## ПРАКТИЧЕСКОЕ ЗАНЯТИЕ № Тема «Анализ данных (геолокационных данных) с использованием программного обеспечения MS Excel»

#### Вопросы актуализации знаний:

1. Какие информационные ресурсы используются в работе сотрудников ОВД? (АИС «ГАИ», ФСЗН, АИС «Паспорт» и другие).

2. Какие программы используются для обработки данных, полученные в том числе из вышеуказанных ресурсов? (используются программы MS Excel, Word и другие)

3. Поясните какие форматы данных ячеек в программе MS Excel Вы знаете? (в программе MS Excel существуют несколько видов данных, основными из них являются: текстовый, дата, числовой и другие)

4. Какие функции в MS Excel Вы знаете? (Сумм, Час, Дата и другие)

При решении задач ОРД, стоящих перед с сотрудниками ОВД, в ходе проведения проверок по материалам, а также в ходе производства по делам оперативного учета периодически возникает вопрос о необходимости установления встреч интересуемых лиц, за определенный период времени. Для решения этой задачи сотрудникам ОВД приходится изучать огромные массивы данных телефонных соединений двух и более фигурантов. В случае, если промежуток времени известен, то провести анализ не представляет значительных трудностей, однако если промежуток времени не известен и фигурантов много, то провести анализ умозрительным методом не представляется возможным.

В настоящее время у сотрудников ОВД имеется возможность направлять задания в соответствующее подразделение МВД Республики Беларусь с интересующими номерами для определения мест встречи интересуемых лиц, при этом требуется определенное время для получения ответа, чем теряется оперативная наступательность, при проведении проверок.

Альтернативным решением проведения анализа больших массивов данных, является использование сотрудниками возможностей программы Microsoft Office Excel (далее по тексту - MS Excel) для самостоятельного анализа данных, предоставленных подразделением МВД Республики Беларусь, за длительный период времени по нескольким лицам.

#### Порядок выполнения заданий:

1. Ознакомиться с заданием и имеющимися рабочими файлами с массивами данных

2. Провести форматирование необходимых массивов данных с использованием программы MS Excel

3. Провести анализ в программе MS Excel данных, выведенных из интегрированного Ресурса ГУБЭП о родственных связях интересуемого лица и мест работы установленных связей

4. Сопоставить массив данных, полученный из АИС «ЭСЧФ» и массивом данных со сведениями о местах работы родственных связей интересуемого лица с использованием надстройки MS Excel – Power Query.
5. Сделать необходимый вывод, согласно практической задачи, ответ на который оформить в оперативно-служебном документе.

В настоящем задании будет использоваться выгрузка о геополокационных данных телефонных станций, а также программа Excel из пакета приложение Microsoft Office.

При работе в программе MS Excel будут применяться следующие функции:

=ЛЕВСИМВ([Номер ячейки];[Количество Символов]). Эта функция, которая возвращает из заданной ячейки заданное количество символов при расчете с левого края ячейки.

=TEKCT([Номер ячейки];Формат). Функция ТЕКСТ конвертирует число в текст в заданном числовом формате. Это могут быть дата, время и их фрагменты, финансовые единицы, проценты.

=ЧАС([Номер ячейки]). Функция ЧАС в MS Excel предназначена для определения значения часа из переданного времени в качестве параметра и возвращает данные из заданной ячейки в диапазоне числовых значений от 0 до 23 в зависимости от формата временной записи.

При написании формул, будет использоваться символ «&», который нужен для того, чтобы объединить значения из разных ячеек в одну. Не важно, числовые они или текстовые. Этот символ еще называют «амперсанд».

Процесс анализа условно можно разделения на следующие этапы.

- 1. Подготовительный этап
- 2. Рабочий этап
- 3. Этап Анализа

Практическая задача:

«Согласно оперативной сводке ОВД Барановичского райисполкома: В один из дней января 2022 года (вероятно, что в выходной день), с территории производственного участка КУПП «Барановичиремстрой», находящийся по адресу Барановичский район, д. Зоричи, ул. Центральная, д. 1, неустановленным лицом, неустановленным способом, был похищен погрузчик «Manitou» (вес которого составляет около 10 тонн) ориентировочной стоимостью в эквиваленте 15 000 долларов США».

Согласно указания начальника ОВД Барановичского райисполкома, начальнику ОБЭП было поручено включить в группу по раскрытию преступления наиболее подготовленного сотрудника ОБЭП.

Далее Вы, как наиболее подготовленный сотрудник, были включены в вышеуказанную группу и Вам было поручено отработать версию совершения хищения работниками предприятия.

При ознакомлении с материалами проверки Вами было установлено, что:

- что камер видео-наблюдения на территории производственного участка нет.
- следов вскрытия замка въездных ворот нет
- начальником производственного участка является гражданин Либерман Альберт Эрикович, 1967 г.р., прож. Барановичский р-н, д. Иванковичи, ул. Ленина, д. 2 (согласно сведений из ЕГБД имеет погашенную судимость по ч. 3 ст. 210 УК РБ), в пользовании имеется у него имеется мобильный телефон 375297194118 (марки Alcatel (кнопочный телефон).
- Согласно показаниям соседки, ветерана ВОВ Клюевой Зои Степановны, в какой-то из выходных дней, они видела «красивую» грузовую машину для перевозки машин с «клешней», которая выезжала территории производственного участка перевозившая какую-то другую машину. Иной информации из материалов проверки Вами получено не было.

Вами были запрошены телефонные соединения Либермана А.Э., но из них не было получено сведений о телефонных соединениях 15 и 16.01.2022, находясь в д. Зоричи, при этом был получен список контактов.

С целью установления Вами возможного грузоперевозчика погрузчика Вами была изучена сеть «Интернет» на наличие в ней возможных объявлений и были установлены следующие объявления:

1.

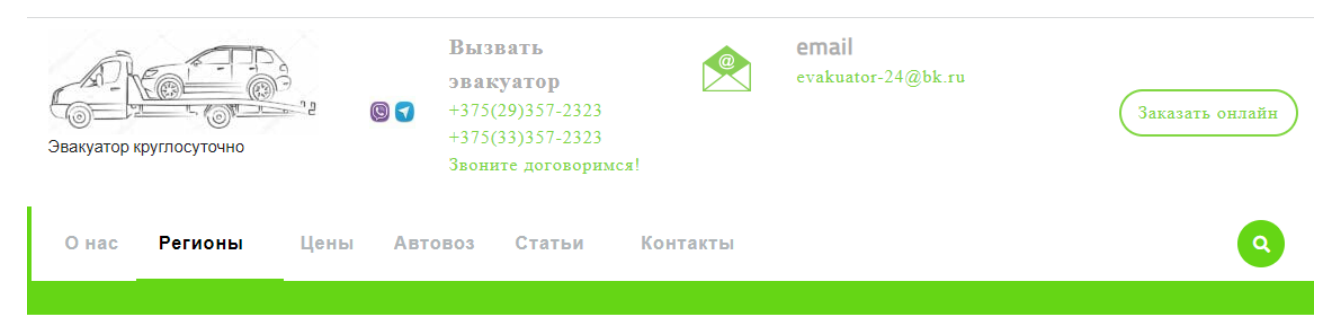

# Эвакуатор в Минске дешево от 40 руб!

Эвакуатор в Минске от ИП Чукович Л.Ю. в течение 12 лет оказывает услуги в сфере своей деятельности, так что мы всегда на связи.

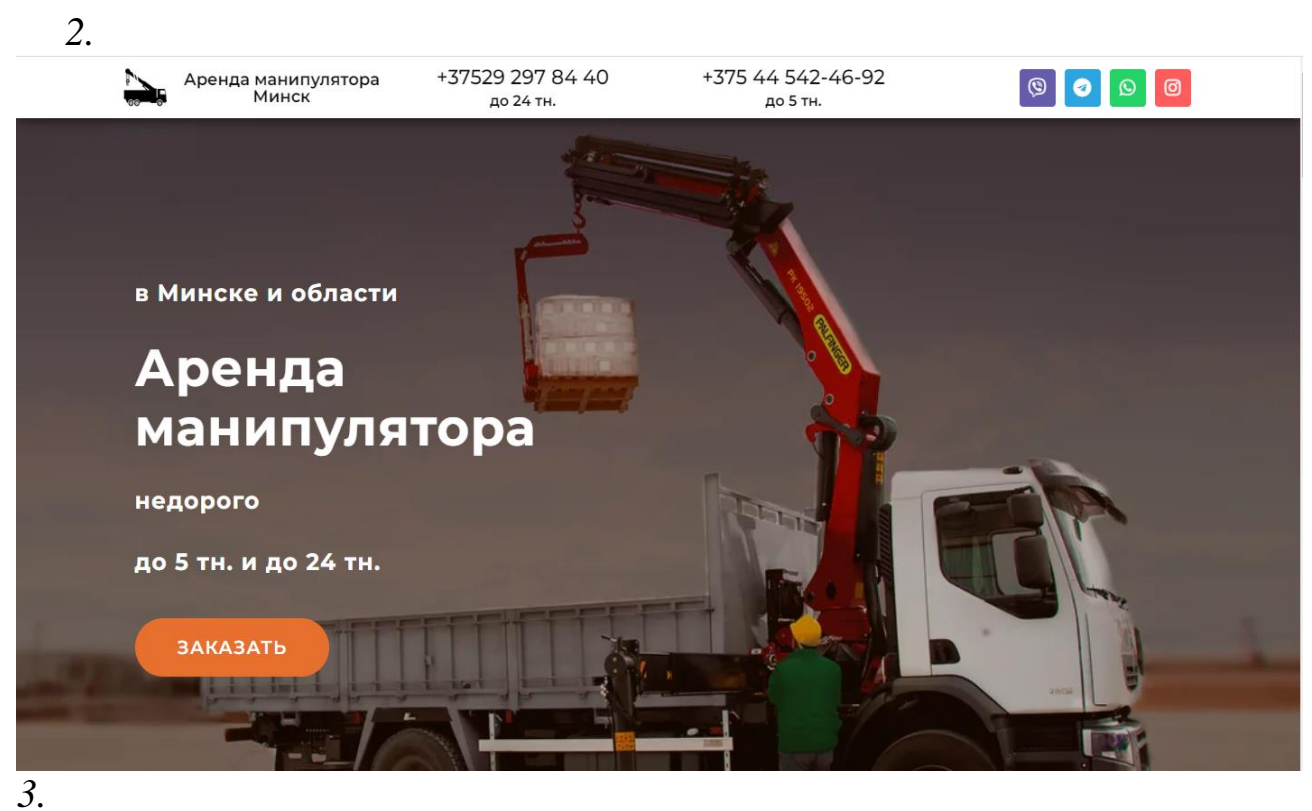

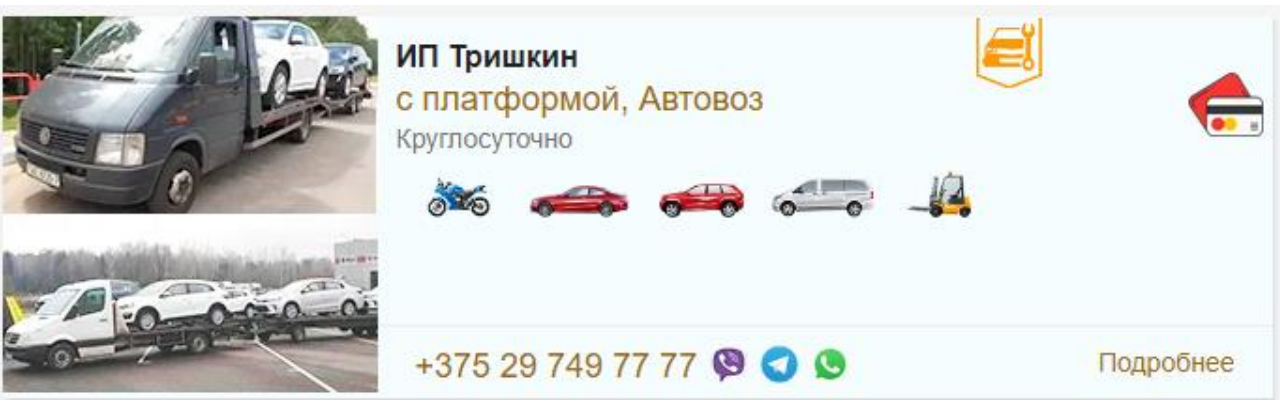

4.

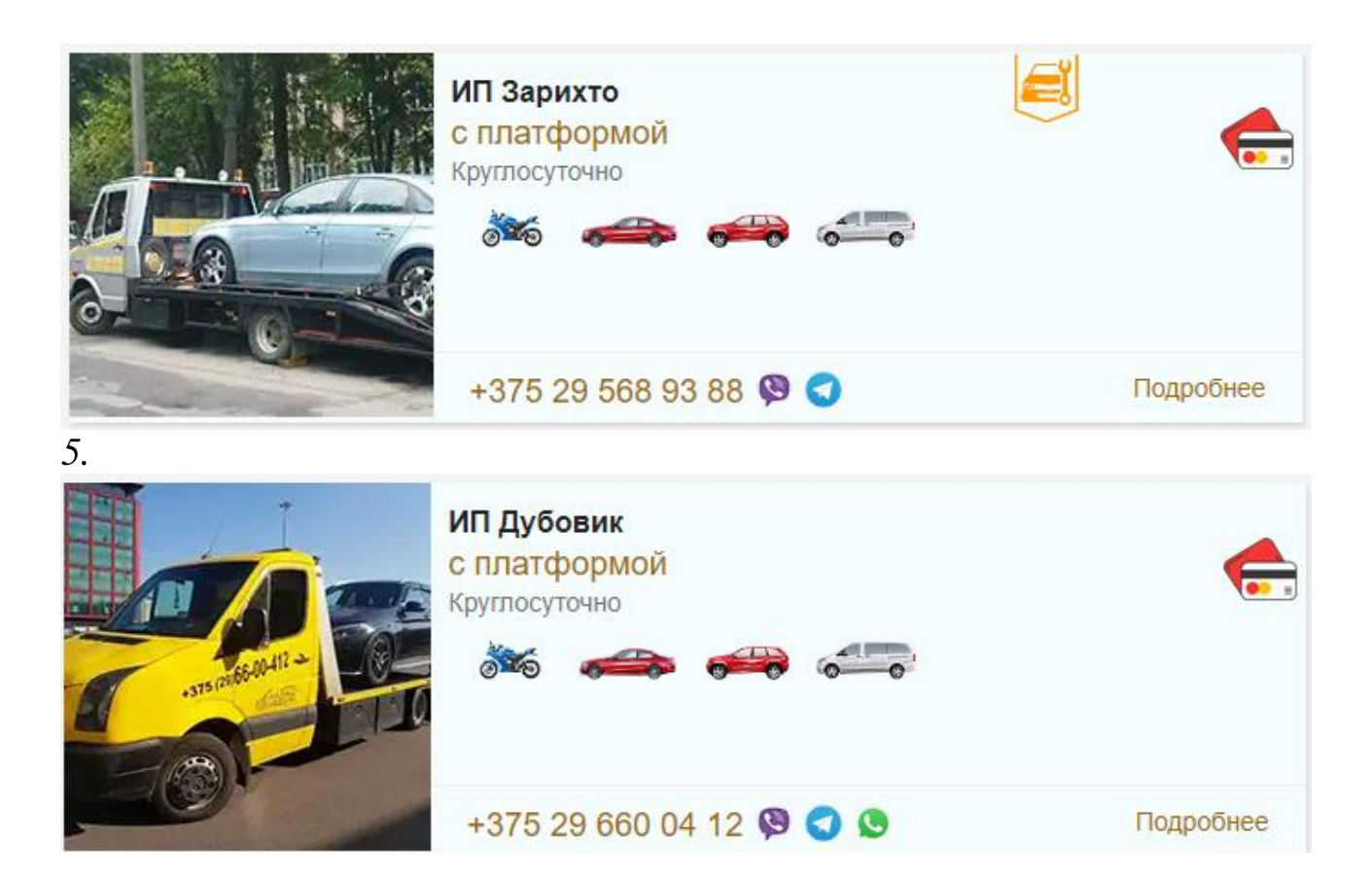

Для проведения дальнейшей отработки, Вами принято решение на установление возможных контактов Либермана А.Э. с грузоперевозчиками. Для этого Вам следует установить наличие вышеуказанных номеров в списке контактов Либермана А.Э.

(файл со списком контактов находится в книге Excel «Список контактов Либермана A.Э..xlsx», находящийся в папке с заданием).

После проведения сверки, Вами было установлено совпадение одного номера в списке контактов, но на этих обстоятельствах нельзя построить доказательную базу, в связи с этим Вы решаете провести дальнейший анализ, по средствам анализа сведений геолокационных данных, так как Вами была выдвинуто предположение, что совершить хищение погрузчика без участия начальника участка Лабермана А.Э. не получится, о чем говорит факт отсутствия следов взлома въездных ворот.

## <u>Для иных подразделений:</u>

«Согласно оперативной сводке ОВД Барановичского райисполкома: В один из дней января 2022 года (вероятно, что в выходной день), с при дворовой территории находящейся по адресу Барановичский район, д. Зоричи, ул. Центральная, д. 1 кв. 1, неустановленным лицом, неустановленным способом, был похищен погрузчик «Manitou» (вес которого составляет около 10 тонн) ориентировочной стоимостью в эквиваленте 15 000 долларов США».

Согласно указания начальника ОУР Барановичского райисполкома, Вам было поручено раскрыть указанное преступление.

Выехал на место преступление Вами было установлено, что:

- камер видео-наблюдения на при дворовой территории и у ближайших домов нет.
- Дом, находящийся на вышеуказанной территории, разделен на 2 квартиры, но собственник квартиры постоянно проживает по другому адресу.
- следов вскрытия замка въездных ворот нет.
- В квартире № 2 зарегистрирован гражданин Либерман Альберт Эрикович, 1967 г.р., прож. Барановичский р-н, д. Иванковичи, ул. Ленина, д. 2 (согласно сведений из ЕГБД имеет погашенную судимость по ч. 3 ст. 205, ч. 4 ст. 209 УК РБ), в пользовании имеется у него имеется мобильный телефон 375297194118 (марки Alcatel (кнопочный телефон).
- Согласно показаниям соседки, ветерана ВОВ Клюевой Зои Степановны, в какой-то из выходных дней, они видела «красивую» грузовую машину для перевозки машин с «клешней», которая выезжала территории производственного участка перевозившая какую-то другую машину.

Иной информации из материалов проверки Вами получено не было.

Вами были запрошены телефонные соединения Либермана А.Э., но из них не было получено сведений о телефонных соединениях представляющих интерес, находясь в д. Зоричи, при этом был получен список контактов.

С целью установления Вами возможного грузоперевозчика погрузчика Вами была изучена сеть «Интернет» на наличие в ней возможных объявлений и были установлены следующие объявления:

| Эвакуатор | круглосуточно | 9    | 9    | <b>Вызі</b><br>эвак<br>+375(<br>+375(<br>Звони | вать<br>уатор<br>29)357-2323<br>33)357-2323<br>те договорима | œ.       | <b>email</b><br>evakuator-24@bk.ru | Заказать онлайн |
|-----------|---------------|------|------|------------------------------------------------|--------------------------------------------------------------|----------|------------------------------------|-----------------|
| О нас     | Регионы       | Цены | Авто | B03                                            | Статьи                                                       | Контакты |                                    | ٩               |
|           |               |      |      |                                                |                                                              |          |                                    |                 |

# Эвакуатор в Минске дешево от 40 руб!

Эвакуатор в Минске от ИП Чукович Л.Ю. в течение 12 лет оказывает услуги в сфере своей деятельности, так что мы всегда на связи.

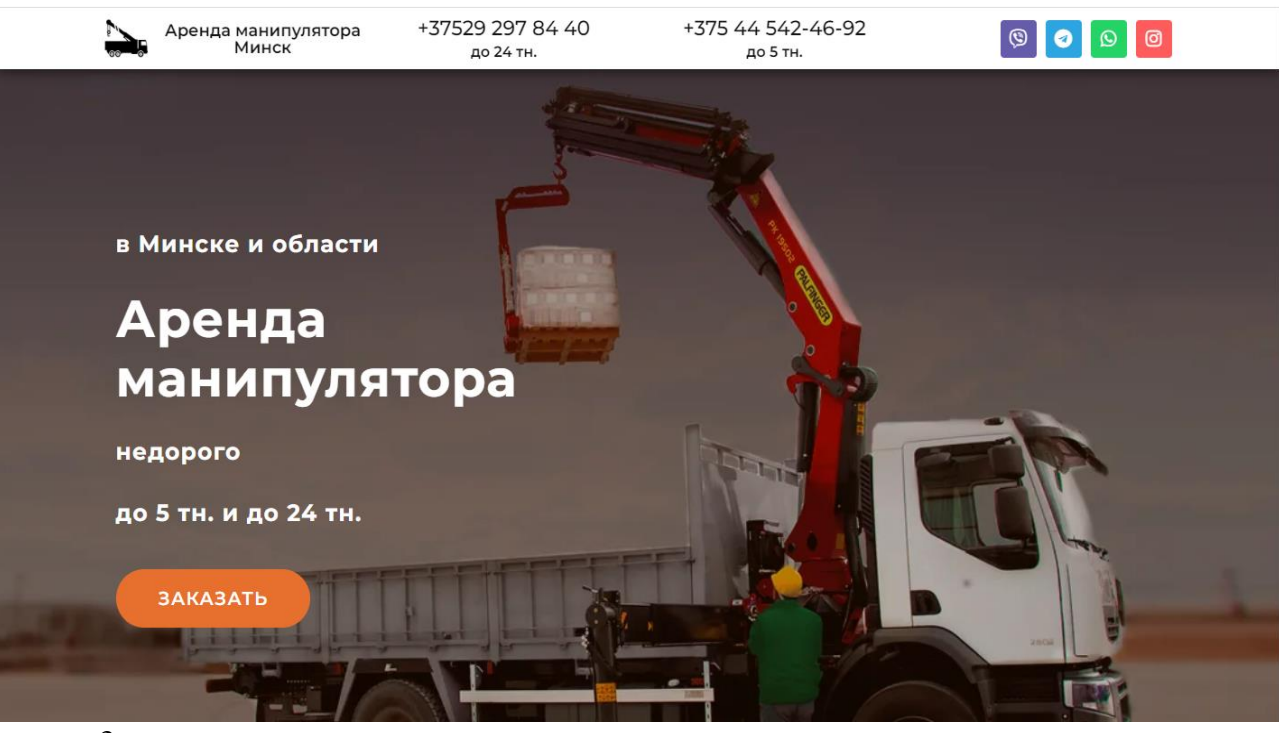

3.

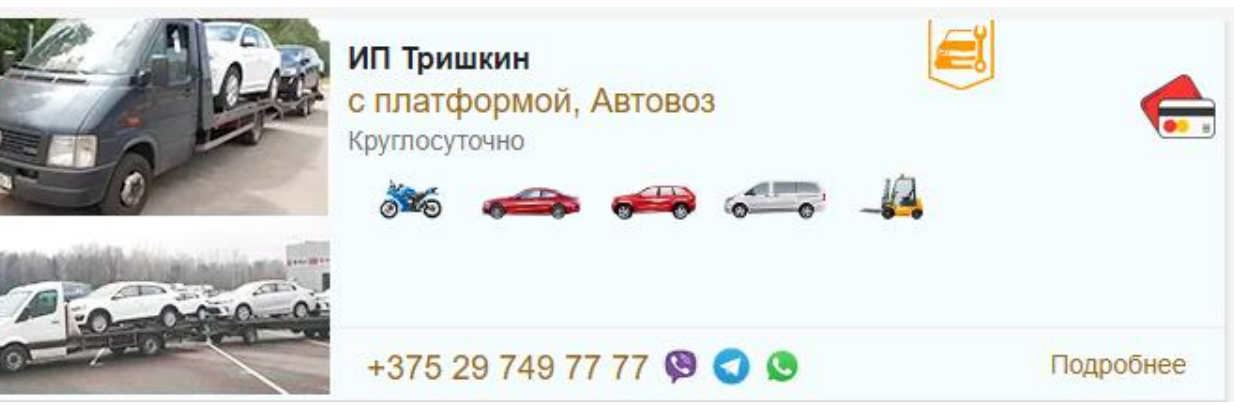

4.

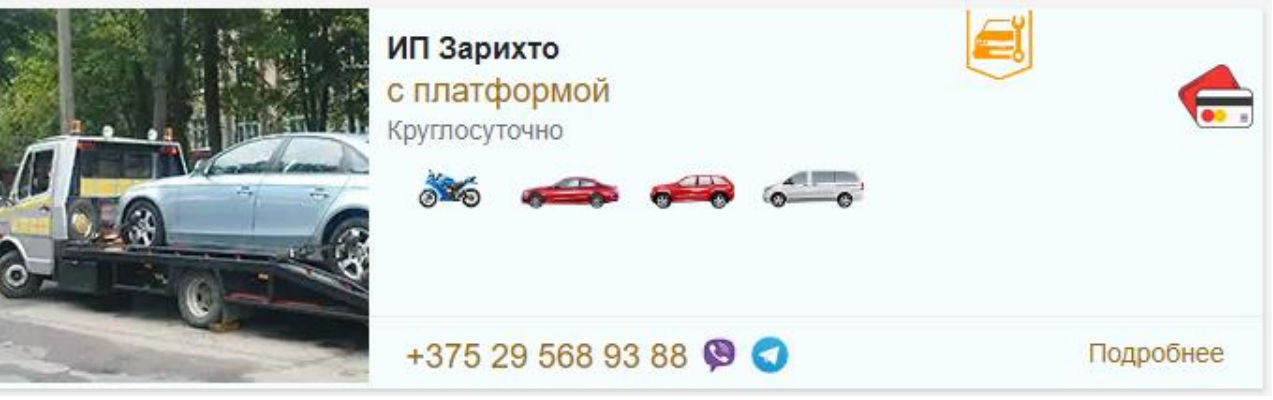

5.

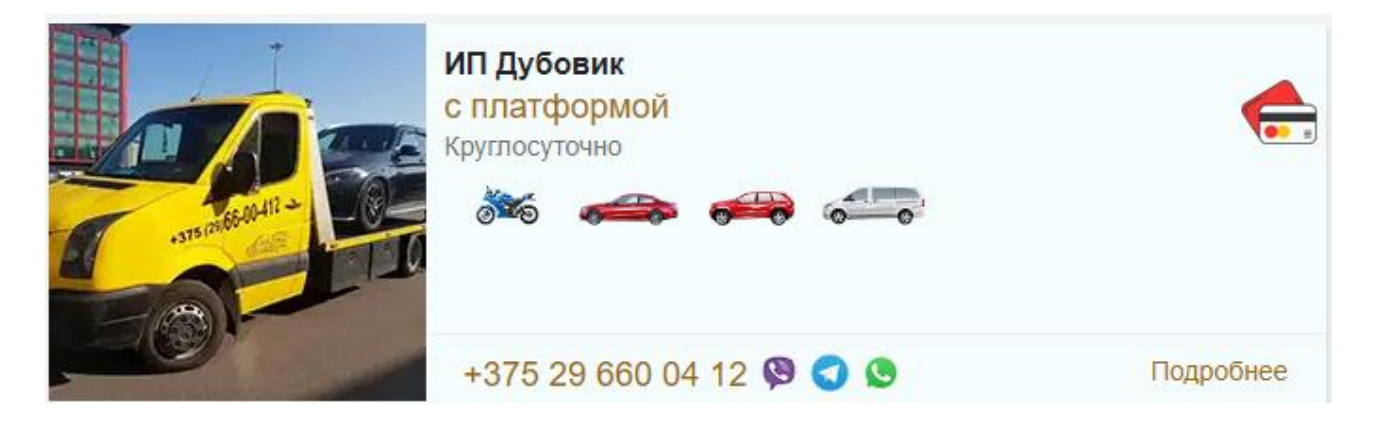

Для проведения дальнейшей отработки, Вами принято решение на установление возможных контактов Либремана А.Э. с грузоперевозчиками. Для этого Вам следует установить наличие вышеуказанных номеров в списке контактов Либермана А.Э.

(файл со списком контактов находится в книге Excel «Список контактов Либермана A.Э..xlsx», находящийся в папке с заданием).

После проведения сверки, Вами было установлено совпадение одного номера в списке контактов, но на этих обстоятельствах нельзя построить доказательную базу, в связи с этим Вы решаете провести дальнейший анализ, по средствам анализа сведений геолокационных данных, так как Вами была выдвинуто предположение, что совершить хищение погрузчика без участия начальника участка Лабирмана А.Э. не получится, о чем говорит факт отсутствия следов взлома въездных ворот. Перед проведения дальнейших мероприятий, составьте оперативно-служебных документы (рапорт) на имя начальника ОВД, в котором отразите полученные сведения при сопоставлении номеров.

### 1. Подготовительный этап.

**1.1.** Для проведения анализа в папке с занятием Вам представляются файлы с геолокационными данными двух номеров за определенный промежуток времени. При открытии сформированных сведений можно увидеть, что массив данных превышает 16 000 срок, и провести их анализ затруднительно (Puc.1).

| X    |        | ) - (x                                               | - 🛱 🗋 🗖 🙆                   | MSISDN-375                  | 292978440_c                 | 20210101   | -1000    | )00_по_2          | 0210731-11 | 0000-( | 20210801-1054 | 24).xlsx - Micro | soft Excel | (Сбой актива                            | ции п 📁       |                      |    |
|------|--------|------------------------------------------------------|-----------------------------|-----------------------------|-----------------------------|------------|----------|-------------------|------------|--------|---------------|------------------|------------|-----------------------------------------|---------------|----------------------|----|
| Φ    | айл    | Глав                                                 | ная Вставка                 | Разметка страницы           | Формулы                     | Данны      | e P      | ецензира          | вание Ви   | ід Р   | азработчик    |                  |            |                                         | ۵             | () – Ø               | 23 |
| Вст  | авить  | ∦<br>⊪a -<br>∕∕                                      | Calibri -<br><b>Ж. К. Ц</b> | 11 · A A                    | = = <mark>=</mark><br>= = = | ≫<br>ie (e | <b>.</b> | Общий<br>🛒 - %    | 6 000 56   |        | Условное      | Форматировать    | Стили      | Вставить ×<br>Ж Удалить ×<br>Ш Формат × | Σ - ЯТ<br>    | вка Найти            | И  |
| Буфе | ер обм | e 🗔                                                  | ФиаШ                        | n G                         | Выравн                      | ивание     | D.       | L                 | Іисло      | - G    | орматирование | Стили            | ANCEN      | Ячейки                                  | Редакти       | р выделит<br>рование | P  |
|      |        | 25                                                   | <b>-</b> (a                 | <i>f</i> <sub>x</sub> 46077 |                             |            |          |                   |            |        |               |                  |            |                                         |               |                      | v  |
|      |        | Α                                                    |                             | B                           |                             |            |          | С                 |            |        | D             |                  |            |                                         | F             | F                    | Þ  |
| 1    | Azim   | uth                                                  | CellDesc                    |                             |                             |            | Ce       | llid              | EventDesc  | ;      |               |                  |            | EventTime                               |               | EventTyp             |    |
| 2    |        | 331                                                  | Брестская обл.              | , Барановичски              | й р-н, Жем                  | ужный,     | ул       | 46077             | Исходящи   | ий вы: | зов (ok)      |                  |            | 2021.0                                  | 1.01 10:04:53 | 5                    |    |
| 3    |        | 260                                                  | Брестская обл.              | , Барановичски              | йр-н, Жем                   | ужный,     | ул       | 8929              | Изменени   | ие ме  | стоположени   | я во время зв    | онка       | 2021.03                                 | 1.01 10:05:13 | 6                    |    |
| 4    |        | 260                                                  | Брестская обл.              | , Барановичски              | й р-н, Жем                  | ужный,     | ул       | 8929              | Изменени   | ие ме  | стоположени   | я во время зв    | онка       | 2021.0                                  | L.01 10:06:44 | 4                    |    |
| 5    |        | 260 Брестская обл., Барановичский р-н, Жемчужный, ул |                             |                             |                             |            | ул       | 8929              | Изменени   | ие ме  | стоположени   | я во время зв    | онка       | 2021.03                                 | 1.01 10:08:28 | 3                    |    |
| 6    |        | 260                                                  | Брестская обл.              | , Барановичски              | й р-н, Жем                  | ужный,     | ул       | 8929              | Изменени   | ие ме  | стоположени   | я во время зв    | онка       | 2021.03                                 | 1.01 10:10:12 | 2                    |    |
| 7    |        | 260                                                  | Брестская обл.              | , Барановичски              | й р-н, Жем                  | ужный,     | ул       | <mark>8929</mark> | Изменени   | ие ме  | стоположени   | я во время зв    | онка       | 2021.03                                 | 1.01 10:12:08 | 3                    |    |
| 168  | 00     | 33                                                   | 31 Брестская об             | бл., Барановичс             | кий р-н, Же                 | мчужны     | й, ул    | 460               | 74 Входяш  | цее си | ٨C            |                  |            | 2021                                    | .07.30 21:28  | :17                  |    |
| 168  | 01     | 33                                                   | 31 Брестская об             | бл., Барановичс             | кий р-н, Же                 | мчужны     | й, ул    | 460               | 74 Входяш  | цее си | ٨C            |                  |            | 2021                                    | .07.30 21:28  | :45                  |    |
| 168  | 02     | 33                                                   | 31 Брестская об             | бл., Барановичс             | кий р-н, Же                 | мчужны     | й, ул    | 460               | 74 Исходя  | щий в  | вызов (ok)    |                  |            | 2021                                    | .07.30 21:29  | :12                  |    |
| 168  | 03     | 26                                                   | 50 Брестская об             | бл., Барановичс             | кий р-н, Же                 | мчужны     | й, ул    | 892               | 26 Измене  | ение м | иестоположен  | ния во время     | звонка     | 2021                                    | .07.30 21:30  | :45                  |    |
| 168  | 04     | 33                                                   | 81 Брестская об             | бл., Барановичс             | кий р-н, Же                 | мчужны     | й, ул    | 460               | 74 Обновл  | тение  | местоположе   | ения (период     | ическое)   | 2021                                    | .07.30 23:31  | :44                  |    |
| 168  | 05     | 33                                                   | 31 Брестская об             | бл., Барановичс             | кий р-н, Же                 | мчужны     | й, ул    | 460               | 74 Обновл  | тение  | местоположе   | ения (период     | ическое)   | 2021                                    | .07.31 01:31  | :45                  |    |
| 168  | 06     | 33                                                   | 31 Брестская об             | бл., Барановичс             | кий р-н, Же                 | мчужны     | й, ул    | 460               | 74 Обновл  | тение  | местоположе   | ения (период     | ическое)   | 2021                                    | .07.31 03:31  | :47                  |    |
| 168  | 07     | 33                                                   | 31 Брестская об             | бл., Барановичс             | кий р-н, Же                 | мчужны     | й, ул    | 460               | 74 Обновл  | тение  | местоположе   | ения (период     | ическое)   | 2021                                    | .07.31 05:31  | :48                  |    |
| 168  | 08     | 33                                                   | 31 Брестская об             | бл., Барановичс             | кий р-н, Же                 | мчужны     | й, ул    | 460               | 74 Обновл  | тение  | местоположе   | ения (период     | ическое)   | 2021                                    | .07.31 07:31  | :49                  |    |
| 168  | 09     | 33                                                   | 31 Брестская об             | бл., Барановичс             | кий р-н, Же                 | мчужны     | й, ул    | 460               | 74 Входяш  | ций вы | ызов (ok)     |                  |            | 2021                                    | .07.31 09:16  | :42                  |    |
| 168  | 10     | 26                                                   | 50 Брестская об             | бл., Барановичс             | кий р-н, Же                 | мчужны     | й, ул    | 892               | 26 Измене  | ение м | местоположен  | ния во время     | звонка     | 2021                                    | .07.31 09:17  | :10                  |    |
|      |        |                                                      |                             |                             |                             |            |          |                   | Рис. 1     |        |               |                  |            |                                         |               |                      |    |

**1.2.** С целью дальнейшего анализа, полученные данные о двух телефонах следует сформировать в отдельный Лист книги в программе MS Excel, с условным названием «Общий файл», т.е. полученные сведения необходимо скопировать в продолжение ячеек по порядку их исчисления в одном листе. После копирования, первую строку с названиями столбов, со второго копируемого листа, следует удалить (Рис. 2).

| 8      | 🗔 🕤 т 📄 🗳 🛱 = Исходные данные для_Маяк MSISDN-375292978440_с_202 |             |                  |             |                            |             |          |                    |                         |                   |  |  |  |  |
|--------|------------------------------------------------------------------|-------------|------------------|-------------|----------------------------|-------------|----------|--------------------|-------------------------|-------------------|--|--|--|--|
| Файл   | л Глав                                                           | ная Вст     | авка Ра          | вметка стра | ницы                       | Формулы     | Данные   | Реценз             | ирование                | Вид               |  |  |  |  |
|        | . <b>X</b><br>⊪₊                                                 | Calibri     | - 11             | • A A       | ·   ≡ ≡                    | ≡ ॐ         | F.       | Общий              | *                       | F.                |  |  |  |  |
| Вставі | ить 💉                                                            | ж <u>кч</u> | •                | 👌 - 🛕 -     | · = =                      | ≣€∋         |          | <del>≩</del> → % ∞ | 00, 0, 0, 00, 00, 00, 0 | Услов<br>форматир |  |  |  |  |
| Буфер  | обмена 🗔                                                         |             | Шрифт            | r           | ы Вы                       | равнивание  | е Б      | Число              | ) Fa                    |                   |  |  |  |  |
| A168   | 311 ·                                                            | ] : 🗙       | √ f <sub>3</sub> | Azimu       | uth                        |             |          |                    |                         |                   |  |  |  |  |
|        | А                                                                | В           | С                | D           |                            | E           | F        | G                  | Н                       | 1                 |  |  |  |  |
| 16807  | 331                                                              | Брестская   | 46074            | Обновлен    | 2021.07.                   | 31 05:31:48 | 110      | 0                  | 257027515               | 222               |  |  |  |  |
| 16808  | 331                                                              | Брестская   | 46074            | Обновлен    | 2021.07.3                  | 31 07:31:49 | 110      | 0                  | 257027515               | 222               |  |  |  |  |
| 16809  | 331                                                              | Брестская   | 46074            | Входящий    | 2021.07.3                  | 31 09:16:42 | 202      | 867131057          | 257027515               | 222               |  |  |  |  |
| 16810  | 260                                                              | Брестская   | 8926             | Изменени    | 2021.07.3                  | 31 09:17:10 | 113      | 867131057          | 257027515               | 222               |  |  |  |  |
| 16811  | Azimuth                                                          | CellDesc    | CellId           | EventDes    | EventTim                   | e           | EventTyp | IMEI               | IMSI                    | LAC               |  |  |  |  |
| 16812  | 330                                                              | Брестская   | 63281            | Исходящи    | 2021.01.0                  | 01 10:00:39 | 211      | 867090042          | 257027014               | 222               |  |  |  |  |
| 16813  | 330                                                              | Брестская   | 63281            | Исходящи    | 2021.01.0                  | 01 10:01:01 | 211      | 867090042          | 257027014               | 222               |  |  |  |  |
| 16814  | 330                                                              | Брестская   | 63281            | Исходящи    | 2021.01.0                  | 01 10:01:15 | 211      | 867090042          | 257027014               | 222               |  |  |  |  |
| 16815  | 330                                                              | Брестская   | 63281            | Исходящи    | 2021.01.0                  | 01 10:06:48 | 211      | 867090042          | 257027014               | 222               |  |  |  |  |
| 16816  | 330                                                              | Брестская   | 63281            | Входящий    | 2021.01.0                  | 01 10:15:06 | 202      | 867090042          | 257027014               | 222               |  |  |  |  |
| 16817  | 330                                                              | Брестская   | 63281            | Исходящи    | 2021.01.0                  | 01 11:39:29 | 211      | 867090042          | 257027014               | 222               |  |  |  |  |
| 16818  | 330                                                              | Брестская   | 63281            | Исходящи    | <b>2021.01.(</b><br>Рис. 2 | 01 11:43:50 | 201      | 867090042          | 257027014               | 222               |  |  |  |  |

1.3. Далее, для удобства в последующей работе:

графы в таблице в новом листе с условным названием «Общий файл» можно выделить другим цветом (*данные действия не обязательны, но* визуально будет удобнее ориентироваться) (Рис. 3).

«EventTime» (дата и время сессии),

«LAT»,

«LNG» (координаты),

«MSISDN» (номер мобильного телефона)

| E                   | F         | G              | Н         | - I | J       | K        |
|---------------------|-----------|----------------|-----------|-----|---------|----------|
| EventTime           | EventType | IMEI           | IMSI      | LAC | LAT     | LNG      |
| 2021.01.01 10:04:53 | 201       | 35280008694930 | 257027515 | 222 | 53,1355 | 25,87864 |
| 2021.01.01 10:05:13 | 113       | 35280008694930 | 257027515 | 222 | 53,1355 | 25,87864 |
| 2021.01.01 10:06:44 | 113       | 35280008694930 | 25702751  | 222 | 53,1355 | 25,87864 |
|                     |           | Рис. 3         |           |     |         |          |

Стоит пояснить, что при анализе сведений по нахождению телефона фигуранта, выводится не местонахождение человека, а координаты базовой станции сотового оператора, которые описаны в столбцах «LAT» и «LNG» таблицы, т.е. в виде точки на карте, которую в свою очередь можно представить очень маленьким радиусом, как показано на изображении ниже в качестве примера (Puc. 4).

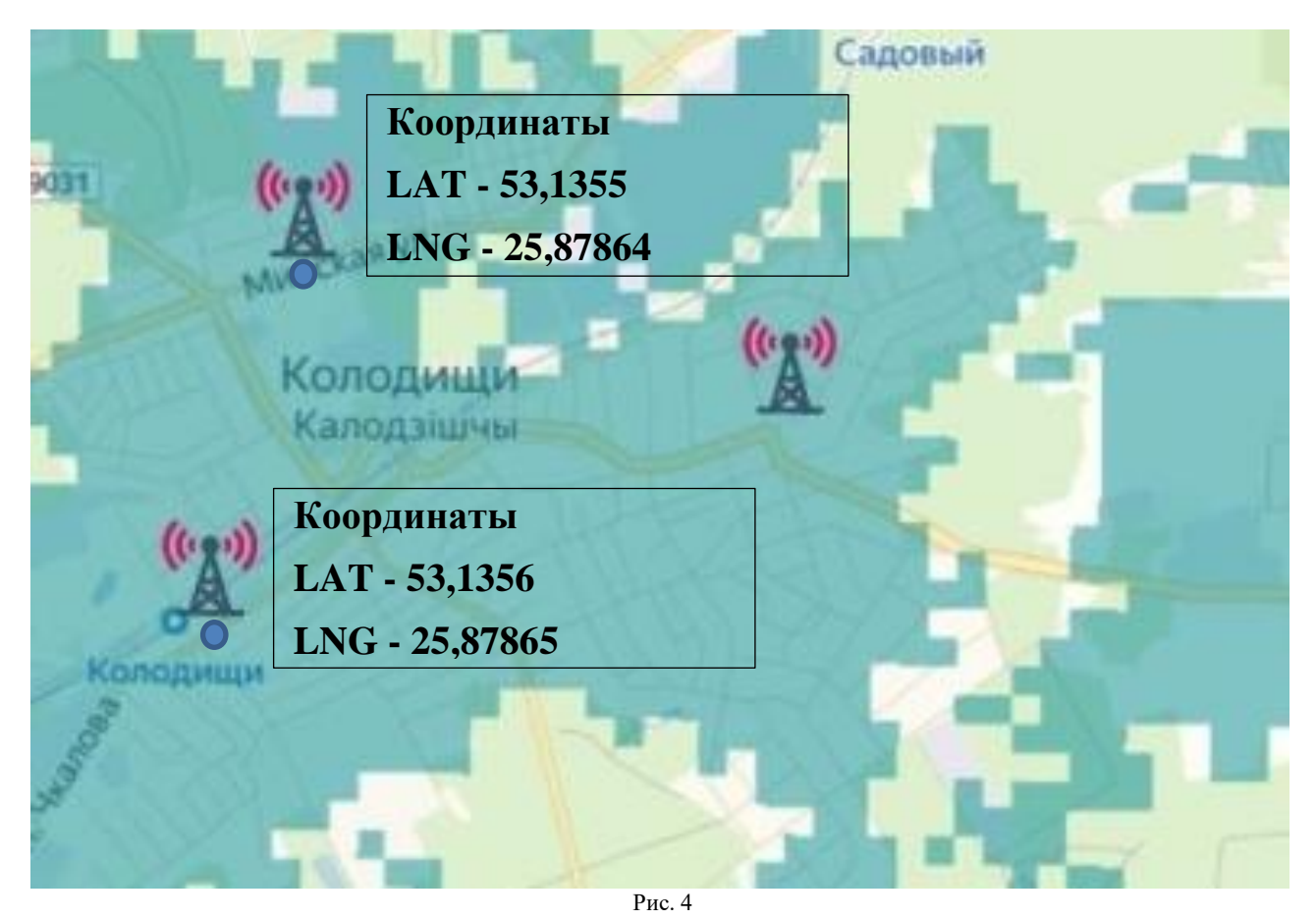

В случае использования фигурантами разных сотовых операторов либо регистрации телефонных сессий разными базовыми станциями, проведение анализа возможных встреч затруднительно, так как координаты точек могут не совпадать, несмотря на нахождение фигурантов в одной местности. Следовательно, для установления пересечения телефонных сессий фигурантов необходимо, чтобы радиусы координат пересекались.

Таким образом, если не учитывать крайние цифры координат базовых станций, радиус координаты увеличится, следовательно, будет захватывать обе базовые станции в одной координате (Рис. 5).

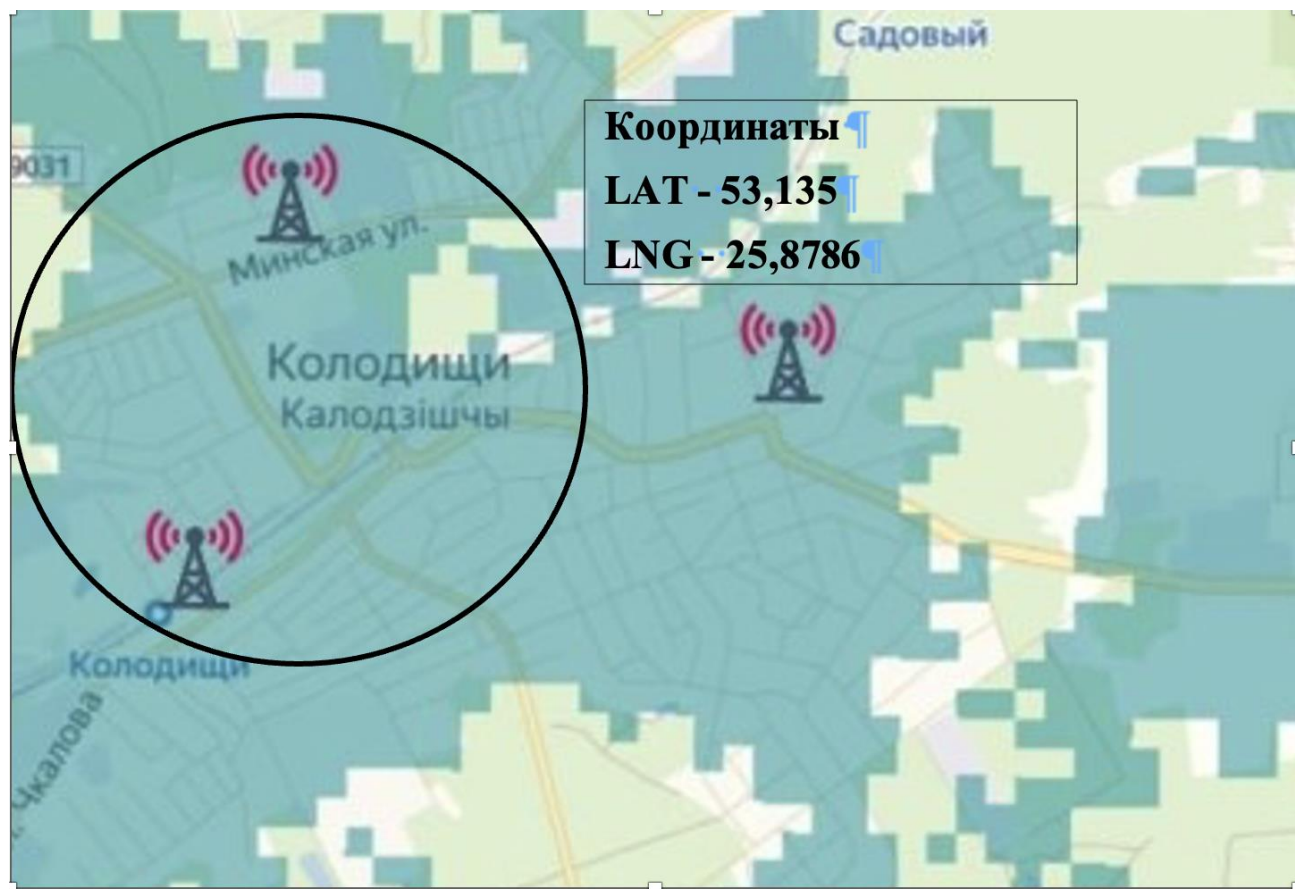

Рис. 5

1.4. Так, на основании вышеизложенного, с целью форматирования значение координат, необходимо убрать последнюю цифру из анализируемых координат.

Для решения этой задачи в программе MS Excel имеется функция «=ЛЕВСИМВ», которую можно вызвать через кнопку « $f_x$ », как показано на Рис. 6 или через знак «=», прописав функцию «=ЛЕВСИМВ», т.е. начальные координаты расположения базовой станции сотового оператора в виде точки, изменятся на окружность.

| Буфе | робме Гы  | Шрифт                    | Б Вь      |           |
|------|-----------|--------------------------|-----------|-----------|
|      | P2        | • (=                     | $f_x$     |           |
|      | F         | G                        | Н Стр     | ока форму |
| 1    | EventType | IMEI                     | IMSI      | LAC       |
| 2    | 201       | 35280008694930           | 257027515 | 22        |
| 3    | 113       | 35280008694930           | 257027515 | 22        |
| Л    | 112       | 25320002601020<br>Puc. 6 | 25702751  | ່າງ       |

Функция «=ЛЕВСИМВ» оставляет заданное количество символов в ячейке при расчете с левой стороны.

С целью дальнейшего форматирования данных, необходимо добавить дополнительные столбцы (например «К1» и «К2»), в которых прописываем необходимые параметры. Эти ячейки будут содержать координаты с увеличенным радиусом для проведения анализа.

Так в первой ячейке столбца «К1» прописываем или указывает мышью:

=ЛЕВСИМВ(J2;7), где «J2» является первая ячейка столбца «LAT», а цифрой «7» мы указывает какое количество символов необходимо оставить в ячейке высчитывая с левой стороны.

В первой ячейке столбца «К2» прописываем или указывает мышью:

=ЛЕВСИМВ(К2;7), где «К2» является ячейка столбца «LNG», а цифрой «7» мы указывает какое количество символов необходимо оставить в ячейке высчитывая с левой стороны (Рис. 7).

| J       | К        | L M    |   | N            | 0     | Р              | Q              |
|---------|----------|--------|---|--------------|-------|----------------|----------------|
| LAT     | LNG      | MCCMNC |   | MSISDN       | Sourd | K              | K              |
| 53,1355 | 25,87864 | 257    | 2 | 375292978440 | 2     | =ЛЕВСИМВ(J2;7) | =ЛЕВСИМВ(К2;7) |
| 53,1355 | 25,87864 | 257    | 2 | 375292978440 | 2     |                |                |
| 53,1355 | 25,87864 | 257    | 2 | 375292978440 | 2     |                |                |
| 53,1355 | 25,87864 | 257    | 2 | 375292978440 | 2     |                |                |
| 53,1355 | 25,87864 | 257    | 2 | 375292978440 | 2     |                |                |

В том случае, если формула была прописана правильно и программа не выдала ошибок, то в ячейке должно остаться 7 символов (знак «,» также является символом). После этого функцию необходимо скопировать до конца массива листа. Для этого необходимо находясь в активной ячейке с функцией опуститься в ее правый нижний угол, где курсор измениться на черный крестик, после чего кликнуть на него 2 раза.

1.5. Для проведения анализа контактов фигурантов, необходимы ключевые сведений о дате и времени их встреч.

Для выведения этих сведений необходимо создать столбцы «Дата», «Час», «Ключ», в которые будут выведены необходимые сведения (Рис. 8).

| Q                  | R    | S    | Т    | U |  |
|--------------------|------|------|------|---|--|
|                    | Дата | Час  | Ключ |   |  |
| <mark>878</mark> 6 |      |      |      |   |  |
| 8786               |      |      |      |   |  |
|                    |      | Drea | 0    |   |  |

**1.6.** В столбце «Дата», при помощи функции «=ТЕКСТ(;)» необходимо вывести дату в необходимом формате «ДЕНЬ.МЕСЯЦ.ГОД», так как формирование данных о геолокационных данных осуществляется в

столбце *«EventTime»*, дату в обратном формате вместе со временем телефонной сессии, и простое копирование данных ячеек не получится.

Для этого в первой ячейке столбца «Дата» пропишем функцию «=ТЕКСТ(Е2;"ДД.ММ.ГГГГГ")», где «Е2» это первая ячейка столбца «*«EventTime»*. Если функция была прописана корректно, то будет выведена дата телефонной сессии в необходимом формате, копируем ее в следующие ячейки столбца (Рис. 9).

|     | ш тарифі            |                  |       | 1.4   |                   | spabrinbarine |          |     | mano |              |      | 01101   |         |          |   |
|-----|---------------------|------------------|-------|-------|-------------------|---------------|----------|-----|------|--------------|------|---------|---------|----------|---|
| СУ  | мм – 🗧 🛪 ч          | ✓ f <sub>x</sub> | =TEk  | (CT(E | <mark>2;"Д</mark> | д.ММ.ГГГГ     | ")       |     |      |              |      |         |         |          |   |
| )   | E                   | F                | G     | Н     | 1                 | J             | К        | L   | М    | N            | 0    | Р       | Q       | R        |   |
| ent | EventTime           | Ever             | IMEI  | IMSI  | LAC               | LAT           | LNG      | мсо | MNC  | MSISDN       | Sour | K1      | К2      | Дата     | ι |
| (O  | 2021.01.01 10:04:53 | 201              | 35280 | 2570  | 222               | 53,1355       | 25,87864 | 257 | 2    | 375292978440 | 2    | 53,1355 | 25,8786 | Λ.ΓΓΓΓ") |   |
|     | Рис. 9              |                  |       |       |                   |               |          |     |      |              |      |         |         |          |   |

**1.7.** В столбце «Час», при помощи функции «=ЧАС()» необходимо вывести время телефонной сессии в формате «часа» из столбца *«EventTime»*.

Для этого в первой ячейке столбца «Час» пропишем функцию «=ЧАС(Е2)», где «Е2» это первая ячейка столбца *«EventTime»*. Если функция была прописана корректно, то будет выведен час телефонной сессии и после этого функцию можно скопировать в нижние ячейки столбца. Выделение часа сессии необходимо для того, чтобы определить час телефонной сессии для последующего анализа.

После копирования функции ячеек, в столбце «Час» необходимо поменять формат ячеек на «Числовой», так как сведения могут быть отображены не корректно. Для этого необходимо выделить столбец «Час», затем в выделенном массиве кликнуть правой кнопкой мыши по любой ячейке для вызова диалогового окна, в которой нужно кликнут по строке «Формат ячеек» (Рис. 10)

| В <u>ы</u> резать            |
|------------------------------|
| <u>К</u> опировать           |
| Параметры вставки:           |
|                              |
| Специальная <u>в</u> ставка  |
| <u>В</u> ставить             |
| <u>У</u> далить              |
| Очистить содер <u>ж</u> имое |
| Формат <u>я</u> чеек         |
| Ш <u>и</u> рина столбца      |
| <u>С</u> крыть               |
| <b>Показать</b><br>Рис. 10   |
|                              |

Далее в выведенном окне «Формат ячеек», во вкладке «Число» нужно указать «Числовой» формат и в строке «Число десятичных знаков», указать «0» (Рис. 11).

**1.8.** После проведения форматирования вышеуказанных данных в столбцах таблицы, необходимо их объединить в столбце «Ключ»

Необходимо прописать в нем следующую функцию «=P2&"\_"&Q2&"\_"&R2&"\_"&S2», где:

Р2 – значение ячейки столбца«К1»

Q2 - значение ячейки столбца «К2»

R2 - значение ячейки столбца «Дата»

S2 - значение ячейки столбца «Час»

Если функция была записана корректно, то будут выведены сведения «53,1355\_25,8786\_01.01.2021\_10» (Рис. 12) и далее эту функцию можно скопировать ниже по массиву.

|                          |                          | Вырав | знивание 🕞   |       | Число   | 6              |            | Стили | Ячейки Ред               |  |  |  |  |  |
|--------------------------|--------------------------|-------|--------------|-------|---------|----------------|------------|-------|--------------------------|--|--|--|--|--|
| = <mark>P2&amp;"_</mark> | =P2&"_"&Q2&"_"&R2&"_"&S2 |       |              |       |         |                |            |       |                          |  |  |  |  |  |
| К                        | L                        | М     | N            | 0     | Р       | Q              | R          | S     | Т                        |  |  |  |  |  |
| NG                       | мсо                      | MNC   | MSISDN       | Sourc | К1      | К2             | Дата       | Час   | Ключ                     |  |  |  |  |  |
| 25,87864                 | 257                      | 2     | 375292978440 | 2     | 53,1355 | 25,8786        | 01.01.2021 | 10    | =P2&"_"&Q2&"_"&R2&"_"&S2 |  |  |  |  |  |
| 25,87864                 | 257                      | 2     | 375292978440 | 2     | 53,1355 | 25,8786        | 01.01.2021 | 10    |                          |  |  |  |  |  |
| 25.87864                 | 257                      | 2     | 375292978440 | 2     | 53.1355 | 25.8786<br>Рис | 01.01.2021 | 10    |                          |  |  |  |  |  |

Таким образом в столбце «Ключ» были созданы «созданы» события телефонных сессий, т.е. идентификатор телефонной сессии.

## 2. Рабочий этап

2.1. С целью дальнейшей работы с массивом данных необходимо:

Создать дубликат рабочего листа, с целью сохранения исходных данных массива. Далее, находись активной ячейкой в массиве данных, кликнуть по вкладке «Вставка», затем кликнуть по кнопке «Таблица» с целью создания «умной», для эффективной и корректной работы (Рис. 13).

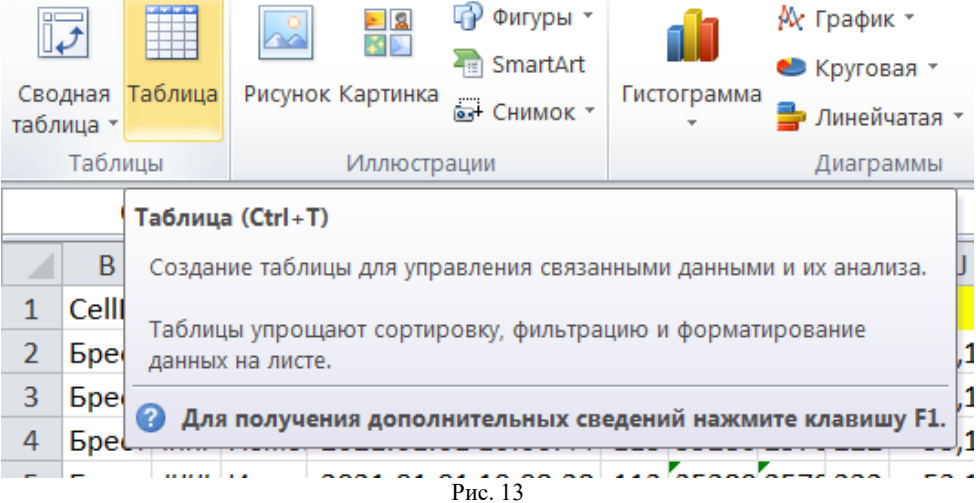

«Умная таблица» в Excel – это особый способ форматирования, который позволяет получить больше возможностей для работы с упорядоченными данными.

Преимущества появляются при выборе умной таблицы:

• В заголовках таблицы автоматически добавляет фильтр;

- Таблица получает имя, которое можно использовать для ссылки на таблицу;
- Таблица изменяет размер при добавлении новых строк или столбцов;
- При добавлении нового столбца формула копируется на весь столбец;

2.2. Затем, для проведения анализа, необходимо удалить дубликаты повторяющихся событий с целью получения объективных не повторяющихся данных.

Для этого находясь активной ячейкой в созданной таблице перейти во вкладку «Данные», затем в области кнопок «Работа с данными», нужно кликнуть по кнопке «Удалить дубликаты» (Рис. 14).

| Исходные                               | данные для  | я_Маяк М               | SISDN-37  | 52929                                             | 78440_тр  | ениров | ка - Ex | cel    |        | Работа с таблицами                            |           |                  |
|----------------------------------------|-------------|------------------------|-----------|---------------------------------------------------|-----------|--------|---------|--------|--------|-----------------------------------------------|-----------|------------------|
| Данные                                 | Реценз      | ирование               | Вид       | F                                                 | Foxit PDF | A      | BBYY F  | ineRea | der 12 | Констру                                       | ктор      | Ωu               |
| одключения<br>войства<br>зменить связи | Â↓<br>∦ Cop | Я А<br>А Я<br>отировка | Фильтр    | Фильтр Хочистить<br>Фильтр Хополнительно Столбцам |           |        |         |        |        | ••<br>Анализ'<br>если"                        | Что<br>т  | Лист<br>Прогноза |
| чения                                  |             | Cop                    | тировка и | и фильтр Работа с данными                         |           |        |         |        |        | 1 П                                           | рогно     | 03               |
| F G H I J K L M <sup>CTP</sup>         |             |                        |           |                                                   |           |        |         |        |        | <b>ть дубликат</b><br>ние повторя<br>с листа. | њ<br>ющих | ся               |
| T Eve                                  | entType 💌   | IMEI 💌                 | IMSI 💌    | L/ 🔻                                              | LAT 💌     | LN( 🔽  | M( 🕶    | MN     | Вымо   | жете указать                                  | , каки    | 1e               |
| 10:04:53 201 35280                     |             | 3528000                | 2570275   | 222                                               | 53,14     | 25,88  | 257     | :      | столб  | цы следует п                                  | ровер     | рить на          |
| 11:36:26                               | 113         | 3528000                | 2570275   | 222                                               | 53,14     | 25,88  | 257     |        | повто  | ры.                                           |           |                  |
|                                        |             |                        |           |                                                   | _         |        |         |        |        |                                               |           |                  |

Рис. 14

При нажатии кнопки будет выведено диалоговое окно «Удалить дубликаты», в котором необходимо указать столбцы «MSISDN» и «Ключ», по которым будет осуществляться поиск дубликатов. Если все сделано правильно, программа выдаст сведения об удалении дубликатов событий (Рис. 15).

| Удалить дубликаты<br>Чтобы удалить повторян<br>содержащих повторяюц | ощиеся значения, выдели<br>циеся значения. | ите один или несколько столбцов, |
|---------------------------------------------------------------------|--------------------------------------------|----------------------------------|
| <u>Выделить все</u>                                                 | В Сн <u>я</u> ть выделение                 | ✓ Мои данные содержат заголова   |
| Столбцы                                                             |                                            |                                  |
| Azimuth                                                             |                                            |                                  |
| CellDesc                                                            |                                            |                                  |
| CellId                                                              |                                            |                                  |
| EventDesc                                                           |                                            |                                  |
| EventTime                                                           |                                            |                                  |
| EventType                                                           |                                            |                                  |
| IMEI                                                                |                                            |                                  |
| IMSI                                                                |                                            |                                  |
| LAC                                                                 |                                            |                                  |
| LAT                                                                 |                                            |                                  |
| LNG                                                                 |                                            |                                  |
| MCC                                                                 |                                            |                                  |
| MNC                                                                 |                                            |                                  |
| MSISDN                                                              |                                            |                                  |
| SourceNum                                                           |                                            |                                  |
|                                                                     |                                            |                                  |
| ∧∠                                                                  |                                            |                                  |
|                                                                     |                                            |                                  |
| Ключ                                                                |                                            |                                  |
|                                                                     |                                            |                                  |
|                                                                     |                                            | ОК Отмена                        |
|                                                                     | Duc 15                                     |                                  |

**2.3.** На следующем этапе необходимо формирование «Сводной таблицы», в которой будет проанализирован весь массив сформированных данных с целью установления фактов нахождения фигурантов в предполагаемом круге координат в определенном часу.

Сводная таблица — это эффективный инструмент для вычисления, сведения и анализа данных, который упрощает поиск сравнений, закономерностей и тенденций.

С помощью сводной таблицы можно создавать сводки, анализировать, изучать и представлять сводные данные. Сводные диаграммы дополняют сводные таблицы, позволяя визуализировать содержащиеся в них данные. Кроме того, с помощью сводных диаграмм можно легко отображать сравнения, шаблоны и тенденции.

Для этого, находясь активной ячейкой в массиве данных, во вкладке «Вставка», кликнуть по кнопке «Сводная таблица» (Рис. 16)

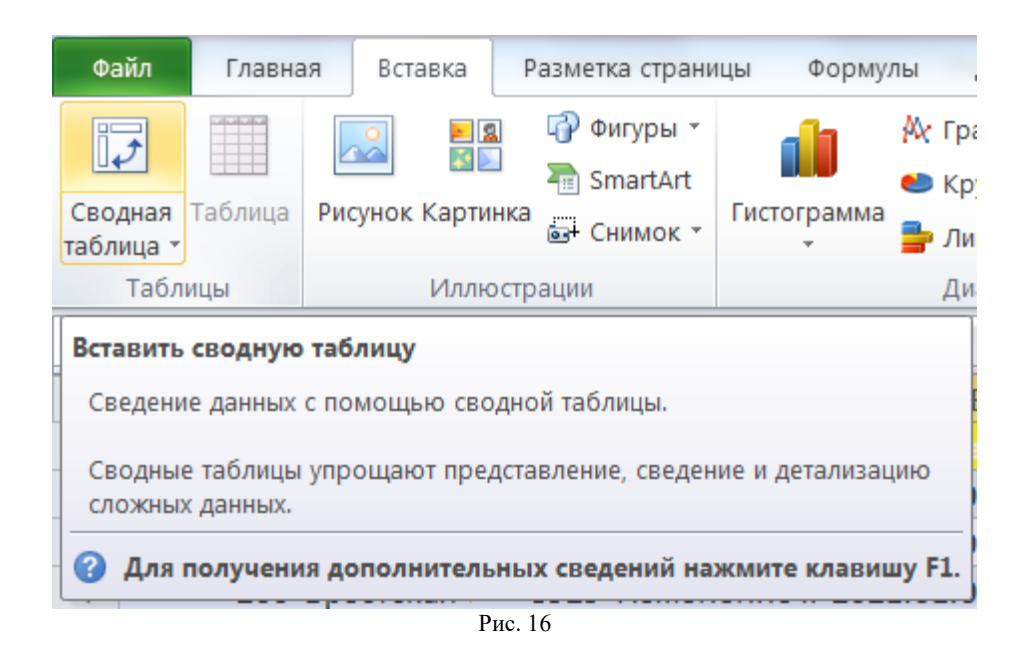

Далее будет выведено окно «Создания сводной таблицы», в котором можно указать, на каком листе создать сводную таблицу и поменять название таблицы. В рассматриваемом случае оставляем выделение о помещении отчета сводной таблицы на новом листе книги MS Excel, после чего нажимаем ОК.

| Создание сводной табли        | цы             |               |          | ?   | ×    |
|-------------------------------|----------------|---------------|----------|-----|------|
| Выберите данные для ана       | лиза:          |               |          |     |      |
| Вы <u>брать таблицу или</u>   | диапаз         | юн            |          |     |      |
| <u>Т</u> аблица или диаг      | азон:          | Таблица1      |          |     | E    |
| О <u>и</u> спользовать внешни | ий исто        | чник данных   |          |     |      |
| Выбрать подклю                | очение,        |               |          |     |      |
| Имя подключения               | я:             | _             |          |     |      |
| 🔘 Использовать модель         | ь данны        | х этой книги  |          |     |      |
| Укажите, куда следует пом     | естить         | отчет сводной | таблицы: |     |      |
| • На новы <u>й</u> лист       |                |               |          |     |      |
| <u>н</u> а существующий лис   | т              |               |          |     |      |
| Диапаз <u>о</u> н:            |                |               |          |     | 1    |
| Укажите, следует ли анали     | із неско       | лько таблиц – |          |     |      |
| Добавить эти данные           | в <u>м</u> оде | ль данных     |          |     |      |
|                               |                |               | ОК       | Оти | иена |
|                               |                | Рис 17        |          |     |      |

**2.4.** При формировании сводной таблицы на новом листе рабочей книги MS Excel будет сформирована область размещения сводной таблицы, а также окно «Список полей сводной таблицы», в которой необходимо перетянуть поля в необходимо области, которые расположены в нижней части окна, для составления отчета.

Так следует перетянуть следующие поля:

1. Поле «Ключ» в область «Название строк»;

2. Поле «*MSISDN*» в область «Название столбцов» и «Значение». После этого видно, когда фигуранты находились в определенных координатах (Рис. 18).

| 1   |                               |               |              |            |       | Поля сводной таблиц                | цы 👻 🗙                      |
|-----|-------------------------------|---------------|--------------|------------|-------|------------------------------------|-----------------------------|
| 3   | Количество по полю MSISDN     | Названия ст 💌 | 375207104118 | Общий      | інтог | Выберите поля для добавления в отч | нет: Ф т                    |
| 236 | 53.0456 26.4925 30.03.2021 8  | 1             | 575257154110 | тоощи<br>1 |       | Поиск                              | 0                           |
| 237 | 53.0456 26.4925 30.06.2021 9  | 1             |              | 1          |       | HONER                              | ~                           |
| 238 | 53.0456 26.4925 30.07.2021 10 | 1             | 1            | 1          |       | MSISDN                             |                             |
| 239 | 53,0585 26,633 19.01.2021 18  | 1             | i i          | 1          | _     | SourceNum                          |                             |
| 240 | 53,0585 26,633 29.07.2021 10  | 1             |              | 1          |       | 🗌 K1                               |                             |
| 241 | 53,0585_26,633_29.07.2021_8   | 1             |              | 1          |       | □ K2                               |                             |
| 242 | 53,0585_26,633_29.07.2021_9   | 1             |              | 1          |       | Дата                               |                             |
| 243 | 53,0585_26,633_31.03.2021_18  | 1             |              | 1          |       | Цас                                |                             |
| 244 | 53,0638_25,4738_02.06.2021_6  |               | 1            | 1          |       | ✓ Ключ                             | •                           |
| 245 | 53,0638_25,4738_02.06.2021_7  |               | 1            | 1          |       | Перетациите поля в нужную области  | 2                           |
| 246 | 53,0638_25,4738_03.06.2021_10 |               | 1            | 1          |       |                                    | -                           |
| 247 | 53,0638_25,4738_03.06.2021_5  |               | 1            | 1          |       | 🝸 ФИЛЬТРЫ                          | Ш СТОЛБЦЫ                   |
| 248 | 53,0638_25,4738_03.06.2021_6  |               | 1            | 1          |       |                                    | MSISDN                      |
| 249 | 53,0638_25,4738_03.06.2021_7  |               | 1            | 1          |       |                                    |                             |
| 250 | 53,0638_25,4738_03.06.2021_8  |               | 1            | 1          |       | 🗏 СТРОКИ                           | ∑ ЗНАЧЕНИЯ                  |
| 251 | 53,0638_25,4738_05.05.2021_15 |               | 1            | 1          |       | Ключ 🔻                             | Количество по полю MSISDN 🔻 |
| 252 | 53,0638_25,4738_05.06.2021_10 |               | 1            | 1          |       |                                    |                             |
| 253 | 53,0638_25,4738_05.06.2021_11 |               | 1            | 1          |       |                                    | OFHORIATE                   |
| 254 | 53,0638_25,4738_05.06.2021_12 |               | 1            | 1          |       | Отложить обновление макета         | ОБНОВИТЬ                    |
|     |                               |               | -            | Ри         | c. 18 |                                    |                             |

### 3. Этап Анализа

**3.1.** Далее необходимо скопировать сведения из сводной таблицы в отдельный лист, которому присвоим условное название «Анализ».

При копировании в лист «Анализ» вызываем правой кнопкой мыши диалоговое меню в ячейке, которая будет первой в таблице, после чего нажимаем на строке «специальная вставка...», где выбираем строку «значение» и кликаем ОК. Будут скопировано только значение ячеек (Рис. 19, 20).

| 1  | — X                                    | В <u>ы</u> резать                     |     |                          |
|----|----------------------------------------|---------------------------------------|-----|--------------------------|
| 3  | Ē                                      | <u>К</u> опировать                    |     |                          |
| 4  | Ê                                      | Параметры вставки:                    |     |                          |
| 5  |                                        |                                       |     |                          |
| 6  | _                                      | Специальная вставка                   | - F | Вставка                  |
| 7  |                                        |                                       |     |                          |
| 8  | , D                                    | Интеллектуальный поиск                |     | 🗋 👧 🧏 🙀                  |
| 9  | _                                      | Вставить скопированные <u>я</u> чейки |     |                          |
| 10 |                                        | Улалить                               |     |                          |
| 11 |                                        | <u></u>                               |     | Вставить значения        |
| 12 |                                        | Очистить содер <u>ж</u> имое          |     |                          |
| 13 | ////////////////////////////////////// | Экспресс-анали <u>з</u>               |     | Лочгие параметры вставки |
| 14 |                                        | <u>Ф</u> ильтр                        |     | Значения (3)             |
| 15 |                                        | <u>С</u> ортировка                    |     |                          |
| 16 | +                                      |                                       |     | Специальная вставка      |
|    |                                        | Рис. 19                               |     |                          |

| Специальная вставка                                                                                                    |                                                                                                    |
|----------------------------------------------------------------------------------------------------|----------------------------------------------------------------------------------------------------|
| Вставить                                                                                                    |                                                                                                    |
| 🔘 вс <u>е</u>                                                                                                    | с исходной темой                                                                                                    |
| 🔘 формулы                                                                                                    | 🔘 без рам <u>к</u> и                                                                                                    |
| Значения                                                                                                    | 🔘 <u>ш</u> ирины столбцов                                                                                                    |
| форматы                                                                                                    | формулы и форматы чисел                                                                                                    |
| приме <u>ч</u> ания                                                                                                    | Значения и форматы чисел                                                                                                    |
| 🔘 ұсловия на значения                                                                                                    | 🔘 все условные форматы объединения                                                                                                    |
| Операция                                                                                                    |                                                                                                    |
| () нет                                                                                                    | 🔘 умножить                                                                                                    |
| С сложить                                                                                                    | 🔘 разделить                                                                                                    |
| 🔘 вычесть                                                                                                    | C =                                                                                                    |
|                                                                                                    |                                                                                                    |
| пропускать пустые ячейки                                                                                                    | тр <u>а</u> нспонировать                                                                                                    |
|                                                                                                    |                                                                                                    |
| BCTABUTE CB93E                                                                                                    |                                                                                                    |
| ее следует удалить стр<br>там (Рис. 21)                                                                                                    | оки, которые имеют нулевые зна                                                                                                    |
| иее следует удалить стр<br>атам (Рис. 21).<br>В Ставная Вставка<br>Файл Главная Вставка<br>Обычный Страничный Разметка При                           | ОК Отмена<br>Рис. 20<br>ОКИ, КОТОРЫЕ ИМЕЮТ НУЛЕВЫЕ ЗНА<br>Разметка страницы Формулы Данные Рес<br>Разметка страницы Формулы Данные Рес<br>Г. Линейка Строка формул С<br>едставления Сетка Заголовки Масц                                                                                                    |
| иее следует удалить стр<br>атам (Рис. 21).<br>В Ставная Вставка<br>Файл Главная Вставка<br>Обычный Страничный Разметка При<br>режимы просмотра книги | ОК Отмена<br>Рис. 20<br>ОКИ, КОТОРЫЕ ИМЕЮТ НУЛЕВЫЕ ЗНА<br>СКИ, КОТОРЫЕ ИМЕЮТ НУЛЕВЫЕ ЗНА<br>ОКИ, КОТОРЫЕ ИМЕЮТ НУЛЕВЫЕ ЗНА<br>ОКИ, КОТОРЫЕ ИМЕЮТ НУЛЕВЫЕ ЗНА<br>ОКИ, КОТОРЫЕ ИМЕЮТ НУЛЕВЫЕ ЗНА<br>ОКИ, КОТОРЫЕ ИМЕЮТ НУЛЕВЫЕ ЗНА<br>ОКИ, КОТОРЫЕ ИМЕЮТ НУЛЕВЫЕ ЗНА                                                                                                    |
| иее следует удалить стратам (Рис. 21).                                                                                                    | ОК Отмена<br>Рис. 20<br>ОКИ, КОТОРЫЕ ИМЕЮТ НУЛЕВЫЕ ЗНА<br>ОКИ, КОТОРЫЕ ИМЕЮТ НУЛЕВЫЕ ЗНА<br>Разметка страницы Формулы Данные Рес<br>Помазать<br>Линейка Строка формул О<br>Масц<br>Показать<br>Локазать                                                                                                    |
| иее следует удалить стратам (Рис. 21).                                                                                                    | ОК Отмена<br>Рис. 20<br>ОКИ, КОТОРЫЕ ИМЕЮТ НУЛЕВЫЕ ЗНА<br>Разметка страницы Формулы Данные Рес<br>Разметка страницы Формулы Данные Рес<br>Линейка Строка формул О<br>масц<br>Показать<br>Лисетка Заголовки Масц<br>Показать                                                                                                    |
| Iee следует удалить стр<br>атам (Рис. 21).<br>Файл Главная Вставка<br>Обычный Страничный Разметка При<br>режимы просмотра книги<br>А                 | ОК Отмена<br>Рис. 20<br>ОКИ, КОТОРЫЕ ИМЕЮТ НУЛЕВЫЕ ЗНА<br>Разметка страницы Формулы Данные Рес<br>Разметка страницы Формулы Данные Рес<br>Г. Линейка Строка формул О<br>маси<br>Показать<br>fr 0_0_01.03.2021_11<br>В С D<br>3752929784 т 375297194118 т Общий итог т<br>1 1                                                                                                    |
| Iee следует удалить стратам (Рис. 21).                                                                                                    | ОК Отмена<br>Рис. 20<br>ОКИ, КОТОРЫЕ ИМЕЮТ НУЛЕВЫЕ ЗНА<br>Разметка страницы Формулы Данные Рес<br>Разметка страницы Формулы Данные Рес<br>Линейка Строка формул О<br>маси<br>Показать<br>Листавления Сетка Заголовки Маси<br>Показать<br>Листавления 375297194118 • Общий итог •<br>1 1 1 1                                                                                                    |
| Iee следует удалить стр<br>атам (Рис. 21).<br>Файл Главная Вставка<br>Обычный Страничный Разметка При<br>режимы просмотра книги<br>А                 | ОК     Отмена       Рис. 20       ОКИ, КОТОРЫЕ ИМЕЮТ НУЛЕВЫЕ ЗНА       ОК     Строка формул       Разметка страницы     Формулы     Данные       Рег     Пинейка     С строка формул       Масц     Показать       Г     0_0_01.03.2021_11       В     С     D       З 3752979784 < 375297194118 < Общий итог      1       1     1     1                                                                                                    |
| атам (Рис. 21).                                                                                                    | ОК Отмена<br>Рис. 20<br>ОКИ, КОТОРЫЕ ИМЕЮТ НУЛЕВЫЕ ЗНА<br>Разметка страницы Формулы Данные Рес<br>Разметка страницы Формулы Данные Рес<br>Линейка Строка формул О<br>маси<br>Показать<br>Лисания Сетка Заголовки Маси<br>Показать<br>Линей Сетка Заголовки Маси<br>Показать<br>Линей Сетка Заголовки Показать<br>Линей Сетка Заголовки Показать<br>Линей Сетка Заголовки Показать<br>Линей Сетка Строка формул Са<br>Сетка Строка формул Са<br>Сетка Сетка Строка формул Са<br>Сетка Строка формул Са<br>Сетка Строка формул Са<br>Сетка Сетка Строка формул Са<br>Сетка Сетка Строка формул Са<br>Сетка Сетка Строка формул Са<br>Сетка Сетка Строка формул Са<br>Сетка Сетка Строка формул Са<br>Сетка Сетка Строка формул Са<br>Сетка Сетка Сетка Строка формул Са<br>Сетка Сетка Сетк                                                                 |
| Iee следует удалить стратам (Рис. 21).<br>Файл Главная Вставка<br>Файл Главная Вставка                                                               | ОК Отмена<br>Рис. 20<br>ОКИ, КОТОРЫЕ ИМЕЮТ НУЛЕВЫЕ ЗНА<br>Разметка страницы Формулы Данные Рес<br>Разметка страницы Формулы Данные Рес<br>Линейка Строка формул О<br>едставления Сетка Заголовки Масц<br>Показать<br>Липейка зать Масц<br>Показать<br>Липейка заголовки Масц<br>Показать<br>1 1 1 1<br>1 1 1<br>1 1 1 1<br>1 1 1 1<br>1 1 1 1<br>1 1 1 1<br>1 1 1 1<br>1 1 1 1<br>1 1 1 1<br>1 1 1 1<br>1 1 1 1                                                                                                    |
| Iee следует удалить стр<br>атам (Рис. 21).                                                                                                    | ОК       Отмена         Рис. 20         ОКИ, КОТОРЫЕ ИМЕЮТ НУЛЕВЫЕ ЗНА         ОК       С         Разметка страницы       Формулы       Данные       Рег         Разметка страницы       Формулы       Данные       Рег         Пинейка       С строка формул       Масц         Показать       Масц         Ф. 0.0.01.03.2021_11       В       С       D         В       С       D       О       О                                                                                                    |
| Iee следует удалить стратам (Рис. 21).<br>Файл Главная Вставка<br>Файл Главная Вставка                                                               | ОК Отмена<br>Рис. 20<br>ОКИ, КОТОРЫЕ ИМЕЮТ НУЛЕВЫЕ ЗНА<br>СТРОКИ, КОТОРЫЕ ИМЕЮТ НУЛЕВЫЕ ЗНА<br>Разметка страницы Формуль Данные Рес<br>Линейка Строка формул О<br>маси<br>Показать<br>Линейка Заголовки Маси<br>Показать<br>Линейка Заголовки Показать<br>Линей Сетка Заголовки Показать<br>Линей Собщий итог т<br>1 1 1 1<br>1 1 1<br>1 1 1 1<br>1 1 1 1<br>1 1 1 1<br>1 1 1 1<br>1 1 1 1<br>1 1 1 1<br>1 1 1 1                                                                                                    |
| Iee следует удалить стратам (Рис. 21).                                                                                                    | ОК Отмена<br>Рис. 20<br>ОКИ, КОТОРЫЕ ИМЕЮТ НУЛЕВЫЕ ЗНА<br>Разметка страницы Формулы Данные Рег<br>Разметка страницы Формулы Данные Рег<br>Линейка Строка формул О<br>едставления Сетка Заголовки Масц<br>Показать<br>Локазать<br>Лосазать<br>Линей Сетка Заголовки Масц<br>Показать<br>Линей Сетка Заголовки Показать<br>Линей Сетка Заголовки Показать<br>Линей Сетка Строка формул О<br>Сетка Заголовки Показать<br>Линей Сетка Строка формул О<br>Сетка Строка формул О<br>Сетка Строка форми Сетка Строка формул О<br>Сетка Строка формул О<br>Сетка Строка формул О<br>Сетка Строка формул О<br>Сетка Строка формул О<br>Сетка Строка формул О<br>Сетка Строка формул О<br>Сетка Строка формул О<br>Сетка Сетка Сетка Сетка форми Сетка формул О<br>Сетка Сетка Сетка Сетка Сетка Сетка форми Сетка форми Сетка Сетка форми Се |
| Iee следует удалить стр<br>атам (Рис. 21).                                                                                                    | ОК Отмена<br>Рис. 20<br>ОКИ, КОТОРЫЕ ИМЕЮТ НУЛЕВЫЕ ЗНа<br>Разметка страницы Формуль Данные Рес<br>Линейка Строка формул О<br>Разметка страницы Формуль Данные Рес<br>Линейка Строка формул Маси<br>Показать                                                                                                    |

Далее возвращаемся в лист с уловным названием «Общий файл», из которого была сформирована сводная таблица, добавляем столбец «*Coma*», в котором, в первой ячейке столбца указывает значение первой ячейки столбца «*CellDesc*» (второй столбец таблицы) формулой «=*CellDesc*» (после знака «=» необходимо кликнуть первую ячейку столбца «CellDesc», после чего таблица самостоятельно сделает необходимые действия и скопирует сведения в столбец) (Рис. 21).

|      | 9 · C     | - 🖷     |            | <u>∂</u> ,   <del>,</del> | MSI                 | SDN-375  | 292978  | 440_c  | _2021010 | 01-100       |
|------|-----------|---------|------------|---------------------------|---------------------|----------|---------|--------|----------|--------------|
| Фа   | айл Глав  | зная    | Вставка    | Разм                      | етка                | страницы | Φομ     | мулы   | Данн     | ые           |
|      |           | Calibri |            | <b>•</b> 11               | Ŧ                   | A a      | = =     | =      | ≫~ -     |              |
| Вста | авить     | жк      | <u>ч</u> - | · ·                       | 3                   | - A -    |         |        |          | * <b>3</b> * |
| Буфе | робме 🖫   |         | Ш          | тфис                      |                     | 5        | B       | ыравн  | ивание   | 5            |
|      | СУММ      |         | •          | X 🗸 🤉                     | fæ                  | =[@Cel   | Desc]   |        |          |              |
|      |           | -       | Г          |                           |                     |          |         |        |          |              |
| 1    | Ключ      |         |            |                           | -                   | Сота     |         |        |          |              |
| 2    | 53,1355_2 | 5,8786  | 5_01.01    | .2021_:                   | 10                  | =[@Cel   | Desc]   |        |          |              |
| 3    | 53,1355_2 | 5,8786  | 5_01.01    | .2021_:                   | 11                  | Брестси  | кая обл | ı., Ба | ранови   | чский        |
| 1    | 52 1255 1 | 5 0706  | 01 01      | 2021 ·                    | <b>1 )</b><br>c. 21 | Enoctor  | 00.06   | - Ea   | 00000    | псинй        |

**3.2.** Далее необходимо сопоставить сведения ключа в листе «Анализ» с названиями сот в листе «Общие сведения» с использованием функции MS Excel – «ВПР».

Для этого нужно добавить в листе «Анализ», с данными из сводной таблицы, столбец «Сота», после чего, находясь в первой ячейке столбца, на

против ячейки с названием «Ключа», следует нажать кнопку \_\_\_\_, после чего будет выведено окно «Вставки функции», в котором необходимо найти функцию «ВПР» (Рис. 22).

| <u>П</u> оиск функц                    | ии:                                                    |                                                |                                            |                          |                            |      |
|----------------------------------------|--------------------------------------------------------|------------------------------------------------|--------------------------------------------|--------------------------|----------------------------|------|
| ВПР                                    |                                                        |                                                |                                            |                          | <u>H</u> a                 | йти  |
| <u>К</u> атегория:                     | Полный алфавит                                         | ный перечен                                    | ь                                          | $\sim$                   |                            |      |
| Выберите <u>ф</u> ун                   | нкцию:                                                 |                                                |                                            |                          |                            |      |
| ВПР                                    |                                                        |                                                |                                            |                          |                            |      |
| BPEM3HA4                               |                                                        |                                                |                                            |                          |                            |      |
| ВСД                                    |                                                        |                                                |                                            |                          |                            |      |
| выбор                                  |                                                        |                                                |                                            |                          |                            |      |
|                                        | D                                                      |                                                |                                            |                          |                            |      |
| ВПР/иском                              | ое значениетабл                                        | ицачномер с                                    | толбиа: )                                  |                          |                            |      |
| Ищет значе<br>значение яч<br>умолчанию | ние в крайнем ле<br>чейки, находящей<br>таблица должна | вом столбце 1<br>ся в указанно<br>быть отсорти | таблицы и в<br>ом столбце т<br>рована по в | озвра<br>гой жо<br>возра | ащает<br>е строк<br>станию | и. П |
|                                        |                                                        |                                                |                                            |                          |                            |      |

Далее будет выведено окно «Аргументов функции», в которой необходимо внести различные аргументы, а именно:

- 1. «Искомое\_значение» значение ячейки, которое должно будет найдено и в графе нужно кликнуть на ячейку с ключом, которое находится слева.
- 2. «Таблица» указывается тот массив данных, в котором будет осуществляться поиск искомого знания. Для этого переходим на лист с условным названием «Общий файл» и в нем выделяем ранее созданные столбцы «Ключ» и «Сота».
- 3. «Номер\_столбца» номер столбца таблицы из выделенного массива, значение которого нужно вывести в итоговом значении. Ранее был выделен массив данных с двумя столбцами, то необходимо вывести значение столбца «Сота», который в массиве имеет номер 2.
- 4. «Интервальный\_просмотр» параметр поиска значений в ячейке, которое должно быть найдено точно, в связи с этим нужно указать «0» или «Ложь» (Рис. 23).

|    |                               |               | - )            |              |                             |                                                         |                       |                                 |                        |        |  |
|----|-------------------------------|---------------|----------------|--------------|-----------------------------|---------------------------------------------------------|-----------------------|---------------------------------|------------------------|--------|--|
|    | A                             | В             | С              | D            |                             | E                                                       | F                     | G                               | H                      | 1      |  |
| 1  |                               |               |                |              |                             |                                                         |                       |                                 |                        |        |  |
| 2  |                               |               |                |              |                             |                                                         |                       |                                 |                        |        |  |
| 3  | Количество по полю MSISDN     | Названия стол | бцов           |              |                             |                                                         |                       |                                 |                        |        |  |
| 4  | Названия строк 💌              | 3752929784 🔻  | 375297194118 💌 | Общий итог 💌 | Сота                        |                                                         |                       |                                 |                        |        |  |
| 5  | 52,9767_26,7177_07.03.2021_15 | 1             |                | 1            | =ВПР(А5;'Общий файл'!Т:     | U;2;0)                                                  |                       |                                 |                        |        |  |
| 6  | 52,9767_26,7177_10.03.2021_10 | 1             |                | 1            |                             |                                                         | T                     |                                 |                        |        |  |
| 7  | 52,9767_26,7177_10.03.2021_12 | 1             |                | 1            | Аргументы функции           |                                                         |                       |                                 | ?                      | ×      |  |
| 8  | 53,0095_26,2079_05.07.2021_10 | 1             |                | 1            | впр                         |                                                         |                       |                                 |                        |        |  |
| 9  | 53,0095_26,2079_07.03.2021_14 | 1             |                | 1            | Mariana ananana             |                                                         |                       | 2 0767 26 717                   | 7 07 07 2021           | 151    |  |
| 10 | 53,0095_26,2079_09.03.2021_12 | 1             |                | 1            | искомое_значение            | AS                                                      | · · ·                 | 2,9101_20,1111                  | _07.05.2021            | -15    |  |
| 11 | 53,0095_26,2079_22.05.2021_10 | 1             |                | 1            | Таблица                     | Общий файл'!Т:U                                         |                       | .}                              |                        |        |  |
| 12 | 53,0095_26,2079_26.07.2021_15 | 1             |                | 1            | Номер_столбца               | 2                                                       | 🗧 = 2                 |                                 |                        |        |  |
| 13 | 53,0095_26,2079_30.03.2021_8  | 1             |                | 1            | Интервальный_просмотр       | 0                                                       | 🗧 = Л                 | ОЖЬ                             |                        |        |  |
| 14 | 53,0095_26,2079_30.07.2021_10 | 1             |                | 1            |                             |                                                         | = "N                  | Линская обл.                    | Клецкий р-н            | н Грин |  |
| 15 | 53,0367_26,2724_02.01.2021_17 | 1             |                | 1            | Ищет значение в крайнем ле  | вом столбце таблицы и возвраща                          | ет значен             | ние ячейки, на                  | ходящейся              | в      |  |
| 16 | 53,0367_26,2724_06.04.2021_14 | 1             |                | 1            | указанном столбце той же ст | гроки. По умолчанию таблица дол                         | жна быт               | ь отсортирова                   | на по                  |        |  |
| 17 | 53,0367_26,2724_07.03.2021_14 | 1             |                | 1            | Bospacianino.               |                                                         |                       |                                 |                        |        |  |
| 18 | 53,0367_26,2724_08.03.2021_10 | 1             |                | 1            | Интервальный_п              | росмотр логическое значение, от<br>приближенно (ИСТИНА) | пределяю<br>или отсут | ощее, точно (Л<br>ствие значени | ЮЖЬ) или<br>(я) должен |        |  |
| 19 | 53,0367_26,2724_09.03.2021_12 | 1             |                | 1            |                             | производиться поиск в г                                 | тервом с              | голбце (отсор                   | гированном             | лпо    |  |
| 20 | 53,0367_26,2724_10.03.2021_10 | 1             |                | 1            |                             |                                                         |                       |                                 |                        |        |  |
| 21 | 53,0367_26,2724_10.03.2021_12 | 1             |                | 1            | Значение: Минская обл., Кл  | ецкий р-н, Грицевичи,                                   |                       |                                 |                        |        |  |
| 22 | 53,0367_26,2724_10.03.2021_22 | 1             |                | 1            | Справка по этой функции     |                                                         |                       | OK                              | От                     | мена   |  |
| 23 | 53.0367 26.2724 10.03.2021 8  | 1             |                | 1            |                             |                                                         |                       |                                 |                        | _      |  |
|    |                               |               |                |              | Рис. 23                     |                                                         |                       |                                 |                        |        |  |

В том случае, если формула была написана корректно, то в этом случае будет выведено название соты телефонной сессии, согласно определенного ключа. После этого нужно скопировать формулу до конца массива.

3.3. Далее, с целью упрощения поиска вероятных контактов фигурантов, следует установить фильтры на столбцы таблицы.

Для этого необходимо выделить строку с названиями столбов таблицы, после чего перейти на вкладку «Данные», где кликнуть на кнопку «Фильтр» (Рис. 24)

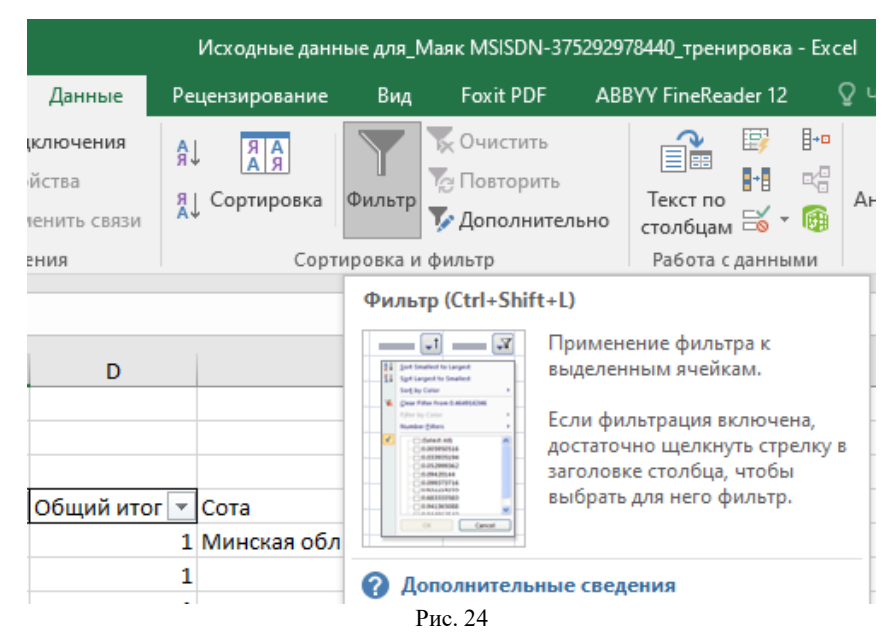

Стоит отметить, что в сведениях сводной таблицы напротив ячейки с «ключом» имеется значение «1», т.е. это обозначает, что при анализе исходных данных MS Excel установил наличие уникальной ячейки с ключом по одному номеру телефона - 1 раз.

Затем в столбце «Общий итог», необходимо установить фильтрацию по значению «2», т.е. количество совпадений и будут выведены сведения, которые можно растолковать как нахождение обоих телефонов в одной соте в определенную дату и определенном часу (Рис.25).

|           | ా ి 🖆                                                                      | é à                                        |                            |                                          | и       | Ісходные данн            | ные для_1          | Иаяк MSISDN-37                                 | 5292978440_     | тренировк       | a - Exc             | el                     |
|-----------|----------------------------------------------------------------------------|--------------------------------------------|----------------------------|------------------------------------------|---------|--------------------------|--------------------|------------------------------------------------|-----------------|-----------------|---------------------|------------------------|
| Фаі       | йл Главная Вставка Ра                                                      | зметка страниц                             | ы Формулы                  | Данные                                   | Реце    | ензирование              | Вид                | Foxit PDF                                      | ABBYY Fi        | neReader 12     | <u>۽</u> ڍ          | ♀ Что вы хот           |
| П<br>внеш | олучение<br>них данных ч Создать<br>запрос ч Съ Последн<br>Скачать & преоб | запросы<br>щы<br>ие источники<br>іразовать | Обновить<br>все т Подключе | ключения<br>йства<br>енить связи<br>ения | A<br>∦↓ | ДА<br>Сортировка<br>Сорт | Фильтр<br>ировка и | КОчистить<br>Повторить<br>Сополнител<br>фильтр | ьно стол<br>Раб | ст по<br>бцам 🗟 | ••<br>С<br>В<br>мик | Анализ "чтс<br>если" т |
| E5        | ▼ : × ✓ fx                                                                 | =BПР(A5                                    | 'Общий файл'!Т:U           | 1:2:0)                                   |         |                          |                    |                                                |                 |                 |                     |                        |
|           |                                                                            | P                                          |                            | D                                        |         |                          |                    | E                                              |                 |                 |                     |                        |
| 1         | A                                                                          | D                                          | Č.                         | U                                        |         |                          |                    | C                                              |                 |                 | -                   | r i                    |
| 2         |                                                                            |                                            |                            |                                          |         |                          |                    |                                                |                 |                 |                     |                        |
| 2         | Количество по полю MSISDN                                                  | Названия сто                               | лбиов                      |                                          |         |                          |                    |                                                |                 |                 |                     |                        |
| 4         | Названия строк                                                             | 3752929784                                 | 375297194118               | Общий ит                                 | or 🗐    | Сота                     |                    |                                                |                 |                 | -                   |                        |
| 1177      | 53,1335, 25,9572, 18,06,2021, 12                                           | А Сортир                                   | овка по возрастания        | 0                                        |         | Брестская о              | бл., Баг           | ановичский р-                                  | н., Баран       | овичи, ул.      | Виль                | чковского.             |
| 1206      | 53.1335 25.9572 24.04.2021 11                                              | SI Contun                                  |                            |                                          |         | Брестская о              | бл., Бар           | ановичский р-                                  | н., Баран       | овичи, ул.      | Виль                | чковского.             |
| 1932      | 53.1355 25.8786 09.01.2021 17                                              | At Copiup                                  | лька по убыванию           |                                          |         | Брестская о              | бл Бар             | ановичский р-                                  | н. Жемчу        | жный. vл.       | Лени                | ,<br>1на. 25. амб      |
| 2154      | 53,1355 25,8786 11.04.2021 8                                               | <u>С</u> ортир                             | овка по цвету              |                                          |         | Брестская о              | бл., Бар           | ановичский р-                                  | н, Жемчу        | жный, ул.       | Лени                | ина, 25, амб           |
| 155       | 53,1355 25,8786 11.04.2021 9                                               | 🛛 🍢 Удалить                                | фильтр из столбца          | "Общий итог                              |         | Брестская о              | бл., Бар           | ановичский р-                                  | н, Жемчу        | жный, ул.       | Лени                | ина, 25, амб           |
| 2431      | 53,1355_25,8786_14.02.2021_20                                              | <u>Ф</u> ильтр                             | по цвету                   |                                          |         | Брестская о              | бл., Бар           | ановичский р-                                  | н, Жемчу        | жный, ул.       | Лени                | ина, 25, амб           |
| 432       | 53,1355_25,8786_14.02.2021_21                                              | Числов                                     | ые фильтры                 |                                          |         | Брестская о              | бл., Бар           | ановичский р-                                  | н, Жемчу        | жный, ул.       | Лени                | ина, 25, амб           |
| 2556      | 53,1355_25,8786_15.04.2021_17                                              |                                            |                            |                                          |         | Брестская о              | бл., Бар           | ановичский р-                                  | н, Жемчу        | жный, ул.       | Лени                | ина, 25, амб           |
| 403       | 53,1355_25,8786_24.04.2021_11                                              | Поиск                                      |                            |                                          | 2       | Брестская о              | бл., Бар           | ановичский р-                                  | н, Жемчу        | жный, ул.       | Лени                | ина, 25, амб           |
| 3407      | 53,1355_25,8786_24.04.2021_16                                              |                                            | ыделить все)               |                                          |         | Брестская о              | бл., Бар           | ановичский р-                                  | н, Жемчу        | жный, ул.       | Лени                | ина, 25, амб           |
| 3408      | 53,1355_25,8786_24.04.2021_17                                              | 2                                          |                            |                                          |         | Брестская о              | бл., Бар           | ановичский р-                                  | н, Жемчу        | жный, ул.       | Лени                | 1на, 25, амб           |
| 3409      | 53,1355_25,8786_24.04.2021_18                                              | 8                                          | 403                        |                                          |         | Брестская о              | бл., Бар           | ановичский р-                                  | н, Жемчу        | жный, ул.       | Лени                | ина, 25, амб           |
| 3417      | 53,1355_25,8786_24.04.2021_9                                               | ···· • (1                                  | іустые)                    |                                          |         | Брестская о              | бл., Бар           | ановичский р-                                  | н, Жемчу        | жный, ул.       | Лени                | ина, 25, амб           |
| 3964      | 53,1355_25,8786_31.01.2021_16                                              |                                            |                            |                                          |         | Брестская о              | бл., Бар           | ановичский р-                                  | н, Жемчу        | жный, ул.       | Лени                | ина, 25, амб           |
| 1033      | 53,1364_25,9826_24.04.2021_10                                              |                                            |                            |                                          |         | Брестская о              | бл., Бар           | ановичский р-                                  | н, Барано       | вичи, ул.       | Глинк               | ки, 44, обще           |
| 1299      | 53,1605_26,0192_24.04.2021_10                                              |                                            |                            |                                          |         | Брестская о              | бл., Бар           | ановичский р-                                  | н, Барано       | вичи, ул.       | Ксрол               | лика, 8, зав           |
| 1308      | 53,1605_26,0192_31.01.2021_13                                              |                                            |                            |                                          |         | Брестская о              | бл., Бар           | ановичский р-                                  | н, Барано       | вичи, ул.       | Ксрол               | лика, 8, зав           |
| 4332      | 53,1607_26,0193_31.01.2021_13                                              |                                            |                            |                                          |         | Брестская о              | бл., Бар           | ановичский р-                                  | н, Барано       | вичи, ул.       | Ксрол               | лика, 8, зав           |
| 4440      | 53,1961_25,4622_15.01.2021_11                                              |                                            | OK                         | Отмен                                    | а       | Гродненска               | я обл.,            | Слонимский р-                                  | н, Деревн       | ная, , баш      | ня МТ               | C                      |
|           |                                                                            |                                            |                            |                                          |         |                          |                    |                                                |                 |                 |                     |                        |

Таким образом, с использованием программы MS Excel был проведен анализ массива данных с более чем 30 000 строк, в результате чего было установлено 94 факта вероятных контакта интересуемых лиц за определенный период времени. По окончанию проведения предоставить преподавателю рапорт, оформленный в установленном порядке, в котором на основании полученных данных, а также иных описанных сведений, сделать вывод об интересуемых лицах, которые совершили хищение техники.

Также в оперативно-служебном документе Вам следует сформулировать предложения о дальнейших действиях на основании полученной информации согласно действующему законодательству.

#### Самостоятельное задание:

По окончании выполнения вышеуказанного задания с использованием опций MS Excel провести более точный анализ времени и дат возможных встреч анализируемых лиц с составлением соответствующего документа.

#### Тема «Анализ данных (электронных кошельков) с использованием надстройки MS Excel – Power Query» Практическое задание по MS Excel Power Query Краткие теоретические сведения:

Рассмотрим пример, в котором необходимо объединить данные из множества листов Excel, полученные в результате сбора и накопления оперативно-значимой информации в какой-либо сфере служебной деятельности органов внутренних дел, в единую таблицу, пригодную для последующего системного анализа (например, с помощью инструмента «Сводная таблица»). Ручная консолидация таких данных не всегда целесообразна, поскольку сопряжена с существенными временными затратами и возможными ошибками. Альтернативным вариантом выполнения поставленной задачи является использование инструмента MS Excel Power Query.

Power Query позволяет получать, преобразовывать и объединять данные из множества различных источников: Excel, CSV, XML, Access и SQL, интернетстраниц, OneDrive, сервисов Google и др. При этом если данные в файлах не устраивают по своей структуре, то все это можно изменить и подстроить под себя в удобном визуальном редакторе при помощи только кнопок меню.

Алгоритм действий по решению данной задачи с использованием Power Query состоит из последовательности следующих действий.

1. Создайте новую книгу MS Excel в которой на вкладке «Данные»  $\rightarrow$  «Создать запрос»  $\rightarrow$  «Из файла»  $\rightarrow$  «Из книги»<sup>1</sup> (рис. 1).

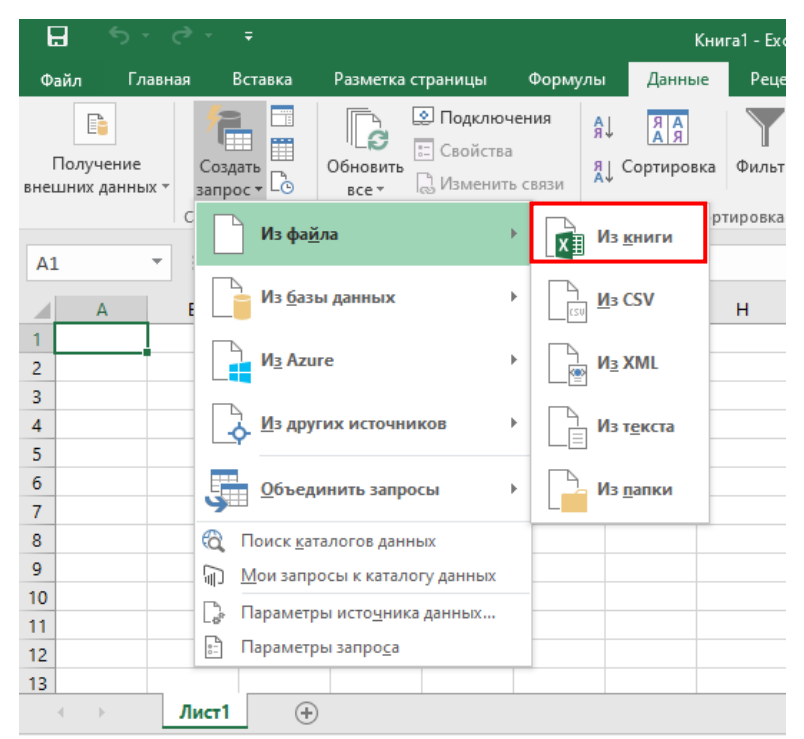

Рис. 1. Открытие файла в MS Excel для последующего преобразования с помощью Power Query

<sup>&</sup>lt;sup>1</sup> В зависимости от того, какая у вас версия MS Excel, вид надстройки Power Query может выглядеть по-разному. В Excel 2010, 2013 надстройка появляется в виде отдельной вкладки «Power Query». В Excel 2016, 2019 функционал Power Query доступен на вкладке Data (Данные). Если у вас таких вкладок нет, то необходимо вручную установить программный пакет «*PowerQuery 2.59.5135.201»* из папки, указанной преподавателем).

2. В открывшемся окне «Навигатор» Power Query выделите левой кнопкой мыши (ЛКМ) каталог, содержащий листы MS Excel, требующие преобразования (объединения), а затем нажмите на кнопку «Изменить» (рис. 2).

| Навигатор                               |                                      |
|-----------------------------------------|--------------------------------------|
| ٩                                       |                                      |
| Несколько элементов                     |                                      |
| Отобразить параметры 🔻 📑                |                                      |
| Исходные данные к практическому заданию |                                      |
| 19097313999                             | J                                    |
| 79257821258                             |                                      |
| 79257821448                             |                                      |
| 79257825083                             |                                      |
| 79262788613                             | Элемент для предпросмотра не выбран. |
| III 79262789230                         |                                      |
| III 79262789273                         |                                      |
| 79262791458                             |                                      |
| 79315313928                             |                                      |
| III 79519385828                         |                                      |
| 79535227503                             |                                      |
| 79685154882                             |                                      |
|                                         |                                      |
|                                         | Загрузить * Изменить Отмена          |

Рис.2. Выбор исходных данных для последующего преобразования с помощью Power Query

3. В открывшемся окне структуры исследуемого файла найдите заголовок «Kind», нажмите на соответствующую подкнопку и в появившемся меню выберите значение только «Sheet», отключив все остальные. Затем нажмите на кнопку «Ок» (рис. 3).

|    | A <sup>B</sup> <sub>C</sub> Name | 🛄 Data | а  | nr A <sup>B</sup> <sub>C</sub> Item ▼ A <sup>B</sup> <sub>C</sub> Kind | ÷↓  | 🏷 Hidden | -     |
|----|----------------------------------|--------|----|------------------------------------------------------------------------|-----|----------|-------|
| 1  | 79257821448                      | Table  | ₽J | Сортировка по возрастанию                                              |     |          | FALSE |
| 2  | 79262788613                      | Table  | ΖI | Сортировка по убыванию                                                 |     |          | FALSE |
| 3  | 79685154882                      | Table  | A₩ |                                                                        |     |          | FALSE |
| 4  | 79262789273                      | Table  |    | Отменить сортировку                                                    | - [ |          | FALSE |
| 5  | 79315313928                      | Table  | ×  | Очистить фильтр                                                        |     |          | FALSE |
| 6  | 79519385828                      | Table  |    | Удалить пустые                                                         |     |          | FALSE |
| 7  | 79535227503                      | Table  |    | Текстовые фильтры                                                      |     |          | FALSE |
| 8  | 79097313999                      | Table  |    |                                                                        | -   |          | FALSE |
| 9  | 79262789230                      | Table  |    | Поиск                                                                  |     |          | FALSE |
| 10 | 79257825083                      | Table  |    | <ul> <li>(Выбрать все)</li> </ul>                                      |     |          | FALSE |
| 11 | 79262791458                      | Table  |    | DefinedName                                                            |     |          | FALSE |
| 12 | 79257821258                      | Table  |    | ✓ Sheet                                                                |     |          | FALSE |
| 13 | _xlnmFilterDatabase2             | Table  |    |                                                                        |     |          | TRUE  |
| 14 | _xlnmFilterDatabase1             | Table  |    |                                                                        |     |          | TRUE  |
| 15 | _xlnmFilterDatabase6             | Table  |    |                                                                        |     |          | TRUE  |
| 16 | _xlnmFilterDatabase5             | Table  |    | ОК Отмена                                                              | 1   |          | TRUE  |
| 17 | _xlnmFilterDatabase4             | Table  |    | 79519385828!_xlnmFilterDatabase DefinedName                            | _   |          | TRUE  |
| 18 | _xlnmFilterDatabase3             | Table  |    | 79315313928!_xlnmFilterDatabase DefinedName                            |     |          | TRUE  |
| 19 | _xlnmFilterDatabase              | Table  |    | 79262789230!_xlnmFilterDatabase DefinedName                            |     |          | TRUE  |

Рис.3. Выбор исходных данных для последующего преобразования с помощью Power Query

4. В этом же окне нажмите правую кнопку мыши (ПКМ) на заголовок столбца Date и в открывшемся контекстном меню выберите команду «Удалить другие столбцы» (рис. 4).

|    | A <sup>B</sup> <sub>C</sub> Name | 💌 📰 Da | *    | A & B Ham w & B Kind V                                                   | - <sup>Li</sup> der | 1 <b>*</b> |
|----|----------------------------------|--------|------|--------------------------------------------------------------------------|---------------------|------------|
| 1  | 79257821448                      | Table  |      | Копировать                                                               |                     | FALSE      |
| 2  | 79262788613                      | Table  | ×    | Удалить                                                                  |                     | FALSE      |
| 3  | 79262789230                      | Tabe   |      | Удалить другие столбцы                                                   |                     | FALSE      |
| 4  | 79262789273                      | Table  |      | Создать дубликат столбца                                                 |                     | FALSE      |
| 5  | 79315313928                      | Table  | 5    | Добавить столбец из примеров                                             |                     | FALSE      |
| 6  | 79519385828                      | Table  |      | Vлалить оцибки                                                           |                     | FALSE      |
| 7  | 79535227503                      | Table  |      | удалита ошиоки                                                           | _                   | FALSE      |
| 8  | 79685154882                      | Table  |      | Заменить ошибки                                                          |                     | FALSE      |
| 9  | 79262791458                      | Table  |      | Заполнить                                                                | +                   | FALSE      |
| 10 | 79257825083                      | Table  | ÷    | Отменить свертывание столбцов                                            |                     | FALSE      |
| 11 | 79257821258                      | Table  |      | Отменить свертывание других столбцов                                     |                     | FALSE      |
| 12 | 79097313999                      | Table  |      | Отменить свертывание только для выбранных столбцов                       |                     | FALSE      |
|    |                                  |        | ∎Į́į | Переименовать<br>Переместить<br>Детализация<br>Добавить как новый запрос | •                   |            |

Рис.4. Выбор исходных данных для последующего преобразования с помощью Power Query

5. В преобразованном окне структуры исследуемого файла нажмите ЛКМ на системный значок заголовка столбца Date в открывшемся контекстном меню выберите команду «Загрузить еще», а затем нажмите на кнопку «Ок». (рис. 5).

|    | 🛄 Data | • P                                             |
|----|--------|-------------------------------------------------|
| 1  | Table  | 2↓                                              |
| 2  | Table  |                                                 |
| 3  | Table  | Развернуть О Агрегирование                      |
| 4  | Table  | (Выбрать все столбцы)                           |
| 5  | Table  | ✓ Column1                                       |
| 6  | Table  | ✓ Column2                                       |
| 7  | Table  | ✓ Column3                                       |
| 8  | Table  | ✓ Column4                                       |
| 9  | Table  | ✓ Column5                                       |
| 10 | Table  | ✓ Column6                                       |
| 11 | Table  | ✓ Column7                                       |
| 12 | Table  | ✓ Column8                                       |
|    |        | Column9                                         |
|    |        | ✓ Column10                                      |
|    |        | 🗹 Использовать исходное имя столбца как префикс |
|    |        | Список может быть незаверше Загрузить е         |
|    |        | ОК Отмена                                       |

Рис.5. Выбор исходных данных для последующего преобразования с помощью Power Query

6. В открывшемся окне результирующей таблицы обратите внимание на первую строку данных. Она должна содержать информацию о заголовках исходной таблицы (рис. 6).

| 1  | Тип операции                  | Дата                   | Счет           | Владелец счета | Пополнение       | Откуда деньги поступили на кошелек | Адрес терми  |                                |      |
|----|-------------------------------|------------------------|----------------|----------------|------------------|------------------------------------|--------------|--------------------------------|------|
| 2  | Поступления прочие            | пт, 17.02.2017 22:19:  | 79315313928    | Григорьев Г.Г. | Visa QIWI Wallet | 79315307106                        | ^            | ▲ СВОЙСТВА                     |      |
| 3  | Поступления прочие            | пт, 17.02.2017 22:21:0 | 79315313928    | Григорьев Г.Г. | Visa QIWI Wallet | 79315307106                        |              | Имя                            |      |
| 4  | Поступления прочие            | пт, 17.02.2017 22:23:0 | 79315313928    | Григорьев Г.Г. | Visa QIWI Wallet | 79315307106                        |              | Исходные данные к практическом | му з |
| 5  | Вывод денег                   | пт, 17.02.2017 22:24:0 | 0 79315313928  | Григорьев Г.Г. |                  | null                               |              | Все свойства                   |      |
| 6  | Поступления прочие            | сб, 18.02.2017 18:33:0 | 00 79315313928 | Григорьев Г.Г. | Visa QIWI Wallet | 79315307106                        |              |                                |      |
| 7  | Вывод денег                   | сб, 18.02.2017 18:33:  | 79315313928    | Григорьев Г.Г. |                  | null null                          |              | ПРИМЕНЕННЫЕ ШАГИ               |      |
| 8  | Поступления прочие            | сб, 18.02.2017 19:30:  | 79315313928    | Григорьев Г.Г. | Visa QIWI Wallet | 79315307106                        |              | Источник                       |      |
| 9  | Вывод денег                   | сб, 18.02.2017 19:31:0 | 79315313928    | Григорьев Г.Г. |                  | null null                          |              | Сортированные строки           |      |
| 10 | Поступления прочие            | сб, 18.02.2017 20:00:0 | 79315313928    | Григорьев Г.Г. | Visa QIWI Wallet | 79315307106                        |              | Строки с примененным фил.      |      |
| 11 | Вывод денег                   | cő, 18.02.2017 20:01:0 | 0 79315313928  | Григорьев Г.Г. |                  | null null                          |              | Другие удаленные столбцы       |      |
| 12 | Поступления прочие            | сб, 18.02.2017 20:23:0 | 0 79315313928  | Григорьев Г.Г. | Visa QIWI Wallet | 79315307106                        |              | 🗡 Развернутый элемент Data     |      |
| 13 | Вывод денег                   | сб, 18.02.2017 20:24:0 | 00 79315313928 | Григорьев Г.Г. |                  | null null                          |              |                                |      |
| 14 | Поступления прочие            | сб, 18.02.2017 20:49:0 | 79315313928    | Григорьев Г.Г. | Visa QIWI Wallet | 79315307106                        |              |                                |      |
| 15 | Вывод денег                   | сб, 18.02.2017 20:51:0 | 79315313928    | Григорьев Г.Г. |                  | null null                          |              |                                |      |
| 16 | Поступления прочие            | сб, 18.02.2017 21:22:0 | 79315313928    | Григорьев Г.Г. | Visa QIWI Wallet | 79315307106                        |              |                                |      |
| 17 | Вывод денег                   | сб, 18.02.2017 21:24:0 | 79315313928    | Григорьев Г.Г. |                  | null null                          |              |                                |      |
| 18 | Поступления прочие            | пн, 20.02.2017 12:14:0 | 79315313928    | Григорьев Г.Г. | Visa QIWI Wallet | 79315307106                        |              |                                |      |
| 19 | Поступления прочие            | пн, 20.02.2017 12:41:0 | 0 79315313928  | Григорьев Г.Г. | Visa QIWI Wallet | 79223034332                        |              |                                |      |
| 20 | Поступления с терминалов QIWI | пн, 20.02.2017 12:42:0 | 0 79315313928  | Григорьев Г.Г. | Терминал Qiwi    | 10263389                           | Стахановска: |                                |      |
| 21 | Поступления прочие            | пн, 20.02.2017 12:46:0 | 00 79315313928 | Григорьев Г.Г. | Visa QIWI Wallet | 79128820882                        |              |                                |      |
| 22 | Поступления прочие            | пн, 20.02.2017 12:46:0 | 79315313928    | Григорьев Г.Г. | Visa QIWI Wallet | 79194668681                        |              |                                |      |
| 23 | Поступления прочие            | пн, 20.02.2017 12:47:0 | 79315313928    | Григорьев Г.Г. | Visa QIWI Wallet | 79194668681                        |              |                                |      |
| 24 | Поступления с терминалов QIWI | пн, 20.02.2017 12:50:0 | 79315313928    | Григорьев Г.Г. | Терминал Qiwi    | 10290911                           | Гагарина б-р |                                |      |
| 25 | Поступления прочие            | пн, 20.02.2017 13:00:0 | 79315313928    | Григорьев Г.Г. | Visa QIWI Wallet | 79128820882                        |              |                                |      |
| 26 | Поступления прочие            | пн, 20.02.2017 13:00:0 | 0 79315313928  | Григорьев Г.Г. | Visa QIWI Wallet | 79128820882                        |              |                                |      |
| 27 | Поступления с терминалов QIWI | пн, 20.02.2017 13:02:0 | 0 79315313928  | Григорьев Г.Г. | Терминал Qiwi    | 10263389                           | Стахановска: |                                |      |
| 28 | Поступления прочие            | пн, 20.02.2017 13:13:0 | 79315313928    | Григорьев Г.Г. | Visa QIWI Wallet | 79526426189                        |              |                                |      |
| 29 | Поступления прочие            | пн, 20.02.2017 13:15:0 | 79315313928    | Григорьев Г.Г. | Visa QIWI Wallet | 79922118899                        |              |                                |      |
| 30 | Поступления прочие            | пн, 20.02.2017 13:16:0 | 79315313928    | Григорьев Г.Г. | Visa QIWI Wallet | 79824419541                        |              |                                |      |
| 31 | Поступления с терминалов QIWI | пн, 20.02.2017 13:18:0 | 79315313928    | Григорьев Г.Г. | Терминал Qiwi    | 10263389                           | Стахановска: |                                |      |
| 32 | Поступления с терминалов QIWI | пн, 20.02.2017 13:19:  | 79315313928    | Григорьев Г.Г. | Терминал Qiwi    | 10263388                           | Дружбы ул, : |                                |      |

Рис.6. Результирующая таблица, преобразованная с помощью Power Query

6. В главном меню надстройки Power Query нажмите на кнопку «Использовать первую строку в качестве заголовков» (рис. 7). В результирующем окне появятся соответствующие заголовки столбцов.

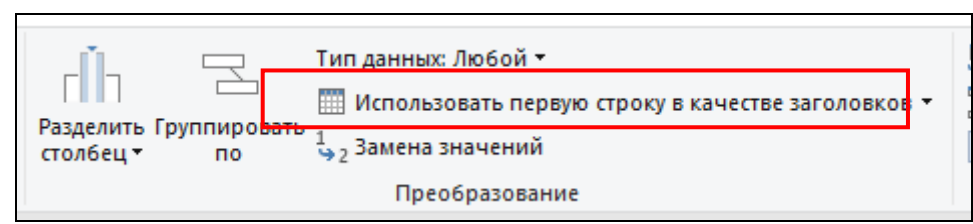

Рис.7. Результирующая таблица, преобразованная с помощью Power Query

7. В результирующем окне найдите хотя бы одну запись, содержащую информацию, идентичную заголовкам столбцов. Затем нажмите ПКМ на одно из соотвествующих полей этой записи, выберите пункт меню «Текстовые фильтры», и в открывшемся подменю выполните команду «Не равно» (рис. 8).

После этого записи, содержащие дубликаты заголовка таблици, будут удалены.

8. Для загрузки в новую книгу MS Excel результирующей таблицей, полученной в результате преобразования с помощью Power Query, для дальнейшей обработки нажмите на кнопку «Закрыть и загрузить» (рис. 9).

9. Итоговая таблица откроется на новом листе книги MS Excel (рис. 10).

Дальнейшие действия, связанные с обработкой информации, содержащейся в данной таблице, предполагают использование таких инструментов MS Excel, как «Сортировка и фильтры», «Фильтр», «Условное форматирование», а также «Сводная таблица».

|    | АВС Тип операции 💌            | АВС<br>123 Дата        | АВС Счет     | <ul> <li>АВС<br/>123 Владелец счета</li> </ul> | АВС<br>123 Пополнение | - A  |
|----|-------------------------------|------------------------|--------------|------------------------------------------------|-----------------------|------|
| 1  | Поступления с терминалов QIWI | пн, 12.12.2016 19:31:0 | 0 7909731399 | 99 Иванов И.И.                                 | Терминал Qiwi         |      |
| 2  | Вывод денег                   | пн, 12.12.2016 20:05:0 | 0 7909731399 | 99 Иванов И.И.                                 |                       | null |
| 3  | Поступления прочие            | пн, 12.12.2016 21:40:0 | 0 7909731399 | 99 Иванов И.И.                                 | Visa QIWI Wallet      |      |
| 4  | Вывод денег                   | cp, 14.12.2016 05:51:0 | 0 7909731399 | 99 Иванов И.И.                                 |                       | null |
| 5  | Вывод денег                   | cp, 14.12.2016 05:53:0 | 0 7909731399 | 99 Иванов И.И.                                 |                       | null |
| 6  | Вывод денег                   | cp, 14.12.2016 05:54:0 | 0 7909731399 | 99 Иванов И.И.                                 |                       | null |
| 7  | Поступления с терминалов QIWI | вс, 15.01.2017 10:38:0 | 0 7909731399 | 99 Иванов И.И.                                 | Терминал Qiwi         |      |
| 8  | Вывод денег                   | вс, 15.01.2017 10:47:0 | 0 7909731399 | 99 Иванов И.И.                                 |                       | null |
| 9  | Поступления с терминалов QIWI | вт, 24.01.2017 17:09:0 | 0 7909731399 | 99 Иванов И.И.                                 | Терминал Qiwi         |      |
| 10 | Вывод денег                   | вт, 24.01.2017 17:18:0 | 0 7909731399 | 99 Иванов И.И.                                 |                       | null |
| 11 | Поступления прочие            | вс, 29.01.2017 08:45:0 | 0 7909731399 | 99 Иванов И.И.                                 | НКО «Премиум» (С      | 000) |
| 12 | Вывод денег                   | вс, 29.01.2017 09:45:0 | 0 7909731399 | 99 Иванов И.И.                                 |                       | null |
| 13 | Вывод денег                   | сб, 04.02.2017 15:55:0 | 0 7909731399 | 99 Иванов И.И.                                 |                       | null |
| 14 | Тип операции                  | Копировать             |              | Владелец счета                                 | Пополнение            | 0    |
| 15 | Поступления с терминалов QIWI |                        | 124          | 58 Петров П П                                  | Терминал Qiwi         |      |
| 16 | Поступления прочие            | Текстовые фильтры      | •            | Равно                                          | a QIWI Wallet         |      |
| 17 | Поступления с терминалов QIWI | Замена значений        |              | Не равно                                       | іминал Qiwi           |      |
| 18 | Поступления прочие            | Детализация            |              | Начинается с                                   | a QIWI Wallet         |      |
| 19 | Поступления прочие            | Добавить как новый     | запрос       | Не начинается с                                | a QIWI Wallet         |      |
| 20 | Поступления прочие            | сб, 10.12.2016 16:35:0 | 0 7925782:   | Заканчивается на                               | a QIWI Wallet         |      |
| 21 | Поступления прочие            | сб, 10.12.2016 16:41:0 | 0 7925782:   | Не заканчивается на                            | a QIWI Wallet         |      |
| 22 | Поступления с терминалов QIWI | сб, 10.12.2016 16:42:0 | 0 7925782:   | <u> </u>                                       | іминал Qiwi           |      |
| 23 | Поступления с терминалов QIWI | сб, 10.12.2016 16:53:0 | 0 7925782:   | Содержит                                       | іминал Qiwi           |      |
| 24 | Поступления с терминалов QIWI | сб, 10.12.2016 16:54:0 | 0 7925782:   | Не содержит                                    | минал Qiwi            |      |
| 25 | Поступления прочие            | сб, 10.12.2016 16:55:0 | 0 792578212  | 58 Петров П.П.                                 | Visa QIWI Wallet      |      |
| 26 | Поступления с терминалов QIWI | сб, 10.12.2016 16:59:0 | 0 792578212  | 58 Петров П.П.                                 | Терминал Qiwi         |      |
| 27 | Поступления с терминалов QIWI | сб, 10.12.2016 17:00:0 | 0 7925782125 | 58 Петров П.П.                                 | Терминал Qiwi         |      |
| 28 | Поступления с терминалов QIWI | сб, 10.12.2016 17:06:0 | 0 792578212  | 58 Петров П.П.                                 | Терминал Qiwi         |      |
| 29 | Поступления с терминалов QIWI | сб, 10.12.2016 17:10:0 | 0 7925782125 | 58 Петров П.П.                                 | Терминал Qiwi         |      |
| 30 | Поступления с терминалов QIWI | сб, 10.12.2016 17:18:0 | 0 7925782125 | 58 Петров П.П.                                 | Терминал Qiwi         |      |
| 31 | Поступления с терминалов QIWI | сб, 10.12.2016 17:22:0 | 0 7925782125 | 58 Петров П.П.                                 | Терминал Qiwi         |      |
| 32 | Поступления с терминалов QIWI | сб, 10.12.2016 17:24:0 | 0 7925782125 | 58 Петров П.П.                                 | Терминал Qiwi         |      |
| 33 | Поступления с терминалов OIWI | cfi 10 12 2016 17·26·0 | 0 792578212  | 58 Петров П П                                  | Терминал Oiwi         |      |
| 24 |                               |                        |              |                                                |                       |      |

Рис.8. Работа с результирующей таблицей, полученной в результате преобразования с помощью Power Query

| Файл           | ſ     | лавная     | Преобра      | Добавлен                    |             |
|----------------|-------|------------|--------------|-----------------------------|-------------|
| Закрыть и Обно |       |            | пъ предвари  | а<br>В Свойства<br>Расширен |             |
| загруз         | ить 🔻 |            | просмотр •   | . 🗄                         | 🛛 Управлені |
|                | Закры | ть и загру | зить         | Запро                       | c           |
|                | Закры | ть и загру | ЗИТЬ В       | T                           | АВС Лата    |
|                |       | 123 11110  | nepaqui      | • •                         | 123 Mara    |
| 3              | 1     | Поступле   | ния с термин | алов QIWI                   | пн, 12.     |
| bodr           | 2     | Вывод де   | нег          |                             | пн, 12.     |
| 3ar            | 3     | Поступле   | ния прочие   |                             | пн, 12.     |

Рис.9. Загрузка результирующей таблицей, полученной в результате преобразования с помощью Power Query, в книгу MS Excel для дальнейшей обработки

|    | A                             | В           | С           | D                | E                   | F                                      | G                       | н                |
|----|-------------------------------|-------------|-------------|------------------|---------------------|----------------------------------------|-------------------------|------------------|
| 1  | Тип операции 🔽                | Дата 🔽      | Счет 💌      | Владелец счета 🖪 | Пополнение          | 🛛 Откуда деньги поступили на кошелек 💌 | Адрес терминала 🛛 🔽     | Провайдер        |
| 2  | Поступления с терминалов QIWI | 42716,81319 | 79097313999 | Иванов И.И.      | Терминал Qiwi       | 10290911                               | Гагарина б-р, 77        |                  |
| 3  | Вывод денег                   | 42716,83681 | 79097313999 | Иванов И.И.      |                     |                                        |                         | Visa QIWI Кошеле |
| 4  | Поступления прочие            | 42716,90278 | 79097313999 | Иванов И.И.      | Visa QIWI Wallet    | 79257821258                            |                         | Visa QIWI Кошеле |
| 5  | Вывод денег                   | 42718,24375 | 79097313999 | Иванов И.И.      |                     |                                        |                         | MTC              |
| 6  | Вывод денег                   | 42718,24514 | 79097313999 | Иванов И.И.      |                     |                                        |                         | Tele2            |
| 7  | Вывод денег                   | 42718,24583 | 79097313999 | Иванов И.И.      |                     |                                        |                         | Билайн           |
| 8  | Поступления с терминалов QIWI | 42750,44306 | 79097313999 | Иванов И.И.      | Терминал Qiwi       | 10290910                               | Дружбы ул, 2            |                  |
| 9  | Вывод денег                   | 42750,44931 | 79097313999 | Иванов И.И.      |                     |                                        |                         | Visa QIWI Кошеле |
| 10 | Поступления с терминалов QIWI | 42759,71458 | 79097313999 | Иванов И.И.      | Терминал Qiwi       | 10260887                               | Гагарина б-р, 77        |                  |
| 11 | Вывод денег                   | 42759,72083 | 79097313999 | Иванов И.И.      |                     |                                        |                         | Visa QIWI Кошеле |
| 12 | Поступления прочие            | 42764,36458 | 79097313999 | Иванов И.И.      | НКО «Премиум» (ООО) |                                        |                         | Visa QIWI Кошеле |
| 13 | Вывод денег                   | 42764,40625 | 79097313999 | Иванов И.И.      |                     |                                        |                         | Visa QIWI Кошеле |
| 14 | Вывод денег                   | 42770,66319 | 79097313999 | Иванов И.И.      |                     |                                        |                         | World of Tanks   |
| 15 | Поступления с терминалов QIWI | 42714,68611 | 79257821258 | Петров П.П.      | Терминал Qiwi       | 10290911                               | Гагарина б-р, 77        |                  |
| 16 | Поступления прочие            | 42714,68681 | 79257821258 | Петров П.П.      | Visa QIWI Wallet    | 79822410686                            |                         | Visa QIWI Кошеле |
| 17 | Поступления с терминалов QIWI | 42714,6875  | 79257821258 | Петров П.П.      | Терминал Qiwi       | 10260887                               | Гагарина б-р, 77        |                  |
| 18 | Поступления прочие            | 42714,68958 | 79257821258 | Петров П.П.      | Visa QIWI Wallet    | 79523386305                            |                         | Visa QIWI Кошеле |
| 19 | Поступления прочие            | 42714,69028 | 79257821258 | Петров П.П.      | Visa QIWI Wallet    | 79822410686                            |                         | Visa QIWI Кошеле |
| 20 | Поступления прочие            | 42714,69097 | 79257821258 | Петров П.П.      | Visa QIWI Wallet    | 79523386305                            |                         | Visa QIWI Кошеле |
| 21 | Поступления прочие            | 42714,69514 | 79257821258 | Петров П.П.      | Visa QIWI Wallet    | 79655502542                            |                         | Visa QIWI Кошеле |
| 22 | Поступления с терминалов QIWI | 42714,69583 | 79257821258 | Петров П.П.      | Терминал Qiwi       | 10263389                               | Стахановская ул, 19/1   |                  |
| 23 | Поступления с терминалов QIWI | 42714,70347 | 79257821258 | Петров П.П.      | Терминал Qiwi       | 10263389                               | Стахановская ул, 19/1   |                  |
| 24 | Поступления с терминалов QIWI | 42714,70417 | 79257821258 | Петров П.П.      | Терминал Qiwi       | 10263389                               | Стахановская ул, 19/1   |                  |
| 25 | Поступления прочие            | 42714,70486 | 79257821258 | Петров П.П.      | Visa QIWI Wallet    | 79655502542                            |                         | Visa QIWI Кошеле |
| 26 | Поступления с терминалов QIWI | 42714,70764 | 79257821258 | Петров П.П.      | Терминал Qiwi       | 10290910                               | Дружбы ул, 2            |                  |
| 27 | Поступления с терминалов QIWI | 42714,70833 | 79257821258 | Петров П.П.      | Терминал Qiwi       | 10290911                               | Гагарина б-р, 77        |                  |
| 28 | Поступления с терминалов QIWI | 42714,7125  | 79257821258 | Петров П.П.      | Терминал Qiwi       | 10290910                               | Дружбы ул, 2            |                  |
| 29 | Поступления с терминалов QIWI | 42714,71528 | 79257821258 | Петров П.П.      | Терминал Qiwi       | 10263389                               | Стахановская ул, 19/1   |                  |
| 30 | Поступления с терминалов QIWI | 42714,72083 | 79257821258 | Петров П.П.      | Терминал Qiwi       | 10290904                               | Комсомольский пр-кт, 55 |                  |
| 31 | Поступления с терминалов QIWI | 42714,72361 | 79257821258 | Петров П.П.      | Терминал Qiwi       | 10263389                               | Стахановская ул, 19/1   |                  |
| 32 | Поступления с терминалов QIWI | 42714,725   | 79257821258 | Петров П.П.      | Терминал Qiwi       | 10263389                               | Стахановская ул, 19/1   |                  |
| 33 | Поступления с терминалов QIWI | 42714,72639 | 79257821258 | Петров П.П.      | Терминал Qiwi       | 10290910                               | Дружбы ул, 2            |                  |

Рис.10. Загрузка результирующей таблицей, полученной в результате преобразования с помощью Power Query, в книгу MS Excel для дальнейшей обработки

## ЗАДАНИЯ ДЛЯ САМОСТОЯТЕЛЬНОЙ РАБОТЫ

В ходе выполнения практического задания слушателями ведется файл-отчет. Файл-отчет сохраняется в виде файла MS Word. Название для файла-отчета формируется по правилу: «номер группы» пробел «фамилия слушателя» пробел «тема занятия» (например: «0341 Иванов 4.4»). Файлы-отчеты в конце занятия сохраняются в сетевую папку, указанную преподавателем. При подготовке файлаотчета по каждому заданию данной темы необходимо не только указать конечный результат, кратко описать механизм его достижения (например, но И последовательность действий, промежуточные этапы и пр.). Рекомендуется использовать снимки (скриншоты) экрана, получаемые с помощью клавиши PrtScr либо функции Фрагмент экрана, доступной в области параметров уведомлений ОС.

1. Ознакомьтесь с теоретическими положениями, изложенными в настоящих рекомендациях.

2. Решите следующую задачу.

В результате проведения комплекса оперативно-розыскных мероприятий установлены лица, возможно причастные к совершению преступлений, а также установлены номера принадлежащих указанным лицам счетов (QIWI-кошельков).

По версии следствия, денежные средства от жертв преступлений поступали на счета принадлежащих преступникам QIWI-кошельков, а затем выводились на банковские счета и обналичивались.

По запросу из финансовых организаций предоставлены выписки о движении денежных средств по счетам подозреваемых.

Для подтверждения или опровержения версии о причастности указанных лиц к совершению дистанционных мошенничеств, среди прочего, необходимо проведение анализа полученных банковских выписок.

Используя предложенный преподавателем учебный файл (условные выписки с банковских счетов) необходимо:

1) Установить общую сумму денежных средств, поступивших на все анализируемые QIWI-кошельки, а также на каждый их них в отдельности.

2) Установить номер счета и его владельца, на который поступила максимальная сумма денежных средств.

3) Установить номер счета и его владельца, на который чаще всего поступали денежные средства.

4) Установить общую сумму денежных средств, выведенных с каждого из анализируемых QIWI-кошельков.

5) Установить QIWI-кошельки, с которых чаще всего выводились денежные средства.

6) Установить счета, на которые чаще всего выводились денежные средства.

7) Установить QIWI-кошельки, с которых было выведено наибольшее количество денежных средств.

8) Установить счета, на которые было выведено наибольшее количество денежных средств.

9) Установить даты наибольшей преступной активности подозреваемых.

10) Установить время (в течение суток) наибольшей преступной активности подозреваемых.

11) Установить, в течение какого времени каждый из подозреваемых принимал активное участие в деятельности преступной группы.

12) Обобщить факты, полученные в результате анализа данных, и сделать необходимые выводы.

3. Предъявите работу, а также файл-отчет преподавателю.

4. Удалите созданные вами папки, файлы. Перезагрузите (выключите) компьютер.

## ПРАКТИЧЕСКОЕ ЗАНЯТИЕ №

Тема «Анализ данных (установление связей) с использованием надстройки MS Excel – Power Query»

## Вопросы актуализации знаний:

1. Сведения из каких источников сотрудники ОВД с целью выявления преступления и противодействия преступности могут получать данные для последующего использования в своей работе?

(данные можно получать из банковских учреждений, от операторов сотовой связи, интернет провайдеров, из баз данных МВД и других)

2. В каких форматах предоставляются данные?

(данные предоставляются в форматах .anb, .doc, .xls, csv, xml, .txt и другие)

3. Для чего необходим анализ массивов данных?

(массивы данных в себе содержать большое количество информации относительно анализируемого объекта или отрасли, следовательно из массива данных можно получить большое количество интересующей информации)

4. С использованием каких программ или ресурсов осуществляется анализ массивов данных?

(в зависимости от формата файла, в котором хранятся данные, они могут анализироваться при помощи MS Excel, MS Word, IBM i2 и другие)

5. Какие надстройки в MS Excel вы знаете?

(карты Bing, Википедия, Mini Calendar и другие)

6. Что такое Power Query?

(Power Query является встроенной надстройкой в программу MS Excel и позволяет работать с данными из множества различных источников и различных форматов.

7. Какие данные могут быть загружены в Power Query?

(текстовые данные из MS Word, из приложения Блокнот, из MS Excel и другие).

## Порядок выполнения заданий:,

1. Проведение анализа данных, полученные из АИС «ЭСЧФ» ОАО «БКНТ» с целью установления поставщиков продукции (лист книги MS Excel подготовлен преподавателем)

2. Проведение анализа данных, выведенные из интегрированного Ресурса ГУБЭП о родственных связях интересуемого лица и мест работы установленных связей, при отсутствии доступа к Ресурса, воспользоваться

подготовленными массивами (листы книги MS Excel подготовлены преподавателем)

3. Сопоставление массива данных, полученный из АИС «ЭСЧФ» и массивом данных со сведениями о местах работы родственных связей интересуемого лица с использованием надстройки MS Excel – Power Query.

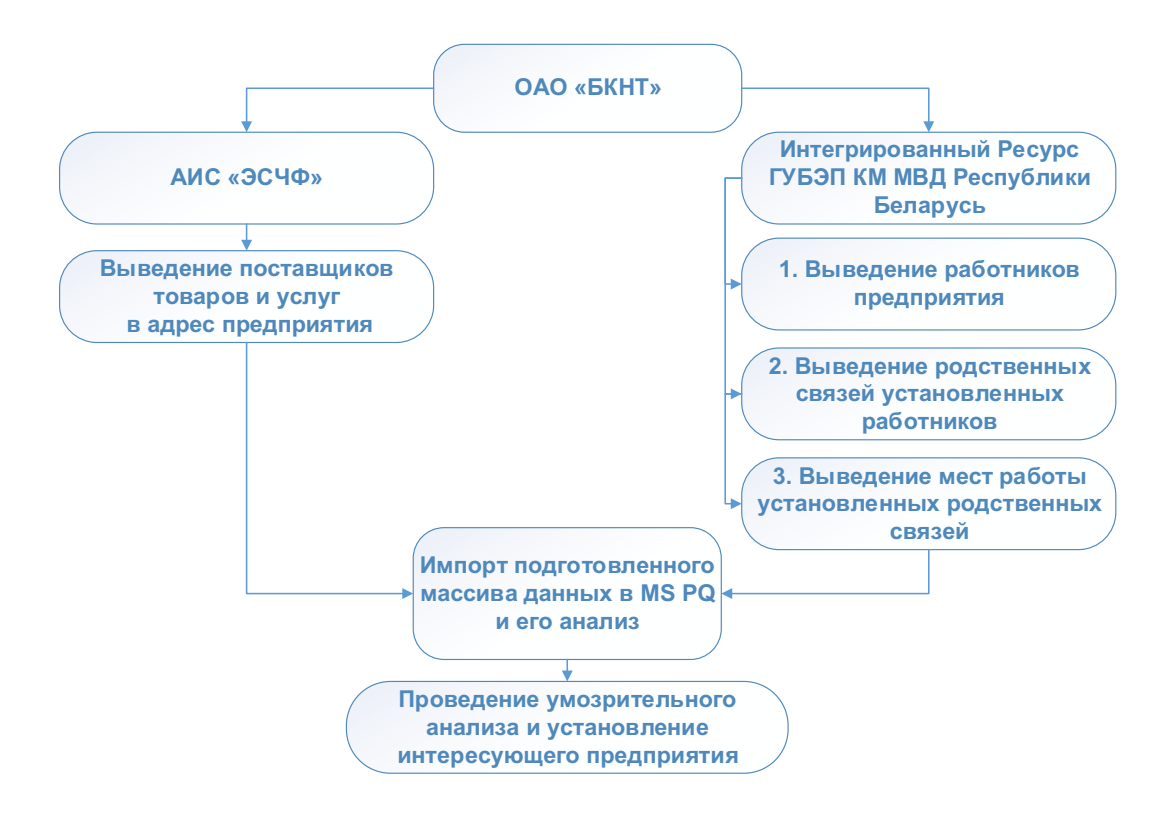

#### Практическая задача для подразделения БЭП:

«Вам поступила отрывочная оперативная информация о том, что на протяжении длительного периода времени государственным предприятием ОАО «Барановичский комбинат надомного труда» (далее по тексту – ОАО «БКНТ») осуществляется приобретение различных товаров у неустановленной коммерческой фирмы по завышенной стоимости.

На первый взгляд, данные сведения содержат в себе мало нужной информации, но при этом была получена дополнительная информация, которая сужает круг поиска, а именно приобретение продукции по завышенной стоимости лоббируется каким-то должностным лицом этого предприятия, а его родственник работает в интересуемой коммерческой организации.

С целью проверки полученной информации Вам необходимо проверить должностных лиц предприятия на наличие связей с

коммерческими предприятиями, которые работают с интересуемым государственным предприятием и сперва следует проверить директора предприятия».

#### Практическая задача для иных подразделений:

«Находясь на дежурстве в СОГ в составе дежурного наряда, Вы были направлены на государственное предприятие ОАО «Барановичский комбинат надомного труда» (далее по тексту – ОАО «БКНТ»), с территории которого, в предыдущую ночь, было совершено хищение в особо крупном размере различной продукции предприятия.

Проведенным осмотром на месте происшествия не было обнаружено каких-либо следов преступлений, которые бы могли сузить круг устанавливаемых лиц. В условиях неочевидности, Вам, как наиболее подготовленному выпускнику Академии МВД, было поручено вступить в группу по раскрытию данного преступления.

По имеющимся наработкам группы Вам стало известно, что имущество предприятия было похищено с территории запираемого складского помещения. Проход на указанное складского помещение имеют только сотрудники предприятия, а также логисты предприятий поставщиков.

На основании имеющихся данных Вы выдвигаете одну из рабочих версий, что хищение совершили с участие сотрудника организации, а также к хищению имеют отношение работники предприятий поставщиков, которые могут являться родственники и вероятно ранее судимые.

С целью проверки полученной информации Вам необходимо проверить работников предприятия на наличие связей с либо коммерческими предприятиями, которые работают с интересуемым государственным предприятием и сперва следует проверить директора предприятия».

### Порядок выполнения:

1.1. Выделение данных о поставщиков продукции в адрес ОАО «БКНТ» из сведений, полученные из АИС «ЭСЧФ» для установления перечня поставщиков

Первоначально открываем новый документ Excel, который сворачиваем.

Далее открываем файл «Счет-фактуры\_БКНТ.xlsx», находящийся в папке с занятием. (Рис. 1)

|                                |                                                              |                                  |                                      |                                        | Счет-фак                      | туры_ыкнт - ехсег                                                     |                                               |                                        |                               |                       |      |
|--------------------------------|--------------------------------------------------------------|----------------------------------|--------------------------------------|----------------------------------------|-------------------------------|-----------------------------------------------------------------------|-----------------------------------------------|----------------------------------------|-------------------------------|-----------------------|------|
| Главная                        | Вставка                                                      | Разметка стра                    | ницы Формулы                         | Данные Рецен:                          | зирование Вид                 | 9 Что вы хотите сделать?                                              |                                               |                                        |                               | Вход 🖓 Об             | іщий |
| К<br>№ •<br>•<br>•<br>бмена Гъ | es New Roma +<br><b>К<u>Ч</u> -   ⊞</b><br>Шриф <sup>-</sup> | 9 • A A<br>• <u>A</u> • <u>A</u> | т = = ≫ •<br>= = = •<br>выравнивание | Сбщий Общий Б + % 00 Б + % 00 Б + % 00 | т<br>10 50 50 Ус<br>форма     | ловное Форматировать Стили<br>тирование как таблицу тячеек т<br>Стили | Вставить ▼<br>Удалить ▼<br>Формат ▼<br>Ячейки | Сортировка<br>и фильтр •<br>Редактиров | Найти и<br>выделить т<br>ание |                       |      |
|                                | × ×                                                          | fx                               |                                      |                                        |                               |                                                                       |                                               |                                        |                               |                       |      |
|                                |                                                              | <i></i>                          |                                      |                                        |                               |                                                                       |                                               |                                        |                               |                       |      |
| В                              | С                                                            | D                                | E                                    |                                        | F                             | G                                                                     | H                                             |                                        | J                             | К                     |      |
| 1.2. Постав                    | щики субъе                                                   | екта хозяйст                     | вования в разрез                     | е товаров (работ                       | г, услуг) за пери             | од                                                                    |                                               |                                        |                               |                       |      |
| (Поиск ЭСЧФ ос                 | уществлен по                                                 | оператиєной баз                  | e)                                   |                                        |                               |                                                                       |                                               |                                        |                               |                       |      |
| VHD                            | 311380071                                                    | 040 "Баракор"                    | иский комбинат насочно               | 0 TOVOS"                               |                               |                                                                       | отчетный пер                                  | иод 2020 - Месяц                       | c                             |                       |      |
| 71111<br>Наименование :        | TOBADA                                                       | одо варанови                     | чокии комоинат надомног              | отруда                                 |                               |                                                                       |                                               |                                        |                               |                       |      |
| Дата совершен                  | ия операции                                                  | 01.01.2020                       |                                      |                                        | 09.08.2020                    |                                                                       |                                               |                                        |                               |                       |      |
| Дата выставле                  | ния ЭСЧФ                                                     |                                  |                                      |                                        |                               |                                                                       |                                               |                                        |                               |                       |      |
| Код ТН ВЭД                     |                                                              |                                  |                                      |                                        |                               |                                                                       |                                               |                                        |                               |                       |      |
| Код ИМНС пост                  | авщика                                                       |                                  |                                      |                                        |                               |                                                                       |                                               |                                        |                               |                       |      |
| Статус с/х в сд                | елке (получ.)                                                |                                  |                                      |                                        |                               |                                                                       |                                               |                                        |                               |                       |      |
| Статус поставь                 | цика в сделке                                                |                                  |                                      |                                        |                               |                                                                       |                                               |                                        |                               |                       |      |
| VHП поставшик                  | артартика                                                    |                                  |                                      |                                        |                               |                                                                       |                                               |                                        |                               |                       |      |
| Код страны гру:                | ч<br>зоотправителя                                           |                                  |                                      |                                        |                               |                                                                       |                                               |                                        |                               |                       |      |
| УНП грузоотпра                 | вителя                                                       |                                  |                                      |                                        |                               |                                                                       |                                               |                                        |                               |                       |      |
| Код страны гру                 | зополучателя                                                 |                                  |                                      |                                        |                               |                                                                       |                                               |                                        |                               | 7                     |      |
| УНП грузополуч                 | ателя                                                        |                                  |                                      |                                        |                               |                                                                       |                                               |                                        |                               |                       |      |
| Ставка НДС                     |                                                              |                                  |                                      |                                        |                               |                                                                       |                                               |                                        |                               |                       |      |
| Код ОКЭД                       |                                                              |                                  |                                      |                                        |                               |                                                                       |                                               |                                        |                               |                       |      |
|                                |                                                              |                                  |                                      |                                        |                               |                                                                       |                                               |                                        |                               |                       |      |
| ИМНС<br>поставщика<br>~        | УНП<br>поставщика<br>▼                                       | Код страны<br>поставщика         | Наименование пост                    | авщика (краткое) 👻                     | Отчётный период<br>поставщика | Наименование товара (работы, у                                        | услуги)<br>ТН ВЭД ЕАЭС                        | Код товара<br>ОКЭД                     | Ед. изм.                      | Количество<br>(объем) | т    |
| Итого                          | Х                                                            | X                                | X                                    |                                        | X                             | x                                                                     | X                                             | x                                      | X                             | X                     |      |
| 1                              | 2                                                            | 3                                | 4                                    |                                        | 5                             | 6                                                                     | 7                                             | 8                                      | 9                             | 10                    |      |
| 102                            | 808000398                                                    | 112                              | ООО "Суперпак компани"               | , P6                                   | Квартал                       | Пакет 2ИБ 120*80*350 5цв 90г                                          |                                               |                                        | Штука                         | 97500                 | 0,0  |
| 102                            | 808000398                                                    | 112                              | ООО "Суперпак компани"               | , РБ                                   | Квартал                       | Пакет 1ИБ 105*65*265 5цв 80г                                          |                                               | I                                      | Штука                         | 25000                 | 0,0  |
| Кие                            | ет-фактуры                                                   | (+)                              |                                      |                                        |                               | : •                                                                   |                                               |                                        |                               |                       |      |
|                                |                                                              |                                  |                                      |                                        |                               |                                                                       |                                               |                                        |                               |                       |      |

В открытом файле показаны сведения о поставщиках продукции и услуг в адрес ОАО «БКНТ» за период с 01.01.2020 по 09.08.2020 полученные из АИС «ЭСЧФ». Далее необходимо выделить столбцы с названиями «УНП поставщика», «Наименование поставщика (кратко)», а также сразу выделятся данные столбца «Код страны поставщика» (которые в последующем будут удалены):

Для этого необходимы выделить ячейку с названием «УНП поставщика», далее зажать клавишу «Shift» на клавиатуре, затем стрелочкой направо выделить вышеуказанные названия столбцов, после этого, задать клавишу «Ctrl» и стрелочкой вниз выделить необходимый диапазон данных. Выделенный диапазон необходимо скопировать через правую кнопку мыши или сочетанием клавиш «Ctrl» + «С», после чего открыть свернутую книгу Excel и вставить скопированные данные через правую кнопку мыши или сочетанием клавиш «Ctrl» + «V».

Затем необходимо удалить ненужные строки, скопированные из массива данных, а именно необходимо выделить строки 2 и 3 листа, после этого на выделенной области щелкнуть правой кнопкой мыши и нажать на кнопку «Удалить» (Рис. 2).
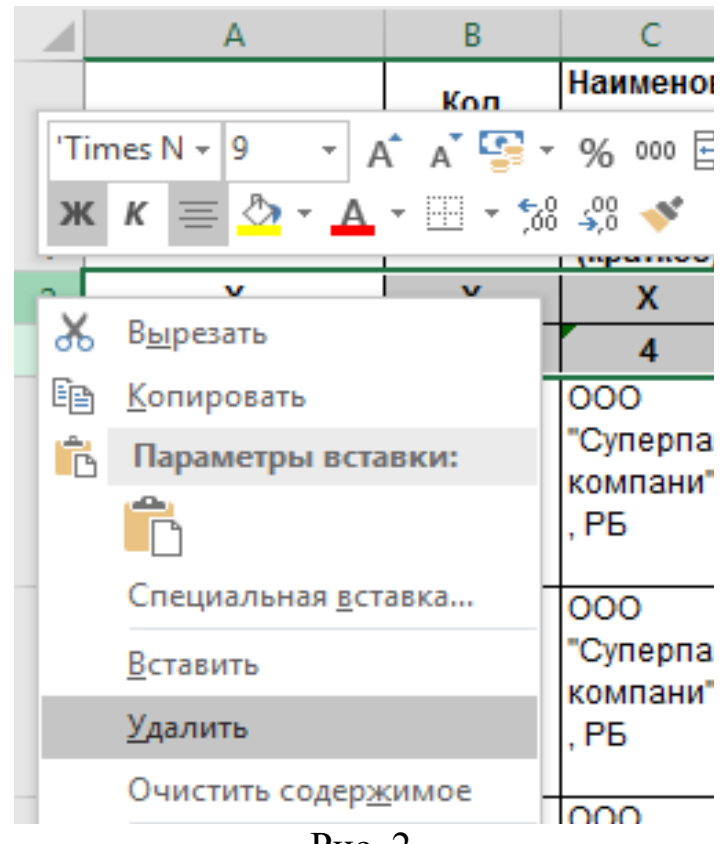

Рис. 2

Далее нужно удалить столбец «Код страны поставщика», такой же манипуляцией кнопок.

Далее необходимо удалить дубликаты скопированных записей, с целью последующего анализа, для чего нужно чтобы активная ячейка была в области таблицы с данными, затем необходимо перейти по вкладку

данные , где нажать на кнопку «Удалить дубликаты» , после чего будет выведено диалоговое окно «Удалить дубликаты» (Рис. 3), в которой необходимо снять выделение со столбца «Наименование поставщика (краткое)» и оставить на столбце «УНП поставщика», чтобы выборка проходила только по УНП, так как текстовые названия фирм могут отличаться сокращением названий форм собственности и прочим. После чего нажать «ОК».

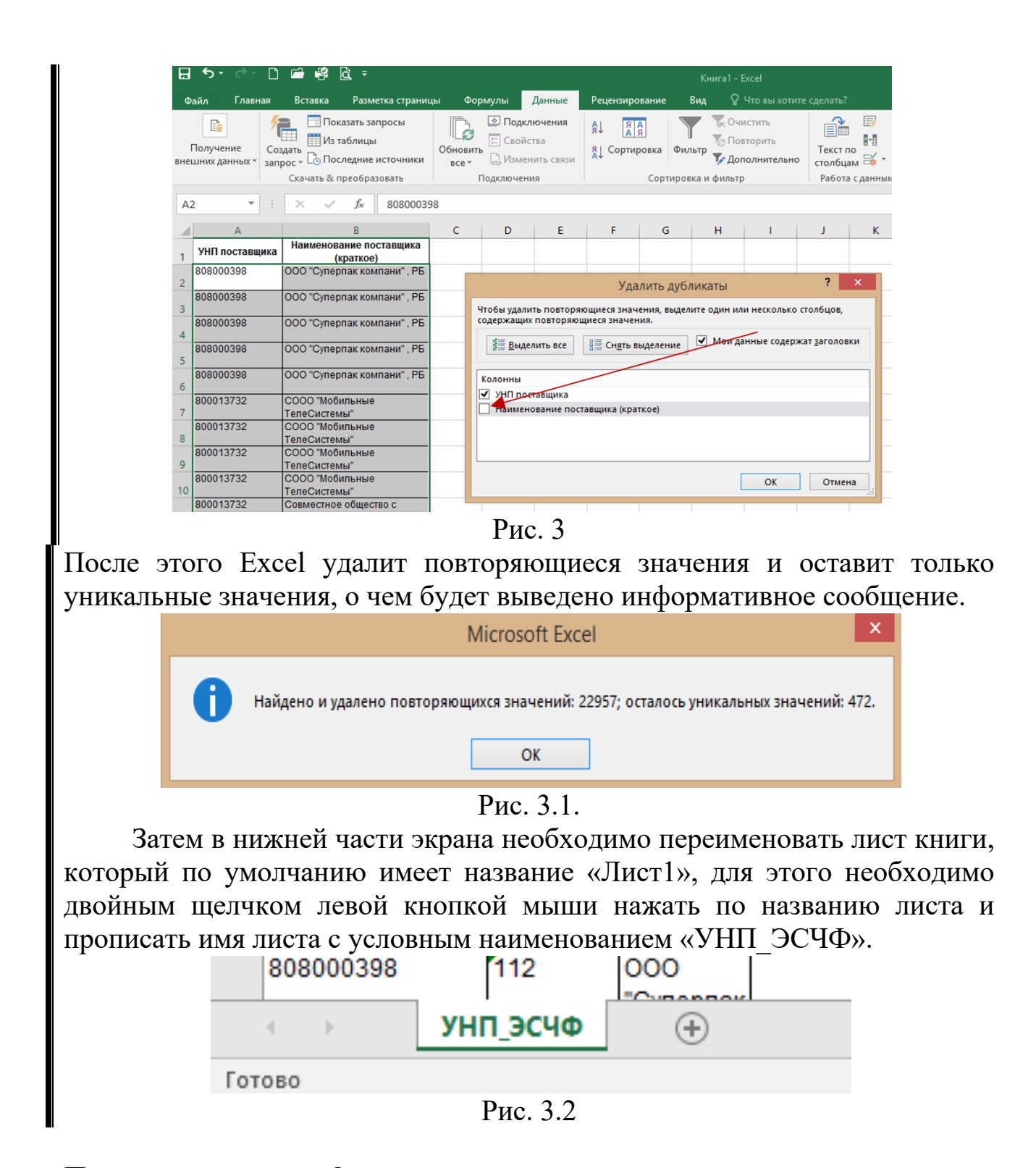

После проведению форматирования данных следует создать рапорт на имя начальника ОВД, в котором расписать описанные обстоятельства проведения анализа (обязательно должно быть указано за какой период времени проведен анализа, указать какое количество поставщиков продукции установлено, на какую сумму денежных средств поставлено продукции и прочее). 1.2. Выведение сведений о месте работы родственных связей интересуемого лица, с выведения списка организаций для последующего анализа.

Также необходимо добавить новый лист, щелкнув на кнопку 🕙 для последующей работы.

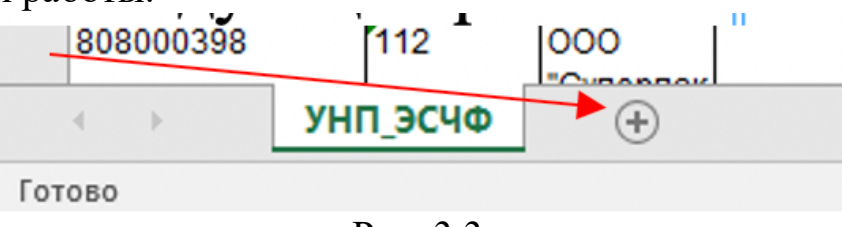

Рис. 3.3

Далее необходимо открыть файл «Сведения\_родственные связи фигуранта\_и\_их ФСЗН.xlsx», расположенный в рабочей папке с занятием.

В открытом файле на листе «ФСЗН\_РС» необходимо выделить данные с названиями столбцов «УНН» и «Наименование организации» и скопировать их (Рис. 4).

| Β            | ۍ - ره          | »- 🗅 🖆                       | 🗳 🗋 Ŧ                                   |                              |                    |           | (                  | Сведения_ро            | дственные св                             | язи фигуран                           | нта_и_их ФСЗН -                         | Excel |                                                  |
|--------------|-----------------|------------------------------|-----------------------------------------|------------------------------|--------------------|-----------|--------------------|------------------------|------------------------------------------|---------------------------------------|-----------------------------------------|-------|--------------------------------------------------|
| Фа           | айл П           | лавная Вста                  | вка Разм                                | етка страниць                | і Формуль          | ы Даннь   | ie Pe              | цензирован             | ие Вид                                   | ♀ Что в                               | ы хотите сделат                         |       |                                                  |
| Вста<br>Буфе | авить<br>обмена | Тітеs New F<br>ж К <u>ч</u>  | Roma • 8<br>•   Ш •   <u>८</u><br>Шрифт |                              | E = »<br>E = E E E | - E       | Общий<br>😭 - 9     | 6 000 58<br>Иисло      | •<br>,00<br>,00<br>формат                | ≠<br>повное<br>ирование т             | Форматировать<br>как таблицу *<br>Стили | Сти   | ₩ Встави<br>№ Удалит<br>ли<br>к • Форма<br>Ячейк |
| F1           |                 | • : ×                        | $\checkmark f_x$                        | УНН                          |                    |           |                    |                        |                                          |                                       |                                         |       |                                                  |
|              | Α               | В                            |                                         | С                            |                    | D         | E                  | F                      |                                          | G                                     |                                         |       | н                                                |
| 1            | № п/п           | ИД (ФСЗН)                    |                                         | ФИО (ФСЗН                    | D                  | ДР. (ФСЗН | ) Год              | YHH                    | Нанмено                                  | ванне орган                           | нзации (краткое)                        |       | Дата прнема                                      |
| 2            | 1 40<br>2 40    | 30986C057PB6<br>30986C057PB6 | ГОВОР МИЗ                               | КАИЛ ВАСИЛЬЕ<br>КАИЛ ВАСИЛЬЕ | вич<br>вич         | 03.09.19  | 88 2005<br>88 2005 | 200502470<br>201006172 | Ф-Л "З-Д СТР<br>ФИЛИАЛ КУГ<br>ПИНСКОЕ ДР | ОГ.ШПОНА :<br>I "БРЕСТОБ:<br>РСУ №104 | и мебели"<br>лдорстрой"                 |       | 22.04.2005<br>09.08.2005                         |
| 4            | 3 40            | 30986C057PB6                 | говор ми                                | КАИЛ ВАСИЛЬЕ                 | вич                | 03.09.19  | 88 2008            | 200439832              | ФИЛИАЛ ЗАС<br>ГОРОДИЩЕН                  | ) "ПИНСКДР<br>ІСКАЯ МЕБЕ              | ЕВ"<br>ЛЬНАЯ ФАБРИК.                    | A     | 08.09.2008                                       |
| 5            | 4 40            | 30986C057PB6                 | ГОВОР МИД                               | КАИЛ ВАСИЛЬЕ                 | вич                | 03.09.19  | 88 2009            | 200279152              | ФИЛИАЛ "СУ                               | -184" OAO "(                          | СТРОЙТРЕСТ №                            | 2"    | 14.07.2009                                       |
| 6            | 5 40            | 30986C057PB6                 | говор ми                                | КАИЛ ВАСИЛЬЕ                 | вич                | 03.09.19  | 88 2014            | 600013209              | OAO "MUHCH                               | водстрой                              |                                         |       | 20.02.2014                                       |
| 7            | 6 40            | 30986C057PB6                 | говор ми                                | КАИЛ ВАСИЛЬЕ                 | ВИЧ                | 03.09.19  | 88 2015            | 200278860              | ОАО "ПИНСК                               | ИЙ КХП"                               |                                         |       | 04.03.2015                                       |
| 8            | 7 40            | 30986C057PB6                 | FOBOP MIL                               | КАИЛ ВАСИЛЬЕ                 | вич                | 03.09.19  | 88 2017            | 200190416              | TIIII "BOCXO                             | д-СЕРВИС"                             |                                         |       | 03.01.2017                                       |
| 9            | 8 41            | 40646M062PB9                 | говор ник                               | ОЛАЙ МИХАЙ                   | ПОВИЧ              | 14.06.19  | 48 2003            | 700060366              | БОБРУИСКИ<br>МЕДИЦИНСК                   | И ГОСУДАРО<br>ИЙ КОЛЛЕД               | ственныи<br>рж                          |       | 01.05.2003                                       |
| 10           | 9 41            | 40646M062PB9                 | говор ник                               | ОЛАЙ МИХАЙ                   | ювич               | 14.06.19  | 48 2003            | 700091169              | УЗ "БГП N1"                              |                                       |                                         |       | 01.01.2003                                       |
| 11           | 10 41           | 40646M062PB9<br>40646M062PB9 | ГОВОР НИК                               | ОЛАЙ МИХАЙ.<br>ЮЛАЙ МИХАЙ.   | ювич<br>ювич       | 14.06.19  | 48 2003<br>48 2004 | 700091169              | УЗ "ЫП NI"<br>БОБРУЙСКИ<br>МЕЛИЦИНСК     | Й ГОСУДАР(<br>ИЙ КОЛЛЕЛ               | СТВЕННЫЙ<br>ГЖ                          | _     | 01.04.2004                                       |
| 13           | 12 41           | 40646M062PB9                 | говор ник                               | ОЛАЙ МИХАЙ                   | ювич               | 14.06.19  | 48 2004            | 700091169              | УЗ "БГП N1"                              |                                       | pic                                     |       | 31.01.2004                                       |
| 14           | 13 41           | 40646M062PB9                 | ГОВОР НИК                               | ОЛАЙ МИХАЙ                   | ЮВИЧ               | 14.06.19  | 48 2005            | 700060366              | БОБРУЙСКИ<br>МЕДИЦИНСК                   | Й ГОСУДАР(<br>(ИЙ КОЛЛЕД              | ственный<br>(ж                          |       | 01.05.2005                                       |
| 15           | 14 41           | 40646M062PB9                 | ГОВОР НИК                               | ОЛАЙ МИХАЙ.                  | ювич               | 14.06.19  | 48 2005            | 700091169              | УЗ "БГП N1"                              |                                       |                                         |       | 31.01.2005                                       |
| 16           | 15 41           | 40646M062PB9                 | ГОВОР НИК                               | ОЛАЙ МИХАЙ.                  | ювич               | 14.06.19  | 48 2006            | 700003392              | УЗ "БОБРУЙ                               | СКАЯ ГОРОД                            | ЦСКАЯ П-КА №2"                          |       | 01.01.2006                                       |
| 17           | 16 41           | 40646M062PB9                 | говор ник                               | ОЛАЙ МИХАЙ                   | пович              | 14.06.19  | 48 2006            | 790323878              | БОБРУЙСКА:<br>N1                         | Я ГОРОДСКА                            | АЯ ПОЛИКЛИНИК                           | A     | 01.07.2006                                       |
| 18           | 17 41           | 50351C032PB6                 | ГОВОР ВЛА                               | ДИМИР МИХА                   | йлович             | 15.03.19  | 53 2003            | 200079519              | СПК "КОНЧИ                               | ЦЫ"                                   |                                         |       | 01.01.2003                                       |
| 19           | 18 41           | 50351C032PB6                 | ГОВОР ВЛА                               | ДИМИР МИХА                   | йлович             | 15.03.19  | 53 2005            | 200079590              | ОАО "МОЛОТ                               | ГКОВИЧИ"                              |                                         |       | 01.12.2005                                       |
| 20           | 19 41           | 50351C032PB6                 | ГОВОР ВЛА                               | ДИМИР МИХА                   | илович             | 15.03.19  | 53 2009            | 200111778              | ОАО "ПИНСК                               | ИИ МЕХТРА                             | AHC"                                    |       | 01.09.2009                                       |
| 21           | 20 41           | 50351C032PB6                 | ГОВОР ВЛА                               | ДИМИР МИХА                   | йлович             | 15.03.19  | 53 2009            | 290506908              | УНИТАРНОЕ<br>АГРО"                       | предприя                              | тие "кончицы                            |       | 09.10.2009                                       |
| 22           | 21 41           | 50351C032PB6                 | ГОВОР ВЛА                               | ДИМИР МИХА                   | илович             | 15.03.19  | 53 2011            | 200079590              | ОАО "МОЛОТ                               | ГКОВИЧИ"                              |                                         |       | 01.01.2011                                       |
| 23           | 22 41           | 50351C032PB6                 | ГОВОР ВЛА                               | ДИМИР МИХА:                  | йлович             | 15.03.19  | 53 2013            | 290506908              | УНИТАРНОЕ<br>АГРО"                       | предприя                              | тие "кончицы                            |       | 04.03.2013                                       |
| Γοτα         | < ►<br>DB0      | Сведения                     | _РС_1 круг                              | ФСЗН_РС                      | $\oplus$           |           |                    |                        |                                          | (                                     | релнее: 3492636                         | 28.8  | Количество: 96                                   |

#### Рис. 4

Скопированные данные необходимо вставить в свернутый файл книги Excel, в новый лист, после чего удалить дубликаты.

Сформированную книгу Excel необходимо сохранить в папку с учебным занятием с названием «Тренировка».

После всех проведенных действий, необходимо сравнить данные в составленных таблицах с целью установления необходимых сведений для решения поставленной задачи с использованием надстройки MS Excel – Power Query.

# По окончанию форматирования данных, полученные сведения, полученные при форматировании, внести в ранее созданный рапорт.

1.3. Сравнение двух электронных таблиц: таблица поставщиков продукции в адрес ОАО «БКНТ» и таблицы организаций мест работы родственных связей с целью установления совпадений.

Во вкладке «Данные» необходимо нажать на кнопку «Создать запрос» (в других версиях Excel может быть название – «Получить данные»), затем пройти по пути «Из файла» и нажать на кнопку «Из книги» (Рис. 5).

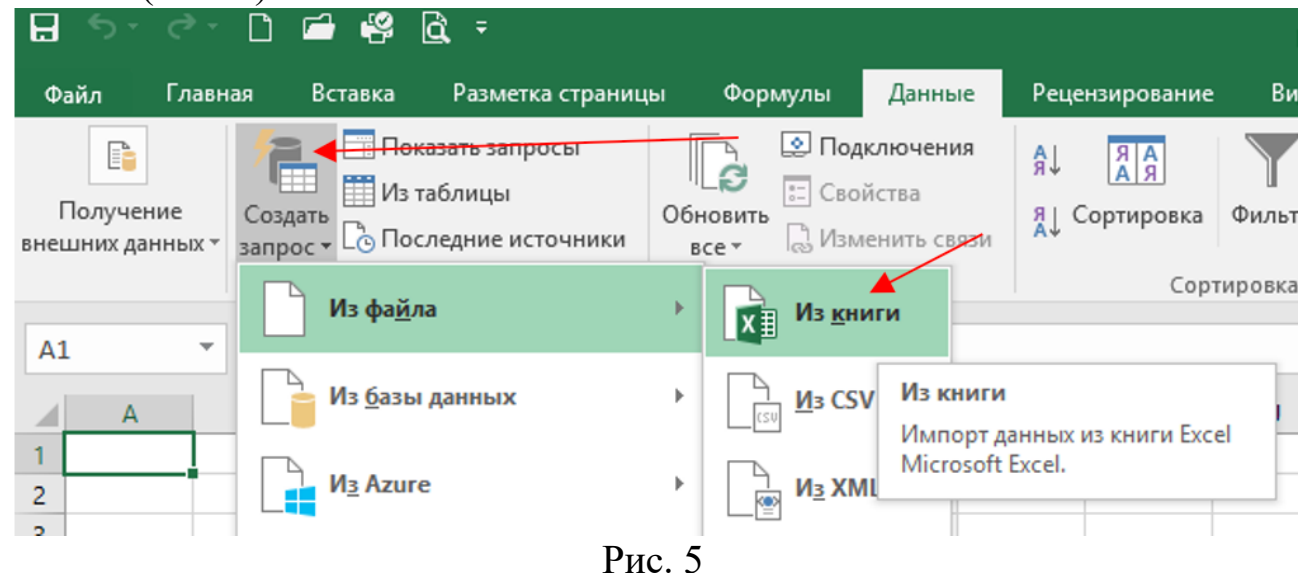

После этого будет выведено диалоговое окно, в котором необходимо указать ранее сохраненный файл «Тренировка», после чего будет выведено окно «Навигатора» Power Query, в котором будут подгружены сведения из листов книги Excel. В окне «Навигатора» нужно выделить первый лист «УНП\_ЭСЧФ», затем нажать на кнопку «Загрузить» и на выведенном окне нажать «Загрузить в...» (Рис. 6).

|                                       | 2 | УНП_ЭСЧФ       |                                                          | Ŀ     |
|---------------------------------------|---|----------------|----------------------------------------------------------|-------|
| Выбрать несколько элементов           |   | УНП поставщика | Наименование поставщика (краткое)                        |       |
| lоказать все   Показать выбранные [1] |   | 808000398      | ООО "Суперпак компани" , РБ                              |       |
|                                       |   | 800013732      | СООО "Мобильные ТелеСистемы"                             |       |
|                                       |   | 800011237      | ип "ол-пи"                                               |       |
| шунп_эсчф                             |   | 800008069      | ООО "Атлант-М Запад"                                     |       |
| Ш УНП_РС                              |   | 800005999      | 3AO "ЭСТКО"                                              |       |
|                                       |   | 800001156      | Общество с ограниченной ответственностью ВалдисАгро, РБ  |       |
|                                       |   | 800000731      | СП ООО "Паркерпласт"                                     |       |
|                                       |   | 791167849      | ООО "Кричевский машиностроительный завод"                |       |
|                                       |   | 790796828      | ООО "Медпростор"                                         |       |
|                                       |   | 790624352      | ООО "Научно-производственный центр БелАгроГен"           |       |
|                                       |   | 700067572      | ОАО "Управляющая компания холдинга "Бобруйскагромаш"     |       |
|                                       |   | 692057472      | ООО "ПЛИГ ПЛЮС"                                          |       |
|                                       |   | 692010812      | ООО "Завод весов"                                        |       |
|                                       |   | 691848261      | ООО "ЭкоЧайПартнер"                                      |       |
|                                       |   | 691837406      | Общество с ограниченной ответственностью «КРИОТРЕЙД БАЙ» |       |
|                                       |   | 691824459      | Закрытое акционерное общество "ВетАльянс"                |       |
|                                       |   | 691821023      | Общество с ограниченной ответственностью "Высокий город" |       |
|                                       |   | 691813555      | Частное торговое унитарное предприятие "АРБУРГ"          |       |
|                                       |   | 691756132      | Закрытое акционерное общество "Унифлекс"                 |       |
|                                       |   | 691453813      | Топикс Агро ООО                                          |       |
|                                       |   | 691134067      | ООО "Оптимарк"                                           |       |
|                                       |   | 690668915      | ООО "Торговый дом ТОР-инвест"                            |       |
|                                       |   | 690664593      | ЗАКРЫТОЕ АКЦИОНЕРНОЕ ОБЩЕСТВО "БЕЛОРУССКАЯ НАЦИОНАЛЬ     | HA: ~ |
|                                       |   | <              | >                                                        |       |

Рис. 6

После этого будет выведено окно «Загрузить в», на котором нужно поставить выделением области «Только создать подключение», а затем нажать «Загрузить» (Рис. 7).

| выберите,<br>книге.              | как следует г         | просматрива | ать эти дані | ные в |
|----------------------------------|-----------------------|-------------|--------------|-------|
| III — Табл<br>📑 💿 Толь           | ица<br>ко создать сое | динение     |              |       |
| Укажите, к                       | уда должны (          | быть загруж | ены данны    | e.    |
| ● Новый л<br>О Существ<br>\$А\$1 | ист<br>ующий лист:    |             |              |       |
|                                  |                       |             |              | /     |

Рис. 7

Далее необходимо провести такую же манипуляцию по созданию подключения второго листа «УНП\_РС» и в результате будет в правой

части окна Excel будут показаны созданные подключения по листам книги. Затем нужно двойным кликом нажать на «УНП РС» (Рис. 8).

| ıra1 - Excel                                           |                          |                                                 |                                                                                                    | x - a                 |
|--------------------------------------------------------|--------------------------|-------------------------------------------------|----------------------------------------------------------------------------------------------------|-----------------------|
| Q Что вы хотите                                        | сделать?                 |                                                 | Вход                                                                                                    | <b>Д</b> Общий доступ |
| 📡 Очистить<br>🔗 Повторить<br>🐓 Дополнительно<br>Фильтр | Текст по<br>столбцам 😽 🕶 | Анализ "что Лист<br>если" т прогноза<br>Прогноз | <ul> <li>Группировать *</li> <li>Разгруппировать *</li> <li>Промежуточный итог</li> <li>Структура</li> </ul>                                       | ^                     |
|                                                        |                          |                                                 |                                                                                                    | ~                     |
| K L                                                    | M N                      | O P                                             | <ul> <li>Запросы книги</li> <li>Запросов: 2</li> <li>ЭНП_ЭСЧФ</li> <li>Только подключение.</li> <li>ЭНП_РС</li> <li>Только подключение.</li> </ul> | ×                     |

Рис. 8

После этого будет выведено окно редактором запросов, на котором в левой части окна будет показаны созданные вышеуказанные подключения, а также подгруженные данные из выделенного листа. Также в правой части окна имеется область с примененными шагами и при

неправильном проведенном шаге, кнопкой 🔀, которая расположена слева от каждого шага, можно удалить неправильное действие (Рис. 9).

| 💴   🙂 🖛 🖛                |         |                      |                                                        |                                     | AHUTLAC               | <ul> <li>редактор запросов</li> </ul>       |                                                                                                    |                                | - D ×              |
|--------------------------|---------|----------------------|--------------------------------------------------------|-------------------------------------|-----------------------|---------------------------------------------|----------------------------------------------------------------------------------------------------|--------------------------------|--------------------|
| Файл                     | лавная  | Преобразо            | вание Добавить столбец П                               | росмотр                             |                       |                                             |                                                                                                    |                                | ^ 😯                |
| Закрыть и<br>загрузить • | Обновит | Барите<br>просмотр • | Свойства<br>(Прасширенный редактор<br>пльный<br>Запрос | Выбор Удалить<br>столбцов столбцы.• | Сократить<br>строки ▼ | Г<br>Разделить Группировати<br>столбец т по | Тип данных: Целое число •<br>Ш Использовать первую строку в качестве заголовков •<br>1 да Замена значений<br>Преоблазование | Ганарана<br>Комбинировате<br>Т | Создать источник • |
| Sanparto                 |         |                      | Samper                                                 | subasterine crossedani              |                       |                                             | npeopositine.                                                                                                    |                                | in our surper      |
| Запросов: 2              |         |                      | УНН 🔻 Наименование орг                                 | анизации (краткое)                  | *                     |                                             |                                                                                                    | Парамет                        | ры запроса 🛛 🗙     |
| УНП_Э                    | СЧФ     | 1                    | 200502470 Ф-Л "З-Д СТРОГ.ШП                            | ОНА И МЕБЕЛИ"                       |                       |                                             |                                                                                                    |                                |                    |
| УНП_Р                    | С       | 2                    | 201006172 ФИЛИАЛ КУП "БРЕС                             | тоблдорстрой пинско                 | Е ДРСУ №104           |                                             | ,                                                                                                    | ✓ СВОЙСТВА                     |                    |
|                          |         | 3                    | 200439832 ФИЛИАЛ ЗАО "ПИН                              | СКДРЕВ" ГОРОДИЩЕНСКА                | Я МЕБЕЛЬНАЯ           |                                             |                                                                                                    | Имя                            |                    |
|                          |         | 4                    | 200279152 ФИЛИАЛ "СУ-184" (                            | )АО "СТРОЙТРЕСТ № 2"                |                       |                                             |                                                                                                    | YHT_PC                         |                    |
|                          |         | 5                    | 600013209 ОАО "МИНСКВОДС                               | ГРОЙ"                               |                       |                                             |                                                                                                    | Все свойства                   |                    |
|                          |         | 6                    | 200278860 ОАО "ПИНСКИЙ КХ                              | n"                                  |                       |                                             |                                                                                                    |                                |                    |
|                          |         | 7                    | 200190416 ТПП "ВОСХОД-СЕРВ                             | INC"                                |                       |                                             |                                                                                                    |                                |                    |
|                          |         | 8                    | 700060366 БОБРУЙСКИЙ ГОСУ                              | ДАРСТВЕННЫЙ МЕДИЦИН                 | СКИЙ КОЛЛЕД           |                                             |                                                                                                    | Источник                       | *                  |
|                          |         | 9                    | 700091169 УЗ "БГП N1"                                  |                                     |                       |                                             |                                                                                                    | Навигаци                       | я 😤                |
|                          |         | 10                   | 700003392 УЗ "БОБРУЙСКАЯ ГО                            | ОРОДСКАЯ П-КА №2"                   |                       |                                             |                                                                                                    | Повышен                        | ные заголовки      |
|                          |         | 11                   | 790323878 БОБРУЙСКАЯ ГОРО                              | ДСКАЯ ПОЛИКЛИНИКА N1                |                       |                                             |                                                                                                    | Х Измененн                     | ный тип            |
|                          |         | 12                   | 200079519 СПК "КОНЧИЦЫ"                                |                                     |                       |                                             |                                                                                                    |                                |                    |
|                          |         |                      |                                                        |                                     |                       |                                             |                                                                                                    |                                |                    |

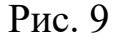

Далее необходимо указать на лист «УНП\_РС», в левой части окна, затем во вкладке «Главная», нажать на кнопку «Комбинировать» (в иной

версии может быть указано «Объединить») и в выведенном окне нажать «Слияние запросов» (в иной версии может быть указано «Объединение запросов») (Рис. 10).

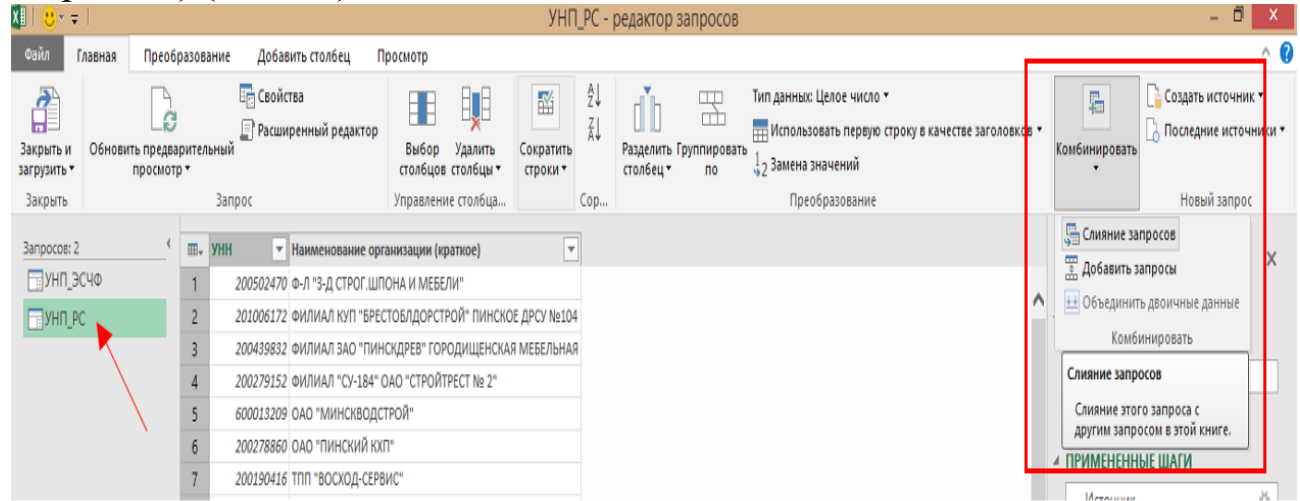

Рис. 10

Далее будет выведено окно «Слияние» запросов, в котором будет выведена часть сведений подгруженного листа. В окне необходимо указать второй лист для проведения сравнения, нажав на вкладку, как показано на рисунке (Рис. 11).

| УНН                    | Наименование организации (краткое)         |  |  |
|------------------------|--------------------------------------------|--|--|
| 200502470              | Ф-Л "З-Д СТРОГ.ШПОНА И МЕБЕЛИ"             |  |  |
| 201006172              | ФИЛИАЛ КУП "БРЕСТОБЛДОРСТРОЙ" ПИНСКОЕ ДРСУ |  |  |
| 200439832              | ФИЛИАЛ ЗАО "ПИНСКДРЕВ" ГОРОДИЩЕНСКАЯ МЕБЕ  |  |  |
| 200279152              | ФИЛИАЛ "СУ-184" ОАО "СТРОЙТРЕСТ № 2"       |  |  |
| 600013209              | ОАО "МИНСКВОДСТРОЙ"                        |  |  |
| УНП_РС (те<br>УНП_ЭСЧ⊄ | екущее)                                    |  |  |
| УНП_РС (та<br>УНП_ЭСЧ⊄ | екущее)                                    |  |  |

## Рис. 11

Затем необходимо выделить столбцы листов, по которым будет проводиться сравнение, как показано на рисунке и нажать «Ок» (Рис. 12).

| -   |      |        |   |     |          |
|-----|------|--------|---|-----|----------|
| ( _ | 11.4 |        |   | 1.4 | $\frown$ |
|     | ועו  | $\sim$ | н |     |          |
| _   |      |        |   |     | _        |

Выберите таблицу и совпадающие столбцы для создания объединенной таблицы.

|                             | менование организации (краткое)         |  |
|-----------------------------|-----------------------------------------|--|
| 200502470 <mark>Ф</mark> -Л | "З-Д СТРОГ.ШПОНА И МЕБЕЛИ"              |  |
| 201006172 ФИЛ               | ИАЛ КУП "БРЕСТОБЛДОРСТРОЙ" ПИНСКОЕ ДРСУ |  |
| 00439832 ФИЛ                | ИАЛ ЗАО "ПИНСКДРЕВ" ГОРОДИЩЕНСКАЯ МЕБЕ  |  |
| 00279152 ФИЛ                | ИАЛ "СУ-184" ОАО "СТРОЙТРЕСТ № 2"       |  |
| 00013209 OAO                | "МИНСКВОДСТРОЙ"                         |  |
|                             |                                         |  |
|                             |                                         |  |
| ′НП_ЭСЧФ                    | <b>~</b>                                |  |
|                             |                                         |  |
| 808000                      |                                         |  |
| 800013                      |                                         |  |
| 8000117                     |                                         |  |
| 8000112                     | 059 DOO "ATABHT-M Sanaa"                |  |
| 8000050                     |                                         |  |
| 8000055                     | AO SCINO                                |  |
|                             |                                         |  |
| Включать тол                | ько совпадающие строки                  |  |
|                             |                                         |  |

×

Рис. 12

Затем к основной таблице будет добавлен новый столбец «NewColumn», на котором нужно нажать кнопку , после чего будет выведено диалоговое окно (Рис. 13).

| 🖉   🙂 🖛                  |        |                       |              |                            |                         |                                     | УН                | ΗΠ_P    | С - редакто                     | р запросов           |                                                                                                 |               |                                    |                                                    | א נ <u></u>       |
|--------------------------|--------|-----------------------|--------------|----------------------------|-------------------------|-------------------------------------|-------------------|---------|---------------------------------|----------------------|-------------------------------------------------------------------------------------------------|---------------|------------------------------------|----------------------------------------------------|-------------------|
| Файл                     | лавная | Преоб                 | разов        | ание Доба                  | зить столбец П          | росмотр                             |                   |         |                                 |                      |                                                                                                 |               |                                    |                                                    | ^ (               |
| Закрыть и<br>загрузить ▼ | Обнови | ть предва<br>просмотр | арите/<br>р▼ | 📑 Свой<br>📄 Расши<br>тыный | тва<br>пренный редактор | Выбор Удалить<br>столбцов столбцы • | Сократи<br>строки | ть<br>• | 2↓<br>Z↓<br>Разделит<br>столбец | Б Группировата<br>по | Тип данных: Таблица «<br>Ш Использовать первую строку в качестве заголо<br>\$42 Замена значений | БКОВ <b>*</b> | При Комбинировать<br>Комбинировать | Создать источн<br>Последние исто<br>Соследние исто | ник т<br>ючники т |
| Закрыть                  |        |                       |              | Запрос                     |                         | Управление столбца                  |                   | Co      | op                              | _                    | Преобразование                                                                                  |               |                                    | Новый запр                                         | 000               |
| Запросов: 2              |        | <                     |              | УНН 💌                      | Наименование орг        | анизации (краткое)                  |                   | ▼ N     | lewColumn 🗤                     |                      |                                                                                                 |               | Парамото                           |                                                    | ~                 |
| УНП_Э                    | СЧФ    |                       | 1            | 200502470                  | Ф-Л "З-Д СТРОГ.ШП       | ОНА И МЕБЕЛИ"                       |                   | Ta      | able                            |                      |                                                                                                 |               | Параметр                           | ы запроса                                          | <u>^</u>          |
| унп р                    | с      |                       | 2            | 201005172                  | ФИЛИАЛ КУП "БРЕС        | тоблдорстрой пинско                 | Е ДРСУ №          | 04 Ta   | able                            |                      |                                                                                                 | ^             | ✓ СВОЙСТВА                         |                                                    |                   |
|                          |        |                       | 3            | 200439832                  | ФИЛИАЛ ЗАО "ПИН         | СКДРЕВ" ГОРОДИЩЕНСКА                | I МЕБЕЛЬН         | AR T    | able                            |                      |                                                                                                 |               | Имя                                |                                                    |                   |
|                          |        |                       | 4            | 200279152                  | ФИЛИАЛ "СУ-184" (       | ОАО "СТРОЙТРЕСТ № 2"                |                   | Ta      | able                            |                      |                                                                                                 |               | YHIT_PC                            |                                                    |                   |
|                          |        |                       | 5            | 600013209                  | ОАО "МИНСКВОДС"         | ГРОЙ"                               |                   | Ta      | able                            |                      |                                                                                                 |               | Все свойства                       |                                                    |                   |
|                          |        |                       | 6            | 200278860                  | ОАО "ПИНСКИЙ КХІ        | "                                   |                   | Т       | able                            |                      |                                                                                                 |               |                                    |                                                    |                   |
|                          |        |                       | 7            | 200190416                  | ТПП "ВОСХОД-СЕРВ        | NC"                                 |                   | Та      | able                            |                      |                                                                                                 |               | <b>4</b> ПРИМЕНЕНН                 | ЫЕ ШАГИ                                            | _                 |
|                          |        |                       | 8            | 700060366                  | БОБРУЙСКИЙ ГОСУ         | ДАРСТВЕННЫЙ МЕДИЦИН                 | кий колл          | ЕД Та   | able                            |                      |                                                                                                 |               | Источник                           |                                                    | *                 |
|                          |        |                       | 9            | 700091169                  | УЗ "БГП N1"             |                                     |                   | Т       | able                            |                      |                                                                                                 |               | Навигация                          |                                                    | *                 |
|                          |        |                       | 10           | 700003392                  | УЗ "БОБРУЙСКАЯ ГС       | ОРОДСКАЯ П-КА №2"                   |                   | Ta      | able                            |                      |                                                                                                 |               | Повышени                           | ые заголовки                                       |                   |
|                          |        |                       | 11           | 790323878                  | БОБРУЙСКАЯ ГОРО,        | ДСКАЯ ПОЛИКЛИНИКА N1                |                   |         | able                            | 1                    |                                                                                                 |               | Измененн                           | ли тип                                             |                   |
|                          |        |                       | 12           | 200079519                  | СПК "КОНЧИЦЫ"           |                                     |                   | Т       | able                            |                      |                                                                                                 |               | ∧ Объедине                         | ные запросы                                        | 8                 |
|                          |        |                       |              |                            |                         |                                     |                   |         | Рис                             | 13                   |                                                                                                 |               |                                    |                                                    |                   |

В выведенном окне нужно указать, какие дополнительные области нужно добавить. В нашем случае нужно снять выделение с области «УНП поставщика» и снять выделение с области «использовать исходное имя столбца как префикс», после чего нажать «ОК» (Рис. 14).

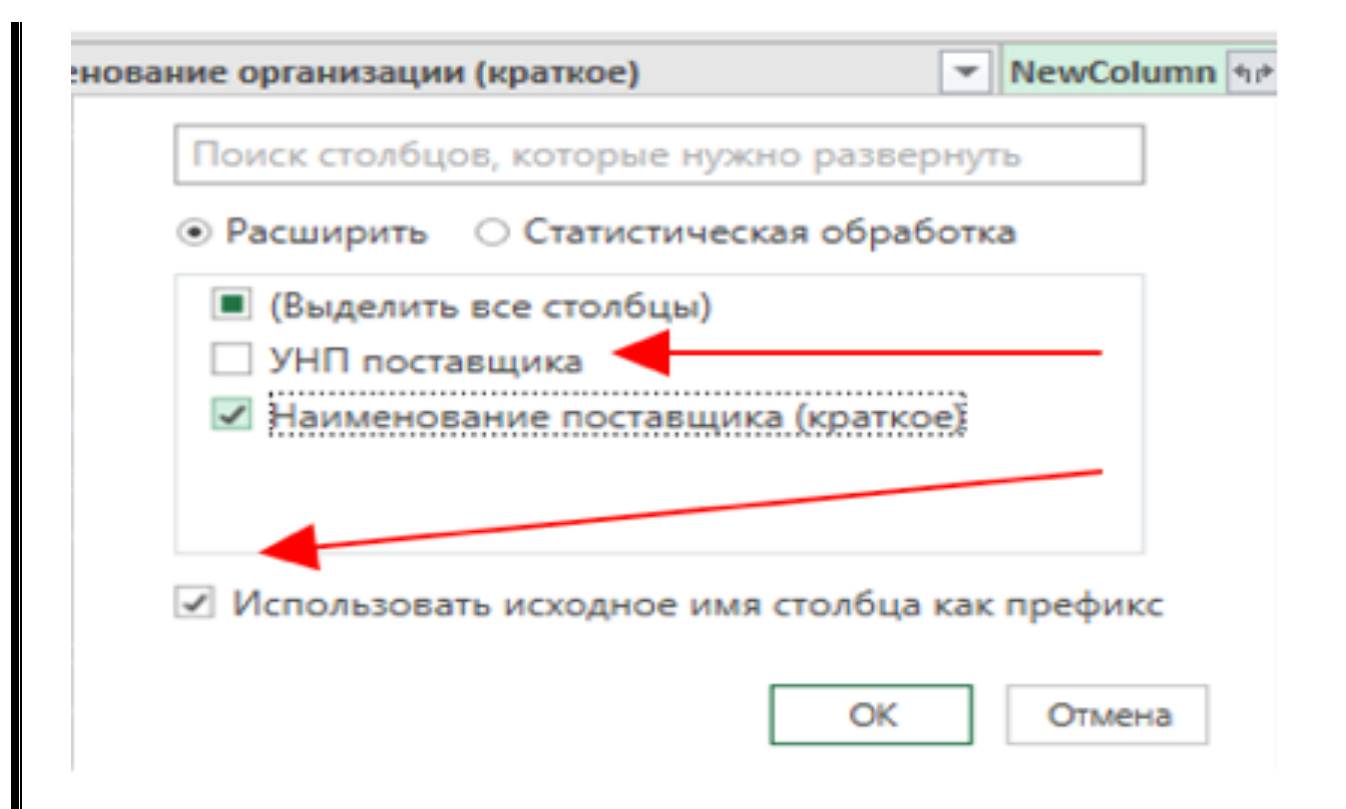

## Рис. 14

После проведенной работы, в окно PQ, в новом столбце «NewColumn.Наименование поставщика (краткое)» будут выведены совпавшие данные, при этом на тех областях, где совпадений нет, будет указано «null» (Puc. 15).

|    | унн 💌     | Наименование организации (краткое)            | ٣  | NewColumn.Наименование поставщика (краткое)   |
|----|-----------|-----------------------------------------------|----|-----------------------------------------------|
| 1  | 290506908 | УНИТАРНОЕ ПРЕДПРИЯТИЕ "КОНЧИЦЫ АГРО"          |    | Унитарное предприятие "Кончицы АГРО"          |
| 2  | 290279375 | ПИНСКАЯ ЦЕНТРАЛЬНАЯ ПОЛИКЛИНИКА               |    | Пинская центральная поликлиника               |
| 3  | 202263793 | ООО "ТРЮФЕЛЬ"                                 |    | ООО "ТРЮФЕЛЬ"                                 |
| 4  | 200190416 | тпп "восход-сервис"                           |    | ТПП "Восход-сервис"                           |
| 5  | 200111778 | ОАО "ПИНСКИЙ МЕХТРАНС"                        |    | Открытое акционерное общество "Пинский мехтра |
| 6  | 200079590 | ОАО "МОЛОТКОВИЧИ"                             |    | ОАО "Молотковичи"                             |
| 7  | 200050653 | РУП "БРЕСТЭНЕРГО"                             |    | Филиал "Энерготелеком" РУП "Брестэнерго"      |
| 8  | 200502470 | Ф-Л "З-Д СТРОГ.ШПОНА И МЕБЕЛИ"                |    | n                                             |
| 9  | 201006172 | ФИЛИАЛ КУП "БРЕСТОБЛДОРСТРОЙ" ПИНСКОЕ ДРСУ №1 | 04 | n                                             |
| 10 | 200439832 | ФИЛИАЛ ЗАО "ПИНСКДРЕВ" ГОРОДИЩЕНСКАЯ МЕБЕЛЬН  | я  | n                                             |
| 11 | 200279152 | ФИЛИАЛ "СУ-184" ОАО "СТРОЙТРЕСТ № 2"          |    |                                               |
| 12 | 600013209 | ОАО "МИНСКВОДСТРОЙ"                           |    |                                               |
| 13 | 200278860 | ОАО "ПИНСКИЙ КХП"                             |    |                                               |
| 14 | 700060366 | БОБРУЙСКИЙ ГОСУДАРСТВЕННЫЙ МЕДИЦИНСКИЙ КОЛЛ   | ĘД |                                               |
| 15 | 700091169 | УЗ "БГП N1"                                   |    |                                               |
| 16 | 700003392 | УЗ "БОБРУЙСКАЯ ГОРОДСКАЯ П-КА №2"             |    |                                               |
| 17 | 790323878 | БОБРУЙСКАЯ ГОРОДСКАЯ ПОЛИКЛИНИКА N1           |    |                                               |
| 18 | 200079519 | спк "кончицы"                                 |    | n                                             |
| 19 | 600102581 | РУТПП "КОМБИНАТ ШКОЛЬН.ПИТАНИЯ"               |    |                                               |
| 20 | 600010996 | OAO "EOPELI"                                  |    | 0                                             |

Рис. 15

Далее необходимо вывести полученные сведения выгрузить к книгу Excel, для этого в левой части окна нужно нажать к кнопку «Закрыть и загрузить» (Рис. 16).

| 🗶   🙂               | - <del>-</del>                  |                  |                                        |                                               |                                          | УНП                   | I_PC -   | редактор               | запро   |
|---------------------|---------------------------------|------------------|----------------------------------------|-----------------------------------------------|------------------------------------------|-----------------------|----------|------------------------|---------|
| Файл                | Главная                         | Преобразо        | вание Добавить столбец П               | росмотр                                       |                                          |                       |          |                        |         |
| Закрыть<br>загрузит | ы Обнови<br>гь т                | просмотр •       | Свойства Расширенный редактор<br>льный | Выбор<br>столбцов                             | Удалить<br>столбцы •                     | Сократить<br>строки • | Z↓<br>Z↓ | Разделить<br>столбец • | Группир |
| Закрыт              | ть                              |                  | Запрос                                 | Управлени                                     | е столбца                                |                       | Cop      |                        |         |
| Закрыт              | ъ и загрузить                   |                  | вание организации (краткое)            | NewColumn.Наименование поставщика (краткое) 💌 |                                          |                       |          |                        |         |
| Бнесе               | нить изменен<br>нные в этот за  | ния,<br>апрос,   | ОЕ ПРЕДПРИЯТИЕ "КОНЧИЦЫ АГРО"          | Унитарное предприятие "Кончицы АГРО"          |                                          |                       |          |                        |         |
| закры               | ть окно реда                    | стора            | ЦЕНТРАЛЬНАЯ ПОЛИКЛИНИКА                | Пинская цен                                   | тральная пол                             | иклини                | ka       |                        |         |
| резула              | сов и загрузи<br>ьтаты в распо. | ть<br>ложение по | ОФЕЛЬ"                                 | ООО "ТРЮФЕЛЬ"                                 |                                          |                       |          |                        |         |
| умолч               | анию.                           |                  | ход-сервис"                            | ТПП "Восход-сервис"                           |                                          |                       |          |                        |         |
|                     | 5 2001                          | 11778 ОАО "ПИ    | ІНСКИЙ МЕХТРАНС"                       |                                               | Открытое ак                              | ционерное о           | бщество  | "Пинский м             | ехтранс |
|                     | 6 2000                          | 79590 OAO "MO    | олотковичи"                            |                                               | ОАО "Молот                               | ковичи"               |          |                        |         |
|                     | 7 2000.                         | 50653 РУП "БРЕ   | ЕСТЭНЕРГО"                             |                                               | Филиал "Энерготелеком" РУП "Брестэнерго" |                       |          |                        |         |
|                     | 8 2005                          | 02470 Ф-л "З-Д   | СТРОГ.ШПОНА И МЕБЕЛИ"                  |                                               |                                          |                       |          |                        | null    |
|                     | 9 2010                          | 06172 ФИЛИАЛ     | І КУП "БРЕСТОБЛДОРСТРОЙ" ПИНСКОЕ       | ДРСУ №104                                     |                                          |                       |          |                        | null    |
|                     | 10 2004                         | 20223 414 114 1  |                                        | MEEENLUNG                                     |                                          |                       |          |                        | eull.   |

Рис. 16

Сформированные сведения были загружены в сформированные запросы и для вынесения их на лист книги нужно на нажать правой кнопкой мыши на область запрос «УНП\_РС», где нажать на кнопку «Загрузить в...» (Рис. 17).

|                         | /                   |                                                 |              |                                      |      |                                 |                         |     |                                                           |                      |           |       |       |       |        |
|-------------------------|---------------------|-------------------------------------------------|--------------|--------------------------------------|------|---------------------------------|-------------------------|-----|-----------------------------------------------------------|----------------------|-----------|-------|-------|-------|--------|
|                         | Kı                  | ига1 - Excel                                    |              |                                      |      |                                 |                         |     |                                                           |                      |           | F     | -     | ð     | ×      |
| зирование               | Вид                 | ♀ Что в                                         | ы хотите с   | делать?                              |      |                                 |                         |     |                                                           |                      | Вход      | Я of  | іщий, | досту | уп     |
| ЯА<br>ортировка<br>Сорт | Фильтр<br>гировка и | 📡 Очистить<br>🏷 Повторит<br>🏷 Дополни<br>фильтр | ть<br>тельно | Текст по<br>столбцам<br>Работа с дан | ными | Анализ "что<br>если" т<br>Прогн | Лист<br>прогноза<br>103 |     | руппировать<br>Разгруппирова<br>Промежуточни<br>Структура | ть т<br>ый итог<br>а | Ra<br>Ra  |       |       |       | ^<br>~ |
| 1                       | J                   | К                                               | L            | м                                    | N    | 0                               | Р                       |     | 2                                                         |                      |           |       |       | _     | Ų      |
|                         |                     |                                                 |              |                                      |      |                                 |                         | -   | Запрос                                                    | ыкни                 | ИГИ       |       |       | Ť     | ^      |
|                         |                     |                                                 |              |                                      |      |                                 |                         |     | Запросов: 2                                               | CUM                  |           |       |       |       |        |
|                         |                     |                                                 |              |                                      |      |                                 |                         |     | Только                                                    | подклю               | чение.    |       |       |       |        |
|                         |                     |                                                 |              |                                      |      |                                 |                         |     | 📑 УНП_Р                                                   | 5                    |           |       |       |       |        |
|                         |                     |                                                 |              |                                      |      |                                 |                         | -   | TOASK                                                     | Изм                  | енить     |       |       |       |        |
|                         |                     |                                                 |              |                                      |      |                                 |                         | +   | ;                                                         | 🗙 Удал               | пить      |       |       |       |        |
|                         |                     |                                                 |              |                                      |      |                                 | <                       |     |                                                           | Обн                  | овить     |       |       |       |        |
|                         |                     |                                                 |              |                                      |      |                                 |                         | -11 |                                                           | 🕨 Загр               | узить в   |       |       |       |        |
|                         |                     |                                                 |              |                                      |      |                                 |                         | -   | E                                                         | 🖻 Созд               | дать дубл | пикат |       |       |        |
|                         |                     |                                                 |              |                                      |      |                                 |                         | -1  | (                                                         | 0 Ссы                | лка       |       |       |       |        |
|                         |                     |                                                 |              |                                      |      |                                 |                         |     | E                                                         | объ                  | единить   |       |       |       |        |
|                         |                     |                                                 |              |                                      |      |                                 |                         | -   |                                                           | 🖁 Доб                | авить     |       |       |       |        |

Рис. 17

После этого будет выведено окно «Загрузить в», в котором нужно указать выделение на область «Таблица», а также на область куда будет выгружены загруженные сведения - «Существующий лист» и при необходимости указания какой-либо ячейки, можно указать ее в соответствующей области, как показано на рисунке, после чего нажать на кнопку «Загрузить» (Рис. 18).

| загрузить в                         |                                |
|-------------------------------------|--------------------------------|
| Выберите, как след<br>книге.        | ует просматривать эти данные в |
| 🌐 💿 Таблица ┥                       |                                |
| 📔 🔿 Только создат                   | ь соединение                   |
| Укажите, куда долж                  | кны быть загружены данные.     |
| ○ Новый лист                        |                                |
| <ul> <li>Существующий ли</li> </ul> |                                |
| \$A\$1                              |                                |
| 🗌 Добавить эти свед                 | дения в модель данных          |
|                                     |                                |
|                                     | Загрузить Отмен                |

Рис. 18

Загруженные сведения будет сформированы в виде умной таблицы, для проведения умозрительного анализа и решением поставленной задачи будет фирма ООО «Трюфель» (Рис. 19).

| B          | _ ب      | ¢-         | Ľ     | <b>-</b> 49 | ġ, ∓           |                |            | Книга1 - Ехс | el            |           |         | Работа с таблицами | Работа с запросами   |      |
|------------|----------|------------|-------|-------------|----------------|----------------|------------|--------------|---------------|-----------|---------|--------------------|----------------------|------|
| Фа         | йл       | Главі      | ная   | Вставка     | Разм           | иетка страницы | Формулы    | Данные       | е Рецензи     | рование   | Вид     | Конструктор        | Запрос               | Q    |
| Имя        | таблиц   | 51:        |       | 🛃 Сводна    | я таблиц       | a 🔤            |            |              | 🗄 Свойства    |           | 🗹 Стр   | рока заголовка     | Первый столбец       |      |
| УНП        | I_PC     |            |       | 🕂 Удалиті   | ь дублика      | аты Вста       |            |              | 🕞 Открыть в   | браузере  | Стр     | рока итогов        | Последний столбе     | ц    |
| •⊕• F      | размер т | абли       | цы    | 🔄 Преобр    | азовать        | в диапазон ср  | ез т       | т            | 🔅 Разорвать   | СВЯЗЬ     | 🗸 Че    | редующиеся строки  | Чередующиеся сто     | лбцы |
|            | Свойс    | тва        |       |             | Cej            | рвис           |            | Данные из в  | внешней табли | цы        |         | Па                 | раметры стилей табли | щ    |
| <b>A</b> 4 |          | Ŧ          | :     | ×v          | f <sub>x</sub> | 202263793      |            |              |               |           |         |                    |                      |      |
|            | А        |            |       |             |                | В              |            |              |               |           |         | С                  |                      |      |
| 1          | УНН      | <b>*</b> F | Іаим  | енование    | органи         | зации (краткое | 2)         |              | <b>*</b>      | NewColu   | mn.Наи  | менование постав   | цика (краткое)       | -    |
| 2          | 290506   | 908 Y      | /нит. | АРНОЕ ПР    | ЕДПРИЯ         | ТИЕ "КОНЧИЦ    | Ы АГРО"    |              |               | Унитарно  | е пред  | приятие "Кончицы   | ΑΓΡΟ"                |      |
| 3          | 290279   | 375 F      | тинс  | КАЯ ЦЕНТ    | РАЛЬНА         | я поликлин     | ИКА        |              |               | Пинская ц | центра/ | тьная поликлиника  |                      |      |
| 4          | 202263   | 793 C      | 000   | "ТРЮФЕЛЬ    | o"             |                |            |              |               | 000 "TPH  | ОФЕЛЬ'  | I.                 |                      |      |
| 5          | 200190   | 416 T      | rnn " | восход-о    | СЕРВИС'        |                |            |              |               | ТПП "Вося | код-сер | вис"               |                      |      |
| 6          | 200111   | 778 0      |       | пинский     | й МЕХТР        | AHC"           |            |              |               | Открытое  | е акцио | нерное общество "  | Пинский мехтранс"    | ·    |
| 7          | 200079   | 590 C      | DAO ' | МОЛОТКО     | овичи"         |                |            |              |               | OAO "Mo.  | лотков  | ичи"               |                      |      |
| 8          | 200050   | 653 P      | •УП " | БРЕСТЭНЕ    | РГО"           |                |            |              |               | Филиал "  | Энерго  | телеком" РУП "Бре  | стэнерго"            |      |
| 9          | 200502   | 470 🛛      | ⊅-Л"  | з-д строг   | .шпон/         | А И МЕБЕЛИ"    |            |              |               |           |         |                    |                      |      |
| 10         | 201006   | 172 🤄      | рили  | 1АЛ КУП "В  | БРЕСТОВ        | 5ЛДОРСТРОЙ"    | пинское ди | РСУ №104     |               |           |         |                    |                      |      |
|            |          |            |       |             |                |                |            | Рис.         | 19            |           |         |                    |                      | I    |

Полученные сведение внести в вышеуказанный рапорт.

По окончанию проведения анализа данных предоставить преподавателю рапорт, оформленный в установленном порядке, в котором на основании полученных данных, а также иных описанных сведений, сделать вывод об интересующем лице.

Также в оперативно-служебному документе Вам следует указать о дальнейших действиях с полученной информацией, согласно действующему законодательству.

## Самостоятельное задание:

По окончании выполнения вышеуказанного задания, провести сравнение двух массивов данных с использованием функции MS Excel – ВПР.

## ПРАКТИЧЕСКОЕ ЗАНЯТИЕ №

Тема «Изучение интерфейса и типовой структуры программного обеспечения для построения связей»

#### Вопросы актуализации знаний:

- 1. Поясните для чего используется визуализация данных в правоохранительной деятельности? (визуализация анализируемых данных используется для рассмотрения всех данных единым целым, а также для установления возможно неочевидных связей)
- 2. Какие программы для визуализации данных Вы знаете? (MS Word, MS Excel, Visio, Draw.io, IBM i2 и другие)
- 3. Что нужно соблюдать при визуализации данных? (при визуализации данных следует соблюдать читаемость в формировании данных и их
- 4. Какие программные средства, используемые для анализа телефонных соединений Вы знаете? (в системе МВД для анализа телефонных соединений используется программы: Tel\_Sv, Telis, MS Excel)

#### Порядок выполнения заданий:

- 1. Ознакомление с программой diagrams.net
- 2. Ознакомление с программой Xmind
- 3. Выполнение задания по составлению схемы в вышеуказанных программах

При рассмотрении сегодняшней темы следует разделять вопрос визуализации данных и аналитике данных, потому что не все программы визуализации данных, могут обладать аналитической составляющей.

В повседневной деятельности сотрудники ОВД постоянно сталкиваются с вопросами анализа данных, а также визуализации этих данных, объем которых постоянно увеличивается и для успешного выполнения поставленных задач, сотрудникам нужны навыки для анализа данных и их визуализации.

Первоначально, перед тем как приступить к изучению программных комплексов, Вам следует самостоятельно примерно в течении 5 минут, построить схему связей из трех лиц, а также с присоединением для каждого лица по одного юридическому лицу в программе MS Word.

По истечению 5 минут ответьте на вопросы:

- Было ли удобно составлять схему связей?
- Получится ли составить схему связей на 50 человек и будет ли она читаема, можно ли будет с ней работать?

Вероятно Ваша схема будет похожа на представленные ниже (Рис. 1)

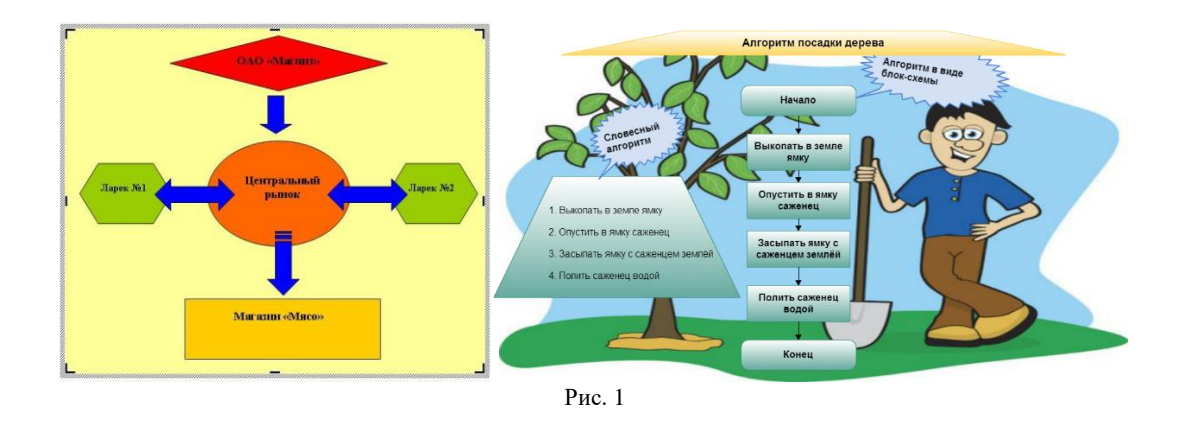

Сегодня мы рассмотрим 2 программы по визуализации данных: diagrams.net и Xmind.

# diagrams.net

Diagrams.net (paнee draw.io) - это бесплатное кроссплатформенное программное обеспечение для рисования графиков с открытым исходным кодом, разработанное на HTML5 и JavaScript.

Его интерфейс можно использовать для создания таких диаграмм, как:

- блок-схемы
- каркасы
- UML-диаграммы
- организационные диаграммы
- сетевые диаграммы.

Данную программу можно скачать с официального сайта <u>www.diagrams.net</u> либо с ftp-сервера (Рис. 2).

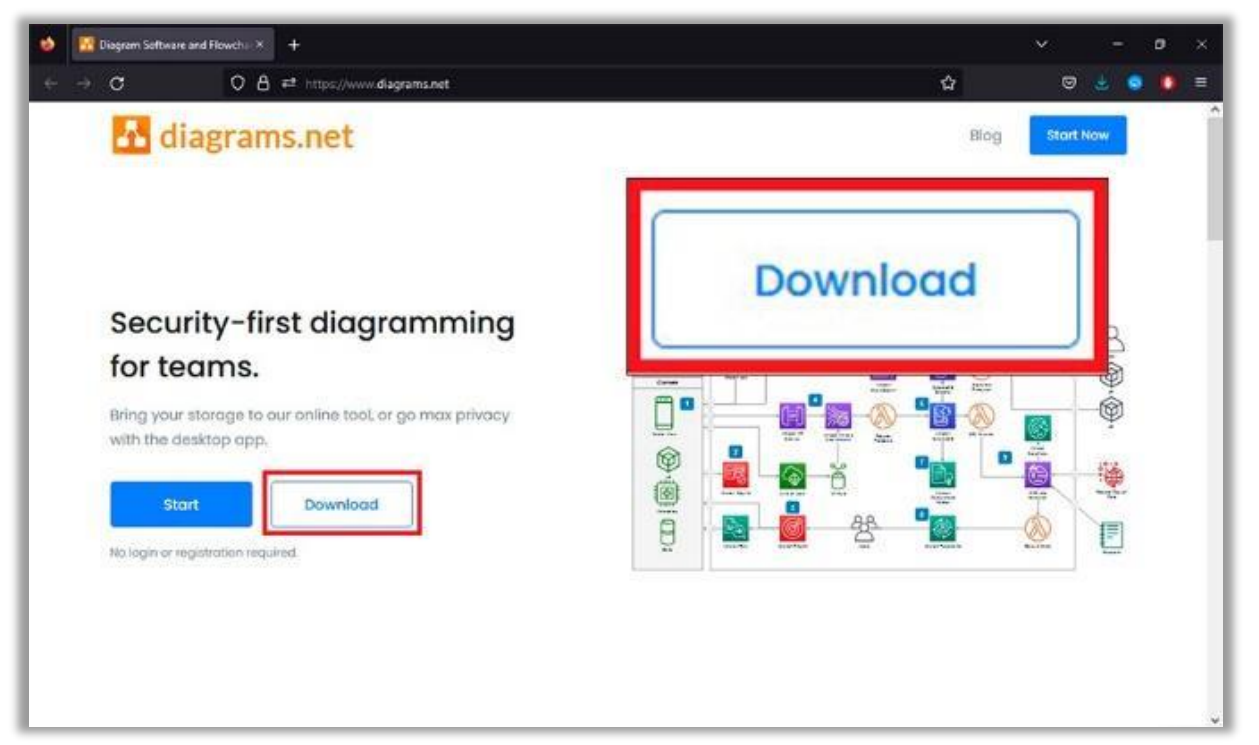

Для этого с использование браузера, в поисковой строке введите: diagrams.net и нажмите кнопку «Enter». На загрузившемся сайте необходимо нажать на кнопку «Download», в результате чего произойдет редирект на официальный репозиторий GitHub.com (<u>https://github.com/jgraph/drawio-desktop/releases</u>) программы, где в разделе «Releases Notes...» необходимо загрузить дистрибутив нажав по ссылке «Windows Installer» (Puc. 3)

| 👏 🎆 Diagram Software and Flowchu X 🕜 Release 28.2.0 - ;gsraph/drawie -: X +                                             | ✓ - ø ×                  |
|----------------------------------------------------------------------------------------------------|--------------------------|
| ← → ♂ O A https://github.com/graph/orawio-desktop/releases/tag/v203.0                                                   | û 🛛 😓 🚺 =                |
| Product ~ Solutions ~ Open Source ~ Pricing                                                                             | Search 📝 Sign in Sign up |
| G jgraph / drawio-desktop (Pulat)                                                                                       |                          |
| ○ Code ○ Issues (102) 11 Pull requests ○ Discussions ○ Actions                                                          | ndows Installer          |
| Refeases / v20.3.0                                                                                                    |                          |
| 20.3.0 (Lenet)<br>© gitthub-actions released this Sep 5 -1 commit to dev since this release © v20.3.0 • ee9c61          | Соприе + )               |
| Releases Notes for 20.3.0                                                                                               |                          |
| Windows Installer<br>Windows No Installer<br>macOS - Universal<br>Unux - deb, snap, AppImage or rpm<br>Google Chrome OS |                          |
| Windows intel x32 releases are marked -ia32-                                                                            |                          |
| Changel or                                                                                                    |                          |

Рис. 3

после чего произойдет загрузка установочного файла.

Для установки «diagrams.net» запустите скаченный дистрибутив (draw.io-20.3.0-windows-installer.exe), где в окне установки «Установка draw.io», не изменяя «путь установки», нажать на кнопку «Установить» (Рис. 4)

| Выбор папки установки                                                                                                    |                                       |                       |                    |     |
|----------------------------------------------------------------------------------------------------|---------------------------------------|-----------------------|--------------------|-----|
| Выберите папку для установки draw.io.                                                                                          |                                       |                       |                    |     |
| Программа установит draw.io в указанную папку.<br>другую папку, нажмите кнопку "Обзор" и укажит<br>чтобы установить программу. | . Чтобы установи<br>ге ее. Нажмите кн | іть прило<br>юпку "Ус | жение в<br>тановит | ь", |
|                                                                                                    |                                       |                       |                    |     |
| Парка установки                                                                                                    |                                       |                       |                    |     |
| Папка установки<br>C:\Program Files\draw.io                                                                                    |                                       | Обз                   | op                 |     |
| Папка установки<br>C:\Program Files\draw.io                                                                                    |                                       | 063                   | op                 |     |
| Папка установки<br>C:\Program Files\draw.io                                                                                    |                                       | O63                   | op                 |     |

Рис. 4

после чего начнется копирования файлов программы. После завершения работы мастера установки draw.io, для выхода из программы установки необходимо нажать на кнопку «Готово» (Рис. 5)

| 🚹 Установка draw.io | - <u> </u>                                                                     |
|---------------------|--------------------------------------------------------------------------------|
| ×                   | Завершение работы мастера<br>установки draw.io<br>Установка draw.io выполнена. |
|                     | Нажмите кнопку "Готово" для выхода из программы<br>установки.                  |
|                     | ⊠ Запустить draw.io                                                            |
|                     | < Назад Готово Отмена                                                          |

Рис. 5

После чего будет запущено приложение «diagrams.net», где необходимо выбрать в меню раздел «Создать новую диаграмму», кликнув соответствующую кнопку (Рис. 6).

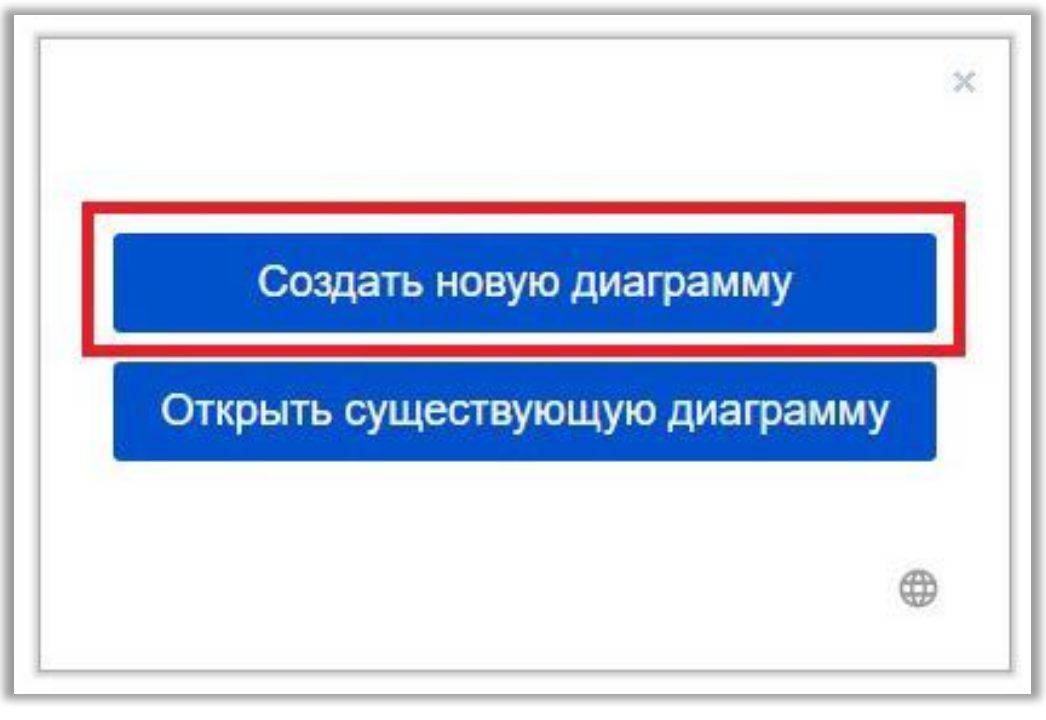

Рис.6

Далее необходимо присвоить имя диаграмме в разделе «Имя файла», после чего загрузить шаблон «Пустая диаграмма» и нажать на кнопку «Создать» (Рис. 7).

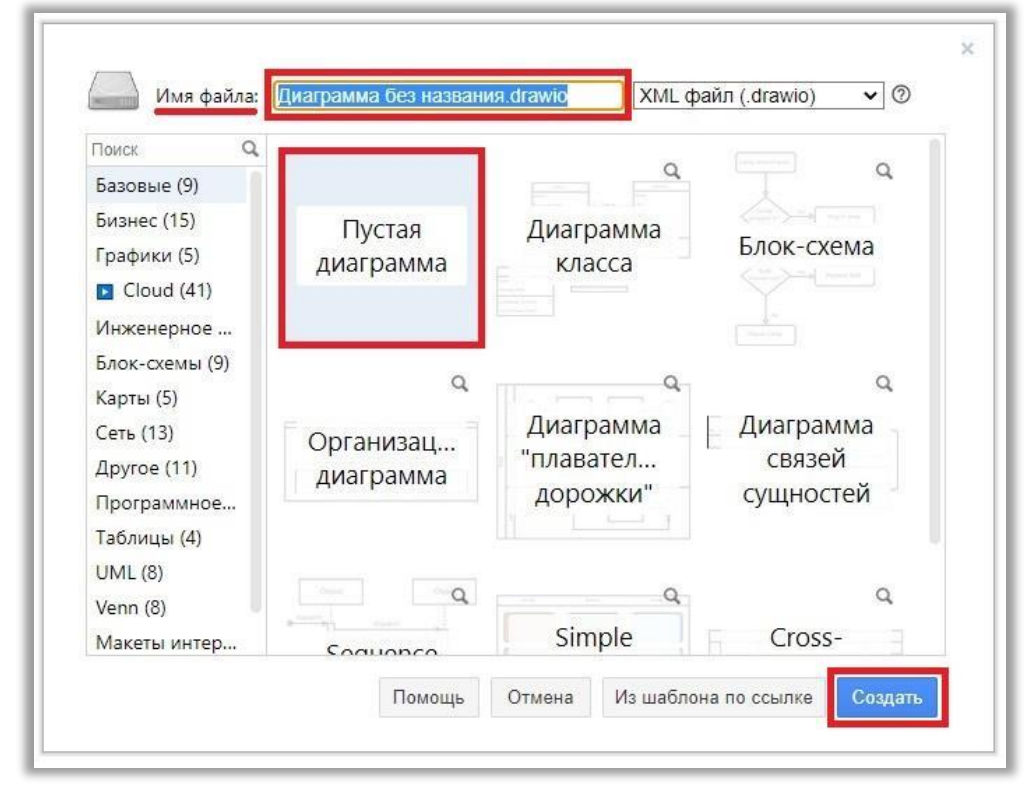

Рис. 7

Далее открывается окно приложения «diagrams.net» (Рис. 8)

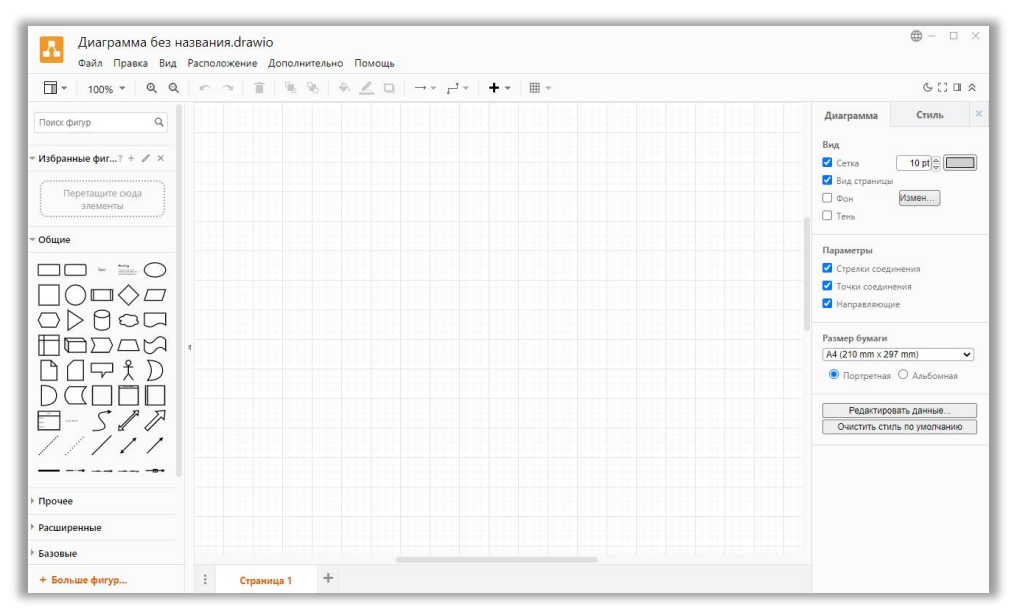

Рис. 8

Основные элементы программы: сверху расположена «Строка меню», под ним «Панель инструментов», слева находится «Библиотека фигур», справа «Панель форматирования»,

по центру расположена «Рабочая область», на которой предлагается размещать блок-схемы и создавать диаграммы (Рис. 9).

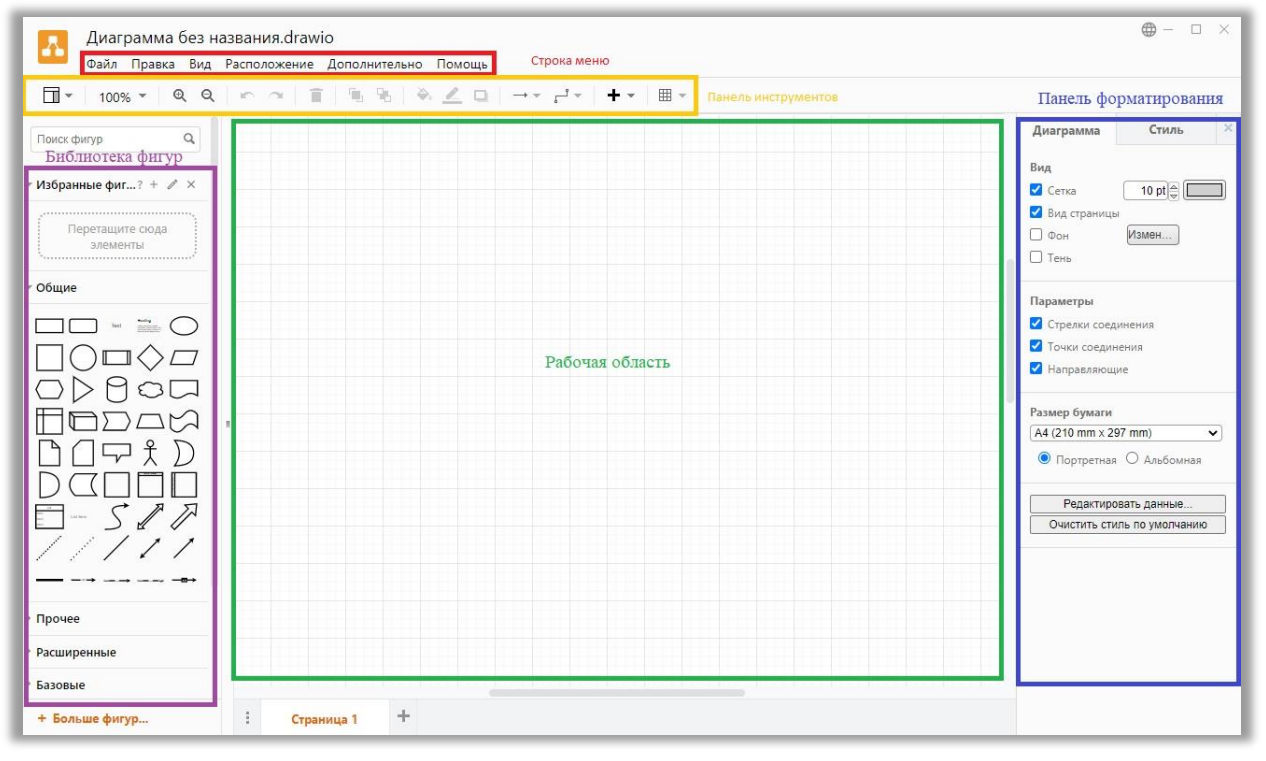

Рис. 9

Далее следует создать диаграмму из «Библиотеки фигур»

Для этого, из «Библиотеки фигур» выбираем нужный нам элемент (например: прямоугольник) и перетаскиваем его, зажатой левой кнопкой мыши (далее по тексту – ЛКМ), на «Рабочую область» или на «Панели инструментов»

используем команду «Добавить», кликнув по иконке с изображением «Знака +» (Рис. 10).

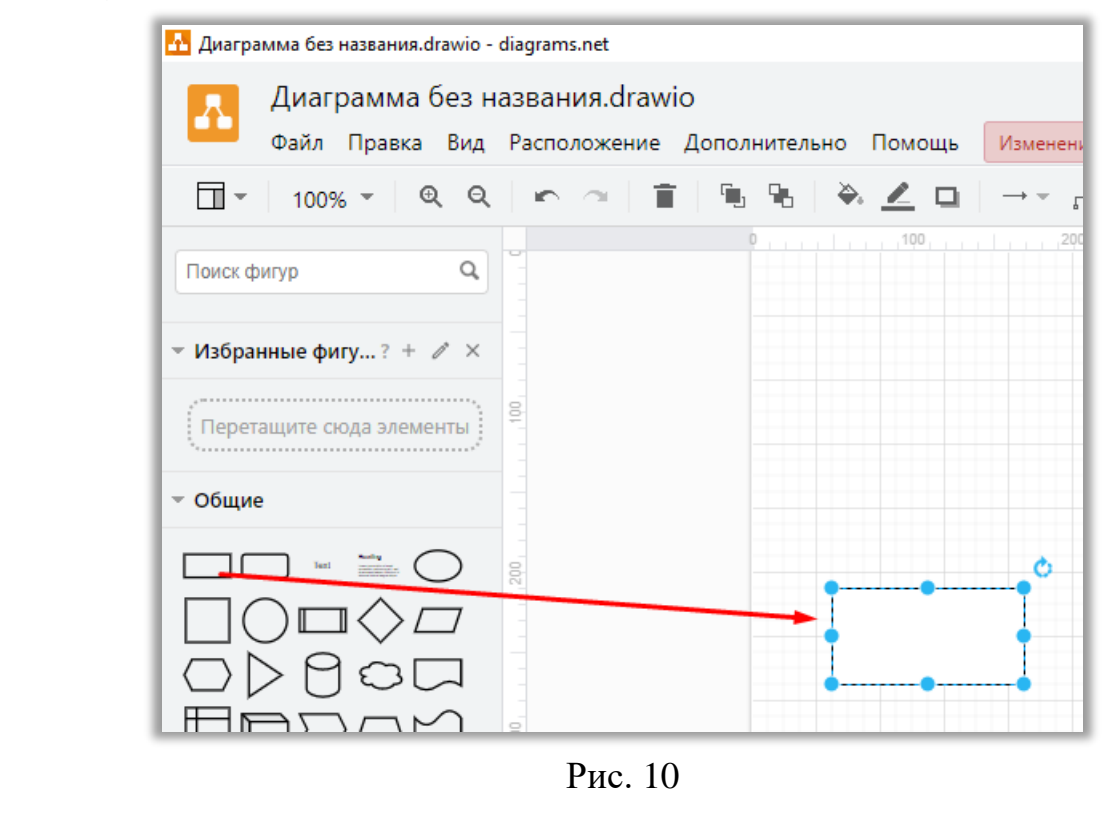

Для наименования фигур необходимо нажать по ней двойным кликом или выделить элемент и нажать клавишу «F2», после чего ввести имя (Puc. 11).

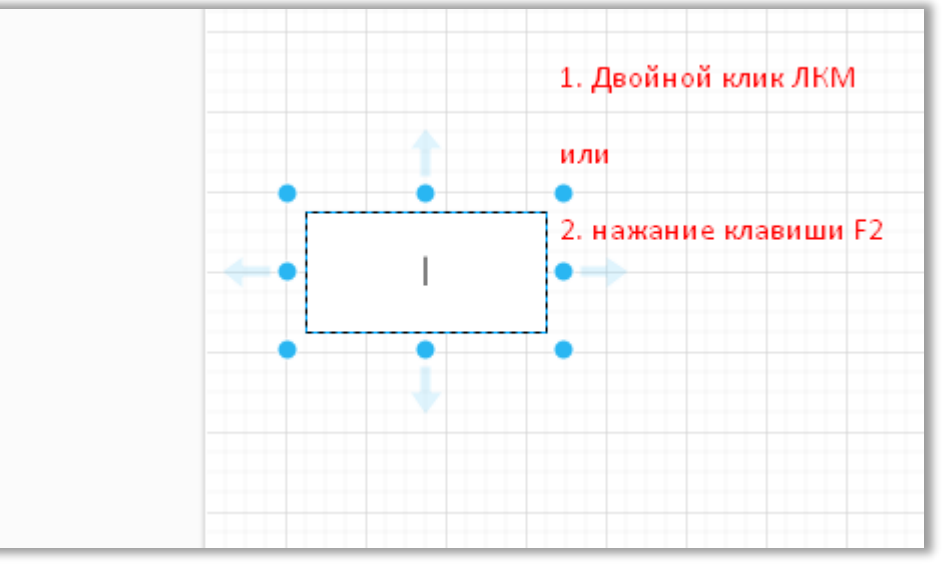

Рис. 11

Для удаления фигуры необходимо:

1. Выделить объект

2.1. нажать клавишу «Delete» на клавиатуре

2.2.или использовать команду «Удалить (Delete)» кликнув по иконке с изображением «Корзины» на «Панели инструментов».

2.3. или кликнуть правой кнопкой мыши (далее по тексту – ПКМ) по объекту и затем кликнуть по строке «Удалить»

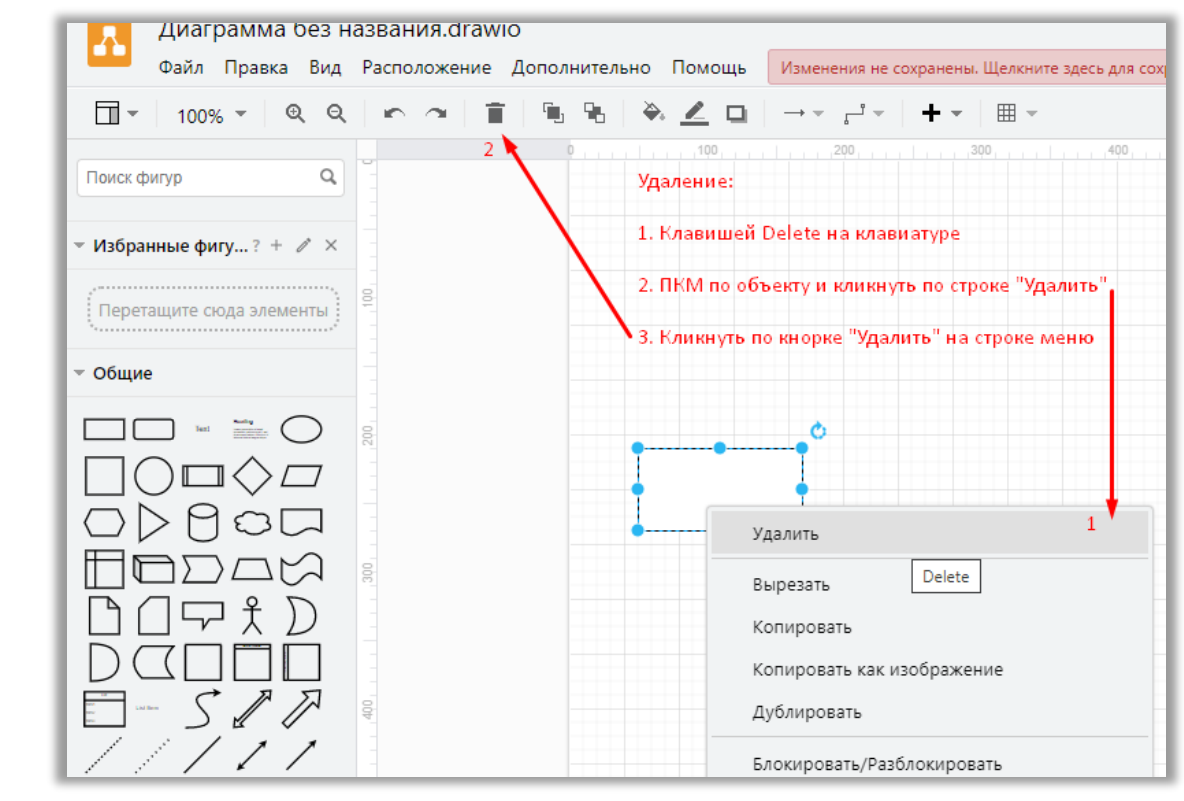

Рис. 12

В том случае, если Вами была сделана ошибка при составлении схемы, то Вы можете отменить Ваши действия:

1. Сочетанием клавиш «Ctrl» + «Z»

2. Кликнуть по кнопке «Отменить (Ctrl + Z)» на «Панели инструментов» (Рис. 13).

| 🚹 Диаграмма без названия.drawio - | diagrams.net                      |           |
|-----------------------------------|-----------------------------------|-----------|
| Диаграмма без н                   | азвания.drawio                    |           |
| Файл Правка Вид                   | Расположение Дополнительно Помощь | Изменения |
| <u>□</u> - 100% - @ Q             | 🖍 🗠 📄 🐂 🐂 🔺 👱 🖬 🗎                 | →         |
| Поиск фигур Q                     | Отмени ъ (Ctrl+Z)                 | 200       |
| 🕆 Избранные фигу? + 🥒 🗙           |                                   |           |
| Перетащите сюда элементы          |                                   |           |
| ⊸ Общие                           |                                   |           |
|                                   |                                   |           |
|                                   |                                   |           |
|                                   |                                   |           |
| HODAX                             | 300                               |           |

Для более детального изучения интерфейса программы, а также ее назначения рекомендуется ознакомиться с видео «Программа для рисования блок-схем (diagrams.net)» (<u>https://youtu.be/qbmz0hTVmiw</u>) или скачать видео с ftp-cepвepa.

При изучении Вам следует изучить следующие элементы программы:

- 1. Панель форматирования
- 2. Создание диаграммы
- 3. Изменение стиля блоков диаграммы
- 4. Изменение стиля соединителей диаграммы
- 5. Добавление библиотек элементов
- 6. Добавление страниц в проект
- 7. Создание собственной библиотеки элементов
- 8. Совместная работа над проектом
- 9. Отдаление интерфейса
- 10. Пример диаграммы (ссылка ниже)
- 11.Смена языка интерфейса
- 12.Экспорт диаграммы

# ЗАДАНИЕ ДЛЯ САМОСТОЯТЕЛЬНОГО ВЫПОЛНЕНИЯ

1. Составить схему Академии (руководство, факультеты, кафедры) в программе <u>diagrams.net</u>.

2. В своей практической деятельности, у Вас будут различные ситуации, в рамках которых Вам нужно будет визуализировать получаемую информацию в короткий промежуток времени. Это может быть:

- Получение информации по материалу проверки от неравнодушных лиц
- От граждан в повседневной служебной деятельности
- При встрече с лицами содействующие на конфиденциальной основе
- или иными гражданами).

Обычно записи полученные в этот момент не читаемы и Вам, для примера, для помещения схемы в материал проверки, приобщения к рапорту для получения санкции в прокуратуре или помещения в дела оперативного учета, необходимо оформить схему в «читаемый вид». Потренируйтесь на примере оформления схемы «Скам проекта» (Рис. 14).

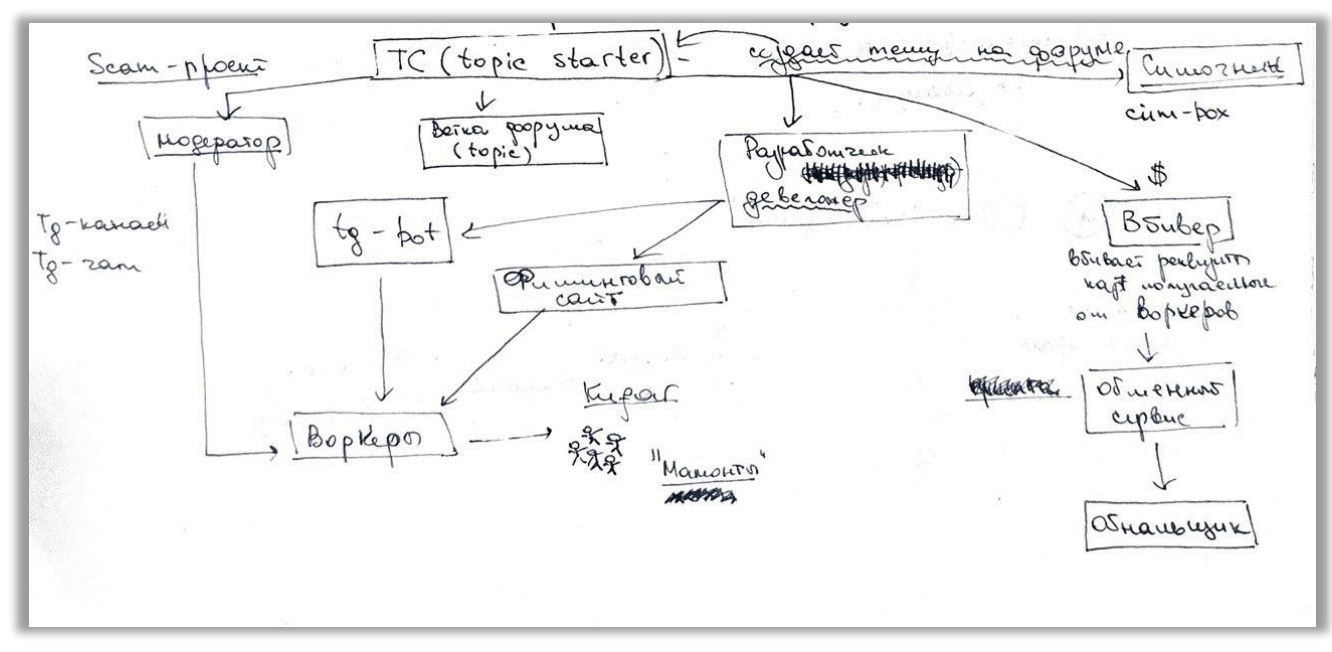

Рис. 14

Полученный результат предоставьте преподавателю для ознакомления при выставления оценок.

## ПРАКТИЧЕСКОЕ ЗАНЯТИЕ №

# Тема «Анализ и визуализация связей с использованием программного обеспечения (i2)»

В настоящее время существует несколько программ обладающие аналитической составляющей: Maltego, Tableau, IBM i2 Analyst's Notebook. Первые две программы требуют подключения к сети интернет для использования серверов программ, что запрещено текущими нормативными актами, в связи с этим оптимальным выбором для правоохранительных органов будет программа IBM i2 Analyst's Notebook (далее по тексту – i2), которая устанавливается на персональный компьютер и обработка данных осуществляется также на рабочей машине.

## Практическая задача для службы БЭП:

«Случилось так, что Вы перевелись в другое ОВД на вышестоящую должность с чем Вас и поздравляю!!!

В новом отделе Вам была поручена линия незаконного оборола лома черного и цветного металла. При изучении имеющихся данных по курируемой линии Вами было установлено, что основными лицами, которые занимаются незаконной скупкой и реализацией лома цветного металла являются:

Либерман Герман Сергеевич

Пестемеев Анатолий Васильевич

Каширский Владислав Михайлович

Бобков Геннадий Романович.

С целью проверки указанных лиц по месту жительства, Вами были направлены задания в соответствующие подразделения МВД, для проверки указанных лиц, на наличие информации о незаконной заготовке лома цветного и черного металла. В полученных ответах отсутствовали какиелибо сведения о вышеуказанных лицах, но у Вас имеются сведения, что они на постоянной основе скупают лом различного металла, а также формируют лом цветного металла в больших партиях для отправки в РФ.

На основании вышеизложенного, Вы делаете вывод, что сформировать большие партии лома цветного металла не получится при его заготовке у населения и вероятно, за они формируются за счет нескольких крупных поставщиков цветного металла, которые возможно работают на государственных предприятиях.

Проведенными анализами телефонных соединений и иными оперативно-розыскными мероприятиями не было получено информации об устанавливаемых лицах.

В рамках изучения личностей вышеуказанных лиц и получения иной информации Вы запросили сведения о движении денежных средств по карт-счетам вышеуказанных лиц

| Либерман Герман Сергеевич | БПК 4496550147625560 |
|---------------------------|----------------------|
|---------------------------|----------------------|

| Пестемеев Анатолий Васильевич  | БПК 5435531120380450 |
|--------------------------------|----------------------|
| Каширский Владислав Михайлович | БПК 5435531122625690 |
| Бобков Геннадий Романович      | БПК 5435537036078520 |

При ознакомлении с данными установлено, что провести их анализ умозрительным способом не представляется возможным, но так как Вы выпускник Академии, у Вас имеется навык работы с программой IBM i2 по проведению анализа данных сформированные в таблицы, то Вы приступили к работе.

Проведение анализа будет разбито на 3 этапа.

- 1. Подготовительный этап
- 2. Рабочий этап
- 3. Этап Анализа

# 1. Подготовительный этап

1.1. Первоначально следует открыть файлы с массивами данных, которые находятся в папке с занятием. При ознакомлении с ними можно увидеть, что данные в таблице изображены в четкой структуре и читаемы для нас. Имеется дата проведения транзакции, номер счета, основание платежа, сумма, а также номер карты интересуемого лица.

Также при ознакомлении с файлами видно, что они имеют разрешение «.xml». (В данном примере поступившие из банка массивы представлены в таком формате).

Формат «.xml» не является файлом Excel, т.е. не является электронной таблицей, в связи с этим следует пересохранить файлы в формат книги Excel, а также при следует этом удалить пустую первую строку для корректной работы с данными (Рис. ).

| _ |                      |                           |                   |                   |                                      |                            |                     |                  |                          |                                |                       |                                              |                     |                                                          |                                  |
|---|----------------------|---------------------------|-------------------|-------------------|--------------------------------------|----------------------------|---------------------|------------------|--------------------------|--------------------------------|-----------------------|----------------------------------------------|---------------------|----------------------------------------------------------|----------------------------------|
| T |                      |                           |                   |                   |                                      |                            |                     |                  |                          |                                |                       |                                              |                     |                                                          |                                  |
| 2 | Зарегистрир<br>ована | Услуга (наименование)     | Лицевой счёт      | Валюта \<br>Сумма | Валюта<br>(наименован<br>ие) \ Сумма | Сумма<br>услуги \<br>Сумма | Комиссия \<br>Сумма | Сумма \<br>Сумма | Результат \<br>Результат | Текст<br>ошибки \<br>Результат | Терминал\<br>Терминал | Терминал<br>(наименован<br>ие) \<br>Терминал | Время \<br>Терминал | Продукт<br>(наименован<br>ие) \<br>Платёжное<br>средство | Номер \<br>Платёжное<br>средство |
|   |                      | Пополнение карты          |                   |                   |                                      |                            |                     |                  |                          | Сервер                         |                       |                                              |                     |                                                          |                                  |
|   |                      | (онлайн) \ Банк Решение \ |                   |                   |                                      |                            |                     |                  |                          | авторизации                    |                       |                                              |                     |                                                          |                                  |
|   |                      | Банки, НКФО \             |                   |                   | BYN /                                |                            |                     |                  |                          | НЕДОСТАТ                       |                       | Мобильный                                    |                     |                                                          |                                  |
|   | 24.05.2022           | Банковские, финансовые    | 00826933002229/90 |                   | Белорусский                          |                            |                     |                  |                          | ОЧНО                           | SBERBANK              | банкинг -                                    | 24.05.2022          | Банковская                                               |                                  |
| 3 | 16:53:53             | услуги \ ЕРИП             | 21                | 933               | рубль                                | 841                        |                     | 841              | Отменена                 | СРЕДСТВ                        | ONLINE                | Банк                                         | 16:53:47            | карточка                                                 | 4496550147625560                 |
|   |                      |                           |                   |                   | RUB /                                |                            |                     |                  |                          |                                |                       | Мобильный                                    |                     |                                                          |                                  |
|   | 22.05.2022           | Отправка перевода ПАО     |                   |                   | Российский                           |                            |                     |                  | Успешно                  |                                | SBERBANK              | банкинг -                                    | 22.05.2022          | Банковская                                               |                                  |
| 4 | 22:38:12             | Сбербанк \ СОУ            | 79080197819       | 643               | рубль                                | 13000                      | 130                 | 13130            | выполнена                |                                | _ONLINE               | Банк                                         | 22:38:12            | карточка                                                 | 4496550147625560                 |
|   |                      | Пополнение счета \        |                   |                   |                                      |                            |                     |                  |                          |                                |                       |                                              |                     |                                                          |                                  |
|   |                      | Альфа-Банк \ Банки,       |                   |                   |                                      |                            |                     |                  |                          |                                |                       |                                              |                     |                                                          |                                  |
|   |                      | НКФО \ Банковские,        |                   |                   | BYN /                                |                            |                     |                  |                          |                                |                       | Мобильный                                    |                     |                                                          |                                  |
|   | 22.05.2022           | финансовые услуги \       | BY39ALFA301430    |                   | Белорусский                          |                            |                     |                  | Успешно                  |                                | SBERBANK              | банкинг -                                    | 22.05.2022          | Банковская                                               |                                  |
| 5 | 22:29:35             | ЕРИП                      | M8UJ0010270000    | 933               | рубль                                | 1818                       |                     | 1818             | выполнена                |                                | _ONLINE               | Банк                                         | 22:29:31            | карточка                                                 | 4496550147625560                 |
|   |                      |                           | 5470874052000377/ |                   | BYN /                                |                            |                     |                  | 1                        |                                |                       | Мобильный                                    |                     |                                                          |                                  |
|   | 22.05.2022           | Перевод BYN на "чужие"    | OAO "ACE          |                   | Белорусский                          |                            |                     |                  | Успешно                  |                                | SBERBANK              | банкинг -                                    | 22.05.2022          | Банковская                                               |                                  |
| 6 | 22:10:02             | карты \ СОУ               | Беларусбанк"      | 933               | рубль                                | 550                        | 8,25                | 558,25           | выполнена                |                                | ONLINE                | Банк                                         | 22:10:01            | карточка                                                 | 4496550147625560                 |
|   |                      |                           |                   |                   |                                      |                            |                     | Due              |                          |                                |                       |                                              |                     |                                                          |                                  |

Для этого выделяем первую строку, кликаем правой кнопкой мыши (далее по тексту – ПКМ) по ней и в выпадающем списке выбираем строку «Удалить» (Рис. 1).

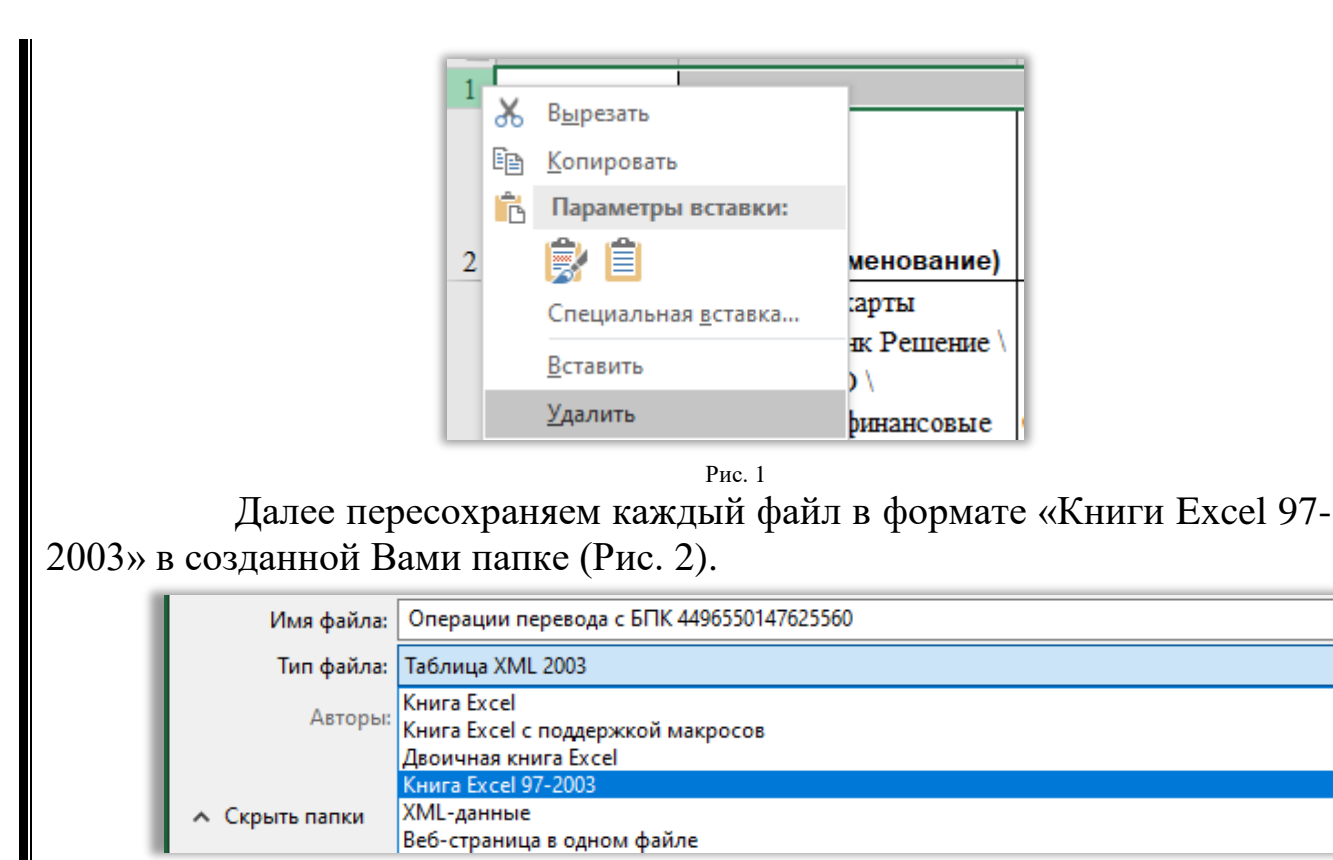

Рис. 2

## 2. Рабочий этап

2.1. Далее следует провести импорт данных в программу i2. Для этого кликаем по ярлыку программы, размещенная на рабочем

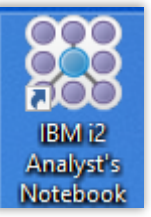

столе компьютера

В отрывшемся окне, для импорта данных, кликаем по вкладке «Данные» и в выпадающем списке кликаем по строке «Импорт из рабочего листа Excel» после чего указываем сохраненный файл Excel «Операции перевода с БПК 4496550147625560.xls» (Рис. 3)

| Дан | ные <u>О</u> кно <u>С</u> правка                      |
|-----|-------------------------------------------------------|
|     | <u>И</u> мпорт из файла                               |
|     | Импорт из <u>б</u> уфера обмена                       |
|     | <u>И</u> мпорт из рабочего листа Excel                |
|     | Импорт из файла Cellebrite <u>U</u> FED               |
|     | Импорт из файла <u>X</u> RY                           |
|     | <u>И</u> мпорт из файла Pen-Link                      |
|     | Импорт из файла для <u>о</u> бмена Analyst's Notebook |
|     | <u>С</u> охраненные спецификации импорта              |
|     | Online iLink                                          |

Рис. 3

2.2. Далее следует указать программе каким образом импортировать данные из книги Excel.

На первом этапе в окне «Выбора рабочего листа» выбирается лист книги Excel, из которого будут импортироваться данные. В данном окне, в нижней части окна, находится область, в которой выбирается лист книги для импорта данных (Рис. 4)

| фаи               | ne excel.          |                | 1             | 1              |                |                | 1               |
|-------------------|--------------------|----------------|---------------|----------------|----------------|----------------|-----------------|
| Строка            | 1                  | 2              | 3             | 4              | 5              | 6              | 7               |
| 1                 | Зарегистриров      | Услуга (наимен | Лицевой счёт  | Валюта \ Сумма | Валюта (наиме  | Сумма услуги \ | Комиссия \Сумма |
| 2                 | 24.05.2022 16:     | Пополнение ка  | 0082693300222 | 933            | ВҮN / Белорусс | 841            |                 |
| 3                 | 22.05.2022 22:     | Отправка пере  | 79080197819   | 643            | RUB / Российск | 13000          | 130             |
| ł                 | 22.05.2022 22:     | Пополнение сч  | BY39ALFA30143 | 933            | BYN / Белорусс | 1818           |                 |
| ;                 | 22.05.2022 22:     | Перевод ВҮІ н  | 5470874052000 | 933            | ВҮN / Белорусс | 550            | 8,25            |
| i                 | 21.05.2022 19:     | Перевод ВYN н  | 6711290043751 | 933            | ВҮN / Белорусс | 616            | 9,24            |
| ,                 | 21.05.2022 19:     | Перевод ВYN н  | 5578843370762 | 933            | ВҮN / Белорусс | 480            | 7,2             |
| 3                 | 20.05.2022 11:     | Перевод ВҮN н  | 5470874047650 | 933            | ВҮN / Белорусс | 350            | 5,25            |
| )                 | 19.05.2022 19:     | Перевод ВYN н  | 5208130007494 | 933            | BYN / Белорусс | 400            | 6               |
| 10                | 19.05.2022 19:     | Перевод ВҮN н  | 5208130004538 | 933            | ВҮN / Белорусс | 514            | 7,71            |
| 1                 | 19.05.2022 11:     | Перевод ВҮN н  | 9112380003271 | 933            | ВҮN / Белорусс | 24             | 2               |
| 2                 | 19.05.2022 11:     | Перевод ВYN н  | 4255190172571 | 933            | BYN / Белорусс | 200            | 3               |
| ыберите<br>Report | рабочий лист для и | M10p1a:        |               |                |                |                |                 |

2.3. Далее следует указать программе с какой строки начать импорт данных.

На 2-м этапе в окне «Выделения строки» можно увидеть, что названия столбцов сместились в первую строку и для этого следует указать программе с какую строку считать названия столбцов и для этого следует поставить выделение в строке «Извлечь заголовки столбцов из строки» и указать номер строки (по умолчанию указано 1) (Рис. 5).

| 📑 Вклн                          | очить выделеннун                                                                    | о строку (строки)                                                            | - Исключить вы     | деленную строку                           | (строки) 🗏 Зада                 | ть строку заголов  | ка           |
|---------------------------------|-------------------------------------------------------------------------------------|------------------------------------------------------------------------------|--------------------|-------------------------------------------|---------------------------------|--------------------|--------------|
| Строка                          | Зарегистриро                                                                        | Услуга (наиме                                                                | Лицевой счёт       | Валюта \Сумма                             | Валюта (наим                    | Сумма услуги \     | Комиссия \   |
| -                               | Зарегистрирова                                                                      | Услуга (наимен                                                               | Лицевой счёт       | Валюта \ Сумма                            | Валюта (наимен                  | Сумма услуги \     | Комиссия \   |
| 2                               | 24.05.2022 16:                                                                      | Пополнение ка                                                                | 0082693300222      | 933                                       | ВҮN / Белорусс                  | 841                |              |
| 3                               | 22.05.2022 22:                                                                      | Отправка пере                                                                | 79080197819        | 643                                       | RUB / Российск                  | 13000              | 130          |
| 4                               | 22.05.2022 22:                                                                      | Пополнение сч                                                                | BY39ALFA30143      | 933                                       | BYN / Белорусс                  | 1818               |              |
| 5                               | 22.05.2022 22:                                                                      | Перевод ВҮN н                                                                | 5470874052000      | 933                                       | BYN / Белорусс                  | 550                | 8,25         |
| 6                               | 21.05.2022 19:                                                                      | Перевод ВҮN н                                                                | 6711290043751      | 933                                       | BYN / Белорусс                  | 616                | 9,24         |
| 7                               | 21.05.2022 19:                                                                      | Перевод ВҮN н                                                                | 5578843370762      | 933                                       | ВҮN / Белорусс                  | 480                | 7,2          |
| 8                               | 20.05.2022 11:                                                                      | Перевод ВҮN н                                                                | 5470874047650      | 933                                       | ВҮN / Белорусс                  | 350                | 5,25         |
| 9                               | 19.05.2022 19:                                                                      | Перевод ВҮN н                                                                | 5208130007494      | 933                                       | ВҮN / Белорусс                  | 400                | 6            |
| 10                              | 19.05.2022 19:                                                                      | Перевод ВҮN н                                                                | 5208130004538      | 933                                       | ВҮN / Белорусс                  | 514                | 7,71         |
| 11                              | 19.05.2022 11:                                                                      | Перевод ВҮN н                                                                | 9112380003271      | 933                                       | ВҮN / Белорусс                  | 24                 | 2            |
| 2                               | 10.05.0000.11.                                                                      |                                                                              | 4055400470574      | 022                                       | mai / =                         | 200                | -            |
| Если кака<br>Извле<br>Если стро | я-либо стрека соде<br>чь заголовки столб<br>ки, содержащие ко<br>ировать строки, на | ржит заголовки сто,<br>цов из строки:<br>мментарии или данн<br>чинающиеся с: | лбцов данных, введ | ците номер этой стр<br>ет игнорировать, п | юки ниже.<br>омечены специальны | им символом, введи | те этот симв |

2.4. На 3-м этапе «Действия со столбцами» осуществляется ничего не меняем и кликаем по кнопке «Далее» (Рис. 6).

| В                                                                                                    | ыберите рабочий                                                                                                    | ілист 🧮 Выде                             | елить строки 引                           | Действия со с                           | толбцами 🍺 В                             | Зыбрать структу;                       | ру 📑 Назнач     | и 🕨 |
|----------------------------------------------------------------------------------------------------|----------------------------------------------------------------------------------------------------|------------------------------------------|------------------------------------------|-----------------------------------------|------------------------------------------|----------------------------------------|-----------------|-----|
| На э<br>новы                                                                                                    | той странице можн<br>ые столбцы для имп                                                                                                    | о преобразовать им<br>юрта, а также выбр | портированные дан<br>ать из списка дейст | ные. Имеется возм<br>твие, которое след | ожность объединит<br>ует применить к от, | ь существующие ст<br>дельным столбцам. | олбцы и создать |     |
| Строка                                                                                                    | Зарегистриро                                                                                                    | Услуга (наиме                            | Лицевой счёт                             | Валюта \ Сумма                          | Валюта (наим                             | Сумма услуги \                         | Комиссия \ Су   | ^   |
|                                                                                                    | 24.05.2022 16:                                                                                                    | Пополнение ка                            | 0082693300222                            | 933                                     | BYN / Белорусс                           | 841                                    |                 |     |
|                                                                                                    | 22.05.2022 22:                                                                                                    | Отправка пере                            | 79080197819                              | 643                                     | RUB / Российск                           | 13000                                  | 130             |     |
|                                                                                                    | 22.05.2022 22:                                                                                                    | Пополнение сч                            | BY39ALFA30143                            | 933                                     | BYN / Белорусс                           | 1818                                   |                 |     |
|                                                                                                    |                                                                                                    |                                          | 1                                        | 1                                       | 1                                        | 1                                      | >               | ~   |
| Зарегис<br>Доступни<br>Добавит<br>Добавит<br>Добавит<br>Заменит<br>Заменит<br>Извлечь<br>Найти и<br>Объедие<br>Скопиро<br>Сменить<br>Удалить<br>Удалить<br>< | трирована" действи<br>вы действия<br>нь значение другого<br>нь рафекие<br>нь графико<br>нь суффико<br>нь суффико<br>нь суффико<br>на дайла заменые<br>и за сама<br>и тех пояторяющие<br>вать заменить техста<br>чить пояторяющие<br>вать заменить техста<br>чить пояторяющие<br>регистр<br>о сифоико<br>о сифоико<br>о сифоико<br>о сифоико |                                          | ные действия                             | 3                                       |                                          |                                        |                 |     |
|                                                                                                    |                                                                                                    |                                          | Сохранить 🔹                              | Закрыть                                 | < Назад Да                               | лее > Импор                            | Справка         | 3   |

Рис.6

2.5. На следующем этапе выбирается схема визуального отображения в окне «Выбор структуры».

В данном рассматриваемом случае выбираем схему «Асооциативная схема», которая формирует связь между парами объектов (Рис. 6)

| ч ]] е<br>(i) на:                                           | зъберите рабочи                                                                                                    | й лист 🧮 Выд                                    | елить строки                                                                                                    | Действия со с<br>вляющию собой вз                           | толбцами 📴 🖪                                                  | выбрать структур                                               | ру 📑 Назнач  | 111 |
|-------------------------------------------------------------|----------------------------------------------------------------------------------------------------|-------------------------------------------------|----------------------------------------------------------------------------------------------------|-------------------------------------------------------------|---------------------------------------------------------------|----------------------------------------------------------------|--------------|-----|
|                                                             | 2                                                                                                    |                                                 |                                                                                                    | Reason \ Come                                               | Basana ( ann                                                  | ()                                                             | Kenner I Cu  |     |
| строка                                                      | 34 05 2022 16                                                                                                    | Услуга (наиме                                   | 0080602200222                                                                                                    | Danio Ta (Cymra                                             | DdJIOTd (HdVM                                                 | Сумма услуги (                                                 | Комиссия (Су | -1  |
| 2                                                           | 22.05.2022 10                                                                                                    | Отполнение ка                                   | 70090107910                                                                                                    | 533                                                         | DUR / Decovier                                                | 12000                                                          | 120          |     |
| 4                                                           | 22.05.2022.22                                                                                                    | Пополнение си                                   | RY39ALEA 30143                                                                                                    | 933                                                         | BVN / Seponycc                                                | 1818                                                           | 100          |     |
| 5                                                           | 22.05.2022 22.                                                                                                    | Перевод ВУN н                                   | 5470874052000                                                                                                    | 933                                                         | BYN / Benopycc                                                | 550                                                            | 8.25         | -   |
| 6                                                           | 21.05.2022 19:                                                                                                    | Перевод ВУN н                                   | 6711290043751                                                                                                    | 933                                                         | BYN / Senopycc                                                | 616                                                            | 9.24         | -   |
| 7                                                           | 21.05.2022 19:                                                                                                    | Depende BYN H                                   | 5578843370762                                                                                                    | 933                                                         | BVN / Senopycc                                                | 480                                                            | 7.2          |     |
| <                                                           |                                                                                                    |                                                 |                                                                                                    | 1                                                           |                                                               |                                                                | 1            |     |
| <<br>[                                                      | Сеть телеф<br>звонков                                                                                                    | онных •-                                        | Последон<br>телефон                                                                                                    | вательност<br>ных                                           | <i>∰</i> → <i>∰</i> Сеть т                                    | ранзакций                                                      |              | ľ   |
| <<br>Количе<br>направ                                       | Сеть телеф<br>звонков<br>ство звонков в каж<br>лении между телеф                                                           | онных —<br>дом Тели<br>онали, хрои              | Последо<br>телефонны<br>звонков<br>нологическом поряд                                                                             | вательност<br>ных<br>ке. н                                  |                                                               | ранзакций<br>ший в каждом<br>счётами.                          | <u> </u>     |     |
| <<br>Количе<br>направ<br>• — —                              | Сеть телеф<br>звонков<br>ство звонков в каж<br>лении нежду телеф<br>Последова<br>транзакций                                | онных +<br>дом Тел<br>юнани. хрол<br>тельност ( | Последо<br>телефонны<br>звонков<br>нологическом поряд<br>Только о                                                                 | вательност<br>ных<br>ке. н<br>бъекты (                      | Заничество транзаю<br>количество транзаю<br>направлении между | ранзакций<br>ций в каждом<br>счётани.                          |              |     |
| <<br>Количе<br>направ<br>• — —<br>• — —<br>Транза<br>хронол | Сеть телеф<br>звонков<br>кство звонков в каж<br>пении между телеф<br>Последоват<br>транзакций<br>кади со счетов в          | онных •                                         | Последо<br>телефон<br>звонков<br>ефонные звонков<br>нологическом порад<br>Только о<br>тор объектов без свя                        | вательност<br>ных<br>ке. •<br>бъекты<br>объекты             |                                                               | ранзакций<br>ший в каждом<br>счётани.<br>нативная<br>объектов. |              |     |
| <<br>Количе<br>направ<br>•<br>Транза<br>хронол<br>•         | Сеть телеф<br>звонков<br>кство звонков в каж<br>ство звонков в каж<br>последоват<br>последоват<br>последоват<br>последоват | онных +                                         | Последоя<br>телефон<br>звонков<br>ефонные звонко в<br>нологическом порад<br>Только о<br>объектов без сая<br>Более по<br>всолецият | вательност<br>ных<br>ке. Р<br>бъекты (<br>зей. (<br>дробная |                                                               | ранзакций<br>ший в каждом<br>счётами.<br>нативная<br>объектов. |              |     |

Рис.6

2.6. На заключительном этапе мы укажем программе какие столбцы таблицы следует использовать при формировании схемы.

Нужно понимать, что в «Ассоциативной схеме» используется два «Объекта», информацию о которых мы используем из импортируемой таблица (Рис. 7).

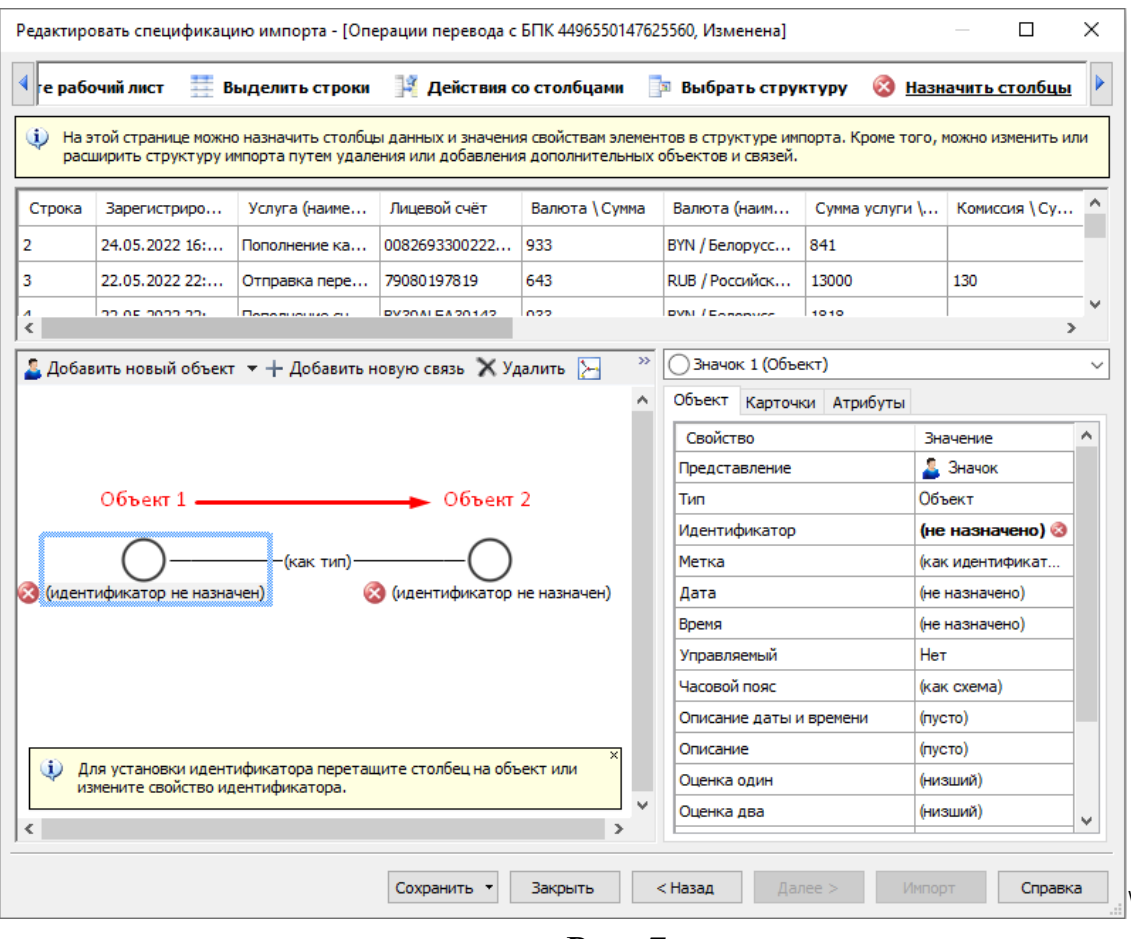

Рис. 7

Следует понять, что по «Ассоциативной схеме» мы будем связывать два столбца в листе Excel, а именно столбец «Номер\Платежное средство» с столбцом «Лицевой счет», а связью будет выступать данные столбца «Услуга (наименование)» (Рис. 8), т.е.

| Интересуемое лицо                                    | Перечислило денежные                                                                                                    | На такой-то счет или                |
|------------------------------------------------------|----------------------------------------------------------------------------------------------------|-------------------------------------|
|                                                      | средства операцией                                                                                                    | карту или иное место                |
| Номер \<br>Платёжное<br>средство<br>4496550147625560 | Услуга (наименование)<br>Пополнение карты<br>(онлайн) \ Банк Решение \<br>Банки, НКФО \<br>Банковские, финансовые<br>услути \ ЕРИП | Лицевой счёт<br>00826933002229/9021 |

| A A                    | В                              | С                        | D                 | E                                    | F                          | G                   | H                | I                        | J                              | K                      | L                                           | M                   | N                                                        | 0                                |
|------------------------|--------------------------------|--------------------------|-------------------|--------------------------------------|----------------------------|---------------------|------------------|--------------------------|--------------------------------|------------------------|---------------------------------------------|---------------------|----------------------------------------------------------|----------------------------------|
| Зарегистрир<br>1 ована | СВЯЗЬ<br>Услуга (наименование) | Объект 2<br>Лицевой счёт | Валюта \<br>Сумма | Валюта<br>(наименован<br>ие) \ Сумма | Сумма<br>услуги \<br>Сумма | Комиссия \<br>Сумма | Сумма \<br>Сумма | Результат \<br>Результат | Текст<br>ошибки \<br>Результат | Терминал \<br>Терминал | Терминал<br>(наименован<br>ие)\<br>Терминал | Время \<br>Терминал | Продукт<br>(наименован<br>ие) \<br>Платёжное<br>средство | Номер \<br>Платёжное<br>средство |
|                        | Пополнение карты               |                          |                   |                                      |                            |                     |                  |                          | Сервер                         |                        |                                             |                     |                                                          |                                  |
|                        | (онлайн) \ Банк Решение \      |                          |                   |                                      |                            |                     |                  |                          | авторизации                    |                        |                                             |                     |                                                          | Объект 1                         |
|                        | Банки, НКФО \                  |                          |                   | BYN /                                |                            |                     |                  |                          | недостат                       |                        | Мобильный                                   |                     |                                                          |                                  |
| 24.05.2022             | Банковские, финансовые         | 00826933002229/90        |                   | Белорусский                          |                            |                     |                  |                          | очно                           | SBERBANK               | Samount -                                   | 24.05.2022          | Банковская                                               |                                  |
| 2 16:53:53             | услуги \ ЕРИП                  | 21                       | 933               | рубль                                | 841                        |                     | 841              | Отменена                 | СРЕДСТВ                        | ONLINE                 | Банк                                        | 16:53:47            | карточка                                                 | 4496550147625560                 |
|                        |                                |                          |                   | RUB /                                |                            |                     |                  |                          |                                |                        | Мобильный                                   |                     |                                                          |                                  |
| 22.05.2022             | Отправка перевода ПАО          |                          |                   | Российский                           |                            |                     |                  | Успешно                  |                                | SBERBANK               | банкинг -                                   | 22.05.2022          | Банковская                                               |                                  |
| 3 22:38:12             | Сбербанк \ СОУ                 | 79080197819              | 643               | рубль                                | 13000                      | 130                 | 13130            | выполнена                |                                | ONLINE                 | Банк                                        | 22:38:12            | карточка                                                 | 4496550147625560                 |
|                        | Пополнение счета \             |                          |                   |                                      |                            |                     |                  |                          |                                |                        |                                             |                     |                                                          |                                  |
|                        | Альфа-Банк \ Банки,            |                          |                   |                                      |                            |                     |                  |                          |                                |                        |                                             |                     |                                                          |                                  |
|                        | НКФО \ Банковские,             |                          |                   | BYN /                                |                            |                     |                  |                          |                                |                        | Мобильный                                   |                     |                                                          |                                  |
| 22.05.2022             | финансовые услуги \            | BY39ALFA301430           |                   | Белорусский                          |                            |                     |                  | Успешно                  |                                | SBERBANK               | банкинг -                                   | 22.05.2022          | Банковская                                               |                                  |
| 4 22:29:35             | ЕРИП                           | M8UJ0010270000           | 933               | рубль                                | 1818                       |                     | 1818             | выполнена                |                                | ONLINE                 | Банк                                        | 22:29:31            | карточка                                                 | 4496550147625560                 |
|                        |                                | 5470874052000377/        |                   | BYN /                                |                            |                     |                  |                          |                                |                        | Мобильный                                   |                     |                                                          |                                  |
| 22.05.2022             | Перевод BYN на "чужие"         | OAO "ACE                 |                   | Белорусский                          |                            |                     |                  | Успешно                  |                                | SBERBANK               | банкинг -                                   | 22.05.2022          | Банковская                                               |                                  |
| 5 22:10:02             | карты \ СОУ                    | Беларусбанк"             | 933               | рубль                                | 550                        | 8,25                | 558,25           | выполнена                |                                | _ONLINE                | Банк                                        | 22:10:01            | карточка                                                 | 4496550147625560                 |
|                        |                                | 6711290043751092/        |                   | BYN /                                |                            |                     |                  |                          |                                |                        | Мобильный                                   |                     |                                                          |                                  |
| 21.05.2022             | Перевод BYN на "чужие"         | OAO "ACE                 |                   | Белорусский                          |                            |                     |                  | Успешно                  |                                | SBERBANK               | банкинг -                                   | 21.05.2022          | Банковская                                               |                                  |
| 6 19:36:33             | карты \ СОУ                    | Беларусбанк"             | 933               | рубль                                | 616                        | 9,24                | 625,24           | выполнена                |                                | ONLINE                 | Банк                                        | 19:36:33            | карточка                                                 | 4496550147625560                 |
|                        |                                | 5578843370762381/        |                   | BYN /                                |                            |                     |                  |                          |                                |                        | Мобильный                                   |                     |                                                          |                                  |
| 21.05.2022             | Перевод BYN на "чужие"         | OAO                      |                   | Белорусский                          |                            |                     |                  | Успешно                  |                                | SBERBANK               | банкинг -                                   | 21.05.2022          | Банковская                                               |                                  |
| 7 19:35:31             | карты \ СОУ                    | "Белинвестбанк"          | 933               | рубль                                | 480                        | 7,2                 | 487,2            | выполнена                |                                | _ONLINE                | Банк                                        | 19:35:31            | карточка                                                 | 4496550147625560                 |
|                        |                                | 5470874047650039/        |                   | BYN /                                |                            |                     |                  |                          |                                |                        | Мобильный                                   |                     |                                                          |                                  |
| 20.05.2022             | Перевод BYN на "чужие"         | OAO "ACE                 |                   | Белорусский                          |                            |                     |                  | Успешно                  |                                | SBERBANK               | банкинг -                                   | 20.05.2022          | Банковская                                               |                                  |
| 8 11:37:20             | карты \ СОУ                    | Беларусбанк"             | 933               | рубль                                | 350                        | 5,25                | 355,25           | выполнена                |                                | ONLINE                 | Банк                                        | 11:37:19            | карточка                                                 | 4496550147625560                 |

Рис. 8

2.7. Далее следует указать программе какие столбцы будут использованы в импорте данных.

Для этого следует кликнуть по левому объекту, который будет первым, после чего в правой части окна «Назначение столбцов» будет выведена палитра объекта, в котором вносятся сведения по характеристике объекта (Рис. 9)

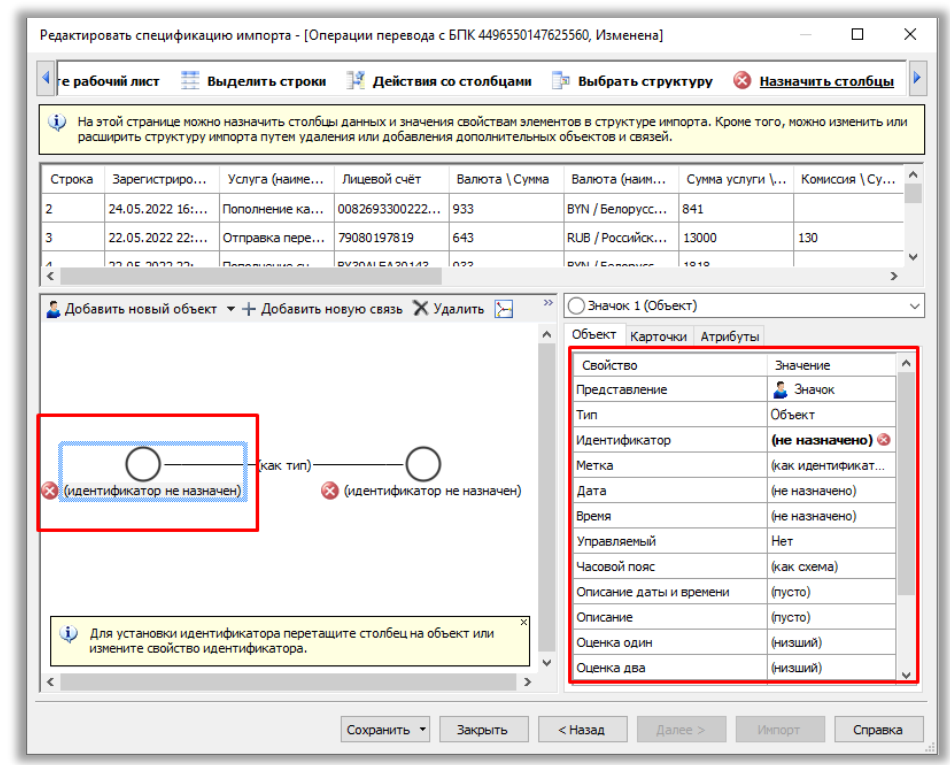

Рис. 9

В палитре кликаем по ячейке «Объект» строки «Тип», после чего он подсвечивается название объект, который можно заменить на нужное обозначение редактируемого объекта. Реквизит «Тип» определяет как визуально будет выглядеть объект: «Флаг», «Машина», «Телефон» и прочее.

Затем вносим печатаем реквизит «Кредитная карта» (Рис. 10).

| Объект Карточки Атрибуть | əl               |
|--------------------------|------------------|
| Свойство                 | Значение ^       |
| Представление            | 2начая           |
| Тип                      | Объект           |
| Идентификатор            | (ne nasna-eno) 💿 |
| Метка                    | (как идентификат |
| Дата                     | (не назначено)   |
| Время                    | (не назначено)   |
| Управляемый              | Нет              |
| Часовой пояс             | (как схема)      |
| Описание даты и времени  | (пусто)          |
| Описание                 | (пусто)          |
| Оценка один              | (низший)         |
| Оценка два               | (низший)         |
|                          |                  |

## Рис. 10

Также можно самостоятельно выбрать «Тип» объекта путем визуального выбора, кликнув по значку « »» ячейки «Объект», после чего будет выведено окно «Редактирования Значка 1 Тип», в котором из выпадающего меню можно выбрать необходимый тип (Рис. 11).

| Редактировать спецификацию импорта - [Опера                                                                                                    | ции перевода с БПК 4496550147                                          | (625560, Изменена]                                 | – 🗆 X                                                                    |
|----------------------------------------------------------------------------------------------------|------------------------------------------------------------------------|----------------------------------------------------|--------------------------------------------------------------------------|
| 🖣 ге рабочий лист 🗮 Выделить строки                                                                                                    | 洋 Действия со столбцами                                                | 🧊 Выбрать структу                                  | ру 🔇 <u>Назначить столбцы</u> 🕨                                          |
| На этой странице можно назначить столбцы д.<br>расширить структуру импорта путем удаления<br>Редактировать Значок 1 Тип<br>Пип:                                                                                                    | анных и значения свойстван элем<br>я или добавления дополнительны<br>Х | ентов в структуре импор<br>и обректов и связей.    | та. Кроме того, можно изменить или                                       |
| Палитра:<br>Стандартная<br>Тип:<br>Вбъект<br>Объект                                                                                                    | Отмена     Справка                                                     | () Значок 1 (Объект)                               |                                                                          |
| о-ва Херд и Макдональд     о. Мадагаскар     Обмен наркотиком     о. Ниуэ     О-ва, принадлежащие США                                                                                                    |                                                                        | Соъект Карточки<br>Свойство<br>Представление<br>ип | Атрибуты<br>Значение<br>Значок<br>Объект                                 |
| <ul> <li>З (изее</li> <li>З (изее</li></ul> |                                                                        | Ідентификатор<br>Иетка<br>цата<br>іремя            | (не назначено) 🤡<br>(как идентификат<br>(не назначено)<br>(не назначено) |
| Оливковый квадрат<br>Опнечатки пальцев<br>Пакет<br>СПакистан<br>Палуа-Новая Гвинея                                                                                                    |                                                                        | правляемый<br>Часовой пояс<br>Описание даты и вр   | Нет<br>(как схема)<br>емени (пусто)                                      |
| Для уст<br>изменит<br>Сповещение<br>Паспорт<br>Паспорт                                                                                                    | ъект или                                                               | Оценка один<br>Оценка два                          | (NULENH)<br>(NULENH)                                                     |
| С парединерии<br>Отправитель нежелательной по<br>Палестинская автономия                                                                                                    | чты Закрыть                                                            | < Назад Далее                                      | > Импорт Справка                                                         |

## Рис. 11

Если все было выполнено правильно, то изображения первого объекта поменяется на кредитную карту.

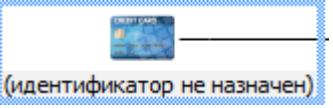

2.7.1. Далее нужно указать идентификатор для объекта. Идентификатором будет выступать уникальное значение, которое не должно повторяться у других объектов (как личный номер гражданина).

В данному случае идентификатором будет является номер платежного средства.

| ۹<br>۵                                                                                                    | ОК<br>Отмена<br>Справка | Выбрать стру<br>в в структуре ими<br>Бектов и связей. | ктуру 🛞 <u>Назн</u><br>порта. Кроме того, н | можно изменить ил                        |
|----------------------------------------------------------------------------------------------------|-------------------------|-------------------------------------------------------|---------------------------------------------|------------------------------------------|
|                                                                                                    |                         | Валюта (наим<br>FYN / Белорусс<br>F.UB / Российск     | Сумма услуги \<br>841<br>13000              | Комиссия \Су<br>130                      |
| Строка<br>Зарегистрирована<br>Услуга (наименование)<br>Лицевой счёт и идентификатором                          |                         | VN / Болорисс<br>В Значок 1 (Объе<br>Объект Карточн   | 1010<br>ЕКТ)<br>КИ АТРИБУТЫ                 | >                                        |
| Валюта (чаименование)<br>Валюта (наименование)<br>Сумма услуги \Сумма<br>Комиссия \Сумма<br>Сумма \Сумма       |                         | Свойство<br>Представление<br>Тип                      | Зн<br><b>Кр</b>                             | ачение<br>Значок<br>едитное карта        |
| Результат \ Результат<br>Текст ошибки \ Результ<br>Терминал \ Терминал<br>Врема \ Терминал<br>Врема \ Терминал | е назначен)             | Идентификатор<br>Метка<br>Дата<br>Врема               | (не<br>(ка<br>(не                           | назна 🔕 🛺<br>« идентификат<br>назначено) |
| Поодукт (наименование<br>Номер \ Платёжное сре                                                                 |                         | Управляемый<br>Часовой пояс                           | Her<br>(ka                                  | г<br>( схема)                            |
| Для установки идентификатора перетащите столбец на обък<br>измените свойство идентификатора.                   | ект или                 | Описание даты и<br>Описание<br>Оценка один            | а времени (пус<br>(пус<br>(ни:              | сто)<br>сто)<br>зший)                    |
| измените свойство идентификатора.                                                                              | >                       | Оценка один<br>Оценка два                             | (ни:                                        | зший)<br>зший)                           |

Рис. 12

2.7.2. Далее следует поменять «Метку» объекта, который на схеме отвечает за визуальное отображение название объекта.

Для этого кликаем по кнопке « строки «Метка», после чего будет выведено окно «Редактирование Значка 1 Метка», в котором следует поставить метку в строке «Значение», затем в по подсвеченной кнопке «Вставить столбец» и в выпадающем окне выбрать строку «Номер/платежное средство» (Рис. 13).

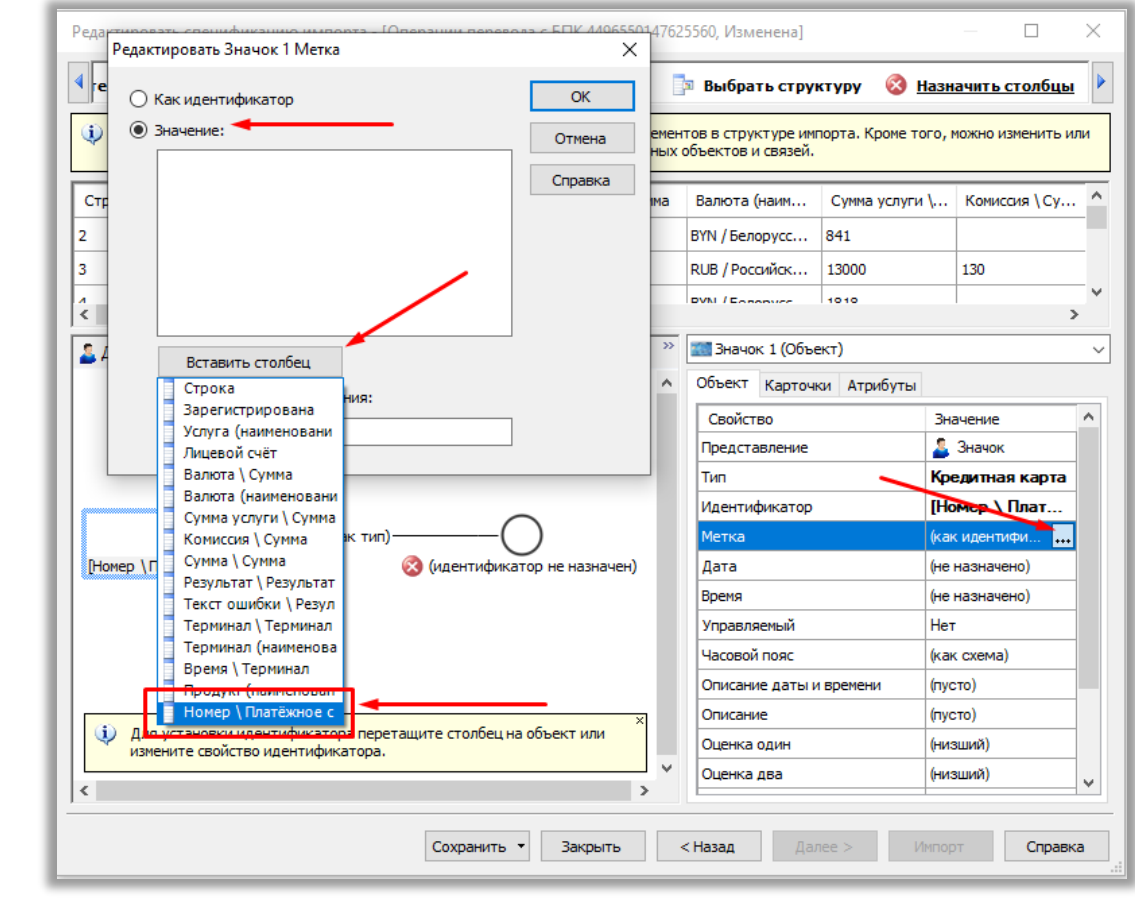

Рис. 13

2.8. После редактирования первого объекта нужно указать программе каким образом провести связь от первого объекта ко второму объекту, т.е. какой столбец таблицы будет содержать в себе информацию о возможной связи.

Для этого первоначально кликнем по линии связи и увидим, что будет выведена палитра «Связи» (Рис. 14)

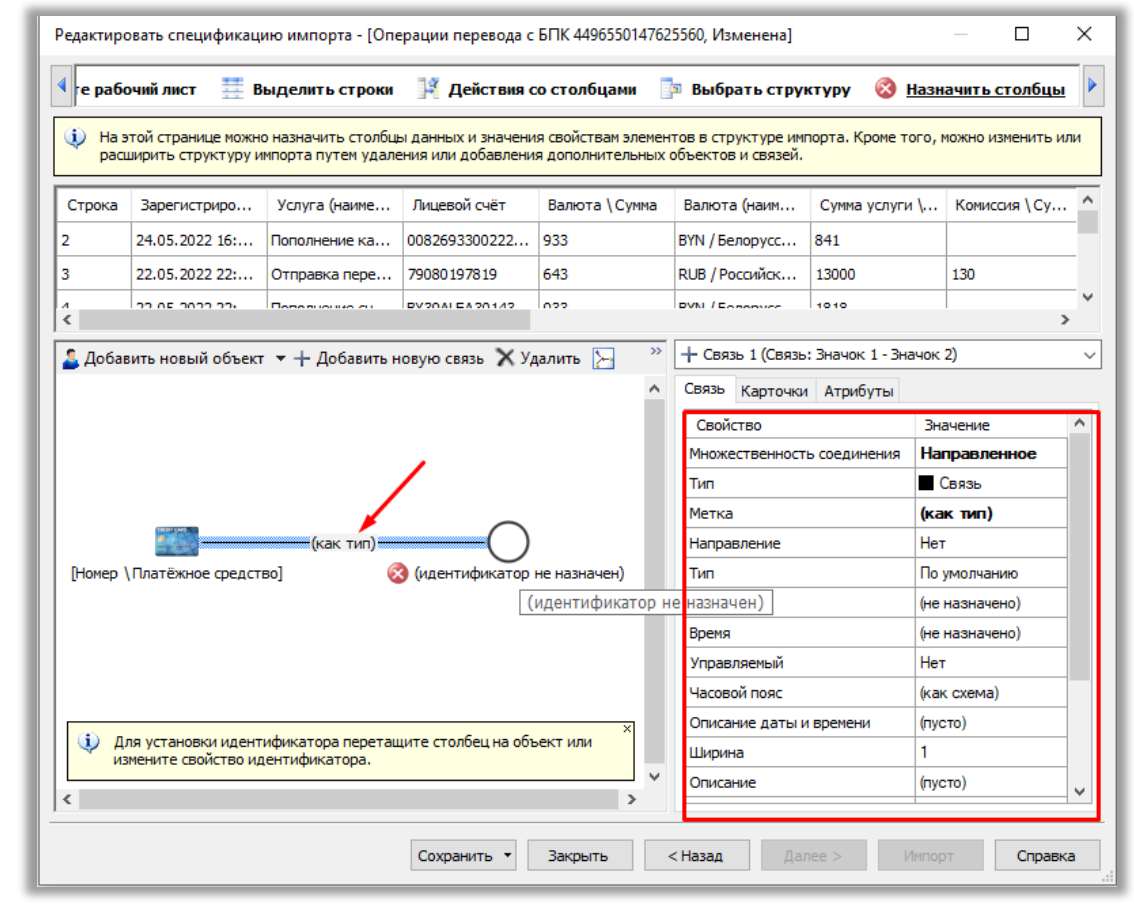

Рис. 14

2.8.1. Далее изменим отображении «Метки» «Связи».

Для этого кликаем по кнопке « строки «Метка», после чего будет выведено окно «Редактирования Связи 1 Метка», в котором ставим метку в строке «Значение», затем кликаем по подсвеченной кнопке «Вставить столбец» и в выпадающем окне выбираем строку «Услуга (наименование)» (Рис. 15).

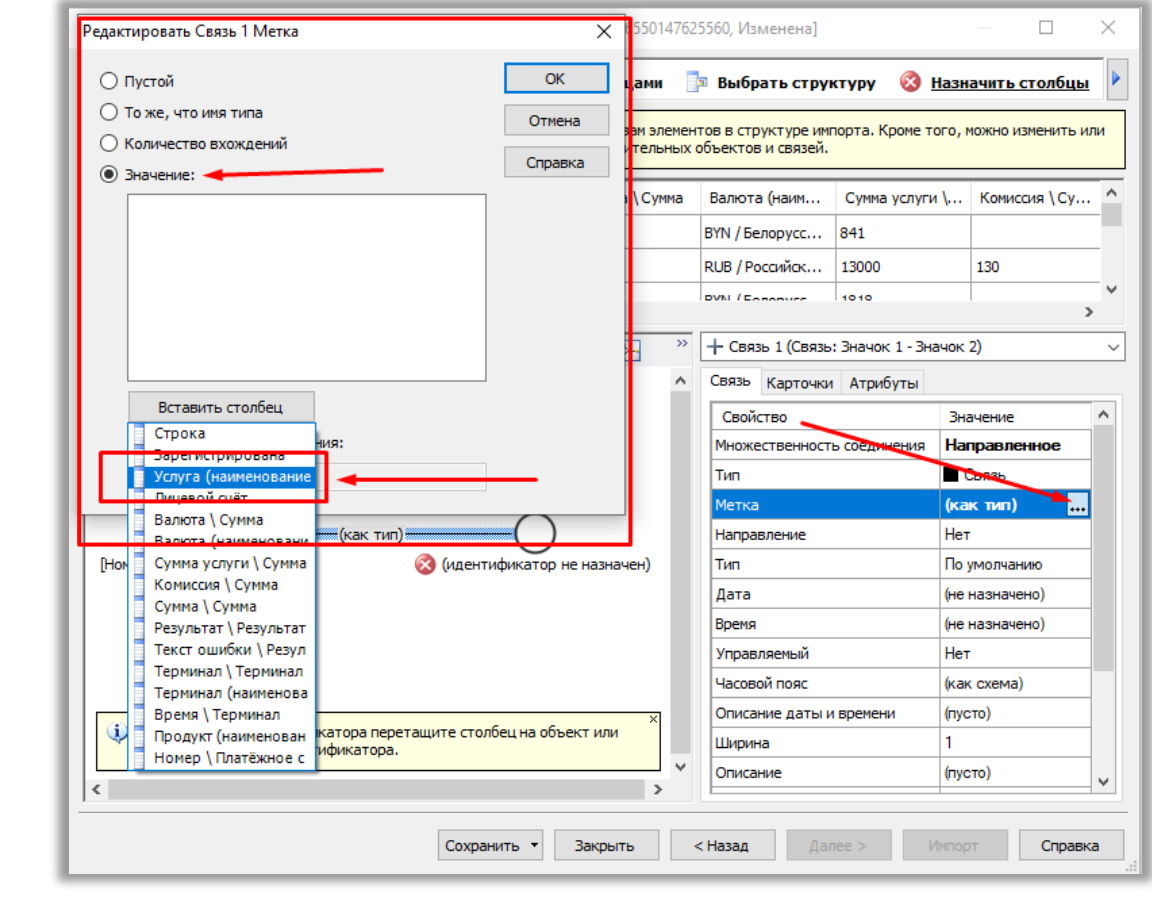

Рис. 15

2.8.2. Далее нужно указать направление для обозначения связи между объектами.

Для этого кликаем по кнопке « cтроки «Направление», затем будет выведено окно «Редактирования Связи 1 Направление», в котором следует кликнуть по обозначению выпадающего списка, в котором выбрать строку «Значок 1 до Значок 2» (Рис. 16)

| Направление от Значок 1 до                                                                                      |                                                                                                    | \                                                              |                                                                                                    |                                                                                                    |                                                                                                    |                                                                                                    |
|----------------------------------------------------------------------------------------------------|----------------------------------------------------------------------------------------------------|----------------------------------------------------------------|----------------------------------------------------------------------------------------------------|----------------------------------------------------------------------------------------------------|----------------------------------------------------------------------------------------------------|----------------------------------------------------------------------------------------------------|
|                                                                                                    | Значок 2                                                                                                    |                                                                | ОК                                                                                                    | -                                                                                                    |                                                                                                    | _                                                                                                    |
| Нет                                                                                                    |                                                                                                    | ~                                                              | Отмена                                                                                                    | рта. Кроме то                                                                                                    | го, можно изменить                                                                                                    | И                                                                                                    |
| Her                                                                                                    |                                                                                                    |                                                                | omena                                                                                                    |                                                                                                    |                                                                                                    | _                                                                                                    |
| Значок 1                                                                                                    | 1 до Значок 2                                                                                                    |                                                                | Справка                                                                                                    | Сумма услуги                                                                                                    | \ Комиссия \ Су.                                                                                                    | •                                                                                                    |
|                                                                                                    |                                                                                                    |                                                                |                                                                                                    | 341                                                                                                    |                                                                                                    |                                                                                                    |
| :                                                                                                    |                                                                                                    |                                                                |                                                                                                    | 13000                                                                                                    | 130                                                                                                    |                                                                                                    |
|                                                                                                    |                                                                                                    |                                                                |                                                                                                    | 1010                                                                                                    |                                                                                                    |                                                                                                    |
|                                                                                                    |                                                                                                    |                                                                |                                                                                                    |                                                                                                    |                                                                                                    | 1                                                                                                    |
|                                                                                                    | <                                                                                                    |                                                                |                                                                                                    | значок 1 - знач                                                                                                    | чок 2)                                                                                                    | _                                                                                                    |
| :                                                                                                    | $\longleftrightarrow$                                                                                                    |                                                                |                                                                                                    | Атрибуты                                                                                                    |                                                                                                    |                                                                                                    |
| Любое другое значение:                                                                                          |                                                                                                    |                                                                |                                                                                                    |                                                                                                    | Значение                                                                                                    |                                                                                                    |
| ——— Нет                                                                                                    |                                                                                                    | ~                                                              |                                                                                                    | соединения                                                                                                    | Направленное                                                                                                    |                                                                                                    |
|                                                                                                    |                                                                                                    | _                                                              |                                                                                                    | J                                                                                                    | Связь                                                                                                    | _                                                                                                    |
| Manual Annual Annual Annual Annual Annual Annual Annual Annual Annual Annual Annual Annual Annual Annual Annual |                                                                                                    |                                                                | метка                                                                                                    |                                                                                                    | [услуга (наиме                                                                                                    | -                                                                                                    |
|                                                                                                    |                                                                                                    |                                                                | паправление<br>Тип                                                                                                    |                                                                                                    |                                                                                                    | •                                                                                                    |
| жное федствој                                                                                                   | о (идентификатор не назне                                                                                                    | -                                                              | Лата                                                                                                    |                                                                                                    | (не назначено)                                                                                                    | _                                                                                                    |
|                                                                                                    |                                                                                                    |                                                                | Время                                                                                                    |                                                                                                    | (не назначено)                                                                                                    | -                                                                                                    |
|                                                                                                    |                                                                                                    |                                                                | Управляемый                                                                                                    |                                                                                                    | Нет                                                                                                    | -                                                                                                    |
|                                                                                                    |                                                                                                    |                                                                | Часовой пояс                                                                                                    |                                                                                                    | (как схема)                                                                                                    | -                                                                                                    |
|                                                                                                    |                                                                                                    | ×                                                              | Описание даты и                                                                                                    | времени                                                                                                    | (пусто)                                                                                                    |                                                                                                    |
| новки идентификатора перета<br>свойство идентификатора.                                                         | щите столбец на объект или                                                                                                    |                                                                | Ширина                                                                                                    |                                                                                                    | 1                                                                                                    |                                                                                                    |
|                                                                                                    |                                                                                                    | ~                                                              | Описание                                                                                                    |                                                                                                    | (пусто)                                                                                                    |                                                                                                    |
|                                                                                                    | Нат<br>Нат<br>Эначок<br>Элочок<br>Все<br>С<br>Все<br>С<br>Побое другое значение:<br>Побое другое значение:<br>Побое другое значение:<br>Нет<br>Корое другое значение:<br>Нет<br>Корое другое значение:<br>С<br>С<br>С<br>С<br>С<br>С<br>С<br>С<br>С<br>С<br>С<br>С<br>С | Нат<br>Значок 1 до Значок 2<br>Элечок 2 до Элечок 1<br>Все<br> | Нат<br>Эначок 1 до Значок 2<br>Эпочок 2 до Эпочок 1<br>Все<br>Все<br>С<br>Все<br>С<br>Любое другое значение:<br>Нет<br>С<br>С<br>С<br>С<br>С<br>С<br>С<br>С<br>С<br>С<br>С<br>С<br>С | Нат<br>Эначок 1 до Эначок 2<br>Элочок 2 до Элочок 1<br>Все<br>Справка<br>Справка<br>Справка<br>Справка<br>Справка<br>Справка<br>Метка<br>Направление:<br>Нет<br>Метка<br>Направление<br>Тип<br>Дата<br>Вреня<br>Управляеный<br>Часовой пояс<br>Описание даты и<br>Ширина<br>описание даты и | Нат<br>Эначок 1 до Эначок 2<br>Эпочок 2 до Эпочок 1<br>Все<br>Справка<br>Справка<br>Справка<br>Справка<br>Сиравка<br>Си | Нат<br>Значок 1 до Значок 2<br>Стравка<br>Сумма услуги \ Комиссия \Су.<br>341<br>13000<br>130<br>130<br>130<br>130<br>130<br>130 |

Рис. 16

2.9. После этого переходим к редактированию второго объекта, который расположен визуально справа на схеме. Вторым объектом являет тот лицевой, счет с которым взаимодействует анализируемое карта.

Для этого кликаем ЛКМ по правому объекту на схеме и видим, что будет выведена палитра второго объекта (Рис. 17).

| 🖣 ге рабо      | очий лист 🗮 В                           | ыделить строки                          | 🎽 Действия с                             | ю столбцами                             | 🄄 Выбрать стру                           | ктуру 🔞 <u>Наз</u> н | начить столб |
|----------------|-----------------------------------------|-----------------------------------------|------------------------------------------|-----------------------------------------|------------------------------------------|----------------------|--------------|
| 🤃 На з<br>расі | той странице можн<br>ширить структуру и | о назначить столбц<br>мпорта путем удал | ы данных и значени<br>ения или добавлени | ія свойствам элемен<br>я дополнительных | тов в структуре им<br>объектов и связей. | порта. Кроме того,   | можно измени |
| Строка         | Зарегистриро                            | Услуга (н                               | Лицевой счёт                             | Валюта \Сумма                           | Валюта (наим                             | Сумма услуги \       | Комиссия \ ( |
| 2              | 24.05.2022 16:                          | Пополнение ка                           | 0082693300222                            | 933                                     | BYN / Белорусс                           | 841                  |              |
| 3              | 22.05.2022 22:                          | Отправка пере                           | 79080197819                              | 643                                     | RUB / Российск                           | 13000                | 130          |
| A              | 22.05.2022.22.                          | Dependence du                           | BV20ALEA 20142                           | 022                                     | DVNI / Exponence                         | 1010                 |              |
| 🚨 Добав        | зить новый объект                       | г 🔻 🕂 Добавить н                        | новую связь 🗙 Уд                         | цалить 🚬 👋                              | Объект Картон                            | ект)                 |              |
|                |                                         |                                         |                                          |                                         | Свойство                                 | Зн                   | ачение       |
|                |                                         | -                                       |                                          |                                         | Представление                            | 2                    | Значок       |
|                |                                         |                                         |                                          |                                         | Тип                                      | Of                   | ъект         |
|                |                                         |                                         |                                          |                                         | Идентификатор                            | (не                  | е назначено  |
|                | [                                       | Услуга (наименова                       | HV =)] → — ()                            |                                         | Метка                                    | (ка                  | к идентифика |
| [Номер         | Платёжное средст                        | во] 🧯                                   | 🔇 (идентификатор                         | не назначен)                            | Дата                                     | (не                  | назначено)   |
|                |                                         |                                         |                                          |                                         | Время                                    | (не                  | назначено)   |
|                |                                         |                                         |                                          |                                         | Управляемый                              | He                   | т            |
|                |                                         |                                         |                                          |                                         | Часовой пояс                             | (ка                  | к схема)     |
|                |                                         |                                         |                                          |                                         | Описание даты и                          | времени (пу          | сто)         |
| (і) дл         | ля установки идент                      | ификатора перета.                       | ците столбец на объ                      | ект или                                 | Описание                                 | (пу                  | сто)         |
|                | мените свойство и                       | дентификатора.                          |                                          | ×                                       | Оценка один                              | (ни                  | зшии)        |
| ЕИ             |                                         |                                         |                                          |                                         |                                          |                      |              |

2.9.1. Следует поменять «Тип» объекта.

Для этого в палитре кликаем по ячейке «Объект» строки «Тип», после чего он подсвечивается название объект, который можно заменить на нужное обозначение редактируемого объекта. Реквизит «Тип» определяет как визуально будет выглядеть объект: «Флаг», «Машина», «Телефон» и прочее.

Затем вносим печатаем реквизит «Счет» (Рис. 18), но также можно внести другой «Тип» по желаю по варианту, описанный в п. 2.7.

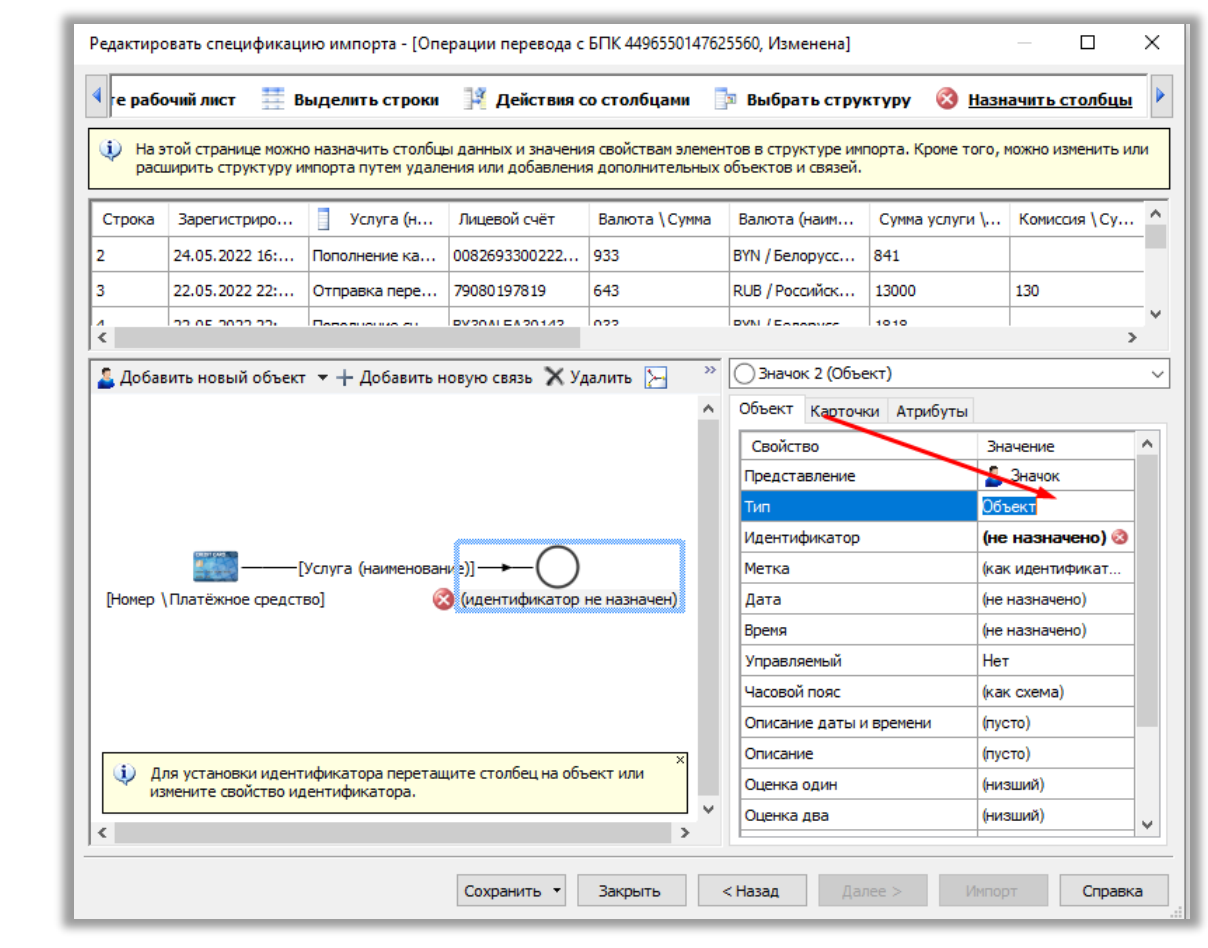

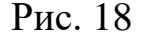

2.9.2. Далее нужно указать идентификатор для объекта. Идентификатором будет выступать уникальное значение, которое не должно повторяться у других объектов (как личный номер гражданина).

После чего, в этом же окне, в области «При незаполненных данных» поставить маркер в строке «Создать объект с пустым идентификатором» (Рис. 20).
|                | Редактировать Значок 2 Идентификатор                                                                                                    | × выбрать стру                                           | ктуру 🐼 <u>Н</u> а | азначить столбц               |
|----------------|----------------------------------------------------------------------------------------------------|----------------------------------------------------------|--------------------|-------------------------------|
| â              |                                                                                                    | <ul> <li>в структуре имп<br/>вектов и связей.</li> </ul> | порта. Кроме тог   | го, можно изменить            |
|                | Отмена                                                                                                    |                                                          |                    |                               |
| C              | Справка                                                                                                    | Валюта (наим                                             | Сумма услуги       | Комиссия \ Су                 |
|                |                                                                                                    | YN / Белорусс                                            | 841                |                               |
|                |                                                                                                    | LB / Российск                                            | 13000              | 130                           |
|                |                                                                                                    | Vil / Easterner                                          | 1010               |                               |
| <              | Вставить столбец                                                                                                    |                                                          |                    |                               |
| 2              | Строка                                                                                                    | Значок 2 (Объе                                           | ект)               |                               |
|                | Зарегистрирована                                                                                                    | Объект Карточн                                           | ки Атрибуты        |                               |
|                |                                                                                                    | Croŭerno                                                 |                    | Rupupuu                       |
|                | идентификатором                                                                                                    |                                                          |                    |                               |
|                | Валюта (наименование) овить его идентификатор как:                                                                                                    | представление                                            |                    | Cuer                          |
|                | Сумма услуги \ Сумма                                                                                                    |                                                          |                    |                               |
|                | Сумма \ Сумма                                                                                                    | гдентификатор                                            |                    | (ne Hasha 🐼 :                 |
|                | Результат (Результат                                                                                                    | етка                                                     |                    | (как идентификат              |
| (He            | ОМЕ Текст ошибки \ Результ 🧭 (идентификатор не назначен)                                                                                                    | Дата                                                     |                    | (не назначено)                |
|                | терминал \ терминал<br>Терминал (наименовани                                                                                                    | Время                                                    |                    | (не назначено)                |
|                | Время \ Терминал                                                                                                    | Управляемый                                              |                    | Нет                           |
|                | Продукт (наименование                                                                                                    | Часовой пояс                                             |                    | (как схема)                   |
|                | Номер \ Платёжное сре                                                                                                    | Описание даты и                                          | времени            | (пусто)                       |
|                | ×                                                                                                    | Описание                                                 |                    | (пусто)                       |
| Q              | Для установки идентификатора перетащите столбец на объект или измените свойство идентификатора.                                                                                                    | Оценка один                                              |                    | (низший)                      |
|                |                                                                                                    | Оценка два                                               |                    | (низший)                      |
|                | Сохранить Вакрыть Рис. 19                                                                                                    | < Назад Дал                                              | nee > UM           | порт Спра                     |
| Pe             | Сохранить • Закрыть<br>Рис. 19<br>дактировать Значок 2 Идентификатор                                                                                                    | < Назад Дал                                              | nee > Vin          | порт Спра                     |
| )e,            | сохранить • Закрыть<br>Рис. 19<br>дактировать Значок 2 Идентификатор                                                                                                    | < Haзад Дал                                              | nee > Uh           | порт Спра                     |
| )e             | Сохранить • Закрыть<br>Рис. 19<br>дактировать Значок 2 Идентификатор<br>[Лицевой счёт]                                                                                                    | < Назад Дал                                              | 1ee > 1/1          | порт Спра                     |
| )e,            | Сохранить • Закрыть<br>Рис. 19<br>дактировать Значок 2 Идентификатор<br>[Лицевой счёт]                                                                                                    | < Назад Дал                                              | iee > 1/4          | порт Спра                     |
| )e             | Сохранить • Закрыть<br>Рис. 19<br>дактировать Значок 2 Идентификатор<br>[Лицевой счёт]                                                                                                    | <hазад td="" дал<=""><td></td><td>ОК Отмена</td></hазад> |                    | ОК Отмена                     |
| °e,            | Сохранить • Закрыть<br>Рис. 19<br>дактировать Значок 2 Идентификатор<br>[Лицевой счёт]                                                                                                    | < Назад Дал                                              |                    | ОК<br>Отмена                  |
| )e             | Сохранить • Закрыть<br>Рис. 19<br>дактировать Значок 2 Идентификатор<br>[Лицевой счёт]                                                                                                    | < Hasag Aar                                              |                    | ок<br>ОК<br>Отмена            |
| e,             | Сохранить • Закрыть<br>Рис. 19<br>дактировать Значок 2 Идентификатор<br>[Лицевой счёт]                                                                                                    | < Назад Дал                                              |                    | ок<br>ОК<br>Отмена<br>Справка |
| °e,            | Сохранить • Закрыть<br>Рис. 19<br>дактировать Значок 2 Идентификатор<br>[Лицевой счёт]                                                                                                    | < Назад Дал                                              |                    | ок<br>ОК<br>Отмена<br>Справка |
| °e,            | Сохранить • Закрыть<br>Рис. 19<br>дактировать Значок 2 Идентификатор<br>[Лицевой счёт]                                                                                                    | < Haзag Дал                                              |                    | ок<br>ОК<br>Отмена<br>Справка |
| )e             | Сохранить • Закрыть<br>Рис. 19<br>дактировать Значок 2 Идентификатор<br>[Лицевой счёт]                                                                                                    | < Назад Дал                                              |                    | ок<br>ОК<br>Отмена<br>Справка |
| ) <sub>e</sub> | Сохранить • Закрыть<br>Рис. 19<br>дактировать Значок 2 Идентификатор<br>[Лицевой счёт]                                                                                                    | < Назад Дал                                              |                    | ок<br>ОК<br>Отмена<br>Справка |
| )e             | Сохранить • Закрыть<br>Рис. 19<br>дактировать Значок 2 Идентификатор<br>[Лицевой счёт]                                                                                                    | < Назад Дал                                              |                    | ок<br>ОК<br>Отмена<br>Справка |
| )e,            | Сохранить • Закрыть<br>Рис. 19<br>дактировать Значок 2 Идентификатор<br>[Лицевой счёт]                                                                                                    | < Hasag Aar                                              |                    | ОК<br>Отмена<br>Справка       |
| )e,            | Сохранить • Закрыть<br>Рис. 19<br>дактировать Значок 2 Идентификатор<br>[Лицевой счёт]<br>Вставить столбец                                                                                                    | < Назад Дал                                              |                    | ОК<br>Отмена<br>Справка       |
| )e,            | Сохранить • Закрыть<br>Рис. 19<br>дактировать Значок 2 Идентификатор<br>[Лицевой счёт]<br>Вставить столбец                                                                                                    | < Назад Дал                                              |                    | ОК<br>ОК<br>Отмена<br>Справка |
| e,             | Сохранить • Закрыть<br>Рис. 19<br>дактировать Значок 2 Идентификатор<br>[Лицевой счёт]<br>Вставить столбец<br>При незаполненных данных:                                                                                                    | < Назад Дал                                              |                    | ОК<br>Отмена<br>Справка       |
| )e,            | Сохранить • Закрыть<br>Рис. 19<br>дактировать Значок 2 Идентификатор<br>[Лицевой счёт]<br>Вставить столбец<br>При незаполненных данных:                                                                                                    | < Назад Дал                                              |                    | ОК<br>Отмена<br>Справка       |
| e,             | Сохранить • Закрыть<br>Рис. 19<br>дактировать Значок 2 Идентификатор<br>[Лицевой счёт]<br>Вставить столбец<br>При незаполненных данных:<br>• Не создавать объект                                                                                      | < Назад Дал                                              |                    | ОК<br>Отмена<br>Справка       |
| 'е,            | Сохранить • Закрыть<br>Рис. 19<br>дактировать Значок 2 Идентификатор<br>[Лицевой счёт]<br>Вставить столбец<br>При незаполненных данных:<br>• Не создавать объект                                                                                      | < Hasag Aar                                              |                    | ОК<br>Отмена<br>Справка       |
| )e,            | Сохранить • Закрыть<br>Рис. 19<br>дактировать Значок 2 Идентификатор<br>[Лицевой счёт]<br>Вставить столбец<br>При незаполненных данных:<br>• Не создавать объект<br>• Создать объект с пустым идентификато                                            | < Назад Дал                                              |                    | ОК<br>Отмена<br>Справка       |
| )e,            | Сохранить • Закрыть<br>Рис. 19<br>дактировать Значок 2 Идентификатор<br>[Лицевой счёт]<br>Вставить столбец<br>При незаполненных данных:<br>• Не создавать объект<br>• Создать объект с пустым идентификато                                            | <назад Дал                                               | IEC > 1/4          | ОК<br>Отмена<br>Справка       |
| )e,<br>[[      | Сохранить • Закрыть<br>Рис. 19<br>дактировать Значок 2 Идентификатор<br>[Лицевой счёт]<br>Вставить столбец<br>При незаполненных данных:<br>• Не создавать объект<br>• Создать объект с пустым идентификато<br>• Создать объект и установить его идент | <назад Дал<br>ром<br>ификатор ка                         |                    | ОК Отмена                     |
|                | Сохранить • Закрыть<br>Рис. 19<br>дактировать Значок 2 Идентификатор<br>[Лицевой счёт]<br>Вставить столбец<br>При незаполненных данных:<br>• Не создавать объект<br>• Создать объект с пустым идентификато<br>• Создать объект и установить его идент | <назад Дал                                               | IK:                | ОК<br>Отмена<br>Справка       |
| e,             | Сохранить • Закрыть<br>Рис. 19<br>дактировать Значок 2 Идентификатор<br>[Лицевой счёт]<br>Вставить столбец<br>При незаполненных данных:<br>• Не создавать объект<br>• Создать объект с пустым идентификато<br>• Создать объект и установить его идент | <назад Дал                                               |                    | ОК<br>Отмена<br>Справка       |

Рис. 20

Стоит отметить, что в нашем случае в столбце «Лицевой счёт» импортируемой книги Excel отсутствуют некоторые значения в ячейках, в связи с этим программа выставила соответствующий значок со знаком «!» (Рис. 21), при наведении курсора на который выводится следующая информация (Рис. 22).

|                         | Свойство      | Значение         |
|-------------------------|---------------|------------------|
|                         | Представление | 🚨 Значок         |
|                         | Тип           | Счёт             |
|                         | Идентификатор | [Лицев 🐴 🔒       |
| ие)] — • — 🦕            | Метка         | (как идентификат |
| <u> [Лиц</u> евой счёт] | Дата          | (не назначено)   |
|                         | Время         | (не назначено)   |
|                         | Управляемый   | Нет              |
|                         | Часовой пояс  | (как схема)      |
|                         | -             |                  |

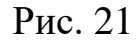

Обнаружены пустые значения, параметры идентификатора установлены как: Импортировать объекты с пустыми идентификаторами. Параметры можно изменить в диалоговом окне "Правка идентификатора".

## Рис. 22

2.9.3. Далее изменим отображении «Метки» «Связи».

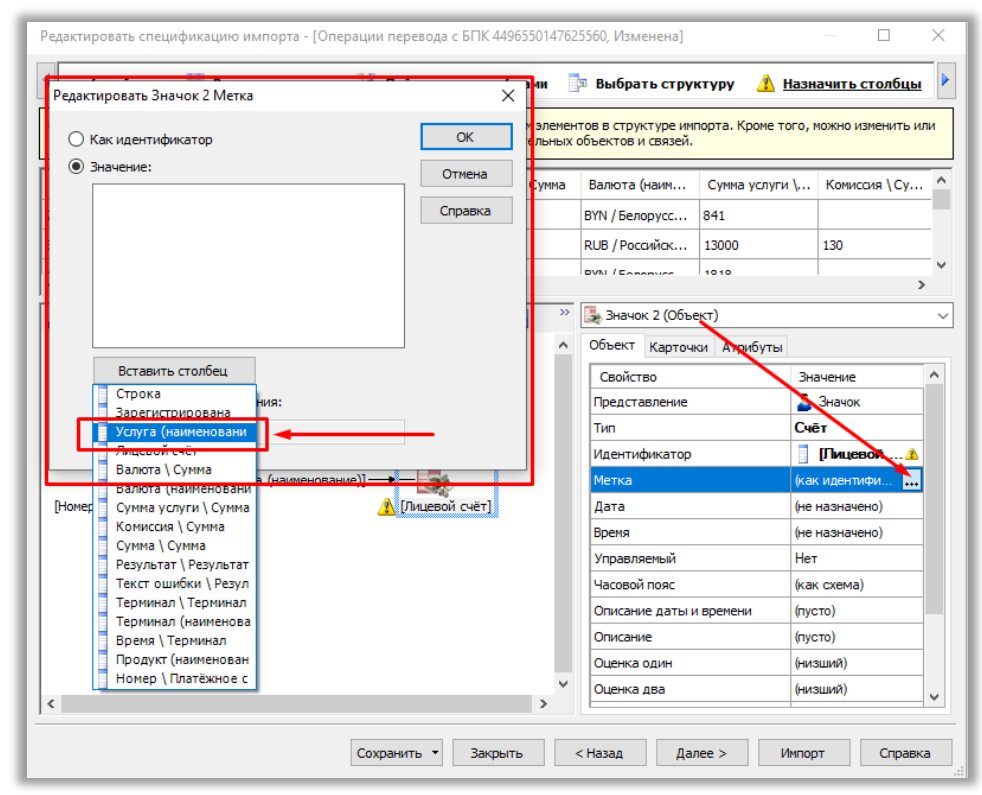

Рис. 23 2.10. Далее кликаем по кнопке «Импорт» (Рис. 24)

| ге рабо        | очий лист 🗮 В                             | ыделить строки                           | 月 Действия с                             | ю столбцами                            | 🏿 Выб               | рать стру                 | ктуру 🧥 <u>На</u> | азначить столбц   | ы        |
|----------------|-------------------------------------------|------------------------------------------|------------------------------------------|----------------------------------------|---------------------|---------------------------|-------------------|-------------------|----------|
| 🍋 На э<br>раси | отой странице можно<br>ширить структуру и | о назначить столбщ<br>мпорта путем удале | ы данных и значени<br>ения или добавлени | я свойствам элемен<br>я дополнительных | тов в ст<br>объекто | руктуре им<br>в и связей. | порта. Кроме тог  | о, можно изменить | , ил     |
| Строка         | Зарегистриро                              | Услуга (н                                | 🔥 Лицевой с                              | Валюта \Сумма                          | Валют               | а (наим                   | Сумма услуги \    | Комиссия \Су      |          |
|                | 24.05.2022 16:                            | Пополнение ка                            | 0082693300222                            | 933                                    | BYN / 6             | елорусс                   | 841               |                   |          |
|                | 22.05.2022 22:                            | Отправка пере                            | 79080197819                              | 643                                    | RUB / P             | оссийск                   | 13000             | 130               |          |
|                | 22.05.2022.22.                            | Depertuoi iro du                         | DV20ALEA 20142                           | 022                                    | DVNI / C            |                           | 1010              |                   |          |
| Добав          | зить новый объект                         | <ul> <li>→ + Добавить н</li> </ul>       | ювую связь 🗙 Уд                          | цалить 🦒 🐣                             | 🛃 Зна               | чок <mark>2 (</mark> Объ  | ект)              |                   |          |
|                |                                           |                                          |                                          | ^                                      | Объен               | т Карточ<br>іство         | ки Атрибуты       | Значение          |          |
|                |                                           |                                          |                                          |                                        | Пред                | ставление                 |                   | 🧕 Значок          | _        |
|                |                                           |                                          |                                          |                                        | Тип                 |                           | (                 | Счёт              | _        |
|                | 00001 0400                                |                                          |                                          |                                        | Иден                | тификатор                 |                   | [Лицевой /        | <u>*</u> |
| Номер \        | Платёжное средст                          | sol                                      | Лисл Слиневой                            | cuëtl                                  | Лата                |                           | (                 | не назначено)     | -        |
| ( lonep        | (плателаюс среден                         | 50]                                      | A pindebon                               | cicit.                                 | Время               | 1                         |                   | (не назначено)    | -        |
|                |                                           |                                          |                                          |                                        | Упра                | вляемый                   | ł                 | Нет               | ٦        |
|                |                                           |                                          |                                          |                                        | Часов               | зой пояс                  | (                 | (как схема)       |          |
|                |                                           |                                          |                                          |                                        | Опис                | ание даты и               | и времени (       | (пусто)           |          |
|                |                                           |                                          |                                          |                                        | Опис                | ание                      | (                 | (пусто)           |          |
|                |                                           |                                          |                                          |                                        | Оцен                | ка один                   |                   | (низший)          | _        |
|                |                                           |                                          |                                          | ~                                      |                     |                           |                   | (                 |          |

Рис. 24

После чего будет выведено окно сохранения спецификации, в которой кликаем по кнопке «Да». Спецификацию нужно сохранить, чтобы при импортировании на схему данных других файлов, не нужно было повторно редактировать объекты и связи между ними (т.е. что было описано в предыдущих пунктах) (Рис. 25).

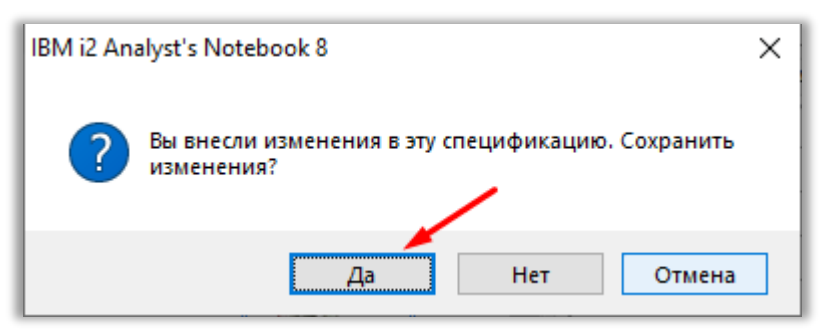

Рис. 25

После этого будет выведено окно «Сохранить спецификацию как», в которой в строке «Имя» записать «Анализ банк» (Рис. 26)

| ľ | Сохранить спе | цификацию как                                             | × |
|---|---------------|-----------------------------------------------------------|---|
|   | Имя:          | Операции перевода с БПК 4496550147625560 🗸 🗸              | ] |
|   | Положение:    | О Рабочая группа                                          |   |
|   |               | Окальная                                                  |   |
|   | Версия:       | Совместимо с предыдущими версиями i2 Analyst's Notebook 7 |   |
|   |               | Сохранить Отмена Справка                                  |   |

Рис. 26

В нашем случае, в связи с тем, что в 2 ячейках (41 и 96) столбца «Личный счет» отсутствовали данные, то при импорте данных было выведено окно ошибки, в котором можно ознакомиться с ошибкой и после этого кликаем по кнопке «Добавить на схему» (Рис. 27).

| Импо | ортируется Операции перевода с БПК 4496550147625560.xls                                                                                                    | × |
|------|----------------------------------------------------------------------------------------------------|---|
| ?    | Импорт выполнен с предупреждениями. Добавить успешно импортированные строки в схему?                                                                                                    |   |
| Coof | щения:                                                                                                    | _ |
| 0    | Импорт начат в 18:22:11                                                                                                    |   |
| Â    | Строка 41 Столбец 'Лицевой счёт':<br>Обнаружены пустые значения, параметры идентификатора установлены как:<br>Импортировать объекты с пустыми идентификаторами.<br>Параметры можно изменить в диалоговом окне "Правка идентификатора". |   |
|      | Строка 96 Столбец 'Лицевой счёт':<br>Обнаружены пустые значения, параметры идентификатора установлены как:<br>Импортировать объекты с пустыми идентификаторами.<br>Параметры можно изменить в диалоговом окне "Правка идентификатора". |   |
|      |                                                                                                    | 1 |
|      |                                                                                                    |   |
|      |                                                                                                    |   |
|      |                                                                                                    |   |
|      | Добавить в схему Отмена Сохранить отчёт Справка                                                                                                    |   |

Рис. 27

Затем нажимаем на кнопку «Закрыть».

После импорта данных, все связи будут выведены на схему (Рис. 28)

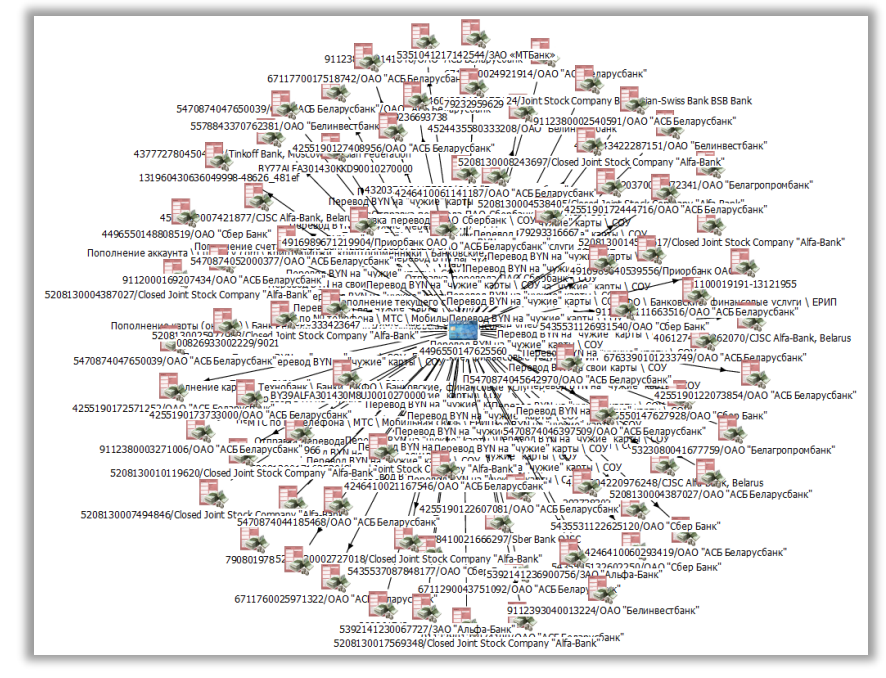

Рис. 28

3. Далее следует импортировать данные их других файлов.

Для этого в правой панели программы i2 кликаем по вкладке «Импорт данных», в которой будет указан перечень спецификации. Далее кликаем ПКМ по ранее сохраненной спецификации «Анализ банк» и в выведенном диалоговом окне кликаем по строке «Импорт» (Рис. 29)

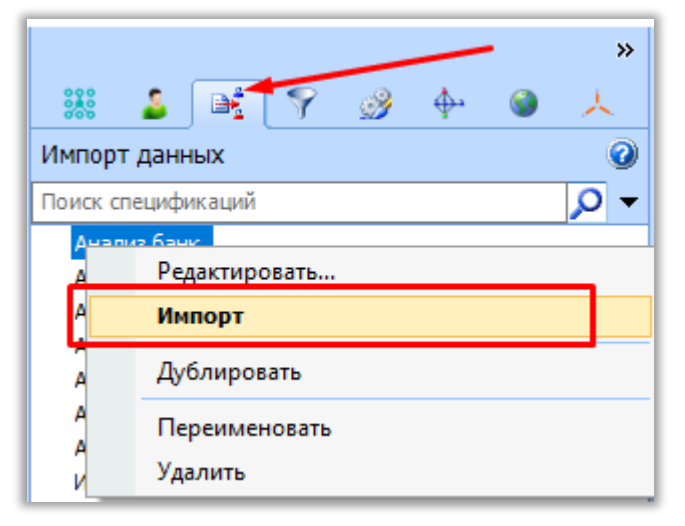

Рис. 29

Затем в выведенном окне импорта данных выбираем следующий файл для импорта (Рис. 30)

| 🔡 Выберите файл                                                | данных для импо                                                           | ота                                                                                                    |                       |                                                                                                |         | ×                           |
|----------------------------------------------------------------|---------------------------------------------------------------------------|----------------------------------------------------------------------------------------------------|-----------------------|------------------------------------------------------------------------------------------------|---------|-----------------------------|
| Папка:                                                         | Рабочий файл                                                              | ы 🗸 🎯 🏂 🗁 🛄 т                                                                                                    |                       |                                                                                                |         |                             |
| Быстрый доступ<br>Рабочий стол<br>Библиотеки<br>Этот компьютер | Имя<br>(Перации п<br>(Перации п<br>(Перации п<br>(Перации п<br>(Перации п | ^<br>еревода с БПК 4496550147625560.xls<br>еревода с БПК 5435531120380450.xls<br>еревода с БПК 5435531122625690.xls<br>еревода с БПК 5435537036078520.xls | Д<br>0<br>0<br>0<br>0 | Цата изменения<br>19.10.2023 16:34<br>19.10.2023 16:34<br>19.10.2023 16:34<br>19.10.2023 16:34 |         | Тип<br>Лист<br>Лист<br>Лист |
| Сеть                                                           | 1                                                                         |                                                                                                    |                       |                                                                                                |         |                             |
|                                                                | Имя файла:                                                                | Операции перевода с БПК 5435531120380450.xls                                                                                                    |                       | ~                                                                                              | Выбрать | ,                           |
|                                                                | Тип файлов:                                                               | Все файлы данных (*.txt;*.tsv;*.csv;*.xls;*.xlsx;*.xlsx;*.xlsb;*.xlw)                                                                                     |                       | ~                                                                                              | Отмена  |                             |

Рис. 30

После этого будет проведен импорт данных и выведены сведения на схему (Рис. ). Так как программа не выдала ошибок, то кликаем по кнопке «Закрыть» (Рис. 31).

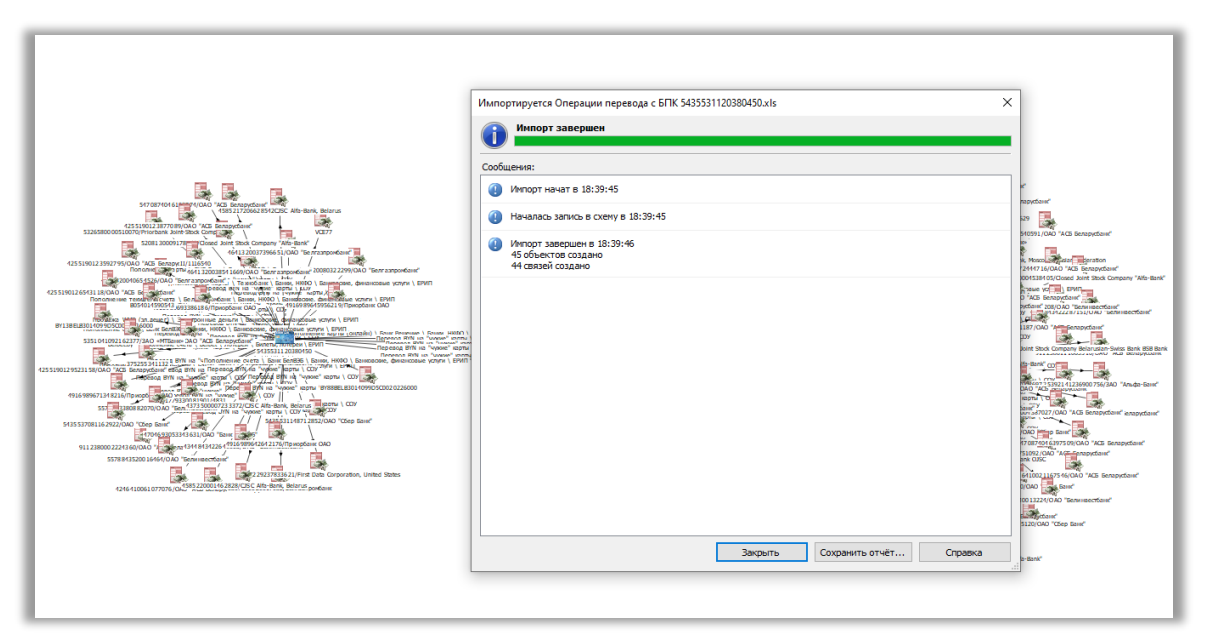

Рис. 31

При просмотре полученной схемы видно, что две карты имеют общие связи, которые проведены связями и расположены по центру (Рис. 32)

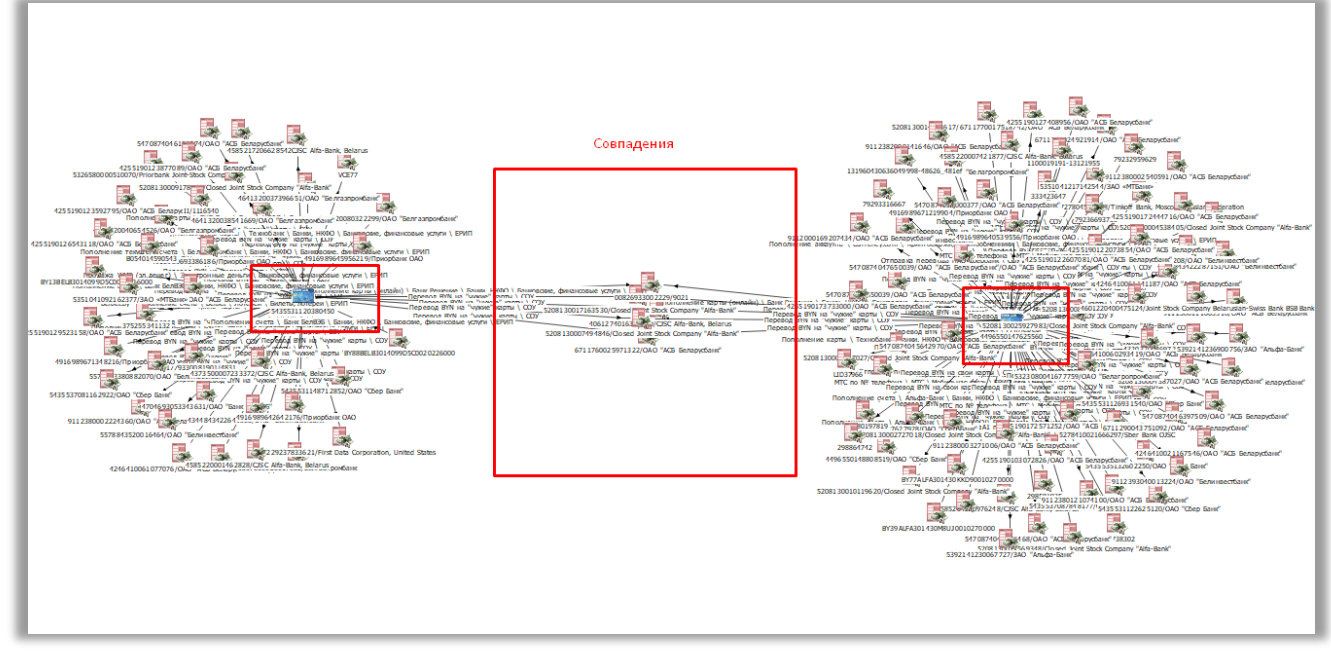

Рис. 32

Далее следует провести импорт описанным выше способом других карт.

В результате импорта данных всех карт в программу на экране будет сформировано все связи, с которыми можно будет работать и проводить анализ (Рис. 33).

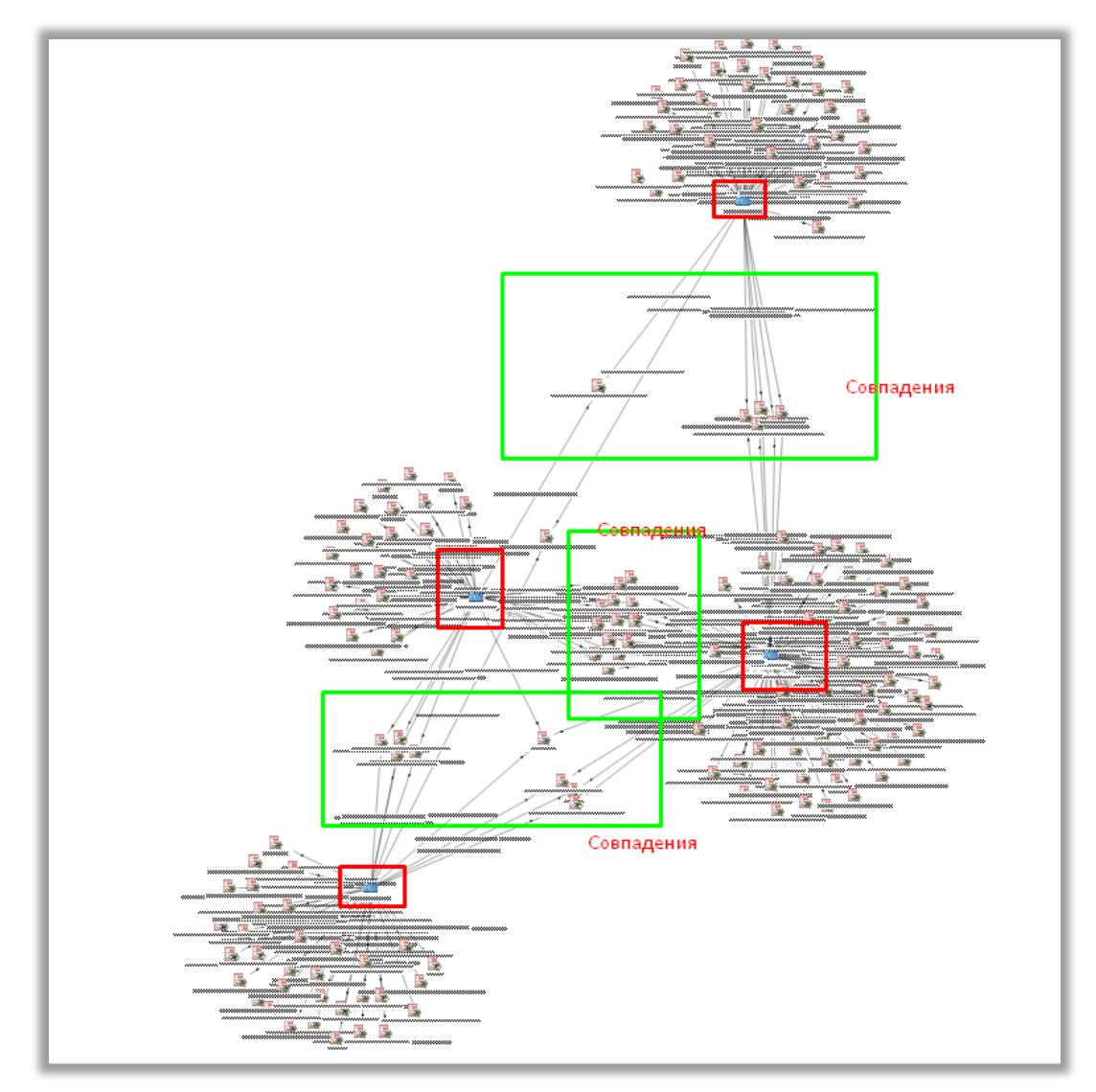

Рис. 33

4. Далее нужно выделить общие связи для на схеме.

Для этого кликаем по вкладке «Анализ», после этого выведенном списке кликаем по строке «Найти кластер» и затем «Кластеры связанных объектов» (Рис. 34)

| 🗱 Схема1 - IBM i2 Analyst's Notebook 8                                                   |                                                                                                    |                               |
|------------------------------------------------------------------------------------------|----------------------------------------------------------------------------------------------------|-------------------------------|
| <u>Ф</u> айл <u>П</u> равка <u>В</u> ид Вс <u>т</u> авка Фор <u>м</u> ат С <u>е</u> рвис | Анализ Данные Окно Справка                                                                                                    |                               |
|                                                                                          | Писок элементов         F11           Список карточек         Галисок данных           Галисок записей данных         Галисей данных                 |                               |
| Cxema1 ×                                                                                 | °а Визуальный поиск F5<br>д²д Найти похожие объекты<br>⊑ Окно Активности                                                                             |                               |
|                                                                                          | <ul> <li>Найти <u>п</u>уть</li> <li>Найти соединяющую сеть</li> <li><u>Н</u>айти связанные</li> <li>Параметры поиска к<u>л</u>астера</li> </ul>      |                               |
|                                                                                          | Найти кластеры<br>Фильтры и гистограммы<br>Ф Анализ социальной сети<br>Показать на карте                                                             | 😕 Кластеры связанных объектов |
|                                                                                          | <ul> <li>Параметры макета схемы</li> <li>Макет схемы</li> <li>Присвоить схеме параметры макета</li> <li>Сцитать параметры макета со схемы</li> </ul> |                               |

Рис. 34

После этого будет выведено окно найденных кластеров и в нашем случае (Рис. 35).

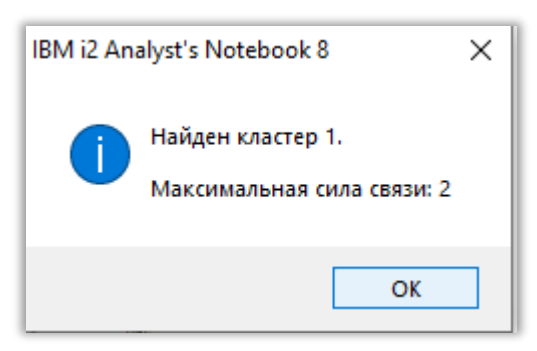

Рис. 35

На экране программа подсветит найденный кластер (Рис. 36).

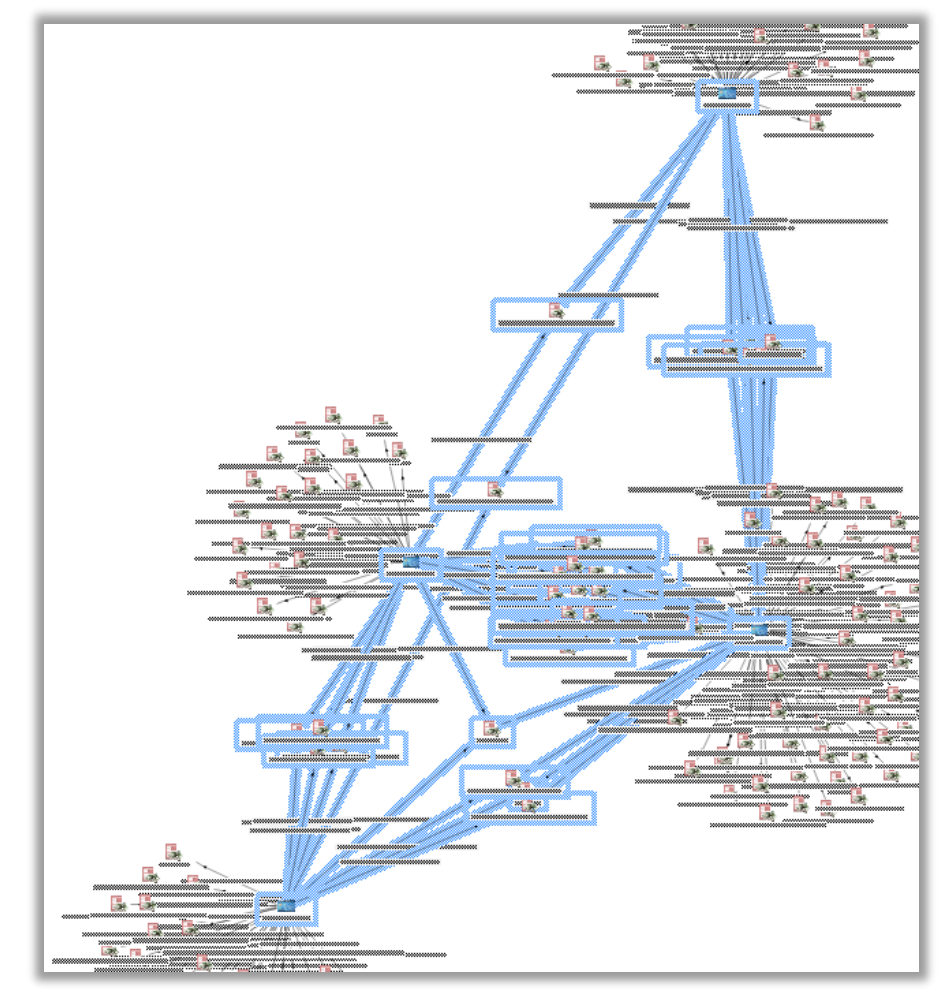

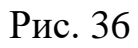

5. Далее следует скопировать выделенный кластер на новый лист программы.

Для этого копируем выделенный кластер клавишами «Ctrl» + «C», затем кликаем по вкладке «Файл» и затем кликаем по строке «Создать схему» (Рис. 37).

|   | 2 | G           | сема1 - IBM             | i2 An       | alyst's Not      | tebook 8        |                 |                |             |              |   |
|---|---|-------------|-------------------------|-------------|------------------|-----------------|-----------------|----------------|-------------|--------------|---|
|   |   | <u>Ф</u> ай | іл <mark>П</mark> равка | <u>В</u> ид | Вс <u>т</u> авка | Фор <u>м</u> ат | С <u>е</u> рвис | <u>А</u> нализ | Данные      | <u>О</u> кно | 5 |
| • |   |             | Со <u>з</u> дать сх     | ему         |                  |                 |                 |                | Ctrl+       | ٠N           |   |
| 5 | : |             | <u>С</u> оздать по      | шаб.        | лону             |                 |                 | (              | Ctrl+Shift+ | -N           | 3 |
|   | - | 2           | <u>О</u> ткрыть         |             |                  |                 |                 |                | Ctrl+       | -0           | - |
|   | 1 |             | <u>З</u> акрыть         |             |                  |                 |                 |                | Ctrl+       | F4           |   |
|   | Π |             | Закрыть во              | . <u>e</u>  |                  |                 |                 |                |             |              |   |

Рис. 37

После этого вставляем схему клавишами «Ctrl» + «V».

6. Далее следует расположить нужны элементы схемы в нужном порядке самостоятельно, либо с использованием панели «Макеты», расположенная на панели инструментов.

# Полученный результат предоставьте преподавателю для ознакомления при выставления оценок.

# Тема 3 «Использование специализированного программного обеспечения для поиска и анализа данных»

# ПРАКТИЧЕСКОЕ ЗАНЯТИЕ № 3.12

## Учебные вопросы:

1. Автоматизированное рабочее место пользователя республиканской системы мониторинга общественной безопасности (РСМОБ). Подключение к системе. Создание профиля пользователя.

2. Извлечение фото и видеоматериалов для использования в служебной деятельности.

# ВОПРОСЫ ДЛЯ АКТУАЛИЗАЦИИ ЗНАНИЙ:

1. Какие информационные ресурсы используются в работе сотрудников ОВД?

(АЙС «ГАИ», ФСЗН, АИС «Паспорт» и другие).

- 2. Для получения каких сведений используются вышеуказанные информационные ресурсы? (используются для получения сведений о зарегистрированном транспорте на физических и юридических лиц, используются для получения сведений о месте работы физических лиц, для получения сведений о лицах, трудоустроенных в организации и прочее).
- 3. Кому доступны вышеуказанные информационные ресурсы? (указанные информационные ресурсы предоставляются только зарегистрированным пользователям из системы МВД и других правоохранительных органов, гражданским лицам доступ к таким ресурсам закрыт).
- 4. Какой ресурс (платформа) предоставляет возможность в работе с камерами видеонаблюдения, расположенные в различных государственных органах, станциях метро, на трассах республиканского и регионального пользования? (таким ресурсом является республиканская система мониторинга общественной безопасности (РСМОБ».

## КРАТКИЕ ТЕОРЕТИЧЕСКИЕ СВЕДЕНИЯ:

Система мониторинга общественной безопасности представляет собой платформу для удаленного наблюдения за объектами. Реализуемые функции позволяют:

• автоматически фиксировать нештатные ситуации, на основе анализа видео и аудио потоков в соответствии с заданными правилами;

• классифицировать, приоритизировать, группировать события, поступающие с удаленных объектов;

• распознавать лица и номерные знаки транспортных средств в режиме реального времени, а также производить поиск по указанным базам данных для принятия решения об угрозе;

• обеспечить одновременную работу множества пользователей в различных ведомствах и организациях

Характеристики и функционал Системы позволяют вести наблюдение за государственными и социально значимыми объектами для обеспечения общественного порядка. Своевременное выявление внештатных ситуаций позволяет оперативно принимать решения и предотвращать чрезвычайные происшествия.

Помимо повышения эффективности мониторинга безопасности на объектах, использование Системы мониторинга общественной безопасности позволяет операторам обрабатывать большой объем данных в режиме реального времени.

В Системе реализован интуитивно понятный веб-интерфейс, с помощью которого пользователь может:

- формировать базы данных для лиц и номерных знаков;
- получать и обрабатывать события в режиме тревожного монитора;
- осуществлять расширенный поиск событий;
- просматривать живое и архивное видео без установки дополнительно программного обеспечения.

Система авторизации

После ввода веб-адреса Платформы в адресную строку браузера открывается окно авторизации.

Администратором программы предоставляется доступ к сервису и эти данные следует внести, после чего необходимо нажать Войти

| Адрес электронной почты |                |
|-------------------------|----------------|
| Пароль                  | Ø              |
| Не выходить из системы  | Забыли пароль? |
| Войти                   |                |
|                         |                |

# Интерфейс пользователя

# Главный экран

После завершения авторизации, открывается главный экран, основными элементами которого являются:

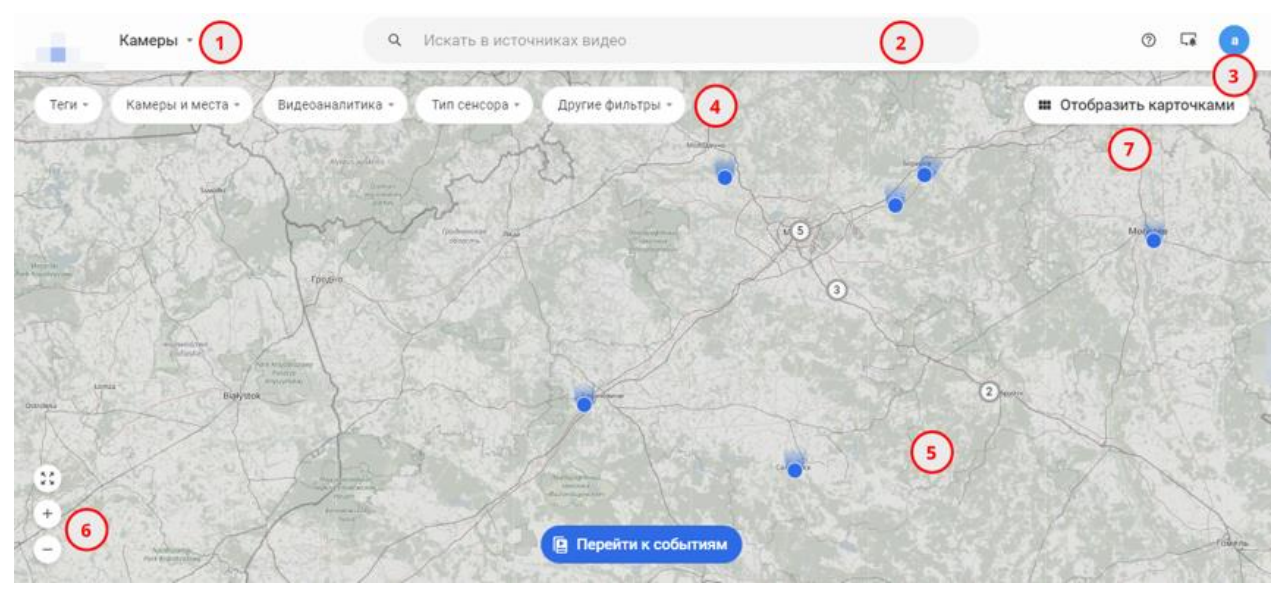

|   | Элемент                                                          |
|---|------------------------------------------------------------------|
| 1 | Главное меню                                                     |
| 2 | Поиск                                                            |
| 3 | Меню пользователя                                                |
| 4 | Фильтры камер                                                    |
| 5 | Панель карты                                                     |
| 6 | Инструменты управления отображением карты                        |
| 7 | Переключатель представлений "на карте" - "Отобразить карточками" |

# Главное меню

Используйте команды главного меню ...

|           | Каме     | тры 💌     |
|-----------|----------|-----------|
| Теги 💌    |          | Камеры    |
| all the   |          | События   |
| Hallar    | Ļ        | Тревоги   |
| Halms     | Ē        | Раскладки |
| Helsingbi | <b>L</b> | Галерея   |
| Københa   | *        | Персоны   |
| 287       | R        | Транспорт |

... для перехода на другие экраны согласно приведенной таблице.

| Команда | Экран                                             |
|---------|---------------------------------------------------|
| Камеры  | Главный экран, демонстрирующий камеры Платформы в |

|           | представлении "на карте" или "в виде карточек"                                                                                                    |  |  |  |
|-----------|----------------------------------------------------------------------------------------------------|--|--|--|
| События   | Экран событий, зафиксированных на всех камерах<br>Платформы, доступных данному пользователю (оператору или<br>администратору).                                 |  |  |  |
| Тревоги   | Экран тревог, получение информации о контролируемом лице или транспорте со всех камер Платформы, доступных данному пользователю (оператору или администратору) |  |  |  |
| Раскладки | Варианты организации экрана в режиме "видео стена"                                                                                                    |  |  |  |
| Галерея   | Персональная коллекция пользователя сохраненных видео<br>фрагментов (Галерея)                                                                                  |  |  |  |
| Персоны   | База персональных данных                                                                                                    |  |  |  |
| Транспорт | База данных транспортных средств (ТС)                                                                                                    |  |  |  |

В правой верхней части экрана находится «Меню пользователя», при нажатии на который выводится соответственно меню

#### Меню пользователя

Нажмите 3 на главном экране — откроется меню пользователя, ...

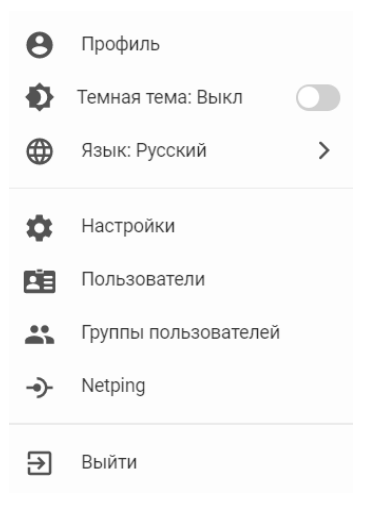

... которое вы можете использовать согласно приведенной таблице.

| Пункт меню  | Действие                                     |
|-------------|----------------------------------------------|
| Профили     | Данные учетной записи пользователя (документ |
| профиль     | "Руководство администратора")                |
| Темная тема | Включение/Выключение темной темы             |
| Язык        | Выбор языка интерфейса программы             |
| Настройки   | Настройки программы                          |

| Пользователи            | Просмотр (и управление - для Администратора,<br>документ "Руководство администратора") учетных<br>записей пользователей программы |
|-------------------------|----------------------------------------------------------------------------------------------------|
| Группы<br>пользователей | Просмотр (и управление - для Администратора,<br>документ "Руководство администратора") групп<br>пользователей                     |
| Выйти                   | Выход из программы                                                                                                    |

При открытии меню профиля, выводятся сведения о пользователе. (Основные, контакты, Безопасность и прочее).

На карте визуально размещены камеры, которые собраны в виде кругов с цифрой, что соответствует количеству камер. При масштабировании, камеры будут распределяться по карте. С камерами можно взаимодействовать

#### Карточка камеры

errt проверка1 erfd +3

Нажмите переключатель 7 - массив камер, подключенных к Платформе, будет представлен в виде карточек, ...

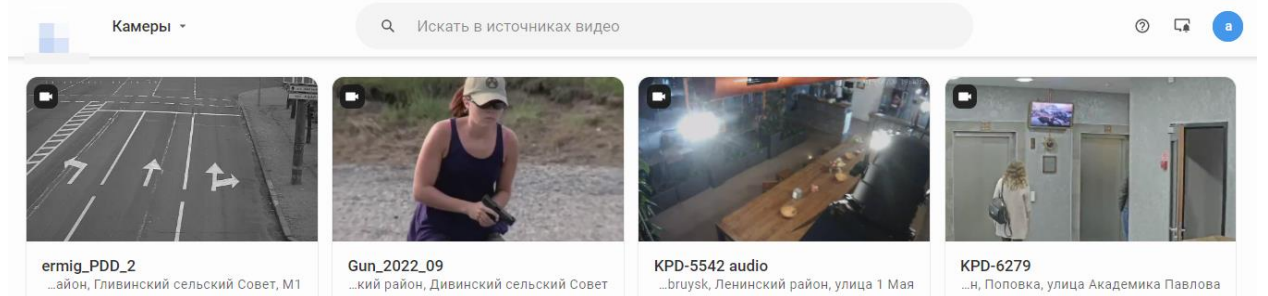

#### ... каждая из которых имеет вид:

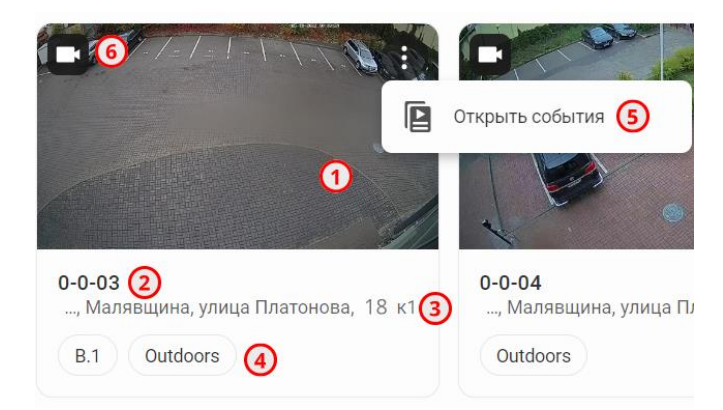

|        | Описание                                                          |
|--------|-------------------------------------------------------------------|
| 1      | Область предварительного просмотра                                |
| r<br>r | Идентификатор камеры, присвоенный при ее подключении к Платформе  |
| 2      | (документ "Руководство администратора").                          |
| 3      | Адрес установки камеры                                            |
|        | Теги камеры, присвоенные при ее подключении к Платформе (документ |
| 4      | "Руководство администратора").                                    |
| 5      | Меню действий пользователя                                        |
| 6      | Тип датчика (телекамера, ИК-камера, иное)                         |

# 1. Управление воспроизведением

Инструменты управления воспроизведением видео записи, размещенные на одноименной панели, описаны в таблице.

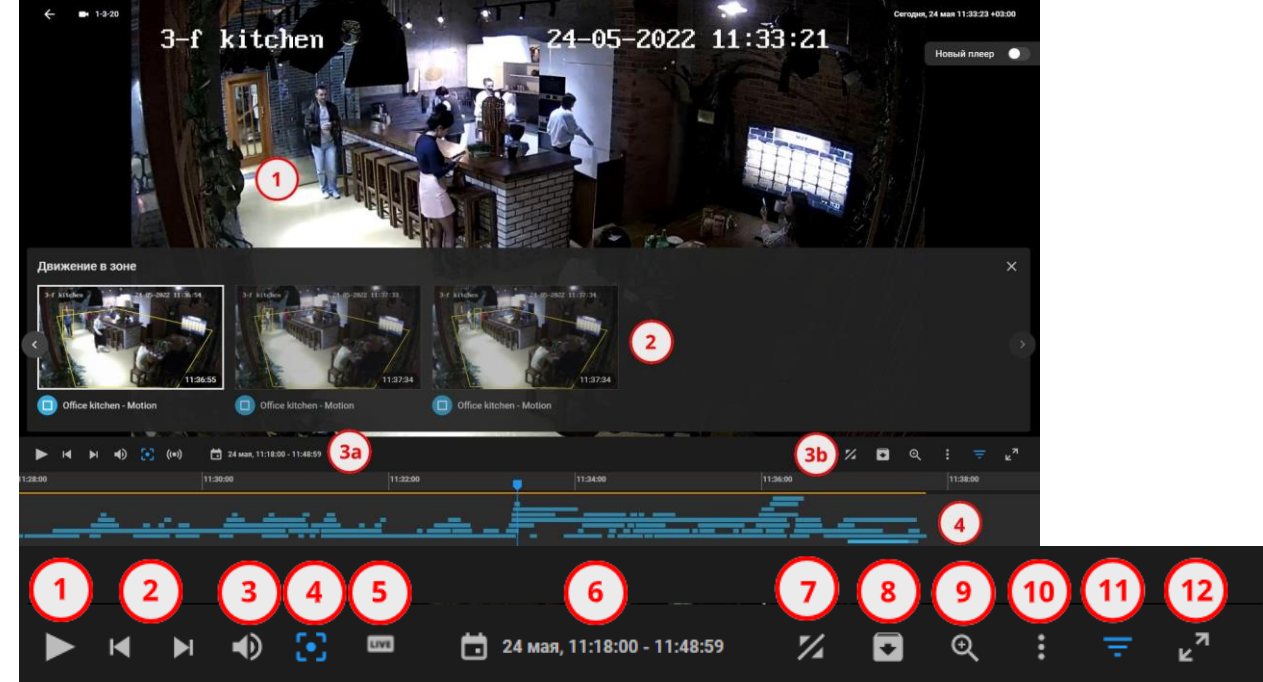

|   | Действие                                                   |
|---|------------------------------------------------------------|
| 1 | Старт/Пауза                                                |
| 2 | Переход к предыдущему/следующему событию                   |
| 3 | Уровень громкости                                          |
| 1 | Смещение метки текущего времени в поле зрения пользователя |
| - | при сдвиге оси времени.                                    |
| 5 | Возврат к трансляции видео сигнала в реальном времени      |
| 6 | Выбор даты и времени для воспроизведения или перетащите    |
| U | метку времени непосредственно вдоль оси.                   |
| 7 | Поиск фрагмента для воспроизведения по критериям           |

|    | пользователя                                               |
|----|------------------------------------------------------------|
| 8  | Подготовка к сохранению видео фрагмента в Галерею          |
| 9  | Изменение масштаба изображения с видео камеры              |
| 10 | Настройки воспроизведения и иные действия                  |
| 11 | Выбор событий для воспроизведения по модулю видеоаналитики |
| 11 | и названию                                                 |
| 12 | Полноэкранный режим                                        |

### Экран медиаплеера

Основными элементами экрана медиаплеера являются:

- Экран воспроизведения (1)
- Всплывающая лента событий (2), которая появляется при наведении курсора на
- индикаторы событий (4), окрашенные в соответствии с уровнем приоритета.
- Панель управления воспроизведением (3).

Для смещения по видео записи назад и вперед, сдвиньте ось времени влево или вправо, удерживая левую кнопку мыши нажатой.

С экрана рассказать, что показан пример работы камеры, как на экране расположены кнопки. Рассказать, что в зависимости от загрузки имеются проблемы с сервером и видео может тормозить. Рассказать с видео по мере его хода о кнопках взаимодействия

### Поиск по карте

Поиск по карте позволяет локализовать на экране местоположение нужной пользователю камеры или здания по его адресу, идентификатору, пользовательскому тэгу или иному доступному атрибуту. Для этого:

1. Нажмите Камеры и места на главной панели инструментов - откроется панель ввода параметров поиска.

2. Чтобы найти камеру/здание/план, нажмите одноименный значок под строкой поиска.

3. Введите в строку поиска адрес/тег/иной параметр поиска, или любую его часть, и нажмите Применить.

В результате объект поиска будет локализован в центре экрана и отображен в наиболее крупном из возможных масштабов.

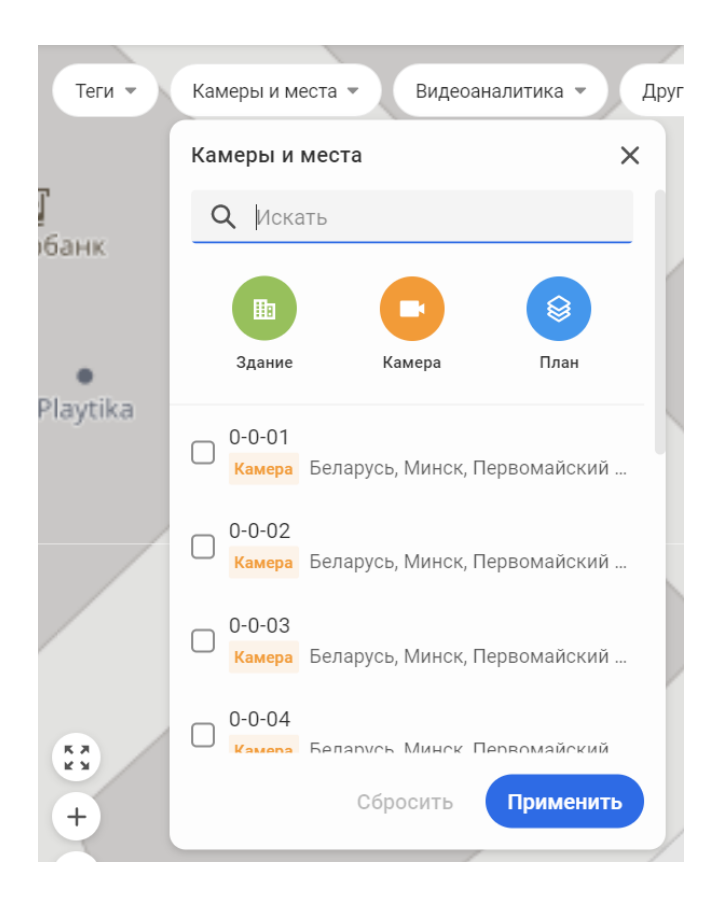

Извлечение фото и видеоматериалов для использования в служебной деятельности.

В меню выберите пункт:

• Скачать - чтобы сохранить видео в файле на локальном носителе.

• Доступ по ссылке - чтобы получить ссылку для доступа к видео иных Пользователей Платформы.

• Удалить - чтобы удалить видео из Галереи.

## Сохранение видео в Галерею

1. Найдите в видеоплеере фрагмент видео, который необходимо сохранить.

2. Нажмите (1).

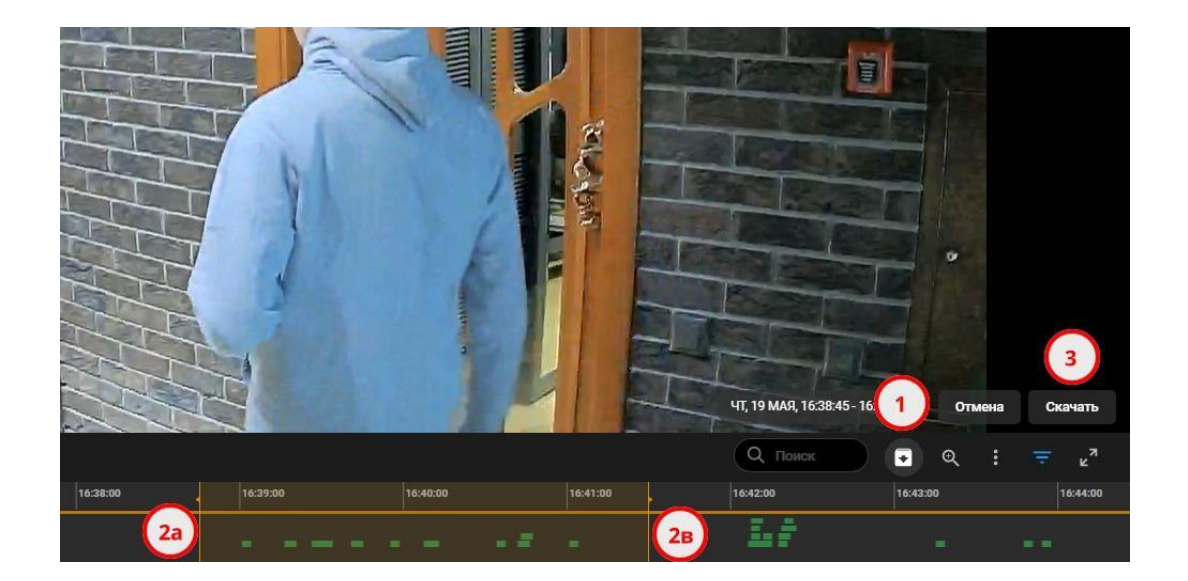

3. Перетащите временные границы сохраняемого фрагмента 2а и 2в в нужное положение.

Время окончания сохраняемого фрагмента должно быть отстоять на более чем 10 минут от текущего.

4. Нажмите Скачать (3).

Процесс сохранения видео в Галерею может занять некоторое время. За ходом процесса вы можете наблюдать на индикаторе завершенности, размещенном на экране Галерея.

По завершении процесса, видео становится доступным для повторного просмотра на Платформе в течение неограниченного времени и совершения иных действий по выбору Пользователя.

Галерея - коллекция видео фрагментов, сохраненных Пользователем для повторного использования в течение неограниченного времени. Использование видео, сохраненного в Галерее, включает возможность неограниченного пересмотра видео, регистрации событий в нем, предоставления доступа к нему по ссылке другим пользователям и сохранения в виде файла на локальном диске для использования вне платформы.

Галерея размещена на одноименном экране, который открывается при выборе команды **Галерея** в главном меню.

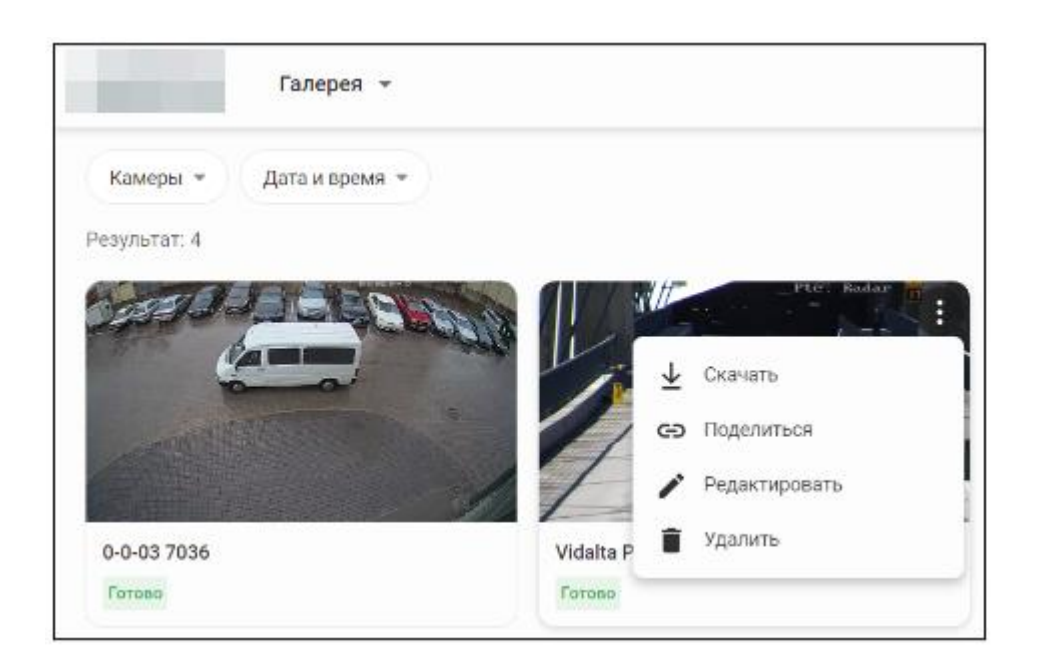

#### Задания для самостоятельного выполнения.

В процессе выполнения заданий обучающимися ведется файл-отчет, который сохраняется в папку, указанную преподавателем.

1. Ознакомьтесь с теоретическими сведениями.

2. Осуществите запись 2-х видеофрагментов с камер, расположенных на разных объектах (объекты, время и дата записи могут быть указаны преподавателем).

3. Поместите скриншот экрана компьютера, подтверждающий загрузку указанных фрагментов, в файлотчет.

4. Скачайте 2 видеофрагмента в папку, указанную преподавателем.

5. Изучите какие камеры, доступны пользователю (на каких объектах они расположены).

Количество камер и их месторасположение занесите в таблицу согласно образцу. Таблицу сохраните в файле-отчете.

| № п/п | Адрес объекта | Количество камер | Описание ракурса камеры |
|-------|---------------|------------------|-------------------------|
| 1     |               |                  |                         |
| 2     |               |                  |                         |

6. Используя камеру «Станция метро «Площадь победы»»; сделайте и сохраните в папке, указанной преподавателем, изображение двух лиц (мужского и женского пола). Предположив, что лицо мужского пола может быть причастно к совершению преступления, предусмотренного статьей 339 ч.1 УК Республики Беларусь, а лицо женского пола пропало без вести, составить описание внешности каждого по методу словесного портрета. Составьте розыскную ориентировку на

каждое лицо (обстоятельствам совершения преступления и исчезновения сформулировать самостоятельно).

7. Используя иные камеры, расположенные на данной станции, определить, куда проследовали данные лица.

8. Вывод подтвердить фотографиями, которые поместить в файлотчет.

# Тема 3 «Использование специализированного программного обеспечения для поиска и анализа данных»

# ПРАКТИЧЕСКОЕ ЗАНЯТИЕ № 3.13

## Учебные вопросы:

- 1. Контроль лиц в РСМОБ.
- 2. Контроль автотранспортных средств в РСМОБ.
- 3. Модуль видеоаналитики РСМОБ.

# ВОПРОСЫ ДЛЯ АКТУАЛИЗАЦИИ ЗНАНИЙ:

- 1. Какие информационные ресурсы используются в работе сотрудников ОВД? (АИС «ГАИ», ФСЗН, АИС «Паспорт» и другие).
- 2. Для получения каких сведений используются вышеуказанные информационные ресурсы? (используются для получения сведений о зарегистрированном транспорте на физических и юридических лиц, используются для получения сведений о месте работы физических лиц, для получения сведений о лицах, трудоустроенных в организации и прочее).
- 3. Кому доступны вышеуказанные информационные ресурсы? (указанные информационные ресурсы предоставляются только зарегистрированным пользователям из системы МВД и других правоохранительных органов, гражданским лицам доступ к таким ресурсам закрыт).
- 4. Какой ресурс (платформа) предоставляет возможность в работе с камерами видеонаблюдения, расположенные в различных государственных органах, станциях метро, на трассах республиканского и регионального пользования? (таким ресурсом является республиканская система мониторинга общественной безопасности (РСМОБ».

# КРАТКИЕ ТЕОРЕТИЧЕСКИЕ СВЕДЕНИЯ:

Система мониторинга общественной безопасности представляет собой платформу для удаленного наблюдения за объектами. Реализуемые функции позволяют:

• автоматически фиксировать нештатные ситуации, на основе анализа видео и аудио потоков в соответствии с заданными правилами;

• классифицировать, приоритизировать, группировать события, поступающие с удаленных объектов;

• распознавать лица и номерные знаки транспортных средств в режиме реального времени, а также производить поиск по указанным базам данных для принятия решения об угрозе;

• обеспечить одновременную работу множества пользователей в различных ведомствах и организациях

Характеристики и функционал Системы позволяют вести наблюдение за государственными и социально значимыми объектами для обеспечения общественного порядка. Своевременное выявление внештатных ситуаций позволяет оперативно принимать решения и предотвращать чрезвычайные происшествия.

Помимо повышения эффективности мониторинга безопасности на объектах, использование Системы мониторинга общественной безопасности позволяет операторам обрабатывать большой объем данных в режиме реального времени.

В Системе реализован интуитивно понятный веб-интерфейс, с помощью которого пользователь может:

- формировать базы данных для лиц и номерных знаков;
- получать и обрабатывать события в режиме тревожного монитора;
- осуществлять расширенный поиск событий;
- просматривать живое и архивное видео без установки дополнительно программного обеспечения.

### Контроль лиц в РСМОБ.

# ТРЕБОВАНИЯ К КАЧЕСТВУ ФОТОГРАФИЙ ДЛЯ ИСПОЛЬЗОВАНИЯ ПРИ СОЗДАНИИ СПИСКОВ ЛИЦ ГРАЖДАН, ПРЕДСТАВЛЯЮЩИХ ИНТЕРЕС ДЛЯ ОРГАНОВ ВНУТРЕННИХ ДЕЛ

фотографии быть Для главной положение лица должно фронтальным. Поворот, наклон и отклонение головы должны быть минимальны, ВЗГЛЯД направлен на объектив фотографирующего. Выражение лица должно быть нейтральным (без улыбки), глаза должны быть нормально (не широко) открыты, рот закрыт, волосы (длинная фотографируемого. Рекомендуется, челка) убраны лица чтобы С фотография соответствовала обыденному максимально состоянию человека. В кадр не должны попадать руки, поддерживающие голову, головные уборы, солнцезащитные очки и т.д. (исключение – очки с прозрачными линзами корректировки зрения (должны быть видны зрачки), если их носят в повседневной жизни).

Фон должен быть однородным (без рисунков, узоров), желательно белый\нейтральный фон, который не создаёт бликов или повышенного контраста.

Лицо равномерно освещено. Человек должно быть лолжен находиться в такой позиции, чтобы исключить наличие теней на лице (будь то тень от предметов интерьера или от частей тела человека). Фотографирование человека должно производиться с расстояния не менее 1.5 метра для исключения оптического искажения. Не допускается редактирование фотографии С целью улучшения внешнего вила изображения.

Фотографии должны соответствовать следующим требованиям: разрешение изображения не менее 1280 на 720 пикселей, фотография должна передавать естественный цвет кожи.

Для лучшей последующей работы видеоаналитики требуется осуществить 5 фотографий лица человека в 5 различных позициях: фронтальное фото - глаза человека смотрят в объектив (основное фото), 2 фотографии человека со слегка повернутой головой и взглядом в сторону (влево и вправо), 1 фотография со слегка опущенным взглядом перед собой фотография вниз одна co И взглядом вверх. Примеры 5-ти фотографий ниже.

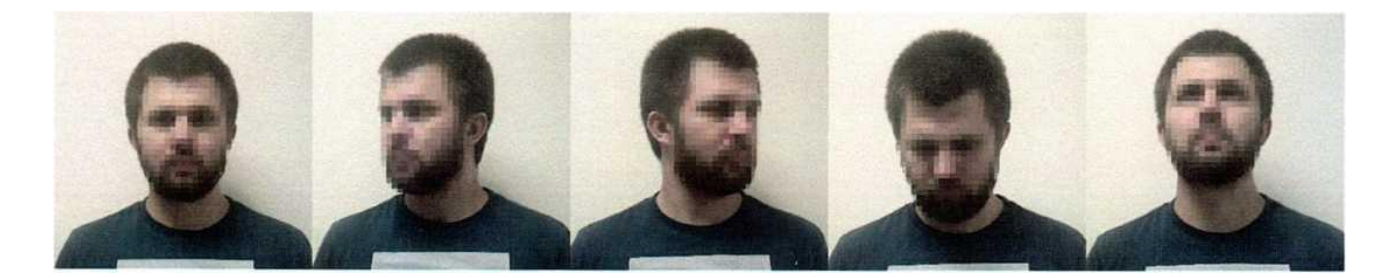

Степень сходства – устанавливается процент, при котором программная платформа будет создавать событие о найденном лице (на сколько, по мнению программы, зафиксированное на камере лицо похоже на разыскиваемое лицо на фотографии).

По умолчанию данный показатель установлен на 60%. Если создается список персон, куда планируется помещать неизвестных лиц (лиц, которых сотрудник ОВД никогда не видел или не может с уверенностью сказать, это ли лицо зафиксировано программой) или лиц, которые находятся на контроле (УИИ, ООПП и т.д.), для того, чтобы снизить количество «ложных» срабатываний рекомендуется устанавливать показатель «Степень сходства» в пределах от 75% до 80%.

Чем меньший процент сходства устанавливается в «Степень сходства», тем больше зафиксированных событий отображается, результаты будут далеки от ожидаемых (будут фиксироваться лица, похожие на разыскиваемое лицо в пределах установленного процента) – целесообразно применять при розыске лица в комплексе с какими-либо вторичными признаками (элементы одежды, вещи в руках и т.д.).

Модуль «Списков» с «Персонами» хранит сведения о лицах, которые были загружены различными пользователями.

Можно просмотреть всех лиц, которые были загружены в сервис.

### Поиск лиц, фильтры событий, связанных с обнаружением лиц

На экране События включите **Персоны** - при этом панель фильтров изменится за счет появления на ней групп фильтров, специфичных именно для событий, связанных с обнаружением лиц.

| <ul> <li>Все Герсоны</li> <li>Транспорт</li> <li>Теги • Списки • Внешность • Камеры и места • Дата и время • Тип сенсора • Другие фильтры •</li> </ul> |                                                       |  |  |  |
|----------------------------------------------------------------------------------------------------|-------------------------------------------------------|--|--|--|
| Название                                                                                                    | Действие                                              |  |  |  |
| Тоги                                                                                                    | События, зарегистрированные на камерах с определенным |  |  |  |
| ГСГИ                                                                                                    | тегом                                                 |  |  |  |
| Списки                                                                                                    | Обнаружение лиц, занесенных в определенный список     |  |  |  |
| Внешность                                                                                                    | Обнаружение лиц по характерным признакам              |  |  |  |
| Камеры и                                                                                                    | Выбор камеры, зафиксировавшей события, по             |  |  |  |
| места                                                                                                    | местоположению                                        |  |  |  |
| <b>Дата и время</b>                                                                                                    | Фильтр событий по дате и времени                      |  |  |  |
| Другие                                                                                                    | Фильтр событий по приоритетам, типам сенсора или      |  |  |  |

#### Поиск зарегистрированного лица в событиях

фильтры

Чтобы найти события, в которых зафиксировано лицо, ранее занесенное в один из списков лиц, созданных на Платформе:

модулям видеоаналитики, зафиксировавших событие

Откройте экран **Персоны**, выбрав одноименный пункт в главном меню, и затем выберите **Искать по фото** в меню : на карточке искомого лица.

При необходимости ограничить массив лиц, показанных на экране **Персоны**, выберите список, которому принадлежит искомое лицо, в меню **Списки** или воспользуйтесь поиском по базе персональных данных.

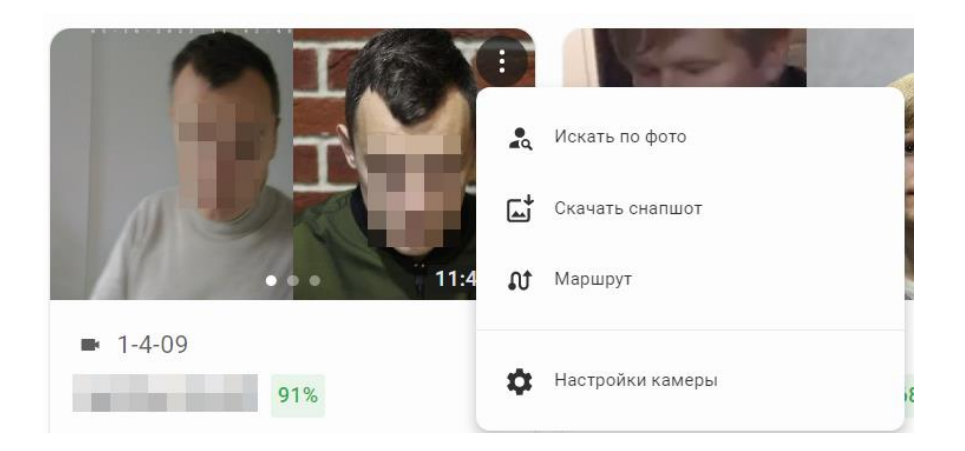

В строке поиска на экране События щелкните, как показано стрелкой на рисунке, и введите имя и фамилию лица, события с которым предполагается разыскать, или номер его транспортного средства в открывающуюся форму расширенного поиска, после чего нажмите Искать.

| (      | <b>Q</b> Искать в собе       | ХRИТИ           | ×               | 0  |
|--------|------------------------------|-----------------|-----------------|----|
| - LIL  | Расширенный поиск            |                 |                 |    |
|        | Источник видео               | Название или IP | ID источника    |    |
| 1-3-1( |                              |                 |                 | k  |
| изве   | Персона или<br>владелец авто | Фамилия         | Имя             | le |
| oor 3  |                              |                 |                 |    |
| 0010   | Номер ТС ڼ                   | Номер ТС        |                 |    |
|        |                              |                 |                 |    |
| 2      | События                      | ID события      |                 |    |
|        |                              |                 |                 |    |
| -      |                              |                 | Очистить Искать |    |
| Kel    |                              | ~ 1             |                 |    |

Поиск персон по внешним признакам

На экране События включите Персоны и откройте фильтр Внешность.

| ≡ Все 🗸 Персоны       | 🛱 Транспорт                             |
|-----------------------|-----------------------------------------|
| Теги 👻 Списки 👻       | Внешность 👻 Камеры и места 👻 Дата и вре |
| Сначала новые 🗸 🗸     | Внешность Х                             |
|                       | Пол                                     |
|                       | Отличительные черты                     |
| ■ 1-3-08              | bd Очки 🚱 Борода / Усы                  |
| Неизвестный           | Соловной убор                           |
| Floor 3 B.1 Doors     |                                         |
|                       | Возраст                                 |
|                       | до 10 от 10 до 15 от 15 до 25           |
|                       |                                         |
|                       | Сбросить Применить                      |
| and the second second |                                         |

Включите опции, соответствующие параметрам поиска (например Пол="Мужской", Возраст="От 25 до 40" и т.д., включая ограничения по вероятности подмены лица) и нажмите **Применить**.

#### Поиск персон по фотографии

Чтобы найти события, в которых зафиксировано лицо, ранее не занесенное в базу персональных данных, но имеется фотография этого лица:

Щелкните как показано на рисунке - откроется стандартное окно **Открыть** - и укажите файл фотографии в этом окне. При необходимости измените значение сходства по умолчанию (60%), либо выбрать диапазон сходства (60-70%, 80-100%).

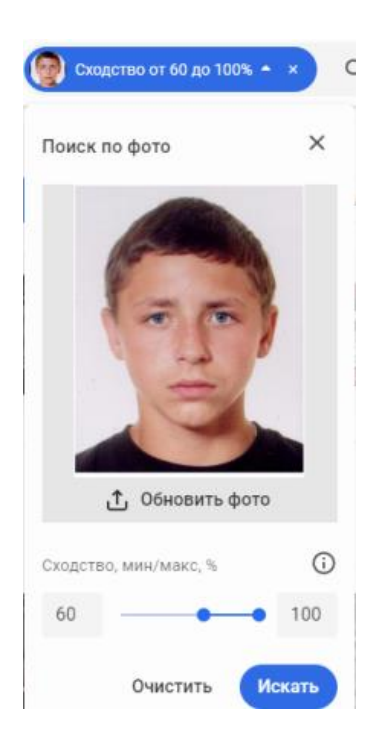

Для поиска событий может быть предложено и групповое фото. В этом случае откроется дополнительное диалоговое окно, в котором пользователь выбирает, какое лицо из множества обнаруженных на фотографии лиц необходимо разыскать в событиях.

#### Поиск ранее обнаруженного лица

Если лицо, ранее не внесенное в списки, было обнаружено однократно на какой-либо из камер Платформы, пользователь может автоматически отобрать все подобные события, зафиксированные на всех камерах. Для этого на экране События выберите команду Искать по фото.

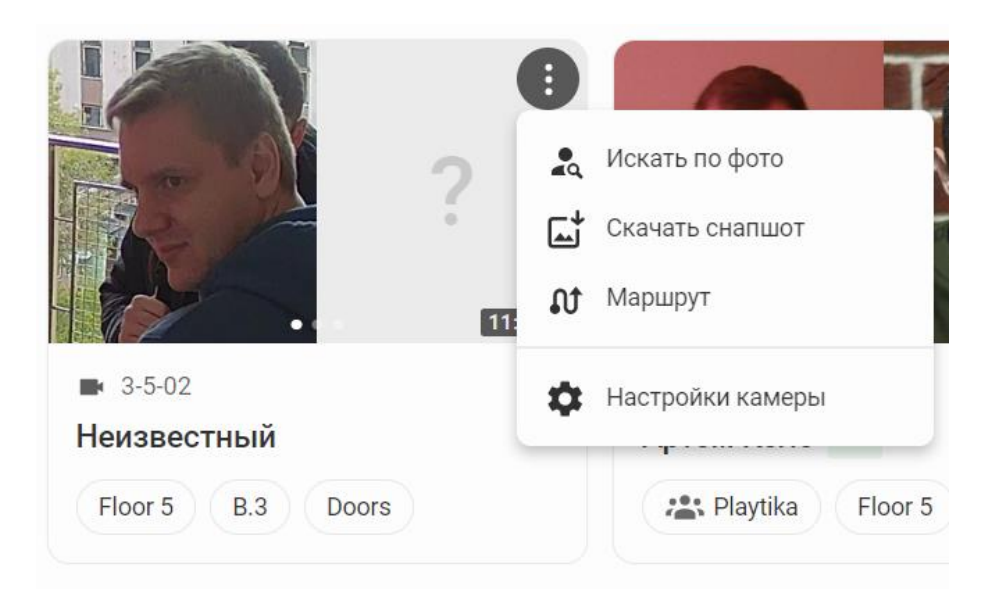

#### База персональных данных

#### Просмотр и редактирование персональной записи

Выберите **Персоны** в главном меню - откроется экран, на котором все записи лиц, занесенных в базу персональных данных, представлены в виде персональных карточек.

Чтобы ограничиться лицами, занесенными в какой-то отдельный список, выберите его название в Списки.

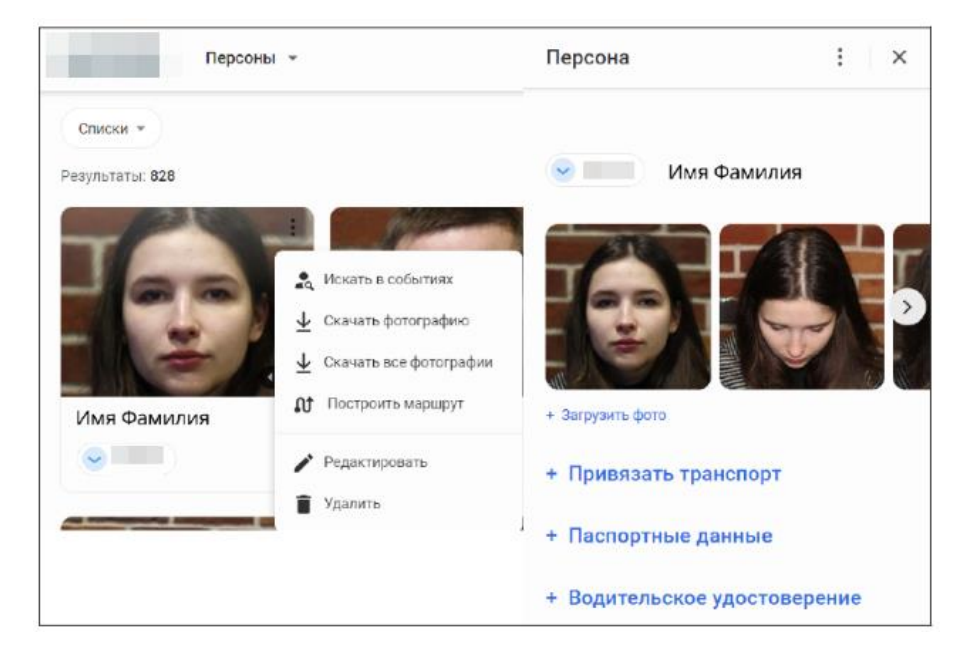

• Щелкните на персональной карточке - справа на экране открывается боковая панель, на котором персональные данные выбранного лица представлены более подробно.

• Щелкните на названии раздела персональных данных на боковой панели, например Водительское удостоверение, чтобы ввести или отредактировать сведения о водительском удостоверении выбранного лица в открывающейся электронной форме, и т.д.

• Щелкните на Загрузить фото, чтобы занести в базу данных дополнительные фотографии выбранного лица, руководствуясь при этом предъявляемыми к фотографиям требованиями.

• Выберите Искать в событиях в меню і для того, чтобы перейти на экран События, на котором будут представлены все события с участием выбранного лица, зафиксированные на всех камерах Платформы.

• Выберите Построить маршрут в меню : для того, чтобы отобразить на карте маршрут выбранного лица в виде ломаной линии, соединяющей места всех событий, в которых данное лицо было зафиксировано всеми камерами Платформы.

## 1. Поиск персональных записей в базе данных

Массив лиц, занесенных в базу персональных данных, может быть значительным. Для сокращения времени поиска нужного лица в общем массиве, используйте поиск по имени и фамилии, номеру водительского удостоверения или паспорта, дате рождения или иным параметрам. Для этого на экране **Персоны** щелкните в строке поиска как показано красной стрелкой на рисунке и введите значение параметра поиска в открывающуюся форму расширенного поиска (например, "хххххххх" в поле **Номер паспорта**), после чего нажмите **Искать**.

| <b>Q</b> Поиск по лиц         | ам              |   | × , 0               |  |
|-------------------------------|-----------------|---|---------------------|--|
| Расширенный поиск             |                 |   |                     |  |
| Персона                       | Фамилия         |   | Имя                 |  |
| Пол                           | Не выбрано      | ~ |                     |  |
| Дата рождения                 | C mm/dd/yyyy    |   | ο mm/dd/yyyy        |  |
| Паспорт                       | № паспорта      |   | Идентификационный № |  |
| Адрес                         | Адрес персоны   |   |                     |  |
| Водительское<br>удостоверение | № удостоверения |   |                     |  |
| Номер ТС ڼ                    | Номер ТС        |   |                     |  |
|                               |                 |   | Очистить Искать     |  |

## Просмотр списков лиц

Выберите команду **Настройки > Персоны** в **Меню пользователя** - откроются все списки лиц, существующих на Платформе.

| 🔶 🏦 Настрой    | і́ки / Персон | њ                          |                           | 0        |
|----------------|---------------|----------------------------|---------------------------|----------|
| Общие          | ^             | Q Поиск Приоритет          | ы 👻 Режим распознавания 👻 |          |
|                |               | Результат : 20             |                           | ∽ А-R    |
|                |               | Wanted people вкл          | • Нормальный              |          |
| Списки         | ^             | UBATEC ВКЛ                 | • Нормальный              |          |
| 😤 Персоны      |               | Test 2 вкл                 | • Нормальный              |          |
| 🕞 Транспорт    |               | Suspects and Fugitives вкл | • Нормальный              |          |
| Местоположение | ^             |                            |                           | <b>F</b> |
|                |               | Результаты: 1–2            | 20 ИЗ 24   < < >>         |          |

Индикатор **ВКЛ/ВЫКЛ** справа от названия списка показывает, включена ли идентификация лиц, занесенных в этот список модулем видеоаналитики FaceTrack Pro на тех камерах, на которых модуль активирован, а фильтр **Режим распознавания** позволяет фильтровать отображаемые списки по этому критерию. В колонке **Приоритет** содержится уровень приоритета, присвоенный событиям идентификации лиц в списке, а фильтр **Приоритет** позволяет фильтровать отображаемые списки по этому критерию.

• Чтобы просмотреть персональный карточки всех лиц, занесенных в список, щелкните на названии списка как показано стрелкой слева на рисунке.

• Чтобы отредактировать метаданные списка (название, приоритет событий и степень сходства), выберите Редактировать в меню.

• Чтобы удалить список, выберите Удалить в меню :.

• Чтобы создать новый список, щелкните на знаке "+" в углу экрана как показано стрелкой справа на рисунке, затем продолжайте.

#### Просмотр и редактирование списка лиц

Чтобы просмотреть содержимое списка лиц, щелкните на его названии в списке списков как показано стрелкой слева на предыдущем рисунке - откроется панель, на которой представлены персональные карточки лиц, внесенных в выбранный список:

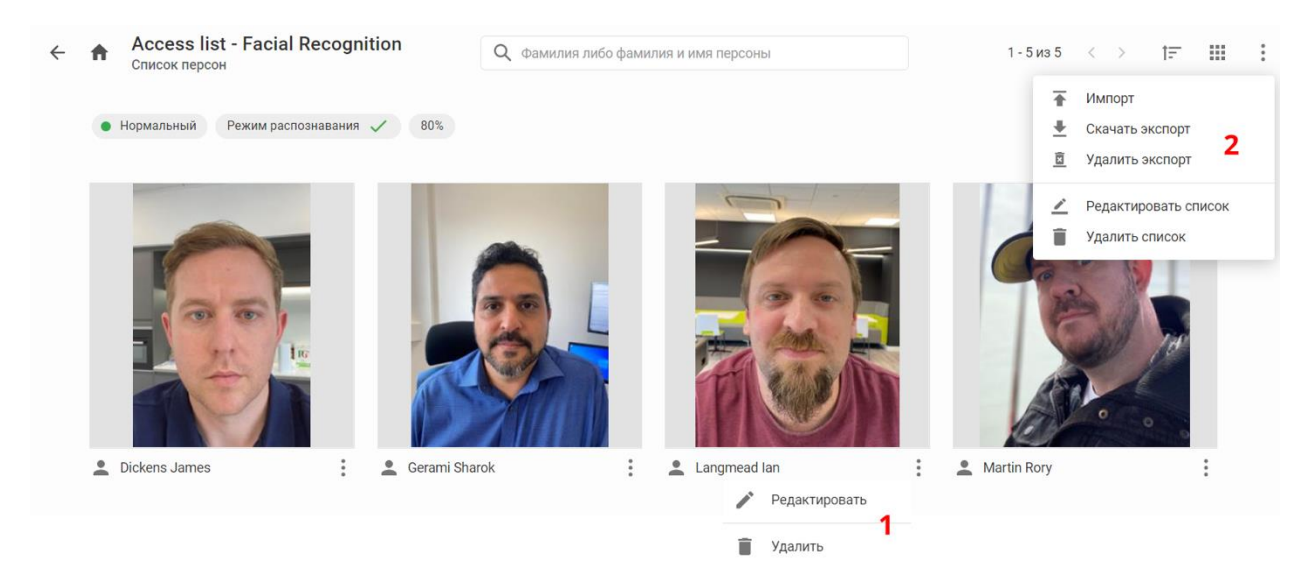

Чтобы изменить содержание персональной записи, нажмите
 Редактировать в меню 1 и внесите необходимые изменения в открывающуюся электронную форму.

• Чтобы удалить персональную запись из списка, нажмите Удалить в том же меню.

• Чтобы удалить сам список, нажмите Удалить список в меню 2.

• Чтобы изменить метаданные списка (название, приоритет событий и степень сходства), нажмите Редактировать список в меню 2 и измените эти параметры в открывающемся окне.

## Контроль автотранспортных средств в РСМОБ.

### Поиск транспортных средств Фильтры событий с ТС

На экране События включите Транспорт - при этом панель фильтров изменится за счет появления на ней групп фильтров, специфичных именно для событий, связанных с обнаружением транспортных средств.

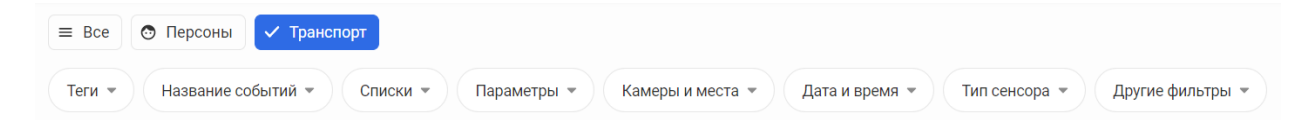

По сравнению с набором фильтров для событий, связанных с обнаружением лиц, появляются дополнительно:

• Название событий - фильтр событий по названиям, присвоенным Администратором Платформы при настройке модулей видеоаналитики.

• Параметры - фильтр событий, связанных с обнаружением TC, по типу TC (легковой авто, грузовик и проч.), внешним признакам (цвет кузова) и параметрам движения (скорость).

### Поиск ТС, зарегистрированного на Платформе

Чтобы найти события, связанные с обнаружением TC, занесенного в один из уже существующих на Платформе списков:

1. В главном меню выберите **Транспорт** - откроется одноименный экран.

2. Найдите на нем карточку искомого TC и выберите **Искать по** номеру в меню на карточке искомого TC.

При поиске в программной платформе автотранспорта в буквенном написании регистрационного знака используется исключительно латинский алфавит (кириллицу использовать нельзя – результат поиска будет отрицательным).

Если регистрационный знак необходимо указать не полностью, а только часть, используем следующий алгоритм

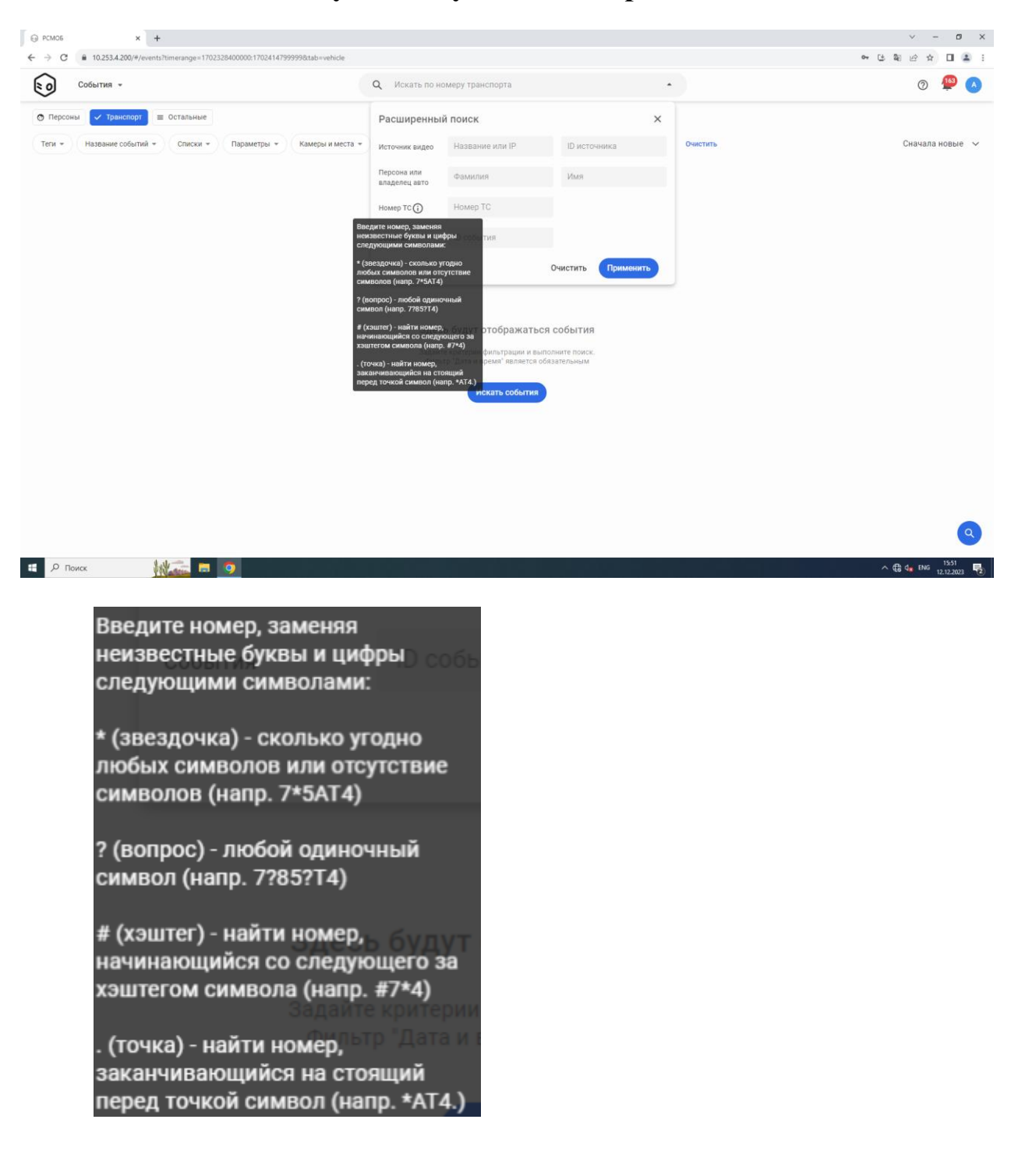

Также следует учитывать какой тип транспортного средства необходимо найти (легковой автомобиль, грузовой, прицеп и т.д.), т.к. регистрационные знаки в зависимости от типа транспортного средства имеют разную последовательность цифр и букв (Типы регистрационных знаков указаны ниже).

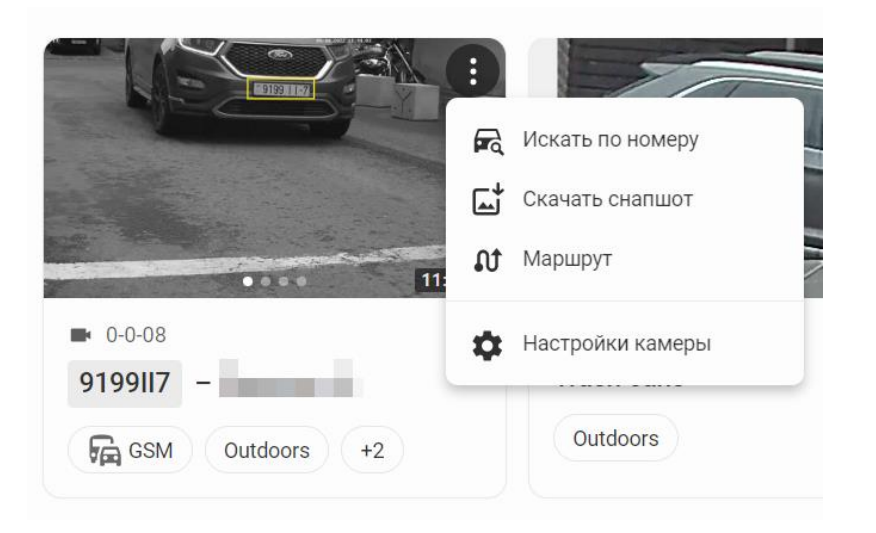

Для нахождения нужного TC в общем массиве TC, занесенных в базу данных, используйте инструмент поиска по базе данных TC.

### Расширенный поиск ТС

В строке поиска на экране События - Транспорт щелкните, как показано стрелкой на рисунке, и введите регистрационный номер искомого транспортного средства или имя и фамилию его владельца в открывающуюся форму расширенного поиска, после чего нажмите Искать.

| (     | <b>Q</b> Искать в собы       | ХВИТИ           | ×               | 3     |
|-------|------------------------------|-----------------|-----------------|-------|
|       | Расширенный                  | поиск           | ×               |       |
| П     | Источник видео               | Название или IP | ID источника    | гие ф |
|       | Персона или<br>владелец авто | Фамилия         | Имя             |       |
|       | Номер ТС ()                  | Номер ТС        |                 |       |
|       | События                      | ID события      |                 | 0     |
| ·0-0٤ |                              |                 | Очистить Искать | . 0-0 |

### Поиск ранее обнаруженного ТС

Если TC с номером, ранее не внесенным в списки, было обнаружено однократно на какой-либо из камер Платформы, пользователь может автоматически отобрать все подобные события, зафиксированные на всех камерах. Для этого на экране События выберите команду Искать по номеру в меню і на карточке события.

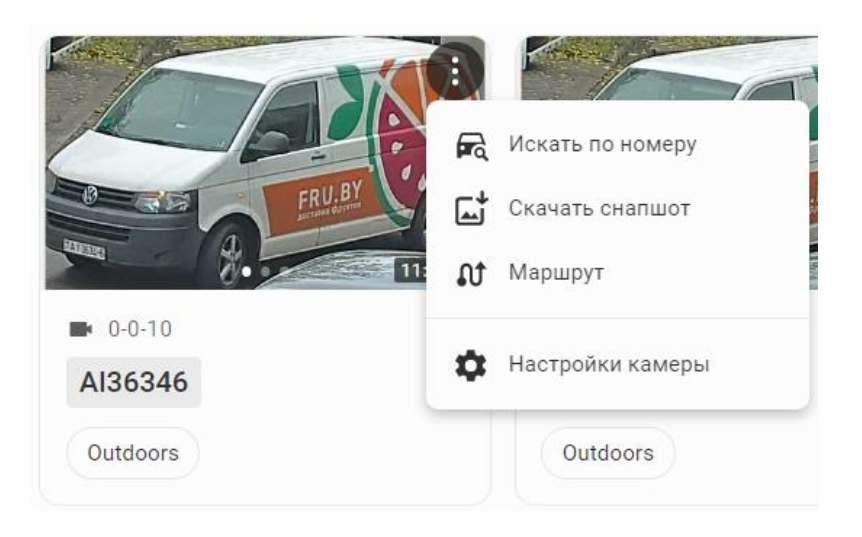

# Поиск ТС по атрибутам

В фильтре **Параметры** выберите тип искомого TC (легковое авто, грузовик, иное), скорость и цвет и нажмите **Применить**.
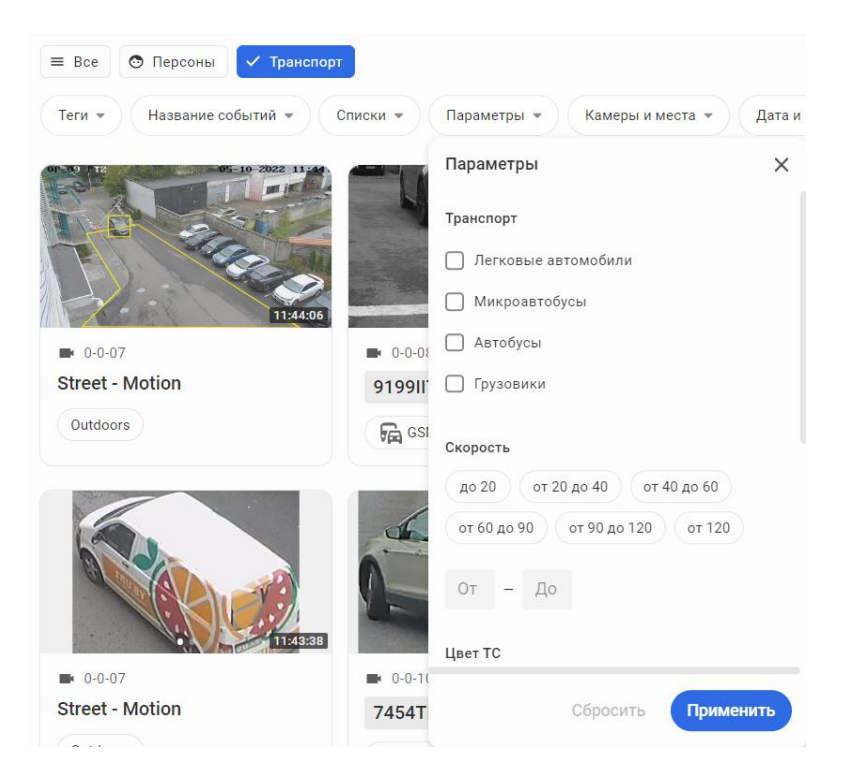

| Регистрационные знаки образца 2004 г.                                     |                                                                 |  |  |  |  |  |
|---------------------------------------------------------------------------|-----------------------------------------------------------------|--|--|--|--|--|
| Для транспортных средств юридических и физических лиц Республики Беларусь |                                                                 |  |  |  |  |  |
| <b>5420 TP-7</b>                                                          | 1. Передний и задний знаки для легковых автомобилей             |  |  |  |  |  |
| <b>AX7506-7</b> ·                                                         | 2. Передний и задний знаки для грузовых автомобилей и автобусов |  |  |  |  |  |
| ■ A0-7<br>1234                                                            | 3. Задний знак для грузовых автомобилей и автобусов             |  |  |  |  |  |

| 1234<br>FY A0-7                                                                                                    | <b>4.</b> Задний знак для легковых автомобилей, прицепов и<br>полуприцепов                                                                                                    |  |  |  |  |
|----------------------------------------------------------------------------------------------------|----------------------------------------------------------------------------------------------------|--|--|--|--|
| <b>BY</b> A1234B-7                                                                                                    | 5. Задний знак для автомобильных прицепов и полуприцепов                                                                                                    |  |  |  |  |
| 1234<br>F AE-7                                                                                                    | 6. Задний знак для мотоциклов, мотороллеров, мотоколясок, мопедов и т.п., а также для прицепов и полуприцепов к мотоциклам и мотороллерам                                                                                      |  |  |  |  |
| EK-4<br>8765                                                                                                    | <b>7.</b> Задний знак для тракторов, тракторных прицепов и полуприцепов                                                                                                    |  |  |  |  |
| Для транспортных средств дипломатических и консульских учреждений в Республике<br>Беларусь и лиц с дипломатическим статусом |                                                                                                    |  |  |  |  |
| CD 1234-7                                                                                                    | 8. Передний и задний знаки для автомобилей и автобусов<br>дипломатических представительств, представительств<br>международных организаций и их органов <sup>[3]</sup><br>Первые две цифры обозначают страну представительства. |  |  |  |  |
| CC 1234-7                                                                                                    | 9. Передний и задний знаки для автомобилей и автобусов консульских учреждений                                                                                                    |  |  |  |  |
| 1234<br>C-7                                                                                                    | 10. Задний знак для автомобильных прицепов                                                                                                    |  |  |  |  |
| 1234<br>C-7                                                                                                    | 11. Задний знак для мотоциклов, мотороллеров и т. п.                                                                                                    |  |  |  |  |

**Для транспортных средств, временно допущенных к участию в движении** (т. н. «транзитные номера» на автомобилях, не поставленных на учёт в ГАИ по месту проживания владельца)

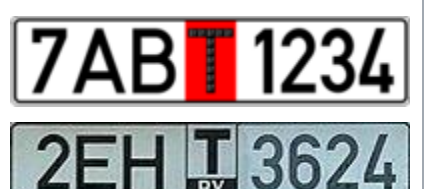

**12.** Передний и задний знаки. Нижний — нового образца, с середины 2010 года.

BA 9886

**12а.** Временные знаки для новых автомобилей, следующих к месту регистрации. Передний и задний знаки. Введены в 2016 году.

**Для транспортных средств, используемых для перевозки пассажиров** (<u>такси</u>, в том числе <u>маршрутные</u>)

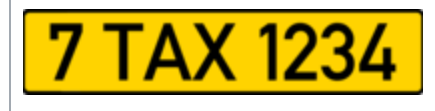

13. Передний и задний знаки

Другие номера

| 1227 MLI                                    | Регистрационные<br>МН —<br>БН —<br>ВТ — | знаки дл<br>Бр<br>Ви   | ия транспортных<br>г.<br>рестская<br>тебская | средств <u>МВД РБ</u><br>Минск<br>область<br>область |
|---------------------------------------------|-----------------------------------------|------------------------|----------------------------------------------|------------------------------------------------------|
| 1234 MIL                                    | ГС —                                    | Гомельская             |                                              | область                                              |
|                                             | ГК —                                    | Гро,                   | дненская                                     | область                                              |
|                                             | МО —                                    | N                      | Іинская                                      | область                                              |
|                                             | <b>МГ</b> — Могилёвская                 | я область              |                                              |                                                      |
| ▲ транзит<br>МАЗ <sup>вү</sup> - 7<br>60-95 | Транзитные регис<br>сошедших с конве    | трационны<br>йера МАЗа | е знаки для тран<br>а.                       | спортных средств,                                    |

#### Модуль видеоаналитики РСМОБ.

В целях осуществления автоматического контроля за созданными списками лиц, представляющих интерес для ОВД, а также списков разыскиваемого (контролируемого) автотранспорта в программной платформе РСМОБ имеется возможность установки «Тревожных мониторов» и дальнейшего использования функционала «Тревоги».

На какой бы странице программной платформы не находился сотрудник ОВД, при получении событий тревоги в «Тревожном мониторе» на экране программы появляются сообщения о тревоге, сопровождаемые также и звуковым сигналом.

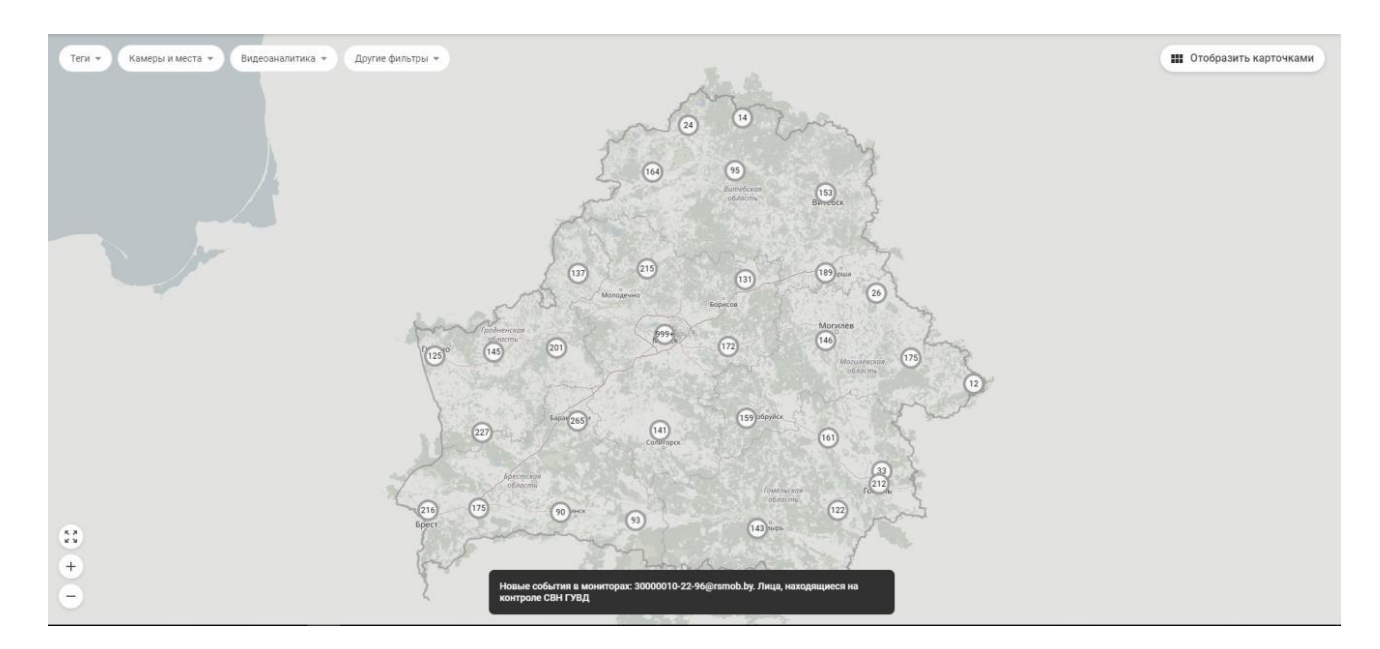

#### Тревоги и оповещения

Возможна ситуация, в которой из всего потока событий на конкретного пользователя интересуют Платформе, ЛИШЬ события. удовлетворяющие определенным условиям, например, происшедшие по определенному адресу, или имеющие одну и ту же природу (выход человека на рельсы железной дороги или метро), или проникновение в предопределенный ограниченный район и т.п. Пользователь Платформы сформулировать совокупность таких условий, имеет возможность сохранить ее в виде "предустановки" с определенным именем и при необходимости применить ее "в один клик", тем самым выделив без интересующие его события ИЗ общего потока повторного использования инструментов поиска и фильтрации. В терминах данного

Руководства, события, удовлетворяющие предустановленным условиям, называются "тревогами", а экраны, на которых они представлены - "тревожными мониторами".

На практике, в качестве тревог определены события, требующие незамедлительного оповещения оператора об их наступлении независимо от того, в какой текущей конфигурации находится программа, какой из экранов открыт и т.д., и такая система оповещений реализована на Платформе.

Каждому тревожному монитору соответствует свой набор предустановленных условий. Тревожный монитор доступен только пользователям Группы, которая была для этого определена при его создании (документ "Руководство администратора").

Выберите **Тревоги** в главном меню - откроется экран, на котором отображены все тревоги, зафиксированные на всех тревожный мониторах Платформы.

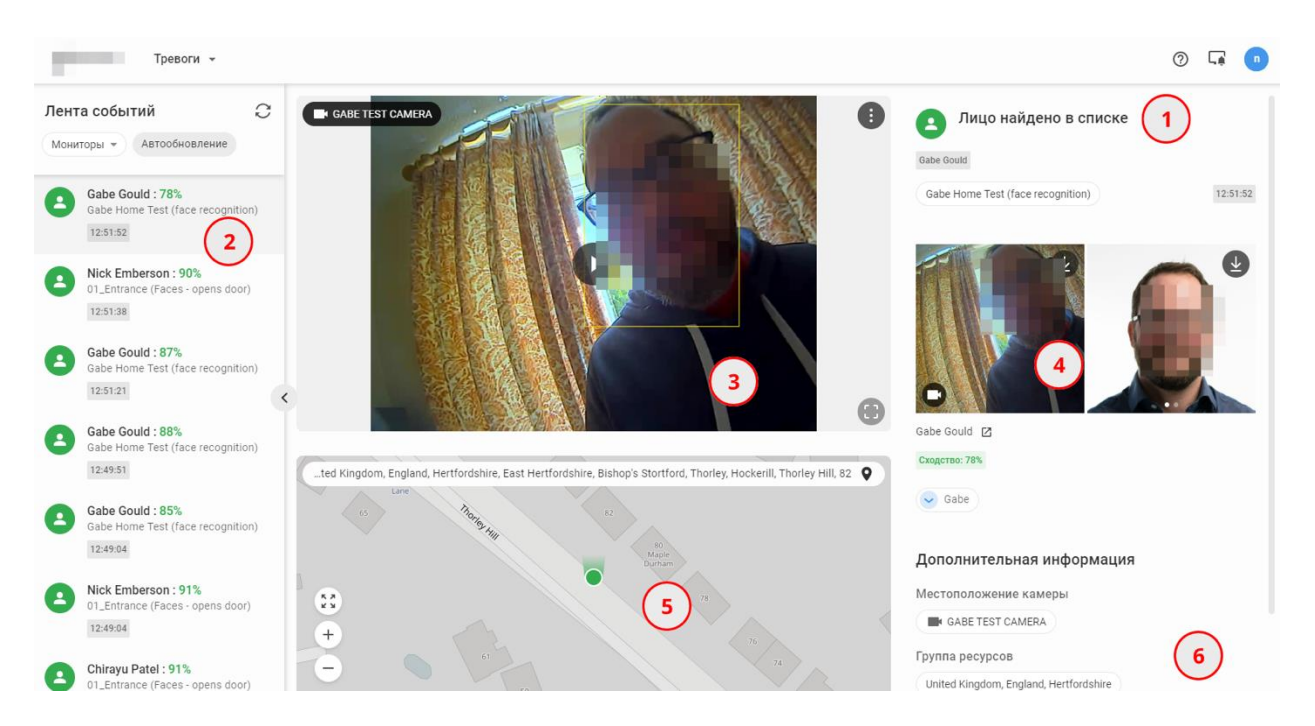

Для каждой тревоги на экране присутствуют:

- Тип события **1**.
- Время тревоги **2**.
- Экранные снимки 3 в виде ссылки на воспроизведение события.
  - Экранные снимки для скачивания на локальный диск 4.
  - Событие на карте **5**.

• Теги камеры, зафиксировавшей событие и иная дополнительная информация **6**.

Чтобы ограничится тревогами только на одном мониторе, выберите название монитора в списке Мониторы.

## 1. Управление тревожными мониторами Просмотр и редактирование списка мониторов

Откройте экран Меню пользователя -> Настройки -> Тревожные мониторы, на котором размещен список тревожных мониторов, ранее созданных на Платформе.

| 🗲 🏫 Настройки / Тревож | ные мониторы                                     | 0                                                  |
|------------------------|--------------------------------------------------|----------------------------------------------------|
| Видеонаблюдение        | Q Поиск Статус •                                 |                                                    |
| 📕 Камеры               | <b>—</b> Выбрано:1из <b>20</b>                   | 📋 Удалить А-Я 🗸                                    |
| 🜲 Тревожные мониторы   | 1 Активный                                       | :                                                  |
| Раскладки              | 111 Неактивный                                   |                                                    |
|                        | З Неактивный                                     | Настроить фильтр                                   |
|                        | Ali Активный                                     | <ul> <li>Редактировать</li> <li>Удалить</li> </ul> |
|                        | Ankara's Test (NOT Found in the database) Активн |                                                    |
| Списки ^               | Cars monitor Неактивный                          | 📮 Получать уведомления 🌔                           |
| <b>2</b> Персоны       | Результаты: 1–20 из 29 🛛   < 🛛 <                 | > >I +                                             |

Используйте команды меню і для:

• Выключить - прервать поступление новых тревог на монитор.

• Настроить фильтр - редактирование предустановок монитора.

• Редактировать - изменение метаданных монитора (название, группа пользователей и др.).

• Удалить - удалить монитор.

о **Получать уведомления** - активировать уведомления о новых тревогах на мониторе.

## Создание нового монитора

На экране Меню пользователя -> Настройки -> Тревожные мониторы нажмите "+" в правом нижнем углу - откроется окно создания нового монитора.

| Создать тревожный монитор |        | ×       |
|---------------------------|--------|---------|
| Название                  |        |         |
| Описание                  |        |         |
| Лимит событий<br>100      |        |         |
| 😩 Группы пользователей    |        | ~       |
| Использовать вебхук       |        |         |
|                           | Отмена | Создать |

Задайте название монитора, его текстовое описание, лимит событий на нем и группы пользователей, имеющих к нему доступ, в соответствующих полях и нажмите Создать и на следующем экране нажмите Настроить фильтры - откроется экран для формулировки предустановок монитора.

1. В раскрывающемся списке Модули аналитики выберите модули видеоаналитики и типы генерируемых ими событий, которые будут выведены на создаваемый монитор, и нажмите Применить.

2. В списке Группы ресурсов отметьте группы ресурсов, к которым принадлежат камеры, события с которых будут выведены на монитор.

2. В раскрывающемся списке **Тип сенсора** выберите тип внешнего датчика (фиксированные/поворотные камеры, тепловизоры и иные), с которых будут поступать события, выводимые на создаваемый монитор, и нажмите **Применить**.

3. В фильтре **Камеры и места** задайте условиях на местоположение внешних датчиков, с которых будут поступать события, выводимые на создаваемый монитор, и нажмите **Применить**.

4. В списке Списки персон выберите списки лиц, события с которыми будут выводиться на создаваемый монитор, и нажмите Применить.

Имеет смысл только если в качестве модуля видеоаналитики выбран FaceTrack Pro.

5. В списке **Транспорт** выберите списки TC, события с которыми будут выводиться на создаваемый монитор, и нажмите **Применить**. Имеет смысл только если в качестве модуля видеоаналитики выбран CarTrack или CarTrackPro.

6. В списке **Приоритеты** выберите приоритеты событий, которые будут отображаться на создаваемом мониторе.

7. В списке **Объекты** выберите типы объектов, зафиксированных в событиях, которые будут выводиться на создаваемый монитор, и нажмите **Применить**.

8. В списке **Внешность** выберите признаки внешности лиц (пол, оценка возраста и другие, включая оценку вероятности подмены лица), зафиксированных в событиях, которые будут выводиться на создаваемый монитор, и нажмите **Применить**.

9. В списке Параметры выберите признаки (цвет кузова) и параметры движения ТС (скорость), зафиксированных в событиях, которые будут выводиться на создаваемый монитор, и нажмите Применить.

10. Нажмите Применить фильтр в правом верхнем углу экрана.

Опции, выбранные в одном и том же фильтре, логически суммируются, например, если в списке **Сенсоры** выбраны и "Поворотные камеры", и "Фиксированные камеры", на монитор будут поступать события от камер обоих этих типов.

Различные фильтры соединены логическим "И", например, если для монитора активирован и фильтр **Камеры и места**, и **Списки лиц**, на монитор будут поступать события, состоящие в появлении лиц из выбранных списков в выбранных местах.

Пример тревожного монитора

Предустановка монитора такова:

• Модули аналитики = Дорожная обстановка (CarTrack Pro) - Появление объекта

• Камеры и места = Адрес

• Транспорт = Название\_компании На монитор будут выведены события, состоящие в фиксировании ТС из списка "Название\_компании" по вышеуказанному адресу.

# Задания для самостоятельного выполнения.

В процессе выполнения заданий обучающимися ведется файл-отчет, который сохраняется в папку, указанную преподавателем.

1. Ознакомьтесь с теоретическими сведениями.

2. Осуществите запись видеофрагмента с камер, зафиксировавших въезд в город транспортного средства, причастного к совершению преступления:

- Тип TC полуприцеп;
- Цвет ТС белый;
- Код региона 7;

• В регистрационном знаке содержатся следующие символы – 2 и 5 (преподавателем могут быть указаны другие символы)

3. Поместите скриншот экрана компьютера, подтверждающий загрузку указанных фрагментов, в файлотчет.

4. Скачайте данный видеофрагмент в папку, указанную преподавателем.

5. Изучите какие камеры, доступны пользователю (на каких объектах они расположены).

Повторите эти же действия для поиска других транспортных средств, указанных преподавателем (мотоцикл красного цвета с 2-м регионом, грузовое транспортное средство с 5-м регионом)